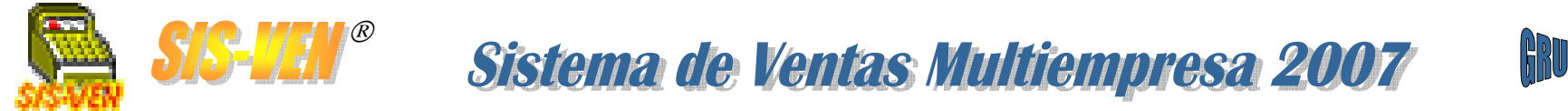

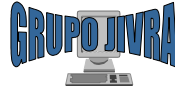

# GUIA DE USO Sistema de Ventas MultiEmpresa 2007

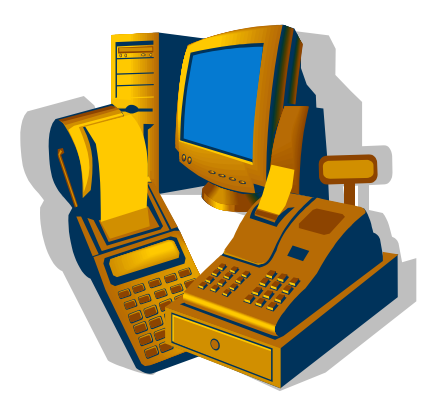

Una solución empresarial para la Pequeña y Mediana Empresa

Guía Versión 1.0

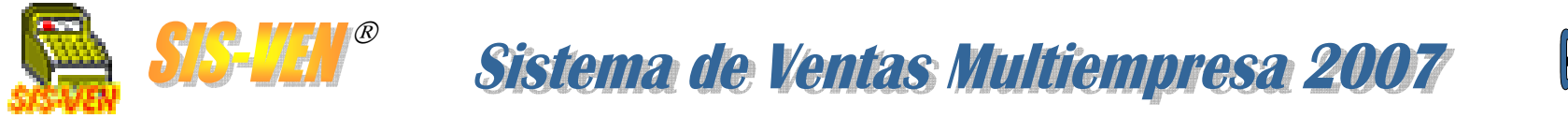

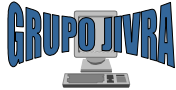

# Recomendaciones para el uso de esta Guía

Esta guía tiene como finalidad apoyar al **administrador de la empresa**, **vendedor**, **encargado de compras**, **almacenista**, **contador** y cualquier otra persona que participe en los procesos de compra-venta que lleva a cabo la empresa, y pueda utilizar el **SIS-VEN** como la herramienta adecuada para el registro de sus operaciones y documentos.

La guía se encuentra organizada de acuerdo al modo en que se va a iniciar el uso de **SIS-VEN** partiendo desde el punto en que hay que ingresar el inventario, registrar las compras, hacer ventas, entregas de mercancía; y por último los reportes contables y estadísticos.

Si diseño facilitará también el entendimiento del **instructor** para poder impartir la capacitación a las personas que forman parte de cada una de las áreas que se involucran en el uso del **SIS-VEN**.

Es indispensable que la empresa tenga claramente definidas las funciones administrativas que conforman el conjunto de actividades que conllevan las operaciones de compra-venta, ya que el uso incorrecto del **SIS-VEN** puede conducir a resultados falsos e impredecibles.

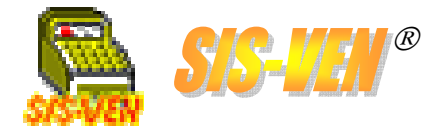

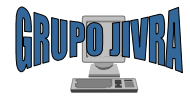

### CONTENIDO

### •¿Qué es el SIS-VEN Multiempresa 2007?

•Características del SIS-VEN Multiempresa 2007

•Instalación

- •Requerimientos mínimos
- •Requerimientos recomendados
- •Instalación de la aplicación

### •Entorno del sistema

•Teclas usadas

•Barras de herramientas

### •Diagrama de Módulos SIS-VEN-Multiempresa 2007

#### •Acceso al sistema

•Catálogo de empresas

•Crear catálogo de empresas

•Activar catálogo de empresas

•Lista de empresas

•Seleccionar una empresa

•Crear una empresa

### •Menú principal

- •Ventana principal
- •Acceso rápido

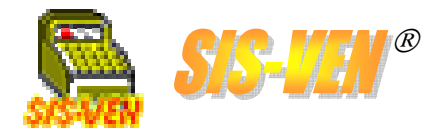

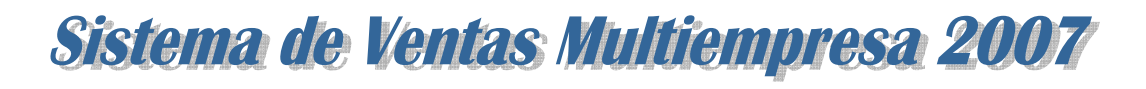

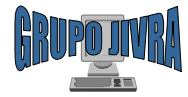

#### •Captura del Inventario

- •Definición de los artículos
- •Tiendas
- •Catálogo de Tipos de Grupo y Unidades de Medida
- •Fotos del artículo
- •Alta del inventario Inicial: Ajustes
- •Reportes de inventarios

#### •Ventas y Facturación

- •Cotizaciones
- •Alta de clientes
- •Sectores de los clientes
- •Notas de remisión y Facturas
- •Múltiples formas de pago
- •Impresión del documento
- •Reportes de ventas

#### •Entregas

- •Control de entregas de artículos vendidos
- •Reportes de mercancía entregada y por entregar

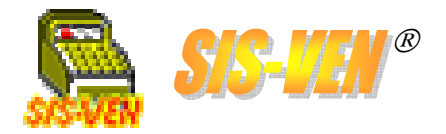

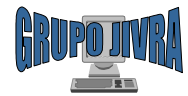

#### •Cuentas por Cobrar

Cobranza por clienteReportes de cuentas por cobrar

#### •Compras

•Pedidos

•Alta de proveedores

•Facturas de compra

•Reportes de compras

#### •Cuentas por Pagar

Pagos a proveedoresReportes de cuentas por pagar

#### •Bancos y chequera

•Cuentas bancarias

Movimientos bancarios

•Reporte de movimientos bancarios

#### •Devoluciones de productos: Notas de crédito

•Nota de crédito

•Aplicación como forma de pago

•Reportes de saldo en Notas de crédito

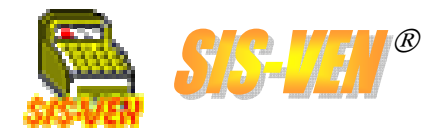

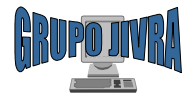

#### •Sistema de Apartados

•Apartado

•Abono de apartados

•Liquidación de apartados

•Reporte de saldo en Apartados

#### •Composturas

•Formato de recepción de productos para composturas

•Marca de productos, pieza de la compostura y condiciones de la pieza

•Reportes de composturas

#### •Pedimentos aduanales

•Formato de pedimentos

•Salida de pedimentos

•Conceptos de pedimentos

#### •Usuarios del sistema

Alta de usuariosDerechos en el sistema

•Auditoria de actividades

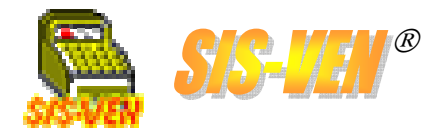

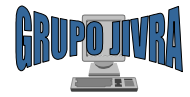

#### •Vendedores y comisiones

- •Alta del vendedor
- •Tabla de comisiones
- •Comisiones por tipo de grupo
- •Reportes de comisiones de ventas

#### •Seguimiento del inventario

- •Reporte de movimientos por documento
- •Movimientos e inventario a una fecha específica

#### •Impresoras

Configuración de impresorasFormatos de impresión

#### •Configuración del sistema

•Parámetros y valores

#### •Respaldo de la base de datos

- •Compactación de la base de datos ACCESS
- •Exportación e Importación de información
- •Respaldo en carpetas
- •Respaldo de meses anteriores y su consulta

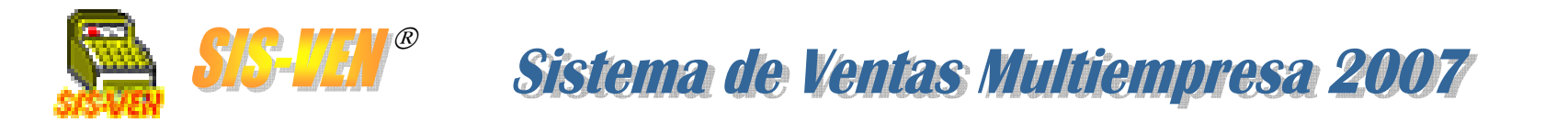

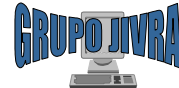

### ¿Qué es el SIS-VEN Multiempresa 2007?

El SIS-VEN es un programa sencillo y fácil de usar que permite al administrador de la pequeña y mediana empresa llevar a cabo las actividades que implican un sistema de ventas tales como el control del inventario, al igual que las compras y ventas; además de controlar a más de una empresa del mismo giro o distinto.

### Características del SIS-VEN Multiempresa 2007

Con SIS-VEN Multiempresa 2007 podrá hacer lo siguiente:

- Administración del Inventario
- Costos promedio, máximos y mínimos
- Pedidos, Compras, Pago a Proveedores
- **•**Cotizaciones, Facturación, Cobranza a Clientes
- +Envío de información a Excel, tales como cotizaciones y pedidos
- Chequera de Bancos

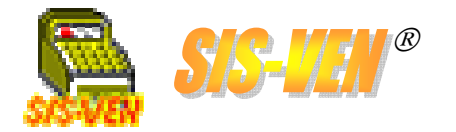

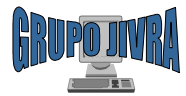

### Instalación

Requerimientos mínimos
Requerimientos recomendados
Instalación de la aplicación

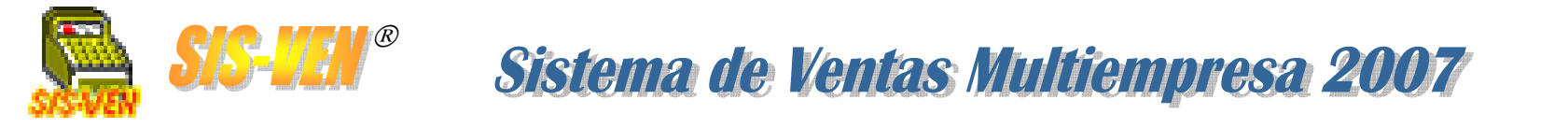

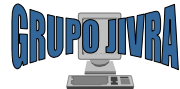

### Requerimientos mínimos

En esta sección se describen el hardware, software, memoria y espacio en el disco requerido para usar **SIS-VEN Multiempresa 2007.** 

Es muy importante, para la correcta operación de este paquete, tener conocimientos sobre el sistema operativo WINDOWS XP y conocer los comandos más elementales que se aplican en computadoras personales.

Para el correcto funcionamiento del sistema se requiere equipo de computo con las siguientes características mínimas:

- Computadora Celeron, Pentium III, o Pentium IV de 1 Ghz como mínimo de velocidad, con 256 Mb de memoria RAM, 50 Mb de espacio disponible en el disco duro y lector de cd-rom.
- Windows 98 Segunda Edición o superior.
- Microsoft Access 2000 o superior instalado.
- Microsoft Word 2000 o superior instalado.
- Microsoft Excel 2000 o superior instalado.
- Impresora de Inyección de Tinta o Láser de 12 ppm.
- Impresora de matriz para impresión de notas
- Altamente recomendado el uso de un Mouse (ratón).

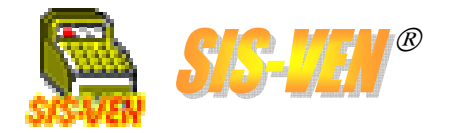

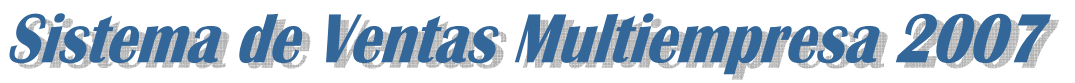

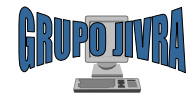

### Requerimientos recomendados

Para el óptimo funcionamiento del sistema recomendamos el siguiente equipo de acuerdo a las tecnologías de vanguardia:

- Computadora Pentium IV de 3.2 Ghz como mínimo de velocidad, con 1 Gb de memoria RAM, 100 Mb de espacio disponible en el disco duro y quemador de DVD.
- Windows XP SP2
- Microsoft Access 2003 o superior instalado.
- Microsoft Word 2003 o superior instalado.
- Microsoft Excel 2003 o superior instalado.
- Impresora de Inyección de Tinta o Láser de 22 ppm.
- Impresora de matriz para impresión de notas
- Lector de código de barras
- Impresora miniprinter para tickets de venta
- Impresora de etiquetas para rotulado de código de barras
- Disco duro externo para respaldo de información
- Altamente recomendado el uso de un Mouse (ratón).

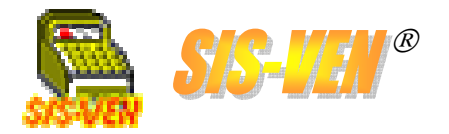

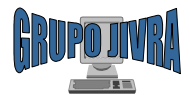

### Instalación de la aplicación

El programa de instalación transfiere el archivo ejecutable **SISVEN\_M.EXE** junto con las librerías necesarias para el uso de la base de datos.

Las instrucciones que se dan a continuación, asumen que se está comenzando la instalación desde un disco compacto (CD-ROM) en la unidad D:. Si se comienza la instalación desde otra unidad de disco, sustituya la letra en las instrucciones por la unidad que esté usando.

Para dar comienzo a la instalación del programa, siga estas instrucciones :

- Inserte el disco de instalación en la unidad lectora de disco compacto.
- La aplicación arrancará automáticamente por el mecanismo de **autorun** incluido en el disco compacto.
- Siga las instrucciones de instalación que aparecen en la pantalla.

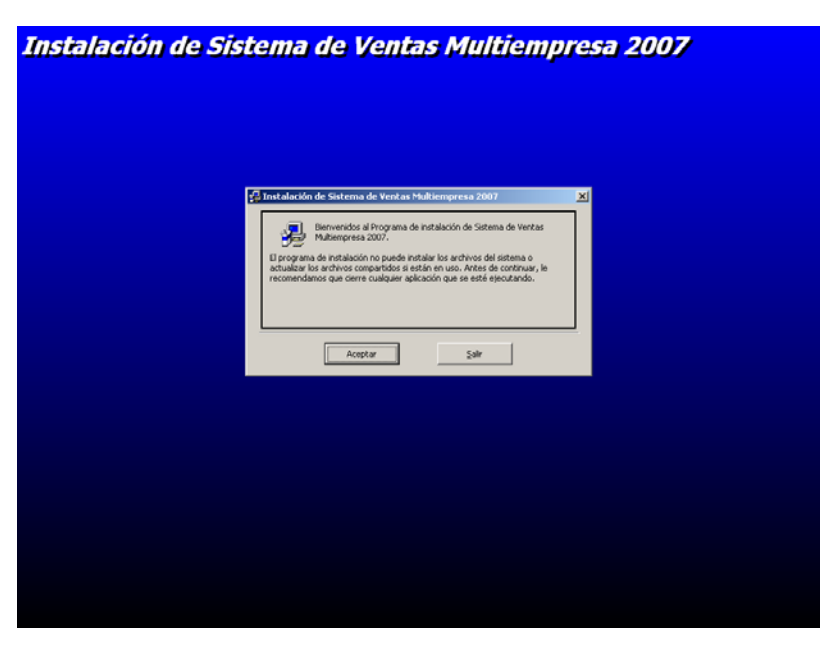

Después de haber realizado lo anterior, el quedará instalado en su computadora.

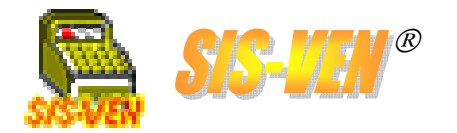

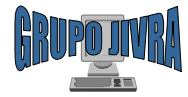

#### Entorno del sistema

Barras de herramientasTeclas usadas

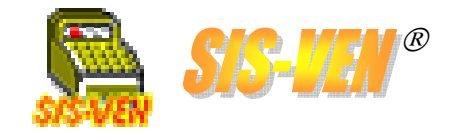

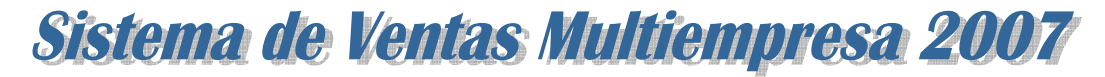

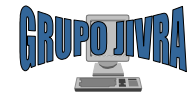

# Barra de herramientas

En todas las ventanas de **SIS-VEN-MULTI 2007** se localiza una barra de herramientas la cual es casi igual para todas las ventanas solo que en algunas habrá ciertas modificaciones mínimas.

| IMAGEN   | DESCRIPCION      |
|----------|------------------|
|          | Nuevo            |
| Ø        | Borrar           |
|          | Grabar           |
|          | Catálogo         |
| <b>#</b> | Buscar           |
|          | Copiar Documento |
|          | Primero          |
| ▼        | Anterior         |
|          | Siguiente        |
|          | Ultimo           |
| <b>M</b> | Enviar a Excel   |
| W        | Enviar a Word    |
| 2        | Imprimir         |
| <b>a</b> | Cerrar           |

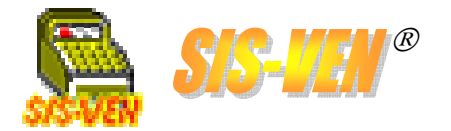

Sistema de Ventas Multiempresa 2007

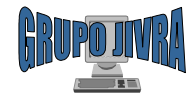

# Barra de herramientas (continuación)

La barra de herramientas se encuentra de la siguiente manera:

- Al dar click en el botón Nuevo, se limpiará el contenido de los campos excepto el campo clave el cual contendrá el número subsecuente al último que existe en el catálogo.
- Al dar click en el botón Grabar se guardaran los datos que se encuentran en los campos y quedaran guardados en el catálogo.
   El botón Borrar al ser seleccionado, borrará los datos del registro que se encuentre.
  - El botón Borrar al ser seleccionado, borrará los datos del registro que se encuentre en los campos y por consecuente borrara tal registro; pero antes de hacerlo al dar click en borrar aparecerá la advertencia para confirmar si se desea borrar el elemento con las opciones Si y No. Si es seleccionada la opción Si el elemento quedara borrado inmediatamente, si se selecciona la opción No se cancelará la opción de borrar.
- El botón de Buscar solamente funcionará cuando se encuentre el cursor en el campo Nombre, este botón cada vez que sea clickado, presentará todos los registros que se encuentran en el catalogo hasta que se encuentre el elemento buscado. Para buscar un elemento entre los existentes, el cursor debe de estar en la caja que corresponde a Nombre, solo es necesario teclear <F3> o el botón de buscar en la barra de herramientas.

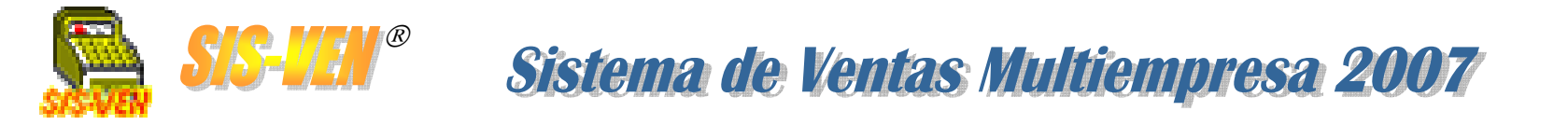

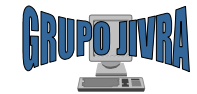

# Barra de herramientas (continuación)

 El botón de catálogos presenta todos los elementos existentes. Use la opción de Aceptar selección para seleccionar el elemento deseado.

| - Colum<br>Selecc  | nas<br>:ione la columna: N | INGUNO                           |        |
|--------------------|----------------------------|----------------------------------|--------|
| - Ordena<br>Orden: | NINGUNO                    | Ordenar     Texto:               | Buscar |
|                    | Clave Cliente              | Nombre                           |        |
| 1                  | 00117                      |                                  |        |
| 2                  | 00517                      | AARON CABRERA MARTINEZ           |        |
| 3                  | 00106                      | ABB VETCO GRAY MEXICO SA DE CV   |        |
| 4                  | 00039                      | ABINSA S.A DE C.V                |        |
| 5                  | 00494                      | ACCO MEXICANA S.A DE C.V         |        |
| 6                  | 00588                      | ADAM DE LEON HERNANDEZ           |        |
| 7                  | 00622                      | ADAN RANGEL SANTIAGO             |        |
| 8                  | 00562                      | ADDY ISABEL GIL SOSA             |        |
| 9                  | 00397                      | ADMINISTRACION PORTUARIA INTEGRA |        |
| 10                 | 00136                      | ADRIAN GUSTAVO RODRIGUEZ         |        |
| 4  <br>•           | 100101                     | ADDIAN LODEZ CUEVADA             | •      |
|                    | Ace                        | ptar Selección <u>C</u> ancelar  |        |

El botón de catálogos presenta todos los elementos existentes. Use la opción de **Aceptar selección** para seleccionar el elemento deseado.

 El botón de Copiar documento, permite grabar con otro identificador los datos del formulario que estemos visualizando. En caso de haber duplicidad de claves de identificación, el programa avisará y cancelará la operación permitiendo tomar otra opción al usuario.

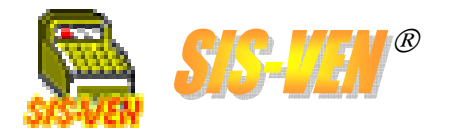

◄

Sistema de Ventas Multiempresa 2007

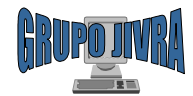

# Barra de herramientas (continuación)

- Las flechas son para moverse entre los elementos existentes.
   •Primero: Presenta el primer elemento.
  - •Anterior: Presenta el elemento que se encuentra antes del que se tiene en activo.
  - •Siguiente: Presenta el elemento que se encuentra después del que se tiene activo.
  - •Ultimo: Presenta el ultimo elemento existente.
- El botón de Imprimir servirá para imprimir los datos del catalogo no sin antes presentar la ventana de configuración de impresión.
- El botón de **Excel** servirá para enviar información a una hoja en Excel.
- El botón de **Word** servirá para enviar información a un archivo en Word.
  - El botón de **Cerrar** el cual al ser oprimido cerrara la ventana actual.

En cada ventana al final de la misma se encuentra el cuadro de mensajes. Que indica la función de los botones y algún comentario.

Todas las ventanas contienen la misma barra de herramientas, en algunas se encuentran con ciertas diferencias.

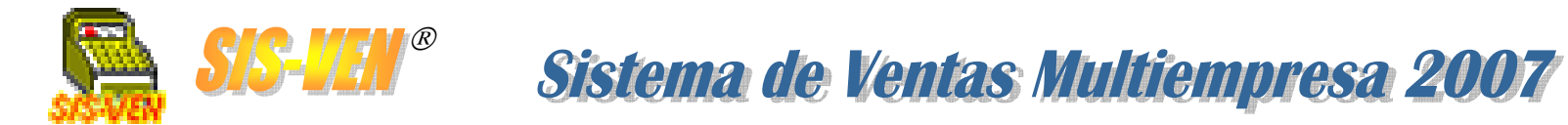

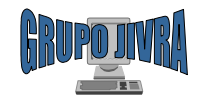

# Teclas usadas

Para operar **SIS-VEN-MULTI 2007** existen ciertas teclas que fueron programadas para realizar determinadas funciones. Las teclas programadas son las siguientes:

| TECLAS | DESCRIPCION                                                                                                    |
|--------|----------------------------------------------------------------------------------------------------|
| F1.    | La tecla de función F1, está programada para dar ayuda en los diferentes niveles del Sistema. Cuando pulse la tecla F1, se desplegará una ventana donde podrá obtener la información buscada.                          |
| F2.    | La función principal de esta tecla, es la de mostrar un catálogo<br>de la caja de texto en que se encuentre en ese momento,<br>siempre y cuando tenga asociado un catálogo.                                            |
| F3.    | Esta tecla de función permite búsquedas en los módulos que así se indiquen, las búsquedas que se pueden realizar se describen en la sección correspondiente.                                                           |
| F5.    | Se utiliza esta tecla cuando, en las listas que se localizan en las hojas de datos, se necesita insertar una fila para incluir más datos.                                                                              |
| F6.    | Al igual que F5 esta tecla solo tendrá uso cuando esté trabajando en las listas localizadas en las hojas de datos esta tecla servirá para borrar filas, solo tendrá que seleccionarse la fila a borrar y presionar F6. |

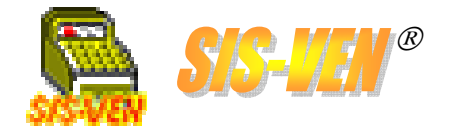

**SIS-ILIN<sup>®</sup> Sistema de Ventas Multiempresa 2007** 

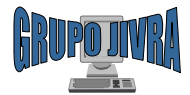

# **Teclas usadas**

| TECLAS  | DESCRIPCION                                                                                                    |
|---------|----------------------------------------------------------------------------------------------------|
| F7.     | Esta tecla abre una ventana para agregar comentarios y observaciones en las hojas de datos.                                                                                                    |
| F8.     | La función de esta tecla, es la de pedir autorización o permitir<br>modificar los datos de una celda específica en las hojas de<br>datos.                                                                                                    |
| FLECHAS | A las teclas de flecha arriba, abajo, izquierda y derecha, las<br>llamaremos teclas de movimiento del cursor, las cuales<br>servirán para posicionar el cursor en las opciones del menú,<br>moverse entre los campos de captura, etc.                                                                                                    |
| ENTER   | Esta tecla, es la que determina la aceptación del área de<br>trabajo con la cual el usuario desea trabajar, por ejemplo, si<br>se encuentra en la opción de Archivo del menú principal y se<br>posiciona en la opción de Catálogos, el usuario deberá<br>oprimir la tecla ENTER o hacer un clic para que el Sistema<br>acepte trabajar en esa opción. |

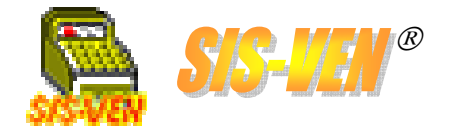

**SIS-UEN®** Sistema de Ventas Multiempresa 2007

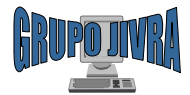

# **Teclas usadas**

| TECLAS                      | DESCRIPCION                                                                                                    |
|-----------------------------|----------------------------------------------------------------------------------------------------|
| CLICK                       | Se le llama Click a la acción de presionar cualquier botón del<br>Mouse ó ratón, el botón izquierdo tiene la función de la tecla<br>Enter, el botón derecho en algunos módulos despliega un<br>menú flotante.                            |
| ESCAPE                      | La tecla ESC, cancela cualquier operación que se este<br>realizando. En caso de que se encuentre en una ventana de<br>captura de información, al presionar la tecla ESC le<br>devolverá el valor anterior que contenía la caja de texto. |
| ACELERADORES<br>DE COMANDOS | Son las letras que aparecen subrayadas en un comando u<br>opción. Existen dos tipos de aceleradores que son:<br>•Aceleradores de comando<br>•Aceleradores de menú.                                                                       |

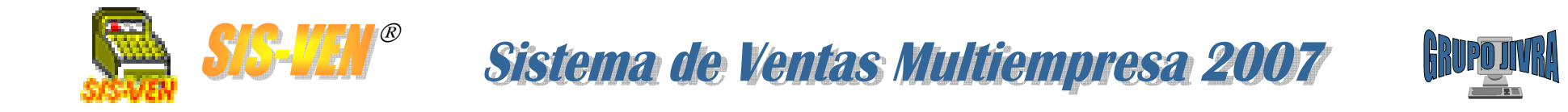

# Diagrama de Módulos SIS-VEN-Multiempresa 2007

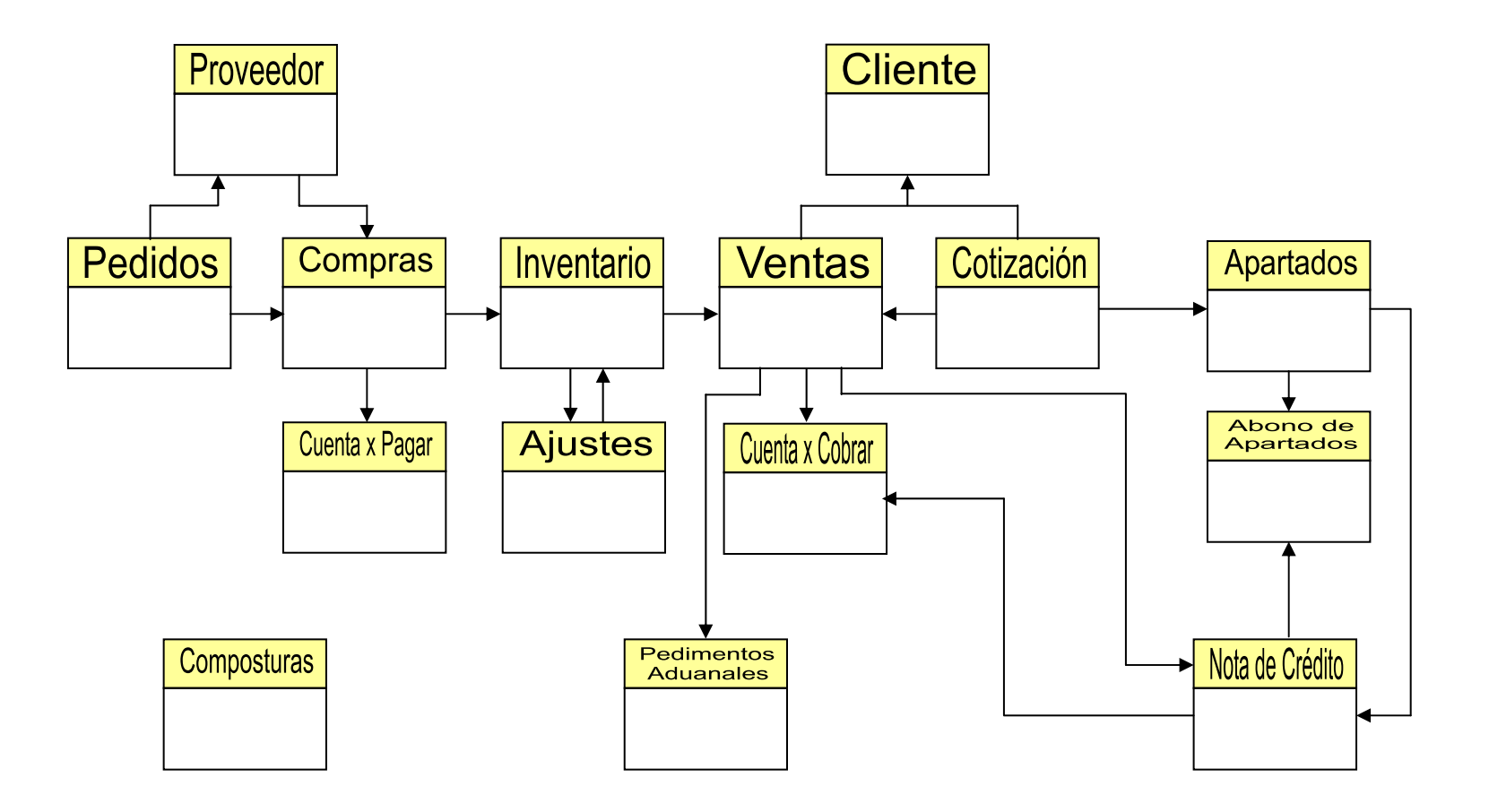

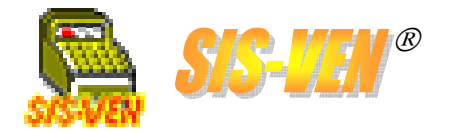

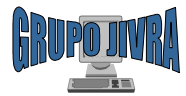

Acceso al sistema

Catálogo de empresas
Crear catálogo de empresas
Activar catálogo de empresas
Lista de empresas
Seleccionar una empresa
Crear una empresa

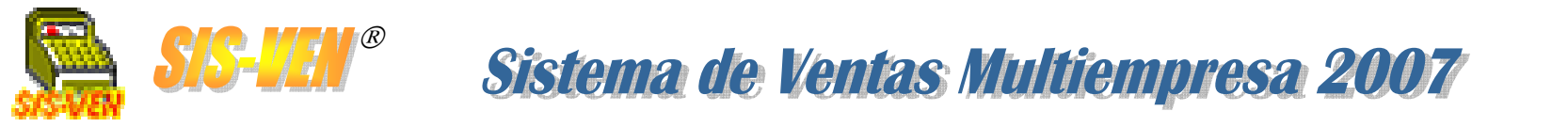

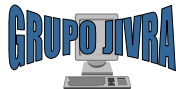

# Acceso al Sistema

Para iniciar el programa **SIS-VEN-MULTIEMPRESA 2007** debemos localizar el icono correspondiente en el grupo **Programas**, el cual está representado por el siguiente icono:

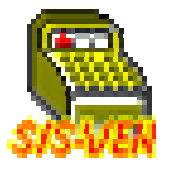

Sistema de Ventas Multiempresa 2007

Presione el botón **Inicio** de la barra de Windows, y ubíquese en el Grupo **Programas**. Una vez que se haya desplegado la lista de aplicaciones del grupo, ubique el mouse encima del conjunto denominado **Sistema de Ventas Multiempresa 2007**, selecciónelo y a continuación aparecerá el lcono del programa; haga clic encima de el y espere a que aparezca la ventana del catálogo de empresas.

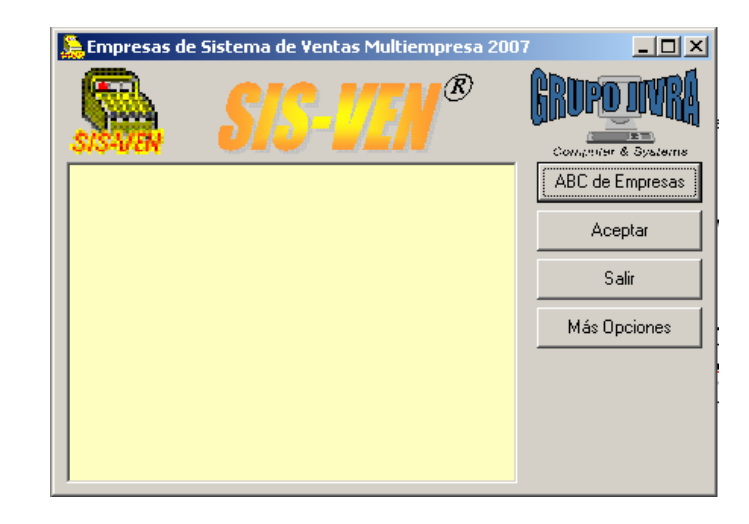

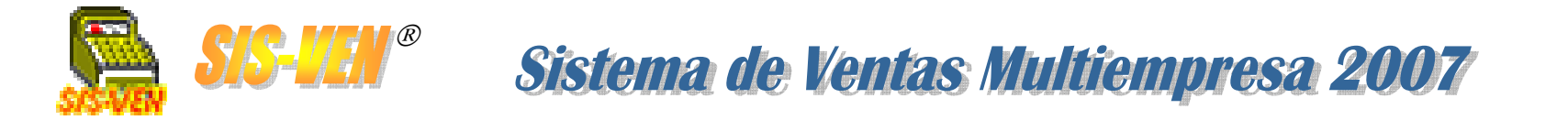

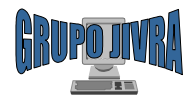

### Catálogo de empresas

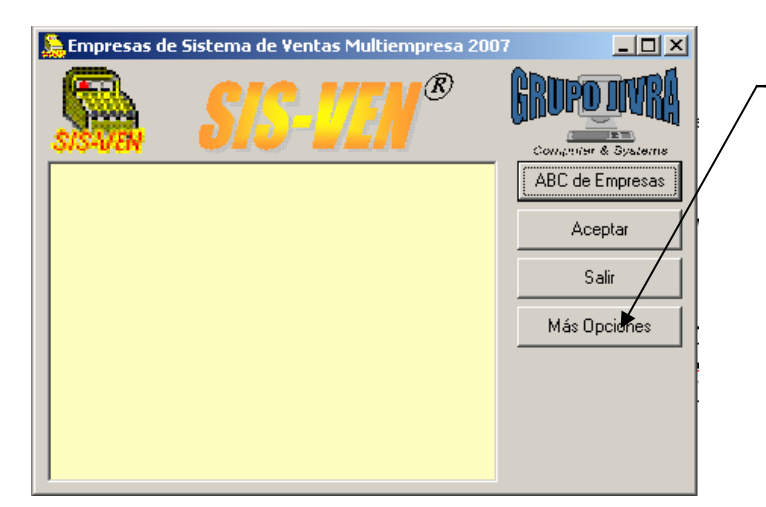

El siguiente paso es crear el catálogo de empresas. Para eso, presione el botón **Más Opciones** y se ampliará la ventana.

|                                                                                 | sistema de rentas r k                                   | inciempresa ze |                   |               |
|---------------------------------------------------------------------------------|---------------------------------------------------------|----------------|-------------------|---------------|
| SIS-VEN                                                                         | <b>SIS-I</b>                                            | R              | <b>GRI</b><br>Com |               |
|                                                                                 |                                                         |                | AB                | C de Empres   |
|                                                                                 |                                                         |                |                   | Aceptar       |
|                                                                                 |                                                         |                |                   | Salir         |
|                                                                                 |                                                         |                | Oc                | ultar Opcione |
|                                                                                 |                                                         |                |                   |               |
|                                                                                 |                                                         |                |                   |               |
|                                                                                 |                                                         |                |                   |               |
|                                                                                 |                                                         |                |                   |               |
| Conexión al Ca                                                                  | atálogo de Empresas                                     |                |                   |               |
| Conexión al Ca<br>Manejador de ba:                                              | atálogo de Empresas<br>se de datos: Microsoft A         | CCESS          |                   |               |
| • <b>Conexión al C</b> a<br>Manejador de ba:<br>Usuario:                        | at <b>álogo de Empresas</b><br>se de datos: Microsoft A | ccess          |                   |               |
| : <b>Conexión al Ca</b><br>Manejador de ba:<br>Usuario:<br>Contraseña:          | atálogo de Empresas<br>se de datos: Microsoft A         | ccess<br>Ca    | mbiar co          | ntraseña      |
| Conexión al Ca<br>Manejador de ba:<br>Usuario:<br>Contraseña:<br>Base de datos: | atálogo de Empresas<br>se de datos: Microsoft A         |                | mbiar co<br>Abrir | ontraseña     |

Al ampliarse la ventana, aparecerá el cuadro de **Conexión al Catálogo de Empresas**, donde podrá crear la base de datos de empresas, indicando el tipo de manejador, el nombre de la base de datos, el usuario y la contraseña en caso de requerirse.

La siguiente página indicará los pasos para crear el catálogo de empresas.

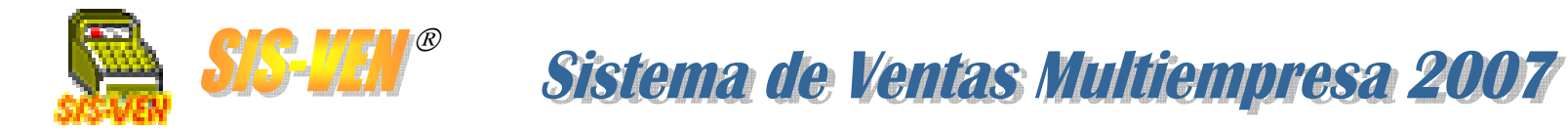

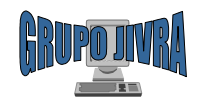

### Crear catálogo de empresas

A continuación se dan los pasos para llevar a cabo la creación del catálogo de empresas. Siga los cuadros numerados en la secuencia indicada.

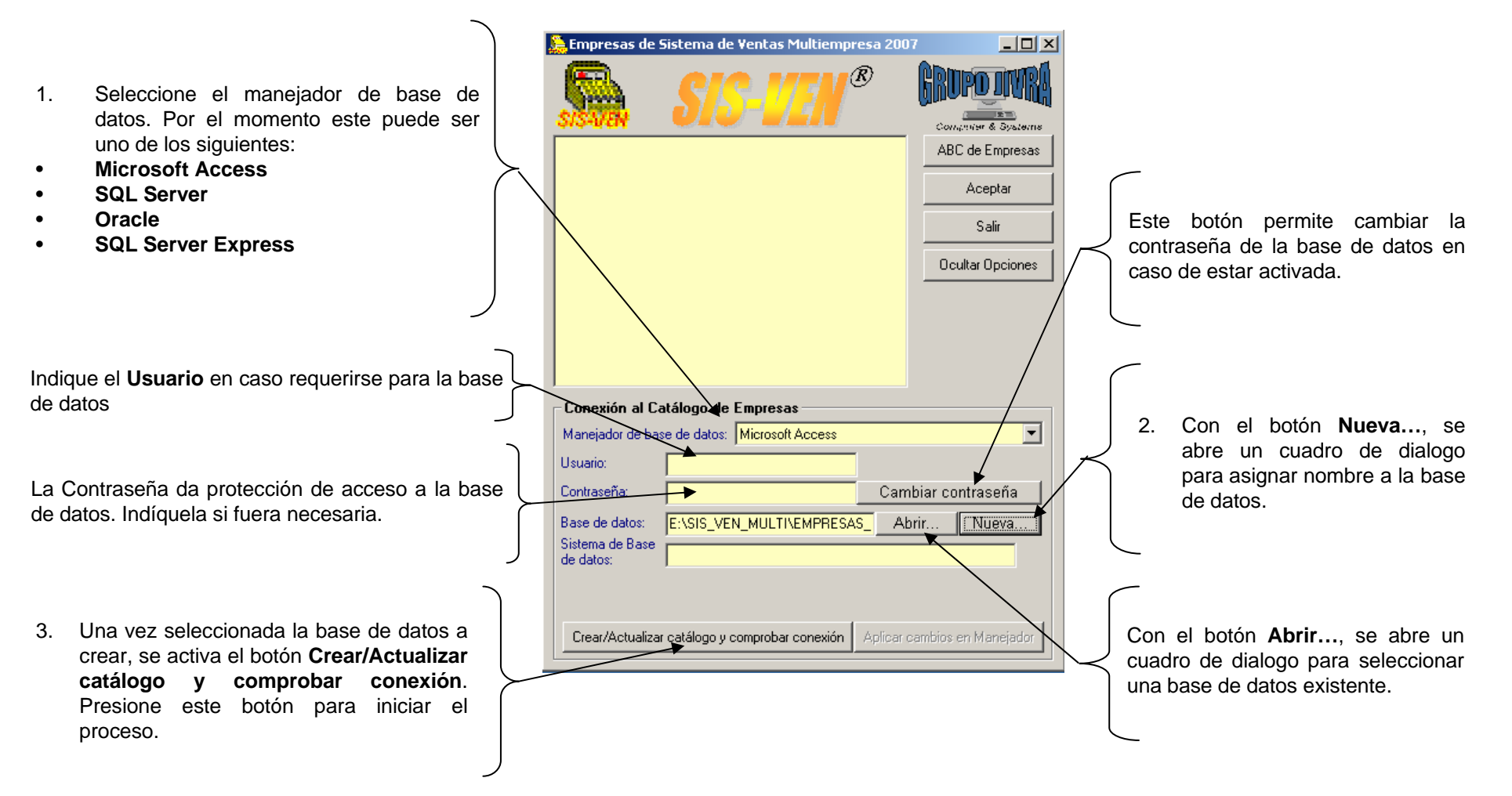

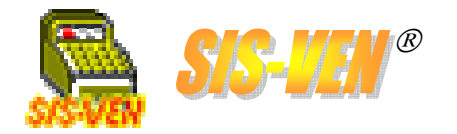

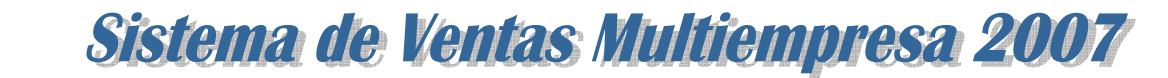

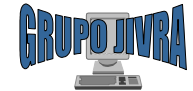

### Activar catálogo de empresas

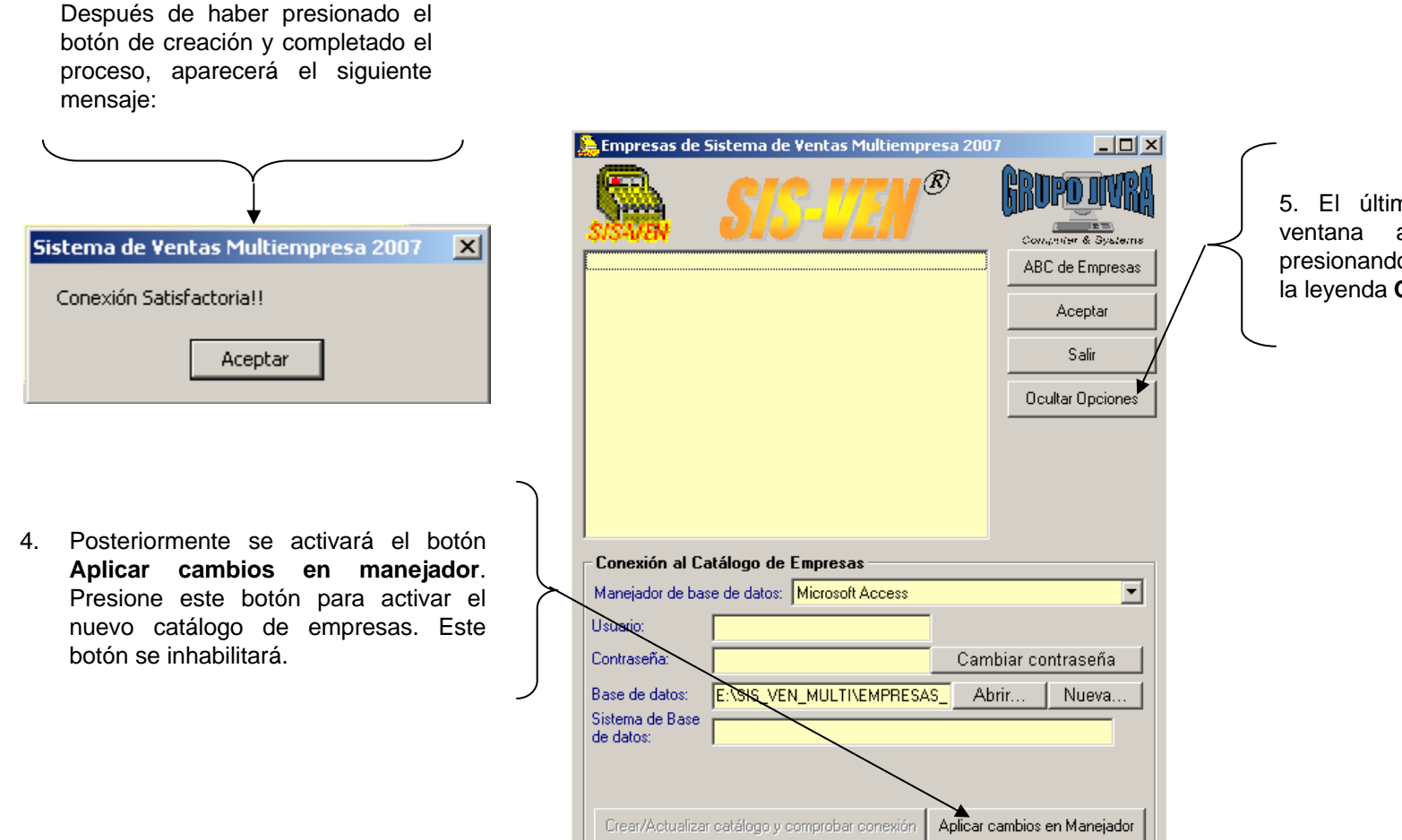

5. El último paso es regresar la ventana a su tamaño normal presionando el botón que ahora tiene la leyenda **Ocultar Opciones**.

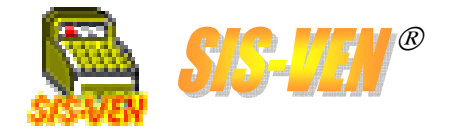

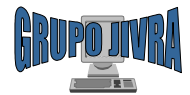

### Lista de empresas

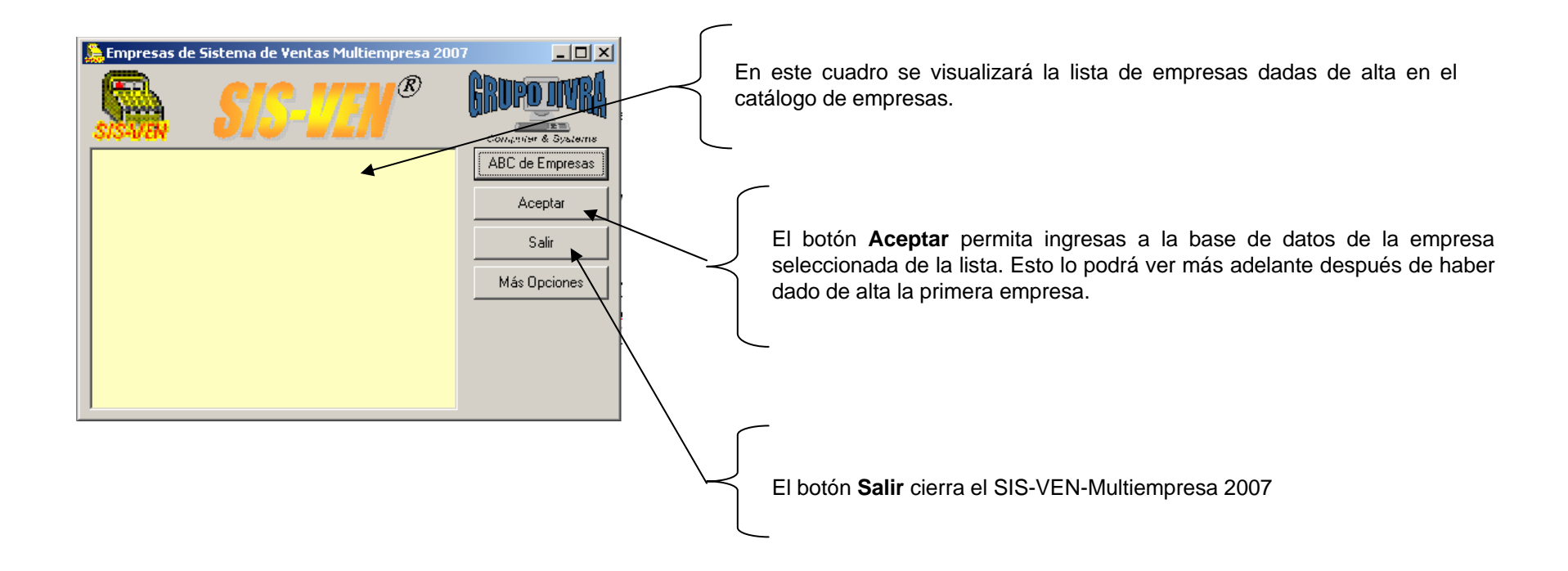

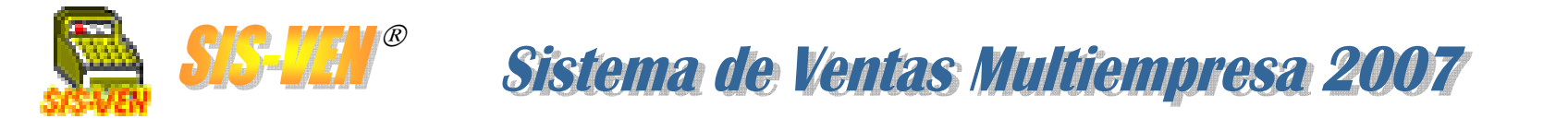

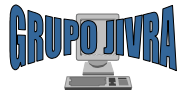

### Lista de empresas

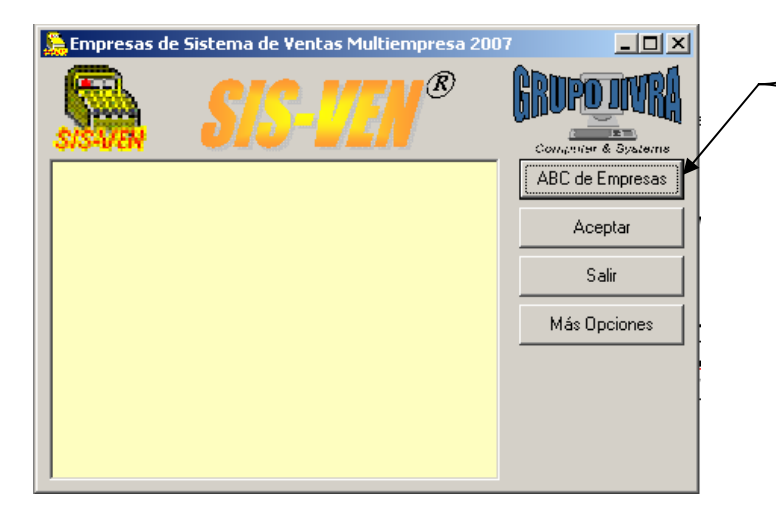

El siguiente paso es dar de alta la empresa con la que deseamos trabajar. Para esto presione el botón **ABC de Empresas**.

Al presionar el botón, aparecerá la ventana **Empresas**, donde podrá crear la base de datos de SIS-VEN, indicando el tipo de manejador, el nombre de la base de datos, el usuario y la contraseña en caso de requerirse.

La siguiente página indicará los pasos para crear la base de datos de la empresa.

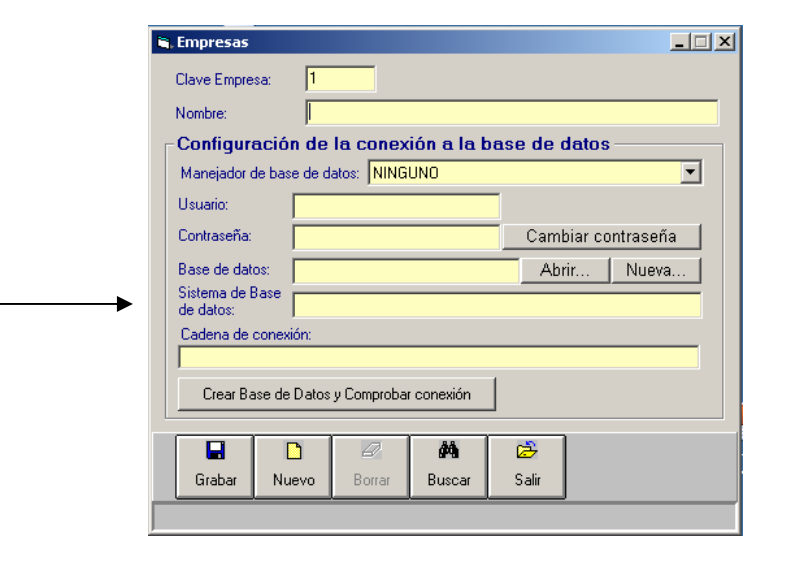

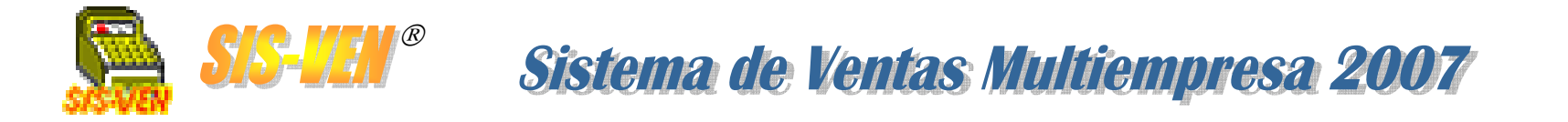

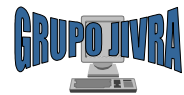

### Crear una empresa

A continuación se dan los pasos para llevar a cabo la creación de la base de datos SIS-VEN para una empresa. Siga los cuadros numerados en la secuencia indicada.

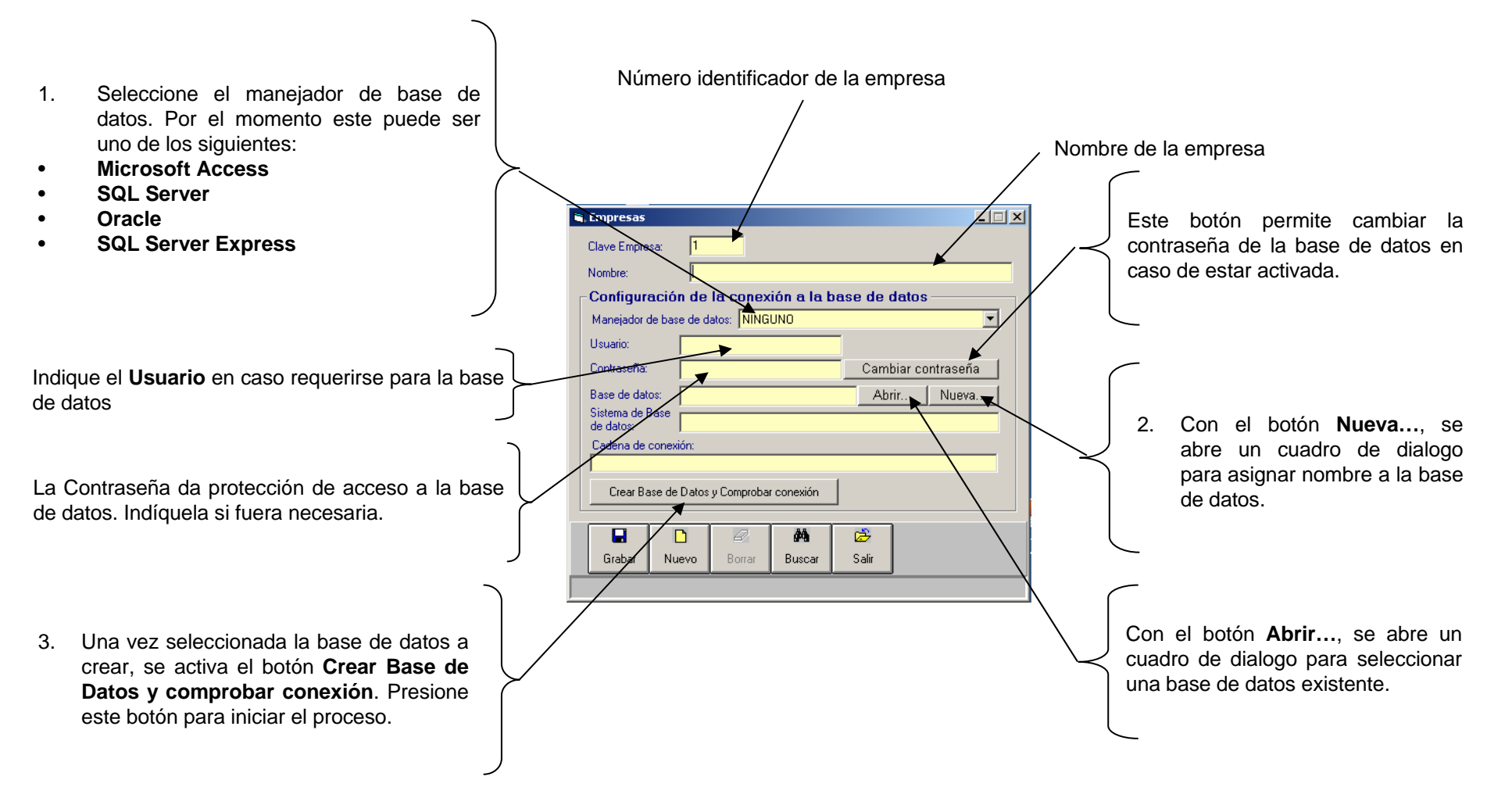

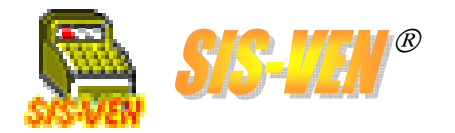

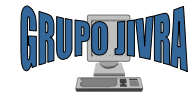

### Completar la creación de la empresa

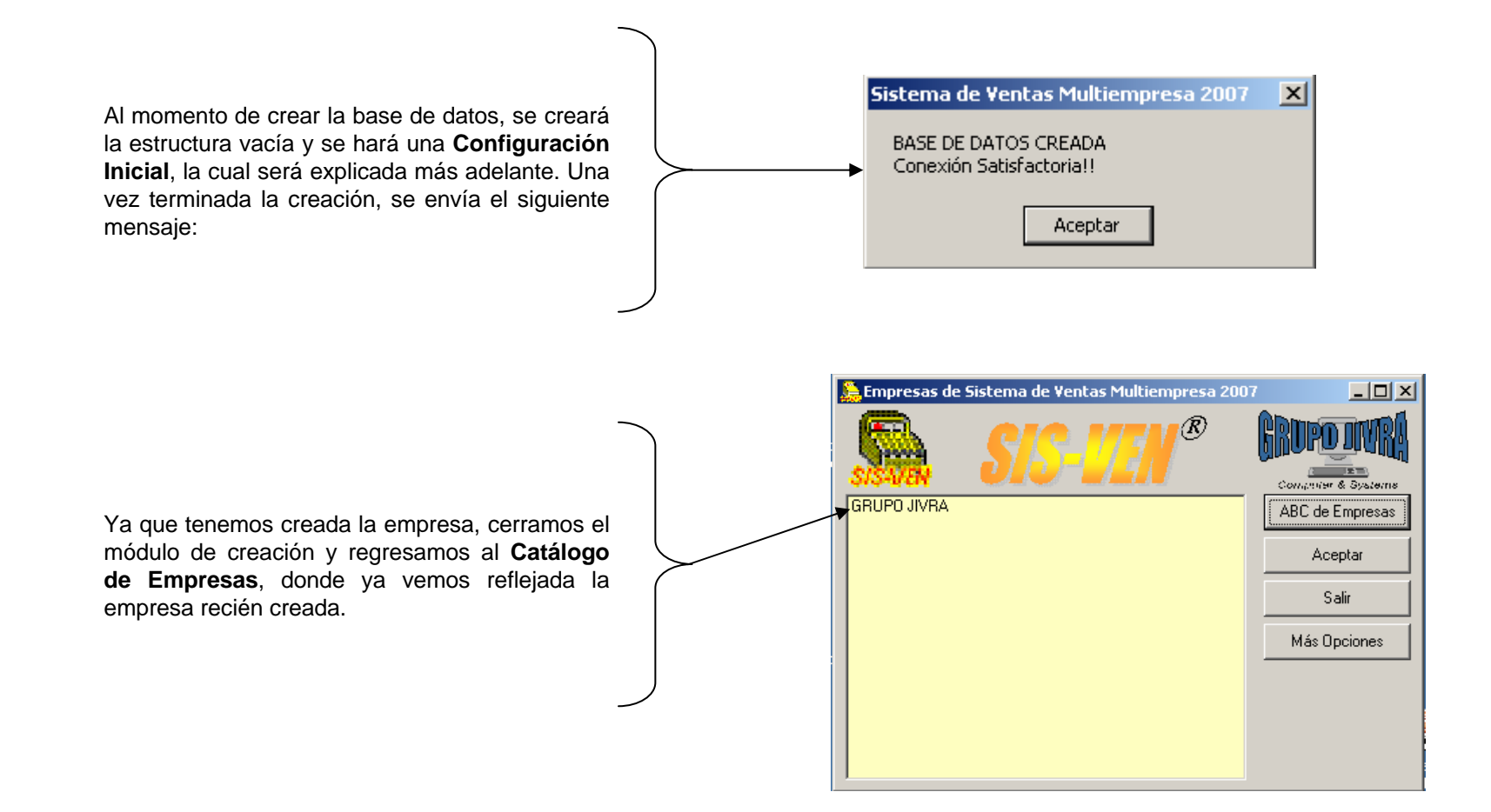

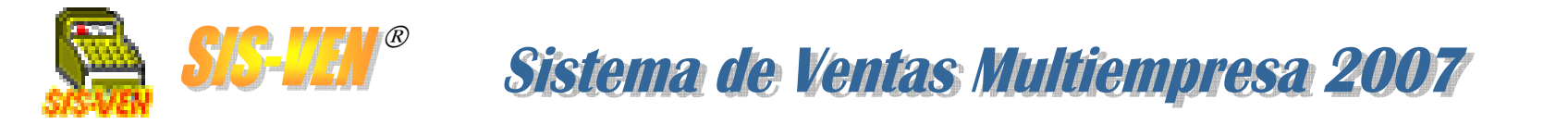

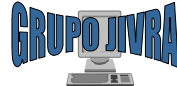

### Catálogo de empresas

| 🐕 Entrada | al sistema 🔀                                            |
|-----------|---------------------------------------------------------|
|           | GRUPO JIVRA                                             |
|           | Clave del usuario<br>Usuario: SUPERVISOR<br>Contraseña: |
|           | Aceptar Cancelar                                        |

La figura muestra la ventana de usuario de acceso al sistema. Al abrir por primera vez, el primer usuario será el **Supervisor**, y la contraseña será nueva y deberá ser confirmada.

El usuario **Supervisor** quedará registrado en el sistema como usuario único y automáticamente tendrá todos los permisos de uso del sistema; por tal motivo, deberá crear los usuarios que deban acceder el sistema y asignar sus permisos requeridos (esto se verá en la explicación del módulo **Usuarios**).

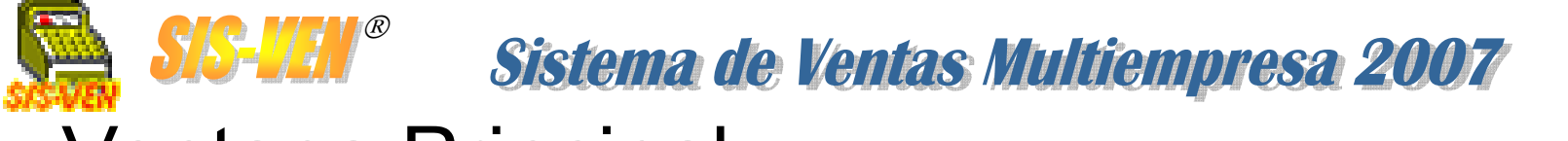

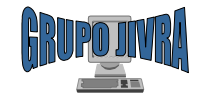

### Ventana Principal

La ventana principal de Sis-Ven Multiempresa 2007, visualiza todos los elementos que el programa utiliza para llevar a cabo las actividades requeridas, esta conformada por un **Menú Principal**, **Barra de botones** y ventana de **Acceso rápido**.

| Opciones        | Sistema<br>Catálogos | de Ventas Multiempresa 2007.<br>Inventario Compras Ventas Apa | EMPRESA: GF<br>rtados Banco           | RUPO JIVRA<br>os Compostur<br>🖹 <sub>6</sub> 🍨 | as Reportes                    | Utilerías V | entanas Salii                                  | r<br>]] <b>[]±</b>                                                                                                    |         |
|-----------------|----------------------|---------------------------------------------------------------|---------------------------------------|------------------------------------------------|--------------------------------|-------------|------------------------------------------------|----------------------------------------------------------------------------------------------------|---------|
| arra de botones |                      | Acceso rápido                                                 | GR<br>Clientes<br>Compras<br>Remision | UPO<br>Proveedor<br>Factura<br>Pedidos         | JIVR/<br>Artículos<br>Cobranza | Busca Art.  | Cotización<br>Mov.Ban.<br>E Trei<br>Nota Cred. | Image: constraint of the second second se |         |
|                 | USUARIO              | : JORGE IVAN VERA RAMIREZ                                     |                                       |                                                |                                |             |                                                |                                                                                                    | 9:08 AM |

es de Acceso Facilita lo. la ción de los entos del programa de imágenes sentativas. Esta solo se na iza cuando todas ventanas del ama están das.

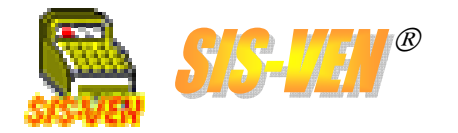

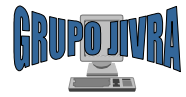

### Captura del Inventario

- •Definición de los artículos
- •Tiendas
- •Catálogo de Tipos de Grupo y Unidades de Medida
- •Fotos del artículo
- •Alta del inventario Inicial: Ajustes
- •Reportes de inventarios

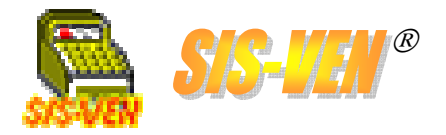

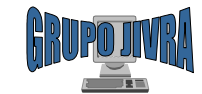

### Definición de los artículos

Este módulo se utiliza para crear el catálogo de productos que forman parte del inventario. Aquí se indican la clave del producto, su descripción y características, así como su estatus dentro del sistema de ventas. Observe los conceptos de cada uno de los campos que conforman este módulo para que comprenda cuales debe de proporcionar. Esta página describe los campos obligatorios (\*).

Sistema de Ventas Multiempresa 2007

(\*) Clave Artículo. Esta clave debe ser única e irrepetible para cada artículo. Para asignarla, deberá diseñar una nomenclatura que sea representativa del artículo al que va a identificar.

(\*) Clave del grupo. Indica una clasificación del artículo dentro de una familia de artículos.

(\*) Existencia máxima y mínima. Permite detectar el punto de reorden para levantar nuevos pedidos a los proveedores del artículo en cuestión.

(\*) Tipo moneda. El tipo de moneda con la que se administrará este artículo (compras y ventas).

(\*) Lista de precios de Venta. Indica las cantidades por volumen empezando desde el mínimo de venta que puede ser 1. El **Porcentaje Utilidad** se aplica sobre el **Ultimo precio de compra** y se refleja en el **Precio Venta**. El **Precio Fijo** es capturado manualmente y no es variable.

| 👬 Artí         | culos               |                |                |               |               |              |           |                |                   | ×            |
|----------------|---------------------|----------------|----------------|---------------|---------------|--------------|-----------|----------------|-------------------|--------------|
| Clave          | Artículo.           | 2GBKIN         | GUSB           |               | Código        | o de Barras: | Generar   | Código 📃       |                   |              |
| Grupo          | × ,                 | 00003          | 3              | <b>IEMORI</b> | AS            | -            |           |                |                   | $\sim$       |
| Desci          | ripción:            | MEM            | ORIA USB 2     | .0 DE 2GE     | 8 KINGSTO     | N            |           |                |                   |              |
| Unida          | ad.                 | PIEZ           | 4              |               | 4             |              |           |                |                   |              |
| Adicio         | onal 1:             |                |                |               |               | Adicional    | 2:        |                |                   |              |
| Adicio         | onal 3:             |                |                |               |               |              |           |                |                   |              |
| Prove          | eedor:              | 00037          | <sup>7</sup> H | d pro i       | MAYORIS       | TAS S.A.     | DE C.V.   |                |                   |              |
| Clave          | Art.Proveed         | or:            |                |               |               |              |           |                |                   |              |
| Existe         | encia:              | 0.00           |                |               | Apar          | tados: 0.    | .00       |                |                   |              |
| Comp           | o precio de<br>ira: | 500            |                | Co            | sto Promeo    | tio: 500.00  |           |                |                   | _            |
| Existe         | encia Máxima        |                | E              | xistencia I   | 4ínima: 🏲     | •            | Fech      | a Ultimo Movto | 20/09/200         | 6            |
| <del></del>    | A.:                 | 15             |                | % Des         | cuento: 🚺     |              | Máximo    | de dias sin mo | vimiento: 30      | -H           |
| Servi          | icio: [             |                | Pror           | nocionado     | c 🗖 👘         |              | Ti        | oo de Precio   | de Venta          |              |
| Desc           | ontinuado: 🛛        | F              | Requiere nur   | n, de serie   | : 🗖           |              | 0         | Fijo 💽         | Por porcentaje    |              |
| Tipo           | moneda:             | RESO           | )              |               | •             | Orig         | en: Ext   | anjero         | <b>X</b>          | -            |
| - Lista        | a de Precio         | s por vo       | olumen         |               |               |              |           |                | - ' \             |              |
| Prec           | Clos de Ver         | ita:<br>Linima | Porcentair     | Pre           | cio           | Precio       |           | os de Compra   | :<br>Precio       | ٦N           |
| Lis            | ta Ver              | nta            | Utilidad       | Ve            | nta           | Fijo         | Lista     | Compra         | Compra            |              |
| . <u>≺</u> – 1 |                     | 1.000          | 25.00          | 0 62          | 25.000        | 0.000        | 1         | 1.0            | 00 500.00         | 미거           |
|                | 3                   |                |                |               |               |              | 3         |                |                   | -111         |
| ۲              | 5> Insertar I       | línea          | <f6></f6>      | Borrar líne   | за            |              |           | -              |                   | <u>ال</u> ا- |
| Exister        | ncias por tieno     | da Movi        | imientos Fa    | acturas po    | r entregar    | Fotos del a  | rtículo F | 'edimentos Ap  | artados por entre | ;gar         |
|                |                     |                | 0              | <i>i</i> ň    |               |              |           |                | 2                 |              |
| Gi             | rabar Nu            | uevo           | Borrar         | Buscar        | Inicio        | Anterio      | or Sigu   | iente Final    | l Salir           |              |
|                |                     |                |                |               | <f2>:Cal</f2> | álogo        |           |                |                   |              |

(\*) **Descripción**: Breve descripción del artículo, indicando especificaciones y datos relevantes en un máximo de 100 caracteres.

(\*) **Unidad**: Unidad de medida del — artículo.

(\*) Máximo de días sin movimiento: Está enlazada con la Fecha Ultimo Movto y valida el tiempo en que el artículo no ha tenido operación alguna. Esto es con la finalidad de hacer actualizaciones tales como el precio al momento de cotizar. Solo presione Grabar, para actualizar la fecha o escriba -1 para evitar esta validación.

(\*) Tipo de Precio: Fijo: solo lo ractualiza manualmente. Por Porcentaje: Se calcula con el porcentaje de utilidad asignado.

(\*) **Origen**: Indique si el producto es de fabricación Extranjera o Nacional. Este dato es de uso estadístico.

(\*) Lista de precios de Compra. Indica las cantidades por volumen empezando desde el mínimo de compra que puede ser 1. El **Precio Compra** se toma la primera vez del **Ultimo precio de Compra**, y se actualiza en las compras posteriores de acuerdo al volumen comprado.

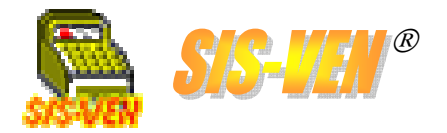

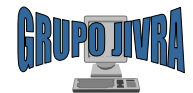

### Definición de los artículos (cont.)

Aquí se describen cada uno de los campos que proporcionan información complementaria a los artículos, pero que no son obligatorios.

Adicionales. Campos para información adicional del producto. Las leyendas las puede configurar en el módulo de Parámetros.

**Proveedor y Clave Art. Proveedor:** Indique la clave del proveedor que surte el artículo, así como la clave que le tiene asignada el proveedor. Estos datos se utilizan para levantar pedidos del artículo al proveedor.

**Ultimo precio de compra**. Importe al que se compro la ultima vez el producto. Este dato lo puede capturar al dar de alta por primera vez el artículo en el catálogo. Siempre se actualiza con la ultima compra del producto.

**Servicio**. Marque la casilla para indicar que el artículo consiste en una *-* actividad o mano de obra que no es inventariable.

**Descontinuado**. Marque esta casilla en lugar de borrar el artículo, ya que cuando tiene movimientos generados, el borrado ya no es posible.

**Requiere num. de serie**. Marcando esta casilla, se podrán capturar los números de serie del artículo en el módulo de **Entregas**.

|              | Artículos                                                                                                    |                                                                                                    |                 |             |              |               |                      | _ []             | ×            |
|--------------|----------------------------------------------------------------------------------------------------|----------------------------------------------------------------------------------------------------|-----------------|-------------|--------------|---------------|----------------------|------------------|--------------|
| $\uparrow$   | Clave Artículo: 2                                                                                                    | GBKINGUSB                                                                                                    |                 | Código de   | Barras: Ge   | enerar Código | , <b></b>            |                  |              |
|              | Grupo:                                                                                                    | 00003                                                                                                    | MEMORIAS        | ;           | _            |               | _                    |                  |              |
|              | Descripción:                                                                                                    | MEMORIA USB                                                                                                    | 2.0 DE 2GB K    | INGSTON     |              |               |                      |                  |              |
|              | Unidad:                                                                                                    | PIEZA                                                                                                    |                 | -           |              |               |                      |                  |              |
| $\downarrow$ | Adicional 1:                                                                                                    |                                                                                                    |                 | A           | dicional 2:  |               |                      |                  |              |
|              | Adisional 3:                                                                                                    |                                                                                                    |                 |             |              |               |                      |                  | 7            |
|              | Proveedor:                                                                                                    | 00037                                                                                                    | HD PRO MA       | YORISTA     | S S.A. DE    | C.V.          |                      |                  |              |
|              | Clave Art.Proveedor                                                                                                    | :                                                                                                    |                 |             |              | -             |                      |                  |              |
|              | Existencia:                                                                                                    | 0.00                                                                                                    |                 | Apartado    | s: 0.00      |               |                      |                  |              |
| -            | Ultimo precio de<br>compra:                                                                                                    | 500                                                                                                    | Costo           | Promedio:   | 500.00       |               | ◀                    |                  |              |
|              | Existencia Máxima:                                                                                                    | 0                                                                                                    | Existencia Mír  | nima: 0     |              | Fecha Ultir   | no Movto.: 🕻         | 20/09/2006       |              |
|              | %1.V.A.:                                                                                                    | 15                                                                                                    | % Descue        | ento: 0     | N            | Máximo de di  | as sin movimi        | ento: 30         |              |
|              | Servicio: 🔔 🗖                                                                                                    | Pi                                                                                                    | omocionado: T   |             | $\sim$       | _ Tipo de     | Precio de            | Venta            |              |
|              | Descontinuado: 🗖                                                                                                    | Requiere n                                                                                                    | um, de serie: [ |             |              | C Fijo        | • P                  | or porcentaje    |              |
|              | Tipo moneda: 📕                                                                                                    | PESO                                                                                                    |                 | -           | Brigen:      | Extransier    |                      | -                |              |
|              | Lista de Precios                                                                                                    | por volumen                                                                                                    | /               |             |              | $\sum$        |                      |                  | ++-          |
|              | Precios de Venta                                                                                                    | a:<br>nima Porcenta                                                                                                    | aie Precie      | n Pre       | ecio I       | Precios de    | Lompra:<br>ht Minima | Precio           |              |
|              | Lista Vent                                                                                                    | a Utilidad                                                                                                    | Venta           | a Fi        | ijo          | Lista U       | Сотрна               | Compra           |              |
|              |                                                                                                    | 25.0                                                                                                    | 00 625.         | 000         | 0.000        | 1             | 1.000                | 580.000          |              |
| 1            | 3                                                                                                    |                                                                                                    |                 |             |              | 3             |                      | $\sim$           |              |
|              | <f5 insertar="" lír<="" th=""><th>nea <f6< th=""><th>&gt; Borrar línea</th><th></th><th></th><th></th><th></th><th></th><th><math>\mathbb{N}</math></th></f6<></th></f5> | nea <f6< th=""><th>&gt; Borrar línea</th><th></th><th></th><th></th><th></th><th></th><th><math>\mathbb{N}</math></th></f6<> | > Borrar línea  |             |              |               |                      |                  | $\mathbb{N}$ |
|              | Existencias por tienda                                                                                                    | a Movimientos                                                                                                    | Facturas por e  | ntregar Fot | os del artíc | ulo Pedime    | entos Aparta         | ados por entrega | ar           |
| $\langle$    |                                                                                                    | ) 0                                                                                                    | <i>M</i>        |             |              |               |                      | 2                |              |
|              | Grabar Nue                                                                                                    | evo Borrar                                                                                                    | Buscar          | Inicio      | Anterior     | Siguiente     | Final                | Salir            |              |
| Γ            | <f2>:Catálogo</f2>                                                                                                    |                                                                                                    |                 |             |              |               |                      |                  |              |

**Código de barra**: Teclee el código de barra que venga en el artículo, o diseñelo al igual que la clave del artículo. Vea **Parámetros** para elegir el tipo de código de barra que desee utilizar.

**Existencia y Apartados**: Indican la disponibilidad del artículo en el inventario, así como la cantidad de artículos apartados por clientes.

**Costo Promedio**. Importe que es el resultado de los artículos comprados calculados con los ya en existencia. Este dato lo puede capturar al dar de alta por primera vez el artículo en el catálogo dejándolo igual al **Ultimo precio de compra**. Siempre se actualiza al realizar una compra.

% IVA: Porcentaje de Impuesto al Valor Agregado. Debe capturar los precios sin incluir el porcentaje de impuesto, para evitar duplicidades.

**Promocionado y % Descuento:** Utilice estas opciones para indicar a los usuarios vendedores que el artículo esta en promoción y que tiene un porcentaje de descuento en su precio normal.

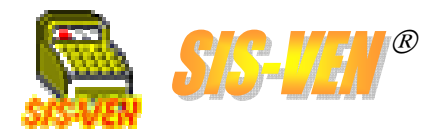

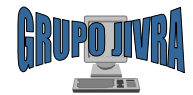

### Definición de los artículos (cont.)

Por último, describiremos los botones que se encuentra en la parte inferior de la ventana, arriba de la barra de herramientas.

|                                                            | 🖬 Artículos 💶 🗵                                                                                                    |                                     |
|------------------------------------------------------------|----------------------------------------------------------------------------------------------------|-------------------------------------|
|                                                            | Clave Artículo: 2GBKINGUSB Código de Barras: Generar Código                                                                                                    |                                     |
|                                                            | Grupo: 00003 MEMORIAS                                                                                                    |                                     |
|                                                            | Descripción: MEMORIA USB 2.0 DE 2GB KINGSTON                                                                                                    |                                     |
|                                                            | Unidad: PIEZA 💌                                                                                                    |                                     |
|                                                            | Adicional 1: Adicional 2:                                                                                                    |                                     |
|                                                            | Adicional 3:                                                                                                    |                                     |
|                                                            | Proveedor: 00037 HD PRO MAYORISTAS S.A. DE C.V.                                                                                                    |                                     |
|                                                            | Clave Art.Proveedor:                                                                                                    |                                     |
|                                                            | Existencia: 0.00 Apartados: 0.00                                                                                                    |                                     |
|                                                            | compra: 500 Costo Promedio: 500.00                                                                                                    |                                     |
| Movimientos. Muestra el kardex del                         | Existencia Máxima: C Existencia Mínima: Fecha Ultimo Movto.: 20/09/2006                                                                                                    | Pedimentos: Muestra los             |
| Producto en un periodo de tiempo.                          | % I.V.A.: 15 % Descuento: 0 Máximo de dias sin movimiento: 30                                                                                                    | pedimentos aduanaies en los que     |
| seleccione.                                                | Servicio: Promocionado: Servicio: Promocionado: Servicio: Promocionado: Servicio: Promocionado: Servicio: Promocionado: Servicio: Promocionado: Servicio: Promocionado: Servicio: Promocionado: Servicio: Promocionado: Servicio: Promocionado: Servicio: Promocionado: Promocionado: Prom | se na comprado er articulo.         |
|                                                            | Descontinuado: Requiere num. de serie:                                                                                                    |                                     |
|                                                            | Tipo moneda:  PESO Origen:  Extranjero                                                                                                    | Apartadaa nar antronori Musatra     |
|                                                            | Exista de Precios por volumen<br>Prexios de Venta: Precios de Compra:                                                                                                    | la relación de anartados en los que |
|                                                            | Lista Cant.Minima Porcentaje Precio Precio Lista Cant.Minima Precio                                                                                                    | / el artículo está involucrado.     |
|                                                            | Venta         Utilidad         Venta         Fijo         Compra         Compra           1         1.000         25.000         625.000         0.000         1         1.000         500.000                                                                                                    |                                     |
| distribución de las existencias en cada                    |                                                                                                    |                                     |
| una de las tiendas activadas.                              | 3<br>< Eb>Insertar línea<br>< Eb>Borrar línea                                                                                                    |                                     |
|                                                            | Existencias por tienda Movimientos Facturas por entregar Fotos del artículo Pedimentos Apartados por entregar                                                                                                    |                                     |
|                                                            |                                                                                                    |                                     |
|                                                            | Grabar Nuevo Borrar Buscar Inicio Anterior Siguiente Final Satir                                                                                                    | Fotos del artículo: Abre la         |
| Facturas por entregar. Muestra la                          | <f2>:Catálogo</f2>                                                                                                    | ventana donde se pueden dar de      |
| relación de facturas en las que se                         |                                                                                                    | facilitar su conocimiento al        |
| vendió el artículo pero que tienen                         |                                                                                                    | momento de cotizar o facturar. Vea  |
| entregas parciales, o sea, no se ha completado la entrega. |                                                                                                    | el módulo Fotos del artículo.       |
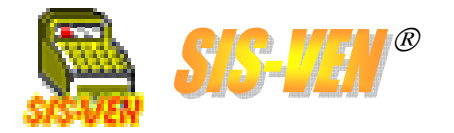

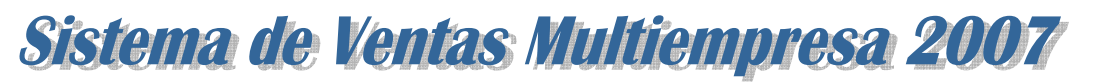

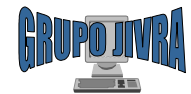

# Catálogo de Tiendas

Con este catálogo se definen las tiendas y almacenes donde se guarda el inventario, además de llevar foliación de los documentos principales como son: Facturas, Notas de remisión y Apartados. Las facturas y remisiones utilizan la **serie** para distinguir la documentación de otras tiendas y deben ser irrepetibles. Cada vez que se agregue una tienda al catálogo, se generará un inventario para dicha tienda.

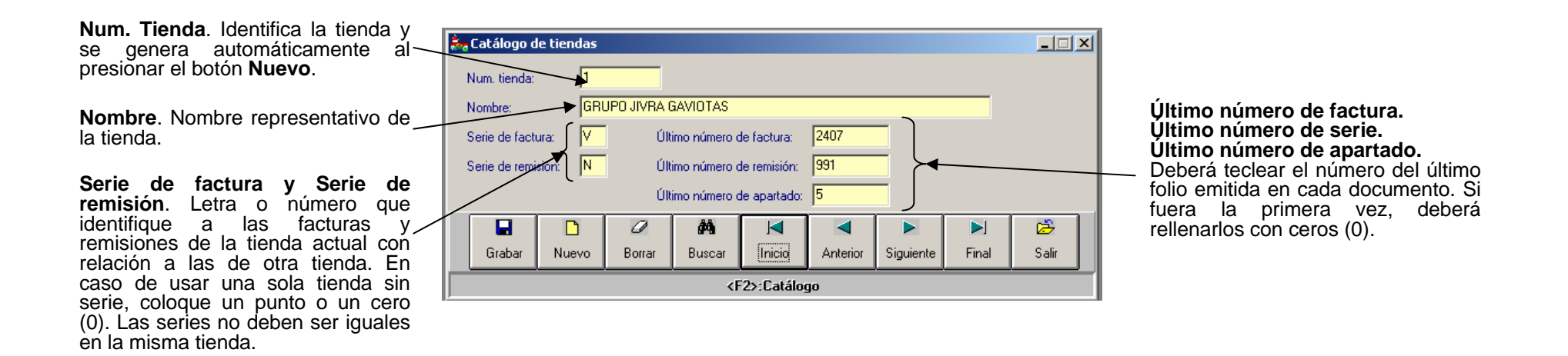

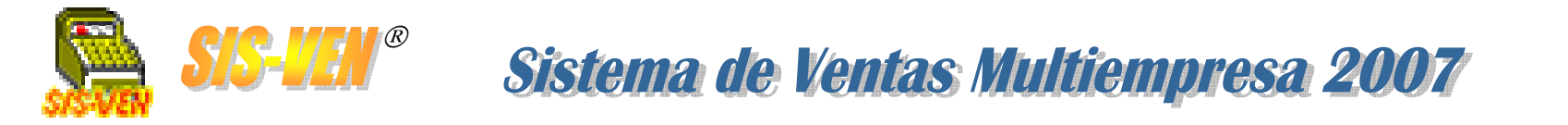

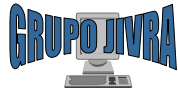

# Catálogo de Tipos de Grupo

~

. .

1.1 ......

Este catálogo permite crear clasificaciones de grupos de artículos, acomodándolos por familias de acuerdo a la naturaleza de ese artículo, ya sea su funcionalidad o fines de uso.

| v se genera automáticamente al                                             | 🚟 Grupos de                  | Clasificaci           | ón de Artic | ulos       |              |          |           |       |       |             |
|----------------------------------------------------------------------------|------------------------------|-----------------------|-------------|------------|--------------|----------|-----------|-------|-------|-------------|
| presionar el botón <b>Nuevo</b> .                                          | Clave de                     | Grupo:                | 1           |            |              |          |           |       |       | <br>F<br>d  |
| <b>Descripción</b> . Descripción del grupo<br>indicando lo que representa. | Descri <u>po</u><br>Porcenta | ión:<br>ije comisión: |             | OR         |              |          |           |       |       | v<br>a<br>E |
|                                                                            |                              |                       | 0           | <i>8</i> 4 |              |          |           |       | 2     |             |
|                                                                            | Grabar                       | Nuevo                 | Borrar      | Buscar     | Inicio       | Anterior | Siguiente | Final | Salir |             |
|                                                                            |                              |                       |             |            | <f2>:Ca</f2> | tálogo   |           |       |       |             |

**Porcentaje Comisión**. Porcentaje de comisión que se asigna al vendedor que promueve la venta del artículo que pertenece a este grupo. El dato no es obligatorio ponerlo.

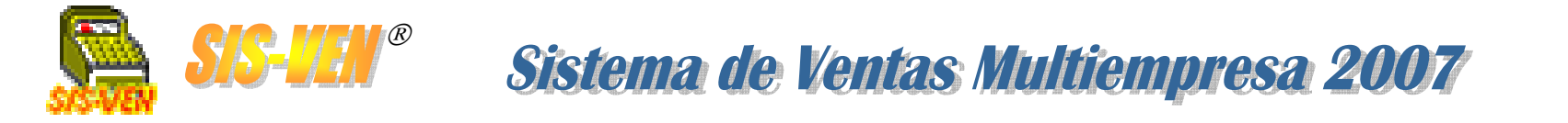

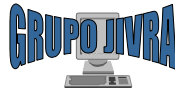

### Catálogo de Unidades de Medida

Este catálogo consiste en la lista de unidades de medida con las cuales se manipulará cada artículo de acuerdo a su presentación para venta.

| Description Description de la                 |        |       | DIEZA  |              | <br>     |                |             | 1                       |  |
|-----------------------------------------------|--------|-------|--------|--------------|----------|----------------|-------------|-------------------------|--|
| unidad de medida indicando lo que representa. | Grabar | Nuevo | Borrar | MA<br>Buscar | Anterior | ►<br>Siguiente | ►J<br>Final | C <del>2</del><br>Salir |  |

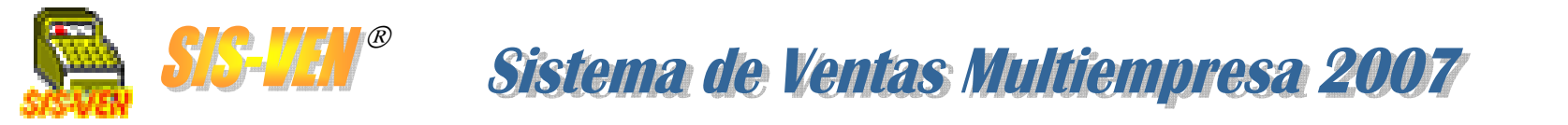

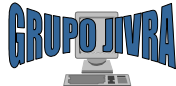

### Fotos del artículo

En este módulo se dan las alta las fotografías de cada artículo. Las fotografías son imágenes que deberán estar ubicadas en una carpeta anexa a donde se encuentra la base de datos y con nombre representativos del artículo correspondiente.

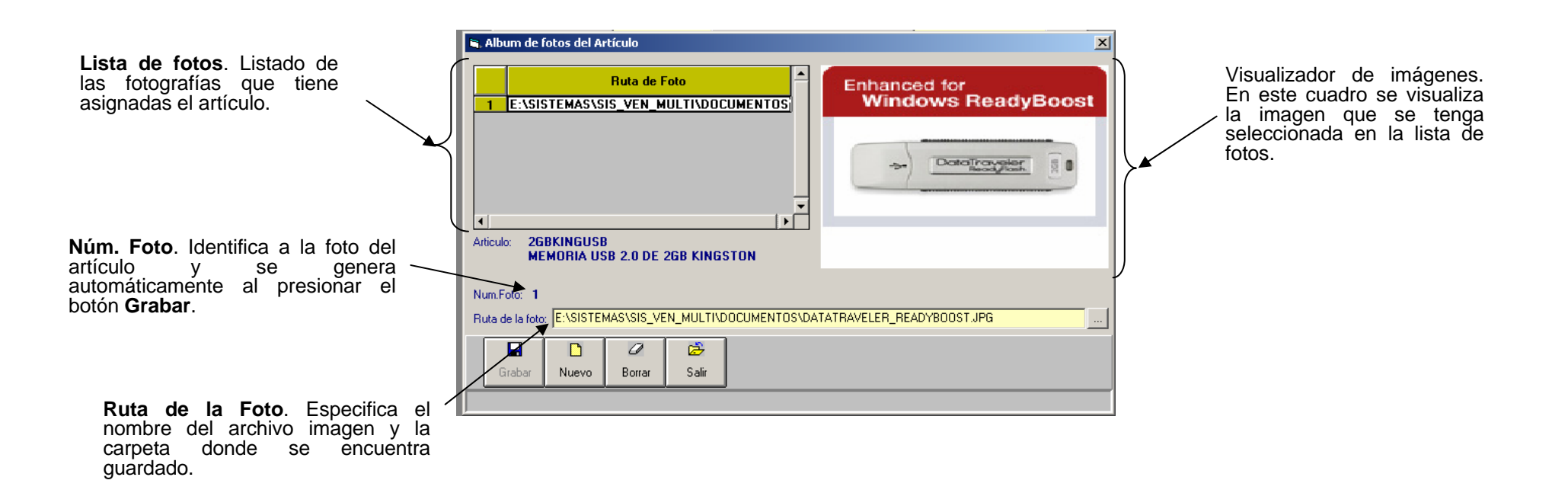

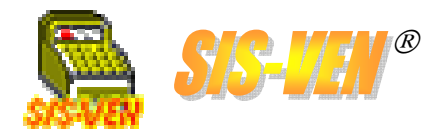

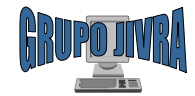

# Alta del inventario Inicial: Ajustes

El módulo de **Ajustes**, se utiliza para hacer variaciones al inventario. También se utiliza para dar de alta la mercancía que ya se encuentra en existencia y está inventariada. Las cantidades positivas indican entradas al inventario, y las negativas representan salidas.

Sistema de Ventas Multiempresa 2007

| <b>Número de Ajuste</b> . Identifica al documento de Ajuste y se genera — automáticamente al presionar el botón <b>Nuevo</b> .           | Tota Ajustes al ALMACEN     Image: State State | <b>Observaciones</b> . Indique<br>información tal como los<br>motivos por los que se hace el<br>ajuste.                                                                                                    |
|----------------------------------------------------------------------------------------------------|----------------------------------------------------------------------------------------------------|----------------------------------------------------------------------------------------------------|
| <b>Fecha Ajuste</b> . Fecha del día en que se lleva a cabo el ajuste. Por - defecto la fecha es tomada del sistema y es la fecha actual. | Observaciones:<br>Tienda: GRUPO JIVRA GAVIOTAS<br>Conceptos<br>Live Art. Descripción Cantidad Costo Prom. Total Exist.<br>1 KING-USB-1GB MEMORIA FLASH USB 1GB DTI 2.0 KINGSTON -1.000 231.275 -231.275                                                                                                    | Lista de Conceptos. Se<br>enumeran los artículos que se<br>afectarán con el ajuste.<br>•Cve.Art.: Clave del artículo.<br>•Descripción: Descripción del<br>artículo<br>•Cantidad: Número de piezas                                                                                                    |
| <b>Tienda</b> . Indique la tienda a donde<br>se realizará el ajuste que afectará /<br>inventario.                                        | <f2>Catálogo <f3>Buscar <f5>Insetar línea <f6>Borrar línea SubTotal: -231.26<br/>I.V.A.: -34.69<br/>Total: -265.97 # AJUSTE: 674          Imprimir Sair</f6></f5></f3></f2>                                                                                                    | que afectarán el inventario del<br>artículo. En <b>positivo</b><br>incrementará existencias, y en<br><b>negativo</b> las decrementará.<br>•Costo.Prom. Costo promedio.<br>•Total. Cálculo de la cantidad por<br>el costo promedio.<br>•Exist.: Existencia del artículo<br>antes de realizar el ajuste |
| <b>#Ajuste</b> . Número del ajuste. Se genera automáticamente después de presionar el botón <b>Guardar</b> .                             |                                                                                                    | SubTotal, Iva y Total. Indica los<br>valores generados de la suma de<br>los totales por cada concepto.                                                                                                    |

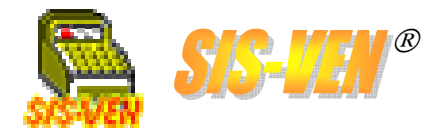

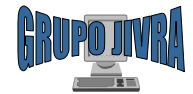

# Reportes de inventarios

Los Reportes de Inventarios, permiten saber como han sido los movimientos de los artículos en períodos de tiempo

| 击 Reportes de Inventarios                                                                                                    | x |  |  |  |  |
|----------------------------------------------------------------------------------------------------|---|--|--|--|--|
| <ul> <li>Movimientos por documento</li> <li>Movimientos por artículo y documento</li> <li>Ajustes al inventario</li> <li>Existencia y Costo de Inventario al día</li> </ul> |   |  |  |  |  |
| C Movimientos acumulados, Existencia,<br>Costo por Período y Tienda Surtidora                                                                                               |   |  |  |  |  |
| <ul> <li>Máximos y mínimos del inventario</li> <li>Impresión de etiquetas con códigos de<br/>barras</li> </ul>                                                              |   |  |  |  |  |
| C Envío del Inventario a Excel                                                                                                    |   |  |  |  |  |
| Aceptar Cancelar                                                                                                    |   |  |  |  |  |

- •Ajustes al inventario
- •Existencia y costo de inventario al día
- •Máximos y mínimos del inventario
- •Impresión de etiquetas con código de barra
- •Envío del inventario a Excel

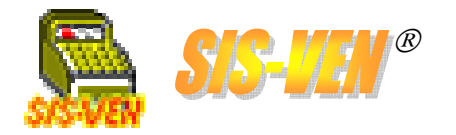

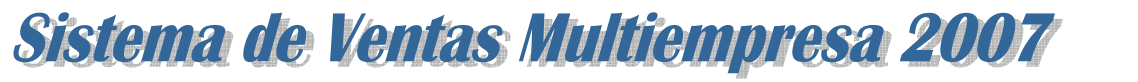

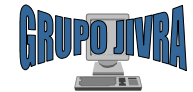

### Reportes de inventarios: Ajustes al inventario

Este reporte da a conocer los movimientos de **Ajuste** realizados en un período de tiempo. La figura muestra las opciones que tiene para filtrado de información.

•Tienda: Número de la tienda de la que se desea conocer la información. Dejarla en blanco, presentará la información de todas las tiendas.

•Desglosar movimientos: Enlistará por cada Ajuste los movimientos realizados.

•Corte por fecha: En cada cambio de fecha se hará un salto de página y se especificará en el encabezado la nueva fecha.

•Fecha Inicio. Fecha que indica desde cuando se hará el filtrado de información.

•Fecha Final. Indica el límite inferior de fechas para el filtrado de información.

•Resumen de artículos con ajuste: Se añade un resumen final y por corte de fecha (en caso de estar marcado) que enlista todos los artículos procesados en el período de tiempo especificado por las fechas.

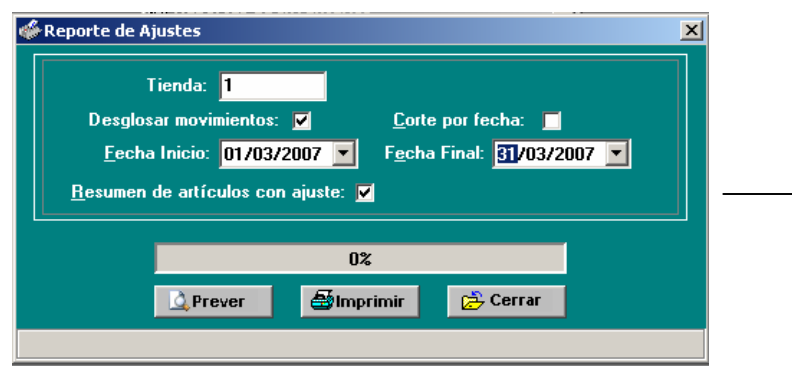

| Fecha: 1                      | 0/06/2007                                                  |                                                                                                    | Hoja: 1                                                                                                    |  |
|-------------------------------|------------------------------------------------------------|----------------------------------------------------------------------------------------------------|----------------------------------------------------------------------------------------------------|--|
|                               |                                                            | GRUPO JIVRA                                                                                                    |                                                                                                    |  |
|                               | AJU                                                        | NANUEL PEREZ MERINO #701 COL. LAS GAVI<br>VILLAHERMOSA, TABASCO TEL. (993<br>JAIRO ADRIAN VERA RAMIREZ R.F.C.: VER<br>STES DEL DIA DEL 01/01/200 | TAS CP.86090<br>355-16-29<br>780224-H51<br>7 AL 31/03/2007                                                                                          |  |
| TIENDA:                       | (1) GRUP                                                   | D JIVRA GAVIOTAS                                                                                                    |                                                                                                    |  |
| FECHA                         | # AJUSTE                                                   | OBSERVACIONES                                                                                                    | SUBTOTAL IVA TOTAL                                                                                                    |  |
|                               | CLAVE                                                      | DESCRIPCION                                                                                                    | CANT. UNIDAD PRECIO IMPORTE                                                                                                    |  |
| 02/01/20076<br>0              | 63<br>Immarkdor51233<br>Immarkdor51240                     | DIM M MARKVISION DDR 512MB 333MHZ<br>DIM M MARKVISION DDR 512MB 400 MHZ                                                                          | -\$59.29 -\$8.89 -\$68.18<br>100 PIEZA, \$497.85 \$497.85<br>-100 PIEZA, \$557.14 -\$557.14                                                         |  |
| 06/01/20076<br>T              | 64<br>REND-TEN423P                                         | TARJETA DE RED POLINALAMERICA 116 54 MEPS TREND                                                                                                  | \$366.90 \$55.04 \$421.94<br>100 PIEZA. \$366.90 \$366.90                                                                                           |  |
| 06/01/20076                   | 65 COR                                                     | TESIA. GABINO                                                                                                    | -\$216.04 -\$32.41 -\$248.45                                                                                                    |  |
| 15/01/20076                   | 66<br>DVATV-0600                                           | ADVANTEK NETWORKS MINI US8 20 EXTERNAL TV                                                                                                    | -\$714.78 -\$107.22 -\$\$2.00<br>-100 PIEZA \$\$14.78                                                                                               |  |
| 16/01/20076<br>D              | 67<br>08068-SAM7200<br>0URO-80-7200WD                      | DISCO DURO SAMSUNG 8006 T200RPM<br>DISCO DURO 80 G8 WESTER-DIGITAL T200RPM                                                                       | \$7.42 \$1.11 \$8.54<br>-100 PIEZA. \$467.60 -\$467.60<br>100 PIEZA. \$475.02 \$475.02                                                              |  |
| 19/01/20076<br>8/             | 68<br>OBUTPCATSEPCHO                                       | BOBINA CAT SEUTP 305M SOLIDA GRIS PERFECT CHOI                                                                                                   | -\$1,173.51 -\$176.03 -\$1,349.54<br>-1.00 CAJA, \$4,173.51 -\$1,173.51                                                                             |  |
| 22/01/20076<br>H              | 69<br>UB-USB4PTOMANH                                       | HUB USB 2.0 4 PUERTOS VERSION MINI MANHATTAN                                                                                                    | \$94.35 \$14.15 \$108.50<br>100 PIEZA. \$94.35 \$94.35                                                                                              |  |
| 22/01/20075<br>8/<br>8/<br>8/ | 70<br>00-0 RE-585450<br>00-330 PC HO IC E<br>00-80 HO 200  | BOC INAS CREATIVE NES RO 4.1 SES450<br>BOC INAS PERFECT CHOICE 330 WATTS<br>BOC INAS PERFECT CHOICE 330 WATTS                                    | -\$519.91 -\$77.99 -\$597.90<br>-100 PIEZA. \$496.22 -\$496.22<br>100 PIEZA. \$88.77 \$88.77<br>-200 PIEZA. \$88.77 \$88.71                         |  |
| 22/01/20076<br>M              | 71<br>IBG IG A775-SON<br>IB-ASROC K775<br>IMMAR KDD R25640 | MOTHERBOARD GIGABYTE PEN 4 SOC HET 175 SON<br>MOTHERBOARD ASROCK SON MIDIRED P4 SOC 175<br>DIMM MARKINGKON DDR 258MB 400 MHZ                     | \$426.32 \$63.95 \$490.27<br>100 PIEZA, \$005.65 \$785.65<br>-100 PIEZA, \$400.00 \$400.07<br>100 PIEZA, \$300.67                                   |  |
| 26/01/20076<br>F              | 72<br>TE-MKV350W<br>TE-PODER350WAT<br>TE-PODER400WAT       | FUENTE DE PODER DE 3500ATTS MARKVISION<br>FUENTE DE PODER DE 3300VATTS<br>FUENTE DE PODER DE 4000VATTS                                           | -\$300.69 -\$45.10 -\$345.79<br>-1.00 PIEZA. \$133.68 -\$133.68<br>1.00 PIEZA. \$182.29<br>-2.00 PIEZA. \$187.29<br>-3.00 PIEZA. \$197.65 -\$319.30 |  |
| 26/01/20076<br>K              | 73<br>ING-US8-IG8                                          | MEMORIA FLASH USB IGB DTI20 KINGSTON                                                                                                    | -\$231.28 -\$34.69 -\$265.97<br>-100 PIEZA. \$231.28 -\$231.28                                                                                      |  |

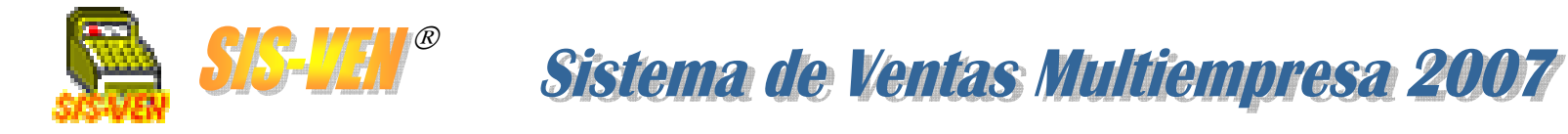

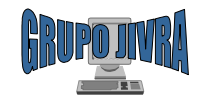

#### Reportes de inventarios: Existencia y costo de inventario al día

Con este reporte se puede conocer la lista de artículos en el inventario, al igual que su existencia y costo actual al día.

•Tienda: Número de la tienda de la que se desea conocer la información. Dejarla en blanco, presentará la información de todas las tiendas.

•Grupo Inicial. Se usa para filtrar la información a través de los grupos, indicando a partir de cual grupo se mostrará en el reporte.

•grupo Final. Indica el límite inferior de grupos para el filtrado de información.

•Corte por grupo: Permite mostrar la información del reporte separada por grupos clasificatorios.

•Únicamente con existencia: Marque la casilla en caso de solo requerir imprimir los artículos cuya existencia sea distinta a cero (0); esto incluye también a los artículos con existencia negativa.

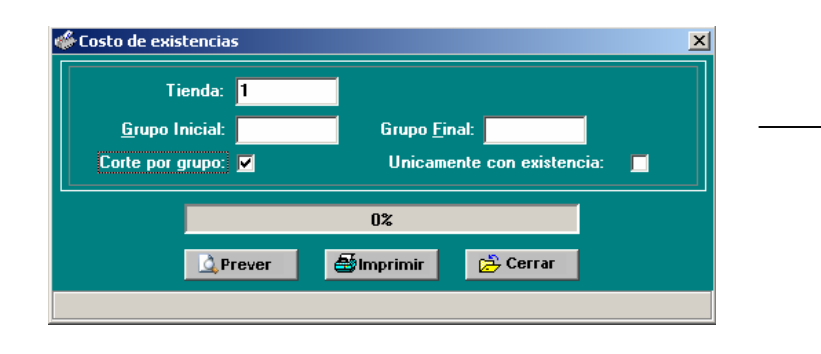

| Fecha: 10/06                      | 2007                                       |                                                                        |                                             |        |                        | Uning d          |
|-----------------------------------|--------------------------------------------|------------------------------------------------------------------------|---------------------------------------------|--------|------------------------|------------------|
|                                   | 2007                                       |                                                                        |                                             |        |                        | ноја: 1          |
|                                   |                                            | GRUPU JI                                                               | VKA                                         |        |                        |                  |
|                                   | MANUELI                                    | PEREZ MERINO #701 COL. LA                                              | IS GAVIOTAS CP.860                          | 90     |                        |                  |
|                                   | JAIS                                       | O ADRIAN VERA RAMIREZ - F                                              | TEL. (993)300-16-29<br>REC: VER.I-780224-Hf | 51     |                        |                  |
|                                   | REP                                        | ORTE DE COSTOS                                                         | AI 10/06/2007                               | •      |                        |                  |
|                                   |                                            |                                                                        |                                             |        |                        |                  |
| TIENDA: (1)                       | GRUPO JIVR                                 | A GAVIOTAS                                                             |                                             |        |                        |                  |
| CLAVE                             |                                            |                                                                        |                                             | EXIST. | COSTO                  | COSTO            |
| ARTICULO                          |                                            | DESCRIPCION                                                            |                                             | ACTUAL | PROMEDIO               | TOTAL            |
| 00001 PRO                         | CESADOR                                    |                                                                        |                                             |        |                        |                  |
| AMDATLHO N939<br>INBX805328 E2567 | PROCESADOR AMD ATU<br>PROCESADOR INTEL 841 | 0 HO N 3200 SOC KET 939<br>2660 HZ 512MB                               |                                             | 0.00   | \$1,204.45             | \$0.00<br>\$0.00 |
| INTEL-P 43.2G HZ                  | PROCESADOR INTEL PE                        | TIUM 4A32GHZ SOCKET 775                                                |                                             | 0.00   | \$1,031.97             | \$0.00           |
| INTEL-PI/3.0                      | PROCESADOR INTEL PER                       | TIUM 4A30 GHZ SOCKET 7752M CA                                          | CHEBUS 800                                  | 0.00   | \$1,988.02             | \$0.00           |
| PRINTCEL213-478                   | PROCESADOR INTELCE<br>PROCESADOR PENTIUM   | M 2 4 G HZ SOCKET 4/8                                                  |                                             | 0.00   | \$629,69<br>\$1,166,35 | \$0.00           |
| PRO PEN43.05G                     | PROCESADOR PENTIUM                         | 43.06 GHZ                                                              |                                             | 0.00   | \$5,033.00             | \$0.00           |
| PROC-CEL1.7GHZ                    | PROCESADOR INTELCE                         | LERON 1.7 GHZ                                                          |                                             | 0.00   | \$687.24               | \$0.00           |
| PROC-CEL18GHZ                     | PROCESSADOR INTELCE<br>REOCESSADOR CELEBON | LEKON 1.8 GHZ SOCKET 4/8                                               |                                             | 0.00   | \$061.02               | \$0.00           |
| PROC-CEL-2.2GHZ                   | PROCESADOR CELERON                         | 2.2 G HZ 128K 400 M HZ                                                 |                                             | 0.00   | \$702.11               | \$0.00           |
| PROC-CEL2.4-533                   | PROCESADOR CELERON                         | 2.4 GHZ BUS 533MHZ 256KCACHE                                           |                                             | 0.00   | \$919.20               | \$0.00           |
| PROC-CEL-2.4GHZ<br>PROC-CEL2.53   | PROCESADOR CELERON<br>PROCESADOR CELERON   | 2.4 G HZ BUS 400M HZ 125C AC HE<br>2.53M HZ BUS 533M HZ C AC HE 256M B |                                             | 0.00   | \$833.90               | \$0.00           |
| PROC-CEL-2.5GHZ                   | PROC INTEL CELERON 2                       | 5GHZ 400MHS 128K8                                                      |                                             | 0.00   | \$966.99               | \$0.00           |
| PROC-CEL-2.6GHZ                   | PROCESADOR INTELCE                         | LERON 2.6 GHZ SOCKET 775                                               |                                             | 0.00   | \$854.64               | \$0.00           |
| PROC-CEL-2.7GHZ                   | PROCESADOR CELERON                         | 2.7 GHZ BUS 400MHZ 128MB CACHE                                         |                                             | 0.00   | \$1,100.00             | \$D.00           |
| PROC-CEL266-775                   | PROCESADOR INTELCE                         | LERON D331 2.66MHZ BUS 533 LGA775                                      |                                             | 0.00   | \$594.58               | \$0.00           |
| PROC-CEL28-775                    | PROCESADOR INTELCE                         | LERON 2.8GHZ BUS533, SOCKET 775                                        |                                             | 0.00   | \$549.00               | \$0.00           |
| PROC-CEL-2GHZ                     | PROCESADOR CELERON                         | 2.0 GHZ BUS 400MHZ 128CACHE                                            |                                             | 0.00   | \$780.35               | \$0.00           |
| PRO-CELLIG-BOX                    | PROCESSADOR CELERON                        | 12GHZ EN CAJA                                                          |                                             | 0.00   | \$452.61<br>\$685.60   | \$0.00           |
| FIND-0 EC120-80X                  | L PROCESADOR CELERON                       | IGHZ TUALATIN BOX                                                      |                                             | 0.00   | \$550.70               | \$0.00           |
| PRO-CELIGHZTUA                    |                                            |                                                                        |                                             |        | 17 3C OF               |                  |
|                                   | L PROCESADOR CELERON                       | IGHZ TUALATIN BOX                                                      |                                             | 0.00   | \$650.70               | \$0.00           |

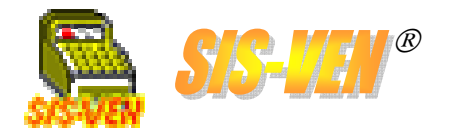

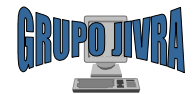

#### Reportes de inventarios: Máximos y mínimos del inventario

Este reporte ayuda a determinar los momentos de reorden para levantar pedidos de los artículos y actualizar los inventarios.

•Tienda: Número de la tienda de la que se desea conocer la información. Dejarla en blanco, presentará la información de todas las tiendas.

•Grupo Inicial. Se usa para filtrar la información a través de los grupos, indicando a partir de cual grupo se mostrará en el reporte.

•Grupo Final. Indica el límite inferior de grupos para el filtrado de información.

•Corte por grupo: Permite mostrar la información del reporte separada por grupos clasificatorios.

•Únicamente menores al mínimo: Marque la casilla para imprimir los artículos cuya existencia sea menor a la existencia mínima. •Únicamente mayores al máximo: Marque la casilla para imprimir

los artículos cuya existencia sea mayor a la existencia máxima.

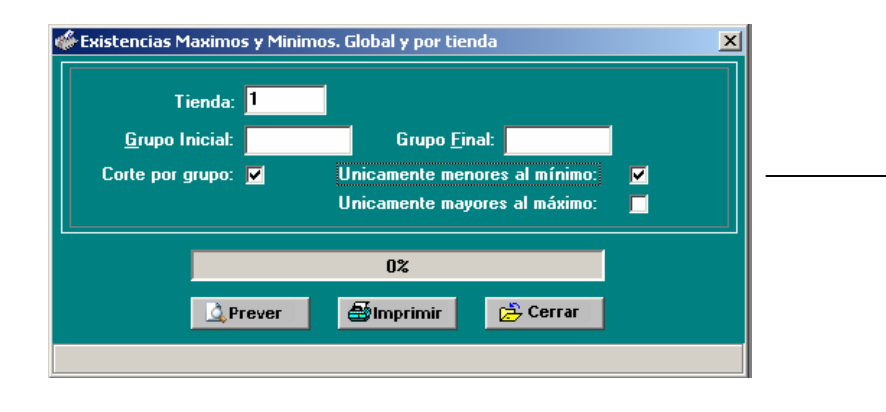

|                                                                                                    |                                                                                                    |              | н                | oja: 1           |
|----------------------------------------------------------------------------------------------------|----------------------------------------------------------------------------------------------------|--------------|------------------|------------------|
|                                                                                                    | GRUPU JIVRA                                                                                                    |              |                  |                  |
|                                                                                                    | MANUEL PEREZ MERINO #701 COL. LAS GAVIOTAS CP.:<br>VILLAHERMOSA TABASCO TEL (993)355-16-29                                                             | 86090        |                  |                  |
|                                                                                                    | JAIRO ADRIAN VERA RAMIREZ R.F.C.: VERJ-780224-H                                                                                                    | 51           |                  |                  |
| REPO                                                                                                    | RTE DE MAXIMOS Y MINIMOS POR TIENDA                                                                                                    | AL 10/06     | /2007            |                  |
| TIENDA: (1)                                                                                                    |                                                                                                    |              |                  |                  |
|                                                                                                    |                                                                                                    |              |                  |                  |
| CLAVE<br>ARTICULO                                                                                                    | DESCRIPCION                                                                                                    | EXIST.       | EXIST.<br>MINIMO | EXIST.<br>MAXIMO |
| 00001 PROCES                                                                                                    | SADOR                                                                                                    | ACTORE       |                  | in o chino       |
| AMDATLHON939                                                                                                    | PROCESADOR AMD ATLOHON 3200 SOCKET 939                                                                                                    | 0.00         | 0.00             | 0.00             |
| NBX80532PE2667<br>NTEL_P43_202H7                                                                                                    | PROCESADOR INTEL P4 2.66GHZ 512KB<br>PROCESADOR INTEL RENTILIM 4 & 3.2 GHZ SOCKET 775                                                                  | 0.00         | 0.00             | 0.00             |
| NTEL-PIV3.0                                                                                                    | PROCESADOR INTEL PENTIUM 4 A 3.0 GHZ SOCKET 775 2M CACHE BUS 800                                                                                       | 0.00         | 0.00             | 0.00             |
| PRINTCEL213-478                                                                                                    | PROCESADOR INTEL CELERON 2.13 GHZ SOCKET 478                                                                                                    | 0.00         | 0.00             | 0.00             |
| PRO PEN4 2.4 G                                                                                                    | PROCESADOR PENTIUM IV 2.4 GHZ, SOCKET 478                                                                                                    | 0.00         | 0.00             | 0.00             |
| PROCEEL1 ZGHZ                                                                                                    | PROCESADOR PENTION 4 5.06 GHZ<br>PROCESADOR INTEL CELERON 1 Z GHZ                                                                                      | 0.00         | 0.00             | 0.00             |
| ROC-CEL1.8 GHZ                                                                                                    | PROCESADOR INTEL CELERON 1.8 GHZ SOCKET 478                                                                                                    | 0.00         | 0.00             | 0.00             |
| ROC-CEL2.25                                                                                                    | PROCESADOR CELERON 2.25 GHZ BUS 533                                                                                                    | 0.00         | 0.00             | 0.00             |
| PROC-CEL-2.2GHZ                                                                                                    | PROCESADOR CELERON 2.2 GHZ 128K 400 MHZ                                                                                                    | 0.00         | 0.00             | 0.00             |
| and a second second sec | PROCESADOR CELERON 2.4 GHZ BUS 533MHZ 255K CACHE<br>PROCESADOR CELERON 2.4 GHZ BUS 400MHZ 128CACHE                                                     | 0.00         | 0.00             | 0.00             |
| ROC-CEL 240HZ                                                                                                    | PROCESADOR CELERON 2.53MHZ BUS 533MHZ CACHE 256MB                                                                                                    | 0.00         | 0.00             | 0.00             |
| PROC-CEL-2.4GHZ<br>PROC-CEL-2.4GHZ<br>PROC-CEL 2.53                                                                                                    | PROCINTEL CELERON 2 SOH7 400MHS 128KB                                                                                                    | 0.00         | 0.00             | 0.00             |
| ROC-CEL-2.4GHZ<br>PROC-CEL-2.4GHZ<br>PROC-CEL-2.53<br>PROC-CEL-2.5GHZ                                                                                                    |                                                                                                    | 0.00         | 0.00             | 0.00             |
| PROC-CEL-2.4GHZ<br>PROC-CEL-2.5GHZ<br>PROC-CEL-2.5GHZ<br>PROC-CEL-2.6GHZ                                                                                                    | PROCESADOR INTEL CELERON 2.6 GHZ SOCKET 775                                                                                                    |              | 0.00             | 0.00             |
| PROC-CEL-2.4933<br>PROC-CEL-2.49HZ<br>PROC-CEL-2.53<br>PROC-CEL-2.59HZ<br>PROC-CEL-2.59HZ<br>PROC-CEL-2.79HZ                                                                                                    | PROCESADOR INTEL CELERON 2.6 OHZ SOCKET 775<br>PROCESADOR CELERON 2.7 GHZ BUS 400MHZ 128MB CACHE                                                       | 0.00         | 0.00             | 0.00             |
| ROC-CEL-2.40HZ<br>ROC-CEL-2.53<br>ROC-CEL-2.50HZ<br>ROC-CEL-2.50HZ<br>ROC-CEL-2.60HZ<br>ROC-CEL-2.70HZ<br>ROC-CEL-2.70HZ                                                                                                    | PROCESADOR NITEL CELERON 2.8 GHZ SOCKET 775<br>PROCESADOR CELERON 2.7 GHZ BUS 400MHZ 128MB CACHE<br>PROCESADOR NITEL CELERON 2.8GHZ BUSS33, 259MBCACHE | 0.00<br>0.00 | 0.00             | 0.00             |

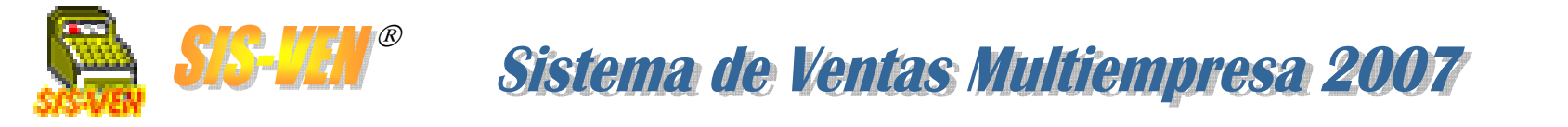

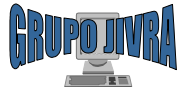

### Reportes de inventarios: Impresión de etiquetas con código de barra

Con este procedimiento, se pueden imprimir los códigos de barra para los artículos. La información es enviada a un formato en Word, y utiliza fuentes tipo código de barra. Por defecto se utiliza el código CODE128. Sin embargo se debe seleccionar el formato de código de barra apropiado. El procedimiento tiene dos opciones de funcionamiento: **Por Compra** y **Por Artículo**.

#### POR COMPRA

•Tienda: Número de la tienda de la que se desea conocer la información. Dejarla en blanco, presentará la información de todas las tiendas.

•Clave Proveedor. Indique el proveedor de los artículos.

•# Factura: indique el número de factura del proveedor.

•Fecha Inicial: Permite filtrar por fecha indicando el límite superior. La casilla activa el filtro por fecha.

•Fecha Final: Permite filtrar por fecha indicando el límite final. La casilla activa el filtro por fecha.

#### POR ARTICULO

Conceptos: Se enumeran los artículos de los que se desea imprimir etiquetas con código.
•Cve.Art./Código Barra: Clave del artículo.
•Descripción: Descripción del artículo
•Cantidad: Número de etiquetas con código de barra por artículo

Archivo de Etiquetas: Indique el archivo de salida donde se guardarán las etiquetas procesadas listas para ser impresas.

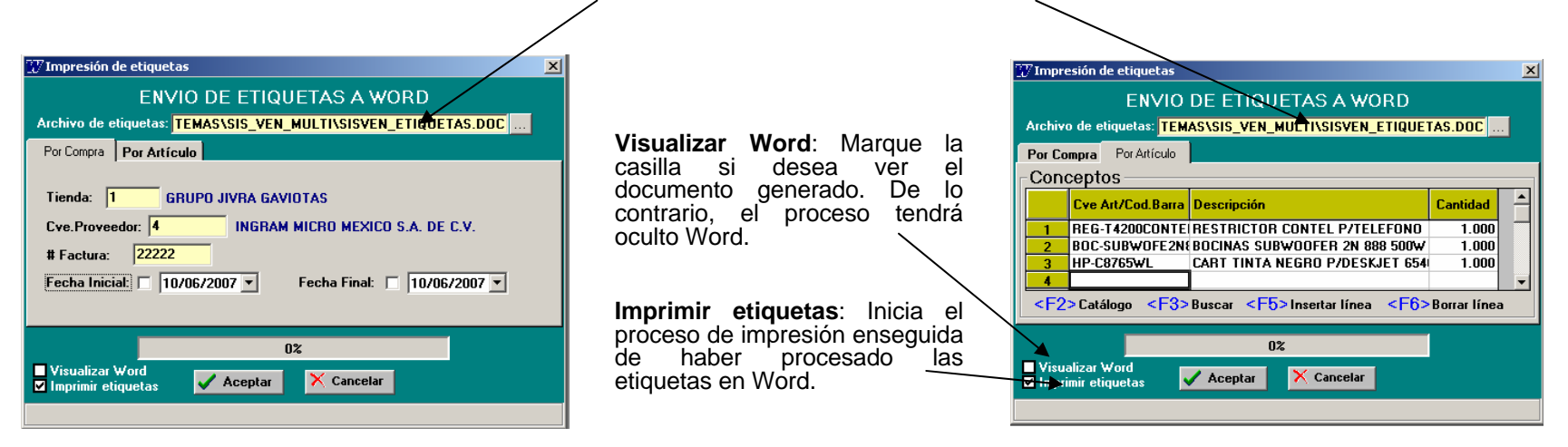

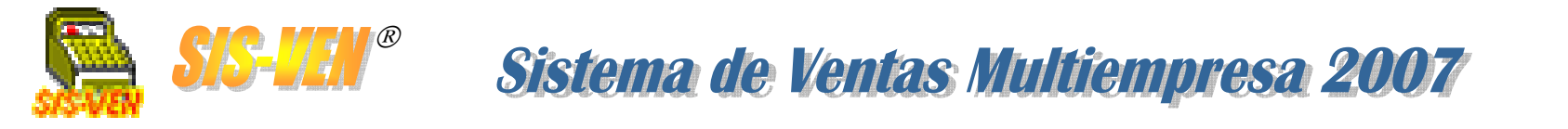

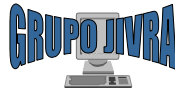

### Reportes de inventarios: Impresión de etiquetas con código de barra. (cont.)

En esta figura podemos ver como quedo el diseño de las etiquetas que fueron enviadas e Word. En este momento, el documento está listo para ser impreso con el procedimiento de impresión normal de Word.

**NOTA**: El procedimiento de etiquetas con código de barra utiliza un archivo denominado **SISVEN\_CODIGO.DOC**, ubicado en la carpeta donde se encuentra el ejecutable SISVEN\_M.EXE del programa.

Este archivo forma un documento combinado con la información generada por el programa, por lo que se requiere conocimientos de base de datos para su configuración.

Es importante tener instaladas las fuentes de código de barras que utiliza dicho archivo, de lo contrario solo se verán caracteres irreconocibles.

Con el instalador de **SIS-VEN Multiempresa 2007**, se proporciona el instalador de las fuentes **ADVCODE128**.

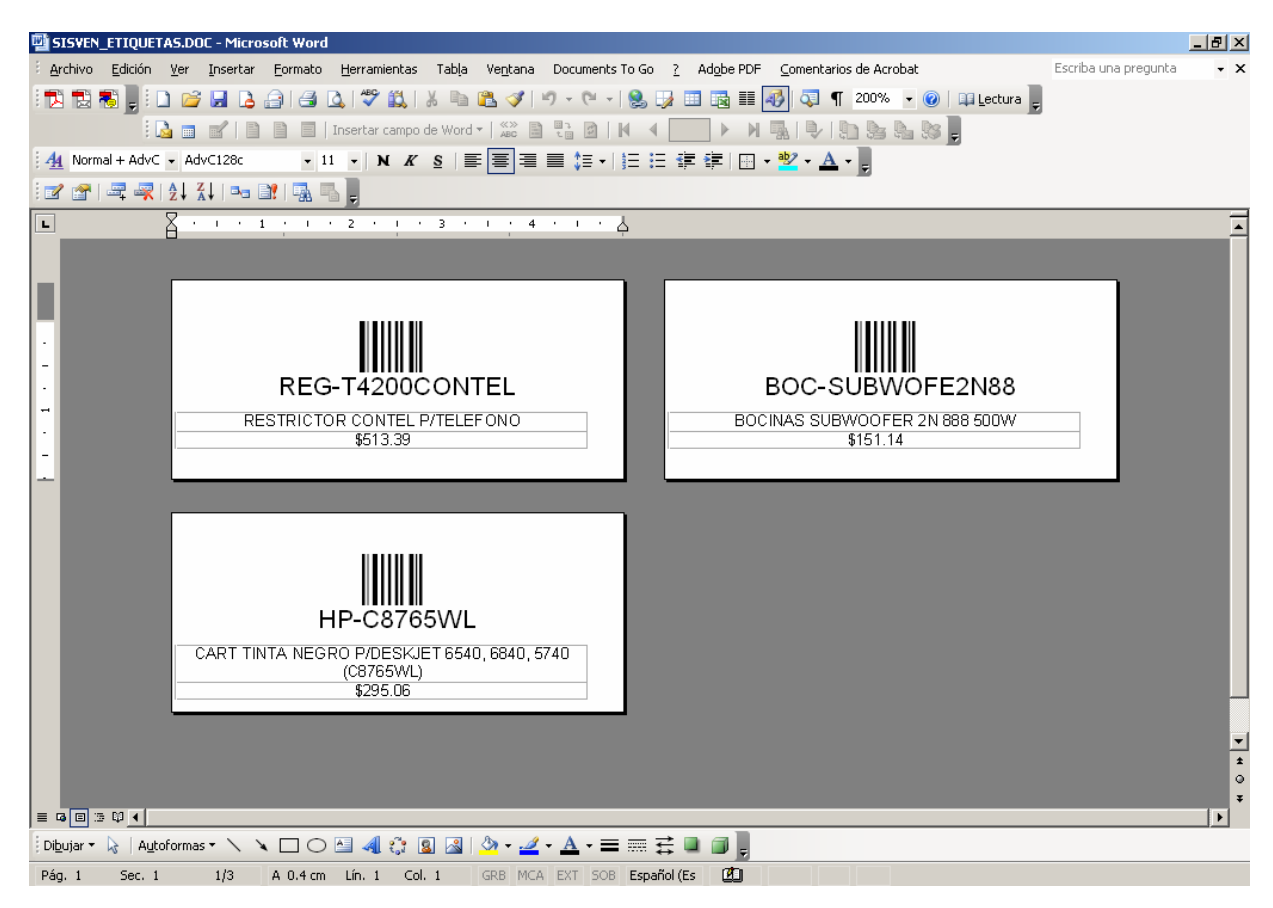

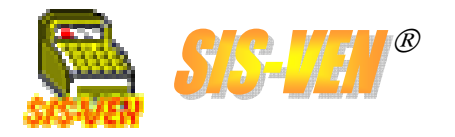

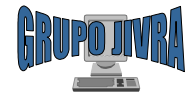

### Reportes de inventarios: Envío del inventario a Excel

Este reporte ayuda a determinar los momentos de reorden para levantar pedidos de los artículos y actualizar los inventarios.

•Archivo de Excel: Indique el archivo de salida donde se guardarán el listado del inventario.

•Tienda: Número de la tienda de la que se desea conocer la información. Dejarla en blanco, presentará la información de todas las tiendas.

•Grupo. Se usa para filtrar la información a través de los grupos. •Corte por grupo: Permite mostrar la información del reporte separada por grupos clasificatorios.

•Incluir costos: Incluirá información del costo en el formato de Excel.

•Visualizar Excel: Marque la casilla si desea ver el documento generado. De lo contrario, el proceso tendrá oculto Excel.

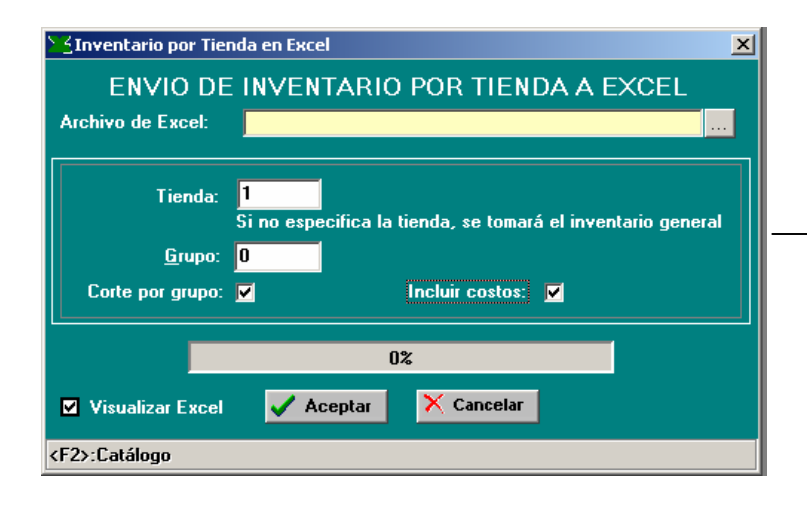

| 🔀 Micr                                                                                                    | osoft Excel - L               | ibro1                                       |            |              |                    |            |             |        |              |            |             | _ 8       |
|----------------------------------------------------------------------------------------------------|-------------------------------|---------------------------------------------|------------|--------------|--------------------|------------|-------------|--------|--------------|------------|-------------|-----------|
| : 🖳 🗛                                                                                                    | rchivo <u>E</u> dición        | Ver Insertar Formato Herramientas           | Datos Vent | ana Docur    | nents To Go        | 2          |             |        |              | Escriba ur | na pregunta | 8         |
| 100                                                                                                    |                               |                                             | - 01 - 15  | 2 <b>0</b> 5 | _ <u>A   Z    </u> | A 67%      |             |        |              |            |             |           |
|                                                                                                    |                               |                                             |            |              |                    |            |             |        |              |            |             |           |
| i ڬ 🏙 🖄 🖾 🥸 🦄   🗇 🏷   党 🎭 📦   🖤 Responder con çambios Terminar revisión 🍃                                                             |                               |                                             |            |              |                    |            |             |        |              |            |             |           |
| - Arial                                                                                                    |                               |                                             | ¢ 97. 000  | e <0 0       |                    | m _ A _    | Δ -         |        |              |            |             |           |
| ; Hildi                                                                                                    |                               |                                             | \$ 70 000  | € 00 ≯       | 0   17- 17-        | · · · ·    |             |        |              |            |             |           |
|                                                                                                    | A4 🔻                          | ★ CLAVE ARTICULU                            | -          |              | _                  | _          |             |        |              |            |             |           |
|                                                                                                    |                               | В                                           | U          | U            | E                  | F          | G           | н      |              | J          | К           |           |
| 1 61                                                                                                    | KUPU JIVKA                    | IAL DELIA TIENDA, (4) COUDO IN/DA CAVIOT (  |            |              |                    |            |             |        |              |            |             |           |
| 2 INVENTARIO ACTUAL DE LA TENDA: (1) GRUPO JIVRA GAVIOTAS<br>2 FECHA: UNDERDITO DISPARTING CALA DE LA TENDA: (1) GRUPO JIVRA GAVIOTAS |                               |                                             |            |              |                    |            |             |        |              |            |             |           |
| -                                                                                                    | CLAVE                         |                                             | EXISTENCI  | A MINIMA     | EXISTENCI          | PROMEDI    | PRECIO      | COSTO  | IMPORTE      | EXISTENCI  | IA          | DIFERENC  |
| 4                                                                                                    | ARTICULO                      | DESCRIPCION                                 | A ACTUAL   | FIJA         | A MAXIMA           | 0          | VENTA       | TOTAL  | TOTAL        | A FISICA   | EXISTENCI   | IA PRECIO |
| 5 (00                                                                                                    | 001) PROCESA                  | DOR                                         |            |              |                    |            | 40.055.00   |        |              |            |             |           |
| 7 INC                                                                                                    | 1UR TEHUN939<br>2V90522DE2667 | PROCESSION AND A LOHON 3200 SOCKET 939      | 0          | U            | 0                  | \$1,204.45 | \$2,600.36  | \$0.00 | \$0.00       |            | 0           | \$0.00    |
| 1 11 12                                                                                                    |                               | PROCESADOR INTEL PENTIUM 4 A 3.2 GHZ SOCKET | , v        |              | ľ                  | 44,110.00  | 40,001.00   | 40.00  | 40.00        |            | ľ           | +0.00     |
| 8 INT                                                                                                    | EL-P43.2GHZ                   | 775                                         | 0          | 0            | 0                  | \$1,031.97 | \$1,483.46  | \$0.00 | \$0.00       |            | 0           | \$0.00    |
| 9 INIT                                                                                                    | EL DIV2.0                     | PROCESADOR INTEL PENTIUM 4 A 3.0 GHZ SOCKET |            |              |                    | #1000.02   | #2 057 70   | *0.00  | *0.00        |            |             | *0.00     |
| 10 PB                                                                                                    | EL-FIV3.0<br>INTCEL213-478    | PROCESADOB INTEL CELEBON 213 GHZ SOCKET     | 0          | 0            | 0                  | \$1,366.02 | \$2,007.70  | \$0.00 | \$0.00       |            | 0           | \$0.00    |
| 11 PB                                                                                                    | O PEN4 2.4 G                  | PROCESADOR PENTIUM IV 2.4 GHZ. SOCKET 478   | Ö          | 0            | 0                  | \$1,166.35 | \$1,676.63  | \$0.00 | \$0.00       |            | Ö           | \$0.00    |
| 12 PR                                                                                                    | O PEN4 3.06 G                 | PROCESADOR PENTIUM 4 3.06 GHZ               | 0          | 0            | 0                  | \$5,033.00 | \$7,234.94  | \$0.00 | \$0.00       |            | 0           | \$0.00    |
| 13 PR                                                                                                    | OC-CEL225                     | PROCESSION CELERON 2.20 GHZ BUS 533         | 0          | U            | 0                  | \$788.30   | \$1,134.04  | \$0.00 | \$0.00       |            | 0           | \$0.00    |
| 14 111                                                                                                    | 00-000-000                    | PROCESADOR CELERON 2.4 GHZ BUS 533MHZ       |            |              |                    | \$10£.11   | \$1,000.20  | \$0.00 | \$0.00       |            |             | \$0.00    |
| 15 PB                                                                                                    | OC-CEL2.4-533                 | 256K CACHE                                  | 0          | 0            | 0                  | \$919.20   | \$1,272.53  | \$0.00 | \$0.00       |            | 0           | \$0.00    |
|                                                                                                    |                               | PROCESADOR CELERON 2.4 GHZ BUS 400MHZ       |            |              |                    |            |             |        |              |            |             |           |
| 16 Ph                                                                                                    | UL-CEL-2.4GHZ                 | PROCESSOOR OFFERINZ 53MHZ BUS 533MHZ        | 0          | 0            | 0                  | \$633.80   | \$1,136.73  | \$0.00 | \$0.00       |            |             | \$0.00    |
| 17 PB                                                                                                    | OC-CEL2.53                    | CACHE 256MB                                 | 0          | 0            | 0                  | \$876.52   | \$1,260.00  | \$0.00 | \$0.00       |            | 0           | \$0.00    |
| 18 PR                                                                                                    | OC-CEL-2.5GHZ                 | PROC INTEL CELERON 2.5GHZ 400MHS 128KB      | 0          | 0            | 0                  | \$956.99   | \$1,375.67  | \$0.00 | \$0.00       |            | 0           | \$0.00    |
| 19 PR                                                                                                    | OC-CEL-2.6GHZ                 | PROCESADOR INTEL CELERON 2.6 GHZ SUCKET     | 0          | 0            | 0                  | \$854.64   | \$1,228.54  | \$0.00 | \$0.00       |            | 0           | \$0.00    |
| 20 PB                                                                                                    | OC-CEL-2.7GHZ                 | 128MB CACHE                                 | 0          | 0            | 0                  | \$1,100.00 | \$1.581.25  | \$0.00 | \$0.00       |            | 0           | \$0.00    |
|                                                                                                    |                               | PROCESADOR INTEL CELERON 2.8GHZ BUS533,     |            |              |                    |            |             |        |              |            |             |           |
| 21 PB                                                                                                    | OC-CEL2.8-533                 | 256MBCACHE                                  | 0          | 0            | 0                  | \$1,040.25 | \$1,495.36  | \$0.00 | \$0.00       |            | 0           | \$0.00    |
| 22 PB                                                                                                    | OC-CEI 266-775                | 15331 GA775                                 | 0          |              |                    | \$594.58   | \$854.71    | \$0.00 | \$0.00       |            | ۰ (         | \$0.00    |
|                                                                                                    |                               | PROCESADOR INTEL CELERON 2.8GHZ BUS533,     | ľ          |              |                    | 4007.00    | 400 611     | 40.00  | 40.00        |            | , °         | 40.00     |
| 23 PB                                                                                                    | OC-CEL28-775                  | SOCKET 775                                  | 0          | 0            | 0                  | \$549.00   | \$789.19    | \$0.00 | \$0.00       |            | 0           | \$0.00    |
| 24 00                                                                                                    |                               | PROCESADOR CELERON 2.0 GHZ BUS 400MHZ       |            |              |                    | #700.0E    | A1101.7E    | 40.00  | <b>#0.00</b> |            |             | *****     |
| 24 PB                                                                                                    | UU-UEL-20HZ                   | PROCESSION INTEL P4/2860HZ 1MB CACHE BUS    | 0          |              |                    | \$780.35   | \$1,121.75  | \$0.00 | \$0.00       |            |             | \$0.00    |
| 25 PR                                                                                                    | OC-P4-2.8                     | 533                                         | 0          | 0            | 0                  | \$1,875.23 | \$2,695.64  | \$0.00 | \$0.00       |            | 0           | \$0.00    |
|                                                                                                    |                               | PROCESADOR PENTIUM 4 INTEL HT 2.8E 1MB      |            |              |                    |            |             |        |              |            |             |           |
| 26 PR                                                                                                    | OC-P4-2.8-1MB                 | CACHE 800 MHZ                               | 0          | 0            | 0                  | \$2,086.92 | \$2,999.95  | \$0.00 | \$0.00       |            | 0           | \$0.00    |
| Zr PB                                                                                                    | 00-174-2.8-800                | PROCESSION PENTION 42 666HZ 533MHZ          |            | - · · ·      |                    | \$2,145.87 | \$-3,084.63 | \$0.00 | \$0.00       |            |             | \$0.00    |
| 28 PB                                                                                                    | OCP4-266-775                  | SOCKET 775                                  | 0          | 0            | 0                  | \$959.55   | \$1,379.35  | \$0.00 | \$0.00       |            | 0           | \$0.00    |
|                                                                                                    |                               | PROCESADOR PENTIUM 4 2.8GHZ 533MHZ SOCKET   |            |              |                    |            |             |        |              |            |             |           |
| 4 4 4                                                                                                    | Hoja1                         | Hoja2 / Hoja3 /                             |            |              |                    |            | •           |        |              |            |             | Þ         |
| Dibuio                                                                                                    | 🗙 📐 Litutofo                  | rmac v 🔪 🔪 🗖 🔿 🛤 📶 🕫 🙆 🗐                    | 1 20 - 1   | - A - =      | : = ≠ ∎            |            |             |        |              |            |             |           |
| , ngajo                                                                                                    | N AGCOLO                      |                                             | · · · · ·  |              | • ••• •            |            |             |        |              |            |             |           |
| Listo                                                                                                    |                               |                                             |            |              |                    |            |             |        |              |            |             |           |

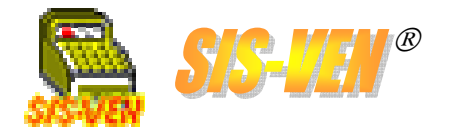

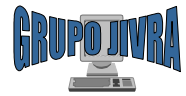

# Ventas y Facturación

- •Cotizaciones
- •Alta de clientes
- •Sectores de los clientes
- •Notas de remisión y Facturas
- •Múltiples formas de pago
- Impresión del documento
- •Reportes de ventas

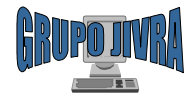

# Cotizaciones

El módulo de Cotizaciones, se utiliza para hacer propuestas de venta a los clientes. En la cotización se deben indicar los datos del cliente, el vendedor que lo atiende, la lista de artículos con sus precios y descuentos, así como las condiciones de venta. Por último, esta puede ser impresa directamente o enviada a Excel llenando automáticamente el formato diseñado para cotizaciones.

| Número de Cotización. Identifica al documento de cotización y se |                                                                                                    |                                             | F            |
|------------------------------------------------------------------|----------------------------------------------------------------------------------------------------|---------------------------------------------|--------------|
| genera automáticamente al                                        | Sotizaciones                                                                                                    |                                             |              |
| presionar el botón <b>Nuevo</b> .                                | Cotización: 1225 Fecha: 29/04/2007 🔽                                                                                                    |                                             |              |
|                                                                  | Cliente: 00175 R.F.C.:                                                                                                    |                                             | n            |
| Número de Cliente. Seleccione al cliente al que se le elabora la | Nontre: CLIENTE DE MOSTRADOR<br>Dirección<br>Ciuda Teléfonos:                                                                                             | * Descuento: 0                              | fo           |
| realiza la alta entrando mediante la                             | Vendedor: 1 JORGE IVAN VERA RAMIREZ Forma de pago: CHEC                                                                                                   | QUE                                         |              |
| tecla F4 para abrir el módulo de                                 | Descripción de la cotización:                                                                                                    |                                             | <b>T</b> \ ( |
| clientes.                                                        |                                                                                                    |                                             |              |
|                                                                  | Cve Art/Cod.Barra Descripción Cantidad                                                                                                    | % Descto. Prec.Venta                        | TOTAL        |
| Datos del cliente. Al momento de                                 | 1/ SIS-VEN 2.0 SIS-VEN 2.0 MULTIEMPRESA. INCLUYE PUEST 1.00                                                                                               |                                             | 10000.00     |
| presentarán los datos de <b>Dirección.</b>                       |                                                                                                    | 0.00 2000.00                                |              |
| Ciudad, RFC y Teléfono.                                          |                                                                                                    |                                             |              |
|                                                                  |                                                                                                    |                                             | i            |
| Vendedor. Indique la clave del/                                  | <f2>Utalogo <f4>Altas <f0>Borrar linea <f8>Modificar Precio<br/><f3>Buscar <f5>Insertar línea <f7>Comentario por línea</f7></f5></f3></f8></f0></f4></f2> | SubTotal:                                   |              |
| vendedor que realiza la cotización.                              |                                                                                                    | Total:                                      | 13800.00     |
|                                                                  | Condiciones: * PAGO DE CONTADO<br>* SE REQUIERE 50% DE ANTICIPO Y 50% RESTANTE EN 30 DIAS                                                                 |                                             |              |
| Descrinción de la cotización                                     | * TIEMPO DE PUESTA EN MARCHA DEL SISTEMA 4 A 6 SEMANAS                                                                                                    |                                             |              |
| Mencione aquí la finalidad de la                                 | Firma<br>Vendedor: 1 JORGE IVAN VERA RAMIREZ                                                                                                    | Incluir membrete<br>Imprimir inmediatamente |              |
| referente a los artículos propuestos                             |                                                                                                    | A N A                                       |              |
|                                                                  | Grabar Nuevo Borrar Buscar Inicio Anterior Siguiente Final                                                                                                | Imprimir Excel Salir                        |              |
|                                                                  |                                                                                                    |                                             |              |

Fecha Cotización. Fecha del día — en que se lleva a cabo la cotización. Por defecto la fecha es tomada del sistema y es la fecha actual.

Nombre. Puede buscar al cliente nediante su nombre, tecleándolo en orma parcial y presionando la tecla 3 y seleccionándolo de una lista de coincidencias.

% Descuento. Porcentaje de descuento que se aplicará a la cotización. Este porcentaje está sujeto a los permisos del vendedor. También puede ser fijo para el cliente. Si se coloca una cantidad negativa, el importe de la cotización aumentará.

Forma de pago. Seleccione la forma de pago de la lista, de acuerdo a lo que el cliente proponga.

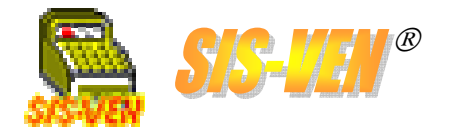

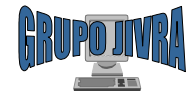

Se

## Cotizaciones (cont.)

**Condiciones.** Describa en este cuadro las condiciones de venta de la cotización, tales como tiempos de entrega, garantías, anticipos, etc.

**Firma Vendedor.** Indique la clave del vendedor que firmará la cotización. Puede ser el mismo que la elabora.

| 😵 Cotizac          | iones                                                                                                    |               |                               |                                |                    |            |              |                  |           | ×             |
|--------------------|----------------------------------------------------------------------------------------------------|---------------|-------------------------------|--------------------------------|--------------------|------------|--------------|------------------|-----------|---------------|
| Cotización         | 1225                                                                                                    | Fecha:        | 29/04/2007                    | •                              |                    |            |              |                  |           |               |
| Cliente:           | 00175 F                                                                                                    | I.F.C.:       |                               |                                |                    |            |              |                  |           |               |
| Nombre:            | CLIENTE DE MOS                                                                                                    | TRADOR        |                               |                                |                    |            |              |                  |           |               |
| Dirección:         |                                                                                                    |               |                               |                                |                    |            |              | -                |           |               |
| Ciudad:            |                                                                                                    |               | Te                            | léfonos:                       |                    |            | %            | Descuento: 0     |           |               |
| Vendedor           | :  1 JORG                                                                                                    | ie Ivan Vi    | ERA RAMIRE                    | Z                              | Forma de pa        | go: CHEQI  | JE           |                  | <u> </u>  |               |
| Descripció         | ón de la cotización:                                                                                                    |               |                               |                                |                    |            |              |                  |           |               |
|                    | eptos                                                                                                    | 1             |                               |                                |                    |            |              |                  |           |               |
|                    | Cve Art/Cod.Barra                                                                                                    | Descripci     | ón                            |                                |                    | Cantidad   | % Descto.    | Prec.Venta       | TOTAL     |               |
|                    | IS-VEN 2.0                                                                                                    | SIS-VEN       | 2.0 MULTIEN                   | PRESA. INCL                    | UYE PUEST          | 1.00       | 0.00         | 10000.00         | 10000.00  |               |
|                    | IJIEMA-I                                                                                                    | DESAIII       | DELOTACION                    | CIZACION DI                    | . JIJILMA D        | 1.00       | 0.00         | 2000.00          | 2000.00   |               |
|                    |                                                                                                    |               |                               |                                |                    |            |              |                  |           |               |
|                    |                                                                                                    |               |                               |                                |                    |            |              |                  | -         | -IJ           |
| <f2></f2>          | €tálogo <f4< td=""><td>Altas</td><td><f6>E</f6></td><td>orrar línea</td><td><f8>Modifi</f8></td><td>car Precio</td><td></td><td>SubTotal</td><td>12000 0</td><td>iπ Ι</td></f4<> | Altas         | <f6>E</f6>                    | orrar línea                    | <f8>Modifi</f8>    | car Precio |              | SubTotal         | 12000 0   | iπ Ι          |
| <b>∖</b> <f3></f3> | Byscar <f5></f5>                                                                                                    | Insertar líne | a <f7>0</f7>                  | omentario por lír              | nea                | 0          | Calcula IVA: |                  | 1800.0    |               |
|                    |                                                                                                    |               |                               |                                |                    |            |              | Total            | 13800.0   | 10-1          |
| Condicion          | nes: AGO DE COM                                                                                                    | ITADO         |                               |                                |                    |            |              |                  |           |               |
| $\setminus$        | * SE REQUIERE<br>* TIEMPO DE P                                                                                                    | 50% DE AN     | ITICIPO Y 50%<br>MARCHA DEL 1 | RESTANTE EN<br>SISTEMA 4 A 6 9 | 30 DIAS<br>SEMANAS |            |              |                  |           | $\rightarrow$ |
|                    |                                                                                                    |               |                               |                                |                    |            |              |                  |           |               |
| Vendedo            | e 🖣 🛛 JOR                                                                                                    | GE IVAN V     | ERA RAMIR                     | EZ                             |                    |            | Imprin       | Incluir membrete |           |               |
|                    |                                                                                                    | 0             | aa I                          |                                |                    |            | F            |                  |           |               |
| Cub.               |                                                                                                    |               | 69981 J.S.                    |                                | Cincinnta          |            |              |                  |           |               |
| Graba              | ar Nuevo E                                                                                                    | iorrar B      | uscar inic                    | nterior                        | Siguiente          | FIDA       |              | Excel Sa         |           |               |
|                    |                                                                                                    |               |                               |                                |                    |            |              |                  |           |               |
|                    |                                                                                                    |               |                               |                                |                    |            |              |                  |           |               |
| Inclui             | r membre                                                                                                    | te. Co        | n esta o                      | casilla,                       | Imp                | orimir     | inme         | diatame          | ente. j C | Con           |
| se ind             | ica si el fo                                                                                                    | rmato         | de coti                       | zación                         | esta               | a casill   | a. se h      | arà la in        | npresión  | de            |

**Incluir membrete.** Con esta casilla, se indica si el formato de cotización será el que contenga el membrete de la empresa, y en caso de no marcarla, se usará el formato que no lo tiene. **Imprimir inmediatamente.** Con esta casilla, se hará la impresión de la cotización inmediatamente después de haberla enviado a Excel.

| enumeran los aniculos que se          |
|---------------------------------------|
| presentaran en la cotizacion          |
| •Cve.Art./Cod.Barra: Clave del        |
| artículo.                             |
| •Descripción: Descripción del         |
| artículo                              |
| •Cantidad: Número de piezas a         |
| cotizar                               |
| •% <b>Descto</b> . Descuento aplicado |
| al precio del artículo.               |
| •Prec. Venta. Precio de venta del     |
| artículo.                             |
| •Total. Cálculo de la cantidad por    |
| el precio de venta.                   |
| · · ·                                 |
|                                       |

Lista de Conceptos.

**\_\_\_SubTotal, IVA y Total**. Indica los valores generados de la suma de los totales por cada concepto.

**Calcula IVA**. Indica si al cliente se le va a desglosar el IVA en su cotización.

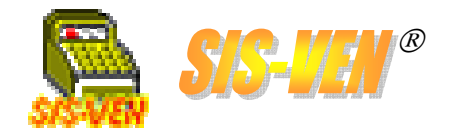

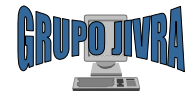

## Cotizaciones (cont.)

| ✓ Cotización:       1225       Fecha:       29/04/2007       ✓         Ciente:       00175       R.F.C.:       Nombre:       CLIENTE DE MOSTRADOR         Dirección:       Cuiadd:       Teléfonos:       % Descuento:       0         Vendedor:       1       JORGE IVAN VERA RAMIREZ       Forma de pago:       CHEQUE       ✓         Descripción de la cotización:       Concceptos       ✓       Concceptos       ✓       Imagen del artículo         1       SIS-VEN 2.0       SIS-VEN 2.0 MULTIEMPRESA. INCLUYE PUEST       1.00       0.00       10000.00       10000.00         2       SISTEMA-1       DESARROLLO/ACTUALIZACION DE SISTEMA D       1.00       0.00       2000.00       2000.00         < F2> Catálogo <f4> Altas       <f6> Borrar línea       <f8> Modificar Precio       SubTotat:       12000.00         &lt; F3&gt; Buscar       <f6> Insertar línea       <f8> Modificar Precio       Calcula IVA:       ✓       Ivat:       13800.00</f8></f6></f8></f6></f4>                                                                                                    | Imagen del artículo. Si estuviera activa la opción de ver fotografías del artículo (vea Parámetros de configuración), aparece este cuadro anexo a los conceptos. En este cuadro se visualiza la imagen, la cual fue asignada desde el Catálogo de artículos. Botones de desplazamiento. En caso de haber más fotografías |
|----------------------------------------------------------------------------------------------------|----------------------------------------------------------------------------------------------------|
| Condiciones: * PAGD DE CONTADO<br>* SE REQUIERE 50% DE ANTICIPO Y 50% RESTANTE EN 30 DIAS<br>* TIEMPO DE PUESTA EN MARCHA DEL SISTEMA 4 A 6 SEMANAS                                                                                                    | del artículo, con estos botones<br>podrá navegar para visualizarlas.                                                                                                    |
| Firma Vendedor: 1 JORGE IVAN VERA RAMIREZ Incluir membrete Imprimir inmediatamente                                                                                                    |                                                                                                    |
| Image: Constraint of the state of the state of the st |                                                                                                    |
|                                                                                                    |                                                                                                    |
| <b>Excel</b> . Para er<br>Excel, presior<br>aparecerá un<br>para indicar el<br>de salida.                                                                                                    | nviar la cotización a<br>ne este botón, y<br>cuadro de dialogo<br>nombre del archivo                                                                                                    |

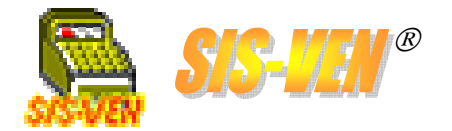

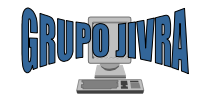

## Cotizaciones (cont.)

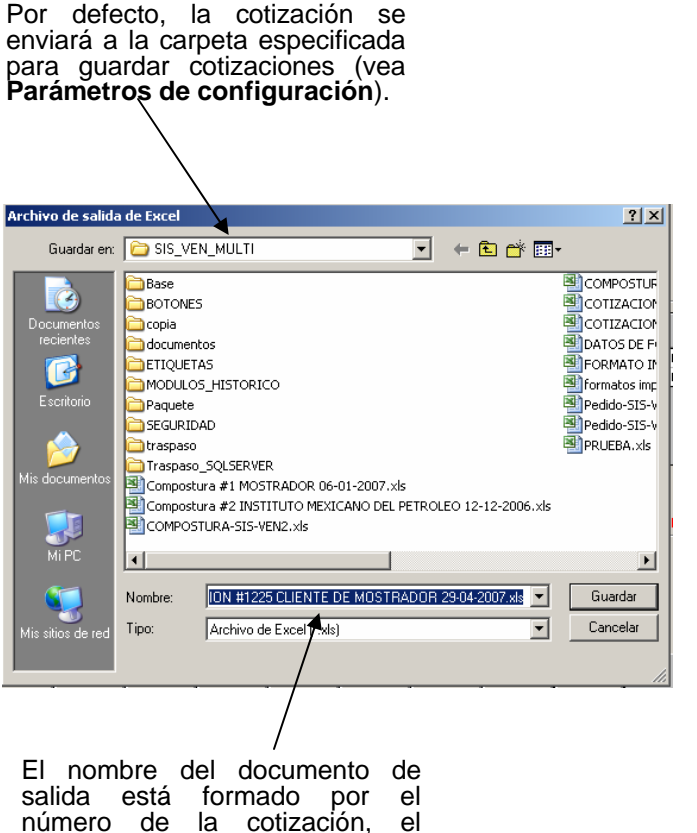

nombre del cliente y la fecha.

| 🔀 Microsoft Excel - CC                                                   | TIZACIO                      | IN #1225 CL                                                                         | IENTE DE MOST                                                                                    | RADOR 2                                                                                        | 9-04-200                                                                           |           |
|--------------------------------------------------------------------------|------------------------------|-------------------------------------------------------------------------------------|--------------------------------------------------------------------------------------------------|------------------------------------------------------------------------------------------------|------------------------------------------------------------------------------------|-----------|
| Siguiente Anterior                                                       | Zoom                         | Imprimir                                                                            | Configurar                                                                                       | Márgene                                                                                        | Saltos o                                                                           | le página |
| CLIENTE DE MOST<br>Atención a:                                           | RADOR                        | s Essentilistis y de Nara, D<br>Jairo<br>Manuel Perez Meri<br>16090, Tel. (993) 354 | REPO JA<br>Adrián Vera<br>R.F.C. VENJ-78022<br>no #701 esg. Avionia d<br>5-16-29. Vilahermosa, 1 | Cesanèles, Bartaniné<br>Ramirez<br>-H51<br>2 Dios Guarda C<br>Tab. E-Mail: jiw<br>FECHA: 29 DE | stoy Lingiata de Equip<br>ol. Las: Gavriotas<br>ra@hotmail.com<br>: AB RIL DE 2007 | •<br>-    |
| COTIZACIO N # 1225<br>CANT. IPRODUCTO                                    |                              |                                                                                     |                                                                                                  | UNIDAD PRE                                                                                     | AD TOTAL                                                                           |           |
| 1 SIS-VEN 2.0 MULTIENP                                                   | RESA INCLUYE I               | PLIESTA ENMARCHA Y                                                                  | CARACITACION                                                                                     | OFTWAR \$10,00                                                                                 | 10.00 \$ 10,000.00                                                                 |           |
| 0 DISERO DE LOGOTP<br>1 DESARROLLO/ACTUAL<br>VER DOCLIVENTO ANE          | ÓC<br>IZACION DE SIST<br>XO  | EVADEINFORMACION                                                                    |                                                                                                  | SERVICIO \$2,0                                                                                 | 10.00 \$2,000.00                                                                   |           |
|                                                                          |                              |                                                                                     |                                                                                                  |                                                                                                |                                                                                    |           |
|                                                                          |                              |                                                                                     |                                                                                                  |                                                                                                |                                                                                    |           |
|                                                                          |                              |                                                                                     |                                                                                                  |                                                                                                | _                                                                                  |           |
|                                                                          |                              |                                                                                     |                                                                                                  |                                                                                                |                                                                                    |           |
|                                                                          |                              |                                                                                     |                                                                                                  |                                                                                                | _                                                                                  |           |
|                                                                          |                              |                                                                                     |                                                                                                  |                                                                                                |                                                                                    |           |
|                                                                          |                              |                                                                                     |                                                                                                  |                                                                                                |                                                                                    |           |
|                                                                          |                              |                                                                                     |                                                                                                  |                                                                                                | _                                                                                  |           |
| CANTIDAD CON LET RA:<br>(TRECEMIL OCHOCENTOS PES                         | 23 00/100 M.N.)              |                                                                                     |                                                                                                  | SUB-TO                                                                                         | TAL \$12,000.00<br>V.A \$1,800.00<br>TAL \$13,800.00                               |           |
| * PAGO DE CONTADO<br>* SE REQUIERE 50% DEANT<br>* TIEMPO DE PUEBTA EN MA | IC IPO Y 50% P<br>IRCHADELS: | LESTANTE EN 30 DI<br>Stema 4 a geemai                                               | AG<br>11AG                                                                                       |                                                                                                |                                                                                    |           |
|                                                                          |                              | ATENTAN                                                                             | IENTE                                                                                            |                                                                                                |                                                                                    |           |
|                                                                          |                              | JORGE IVAN VE                                                                       | RA RAMIREZ                                                                                       |                                                                                                |                                                                                    |           |
|                                                                          |                              |                                                                                     |                                                                                                  |                                                                                                |                                                                                    |           |
|                                                                          |                              |                                                                                     |                                                                                                  |                                                                                                |                                                                                    |           |
|                                                                          |                              |                                                                                     |                                                                                                  |                                                                                                |                                                                                    | -         |
| Vista previa: página 1 de                                                | 1                            |                                                                                     |                                                                                                  |                                                                                                |                                                                                    |           |

Una vez enviada la cotización a Excel, esta queda disponible para ser impresa o modificada de acuerdo a los requerimientos del cliente y/o del usuario vendedor.

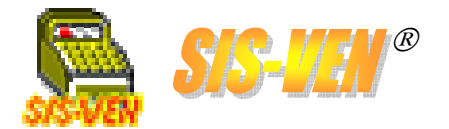

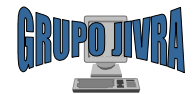

# Alta de clientes

Para dar de alta clientes en el programa, se usa el módulo **Clientes**. A continuación se describen las partes del formato de captura.

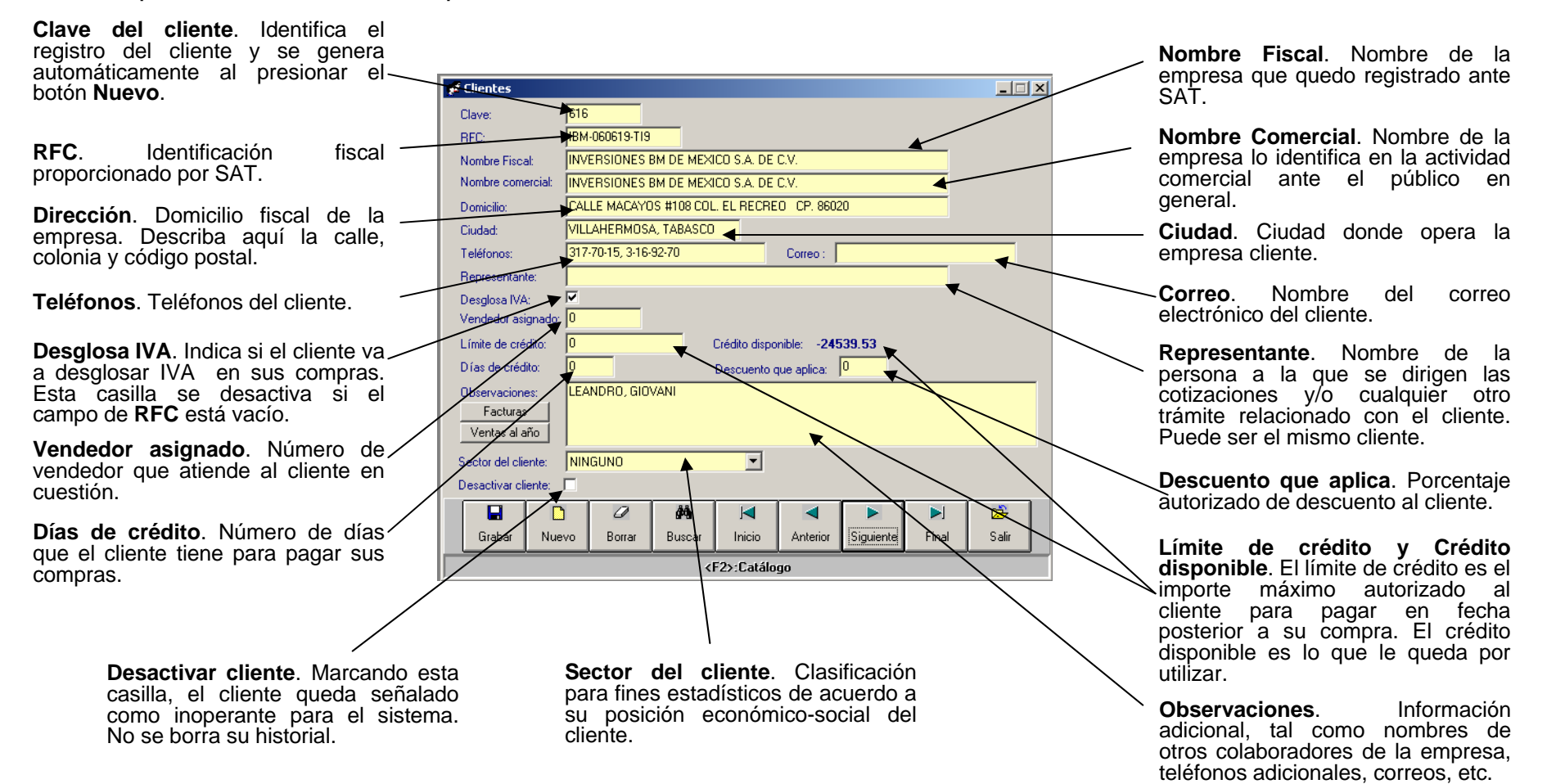

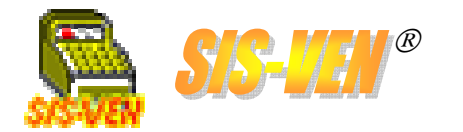

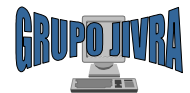

# Alta de clientes (cont)

| 🛃 Catálo          | go                     |                    |                |              |            |             |             |           | Ľ |
|-------------------|------------------------|--------------------|----------------|--------------|------------|-------------|-------------|-----------|---|
| - Colum<br>Selec  | nas<br>cione la column | a: NINGUI          | 10             |              |            |             | •           |           |   |
| - Orden<br>Orden: | ar<br>NINGUNO          |                    | Ordenar        | Buse<br>Text | sar<br>D:  |             |             | Buscar    |   |
|                   | Clave Cliente          | Nombre Comercia    | al             |              | SERIE      | Num Factura | Fecha Venta | Total     |   |
| 1                 | 00616                  | INVERSIONES BI     | M DE MEXICO S. | A. DE C      | ٧          | 2334        | 27/10/2006  | 54,539.53 |   |
| 2                 | 00616                  | INVERSIONES BI     | I DE MEXICO S. | A. DE C      | ۷          | 2335        | 30/10/2006  | 14,023.00 |   |
| ۲.                |                        |                    |                |              |            |             |             |           | • |
|                   |                        | <u>A</u> ceptar Se | elección       |              | <u>C</u> . | ancelar     |             |           |   |

**Facturas**. Lista de las facturas de venta que el cliente ha generado desde que fue dado de alta en el programa.

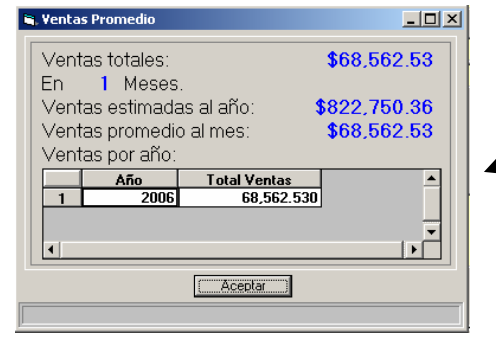

💋 Clientes Clave: 616 IBM-060619-TI9 BFC: INVERSIONES BM DE MEXICO S.A. DE C.V. Nombre Fiscal: INVERSIONES BM DE MEXICO S.A. DE C.V. Nombre comercial: CALLE MACAYOS #108 COL, EL RECREO CP. 86020 Domicilio: VILLAHERMOSA, TABASCO Ciudad: 317-70-15, 3-16-92-70 Correo : Teléfonos: Representante:  $\mathbf{\nabla}$ Desglosa IVA: Vendedor asignado: Crédito disponible: -24539.53 Límite de crédito: Días de crédito: Descuento que aplica: 0 LEANDRO, GIOVANI Observaciones: Facturas Ventas al año -NINGUNO Sector del cliente: Desactivar cliente: 0 đΫ <è Grabar Nuevo Borrar Buscar Inicio Anterior Siguiente Final Salir <F2>:Catálogo

**Ventas al año**. Muestra un cálculo promedio de las ventas anuales a partir de las ventas hechas al cliente en el año. Este dato es con fines estadísticos y no se puede considerar definitivo.

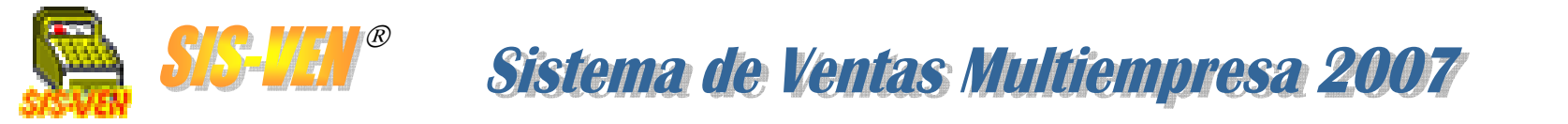

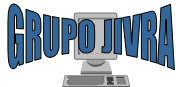

# Sectores de clientes

. . . . . . . .

Este catálogo consiste en una clasificación para fines estadísticos de acuerdo a la posición económico-social y/o el giro de sus actividades del cliente.

| Clave de Sector. Identifica al sector                      |              |             |         |        |                      |          |                |             |       |       |
|------------------------------------------------------------|--------------|-------------|---------|--------|----------------------|----------|----------------|-------------|-------|-------|
| y se genera automáticamente al                             | Sectores     |             |         |        |                      |          |                |             |       | - 🗆 × |
| presionar el botón <b>Nuevo</b> .                          | Clave:       |             |         |        |                      |          |                |             |       |       |
| <b>Descripción</b> Descripción o nombro                    | Descripción: | G           | OBIERNO |        |                      |          |                |             |       |       |
| del sector indicando lo que                                |              | <u> </u>    |         | 44     |                      |          |                |             | ~     |       |
| representa. Ejemplo: Gobierno,<br>Mavoristas Privado PYMES | Grabar       | LI<br>Nuevo | Borrar  | Buscar | J <b>⊲</b><br>Inicio | Anterior | ►<br>Siguiente | ▶]<br>Final | Salir |       |
| Educativo, Constructoras, etc.                             |              |             |         |        |                      |          |                |             |       |       |

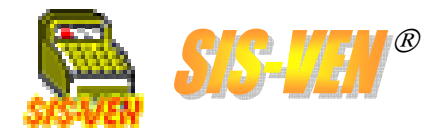

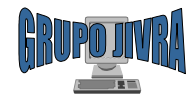

### Notas de remisión y Facturas

El módulo de Notas de Remisión y Facturas, se utiliza para llevar a cabo el registro de las ventas hechas a los clientes, y que son resultado de las cotizaciones elaboradas previamente. En la venta se deben indicar los datos del cliente, el vendedor que lo atiende, la lista de artículos con sus precios y descuentos, forma de pago, números de serie, entre otros.

Sistema de Ventas Multiempresa 2007

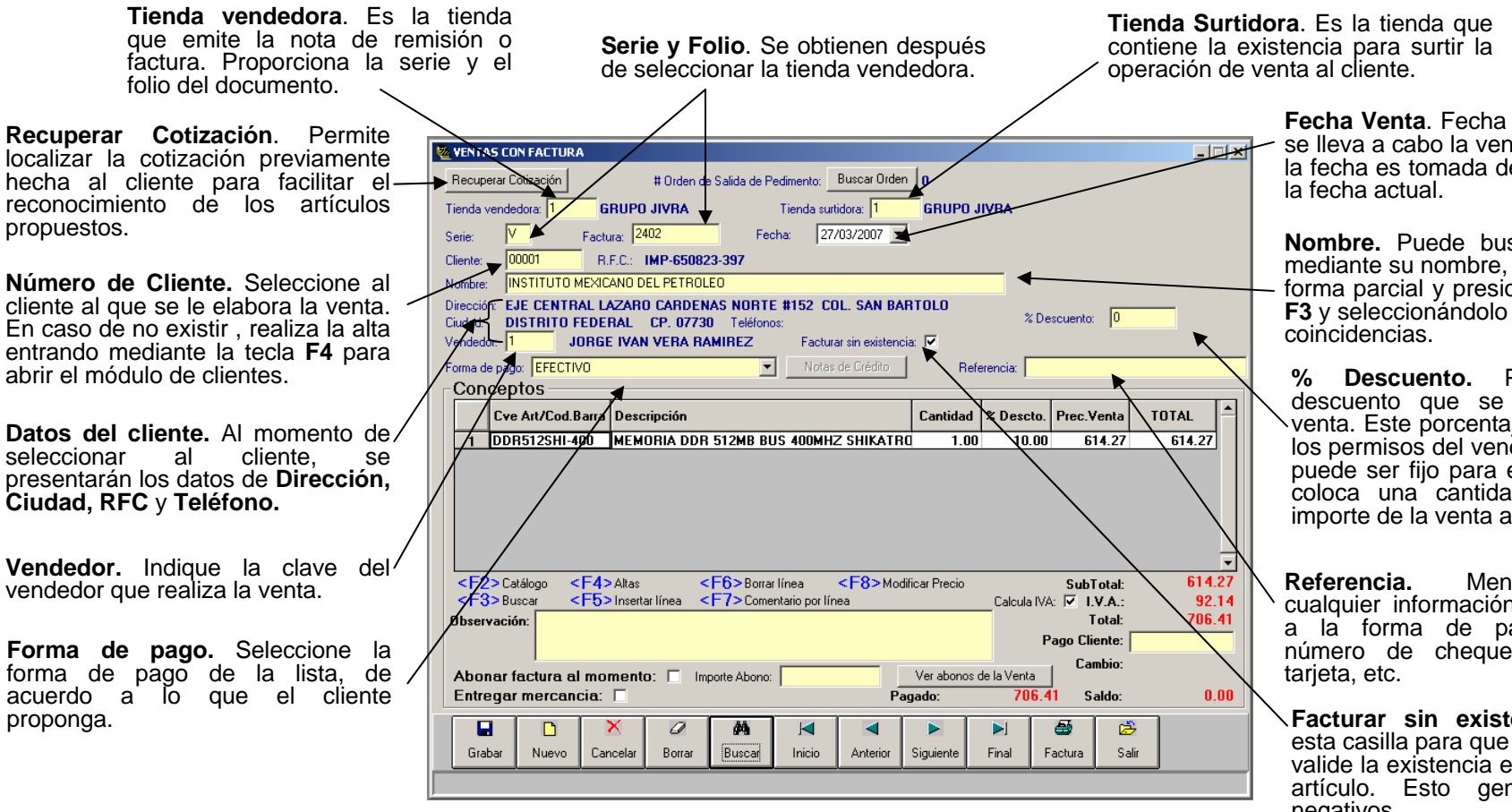

Fecha Venta. Fecha del día en que se lleva a cabo la venta. Por defecto la fecha es tomada del sistema v es

Nombre. Puede buscar al cliente mediante su nombre, tecleándolo en forma parcial y presionando la tecla F3 y seleccionándolo de una lista de

% Descuento. Porcentaje de descuento que se aplicará a la venta. Este porcentaje está sujeto a los permisos del vendedor. También puede ser fijo para el cliente. Si se coloca una cantidad negativa, el importe de la venta aumentará.

Mencione aquí cualquier información con respecto a la forma de pago. Ejemplo: número de cheque, número de

Facturar sin existencia. Marque esta casilla para que el programa no valide la existencia en inventario del artículo. Esto generará valores negativos.

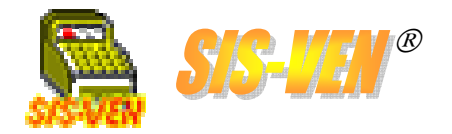

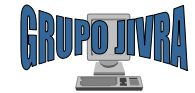

### Notas de remisión y Facturas (cont)

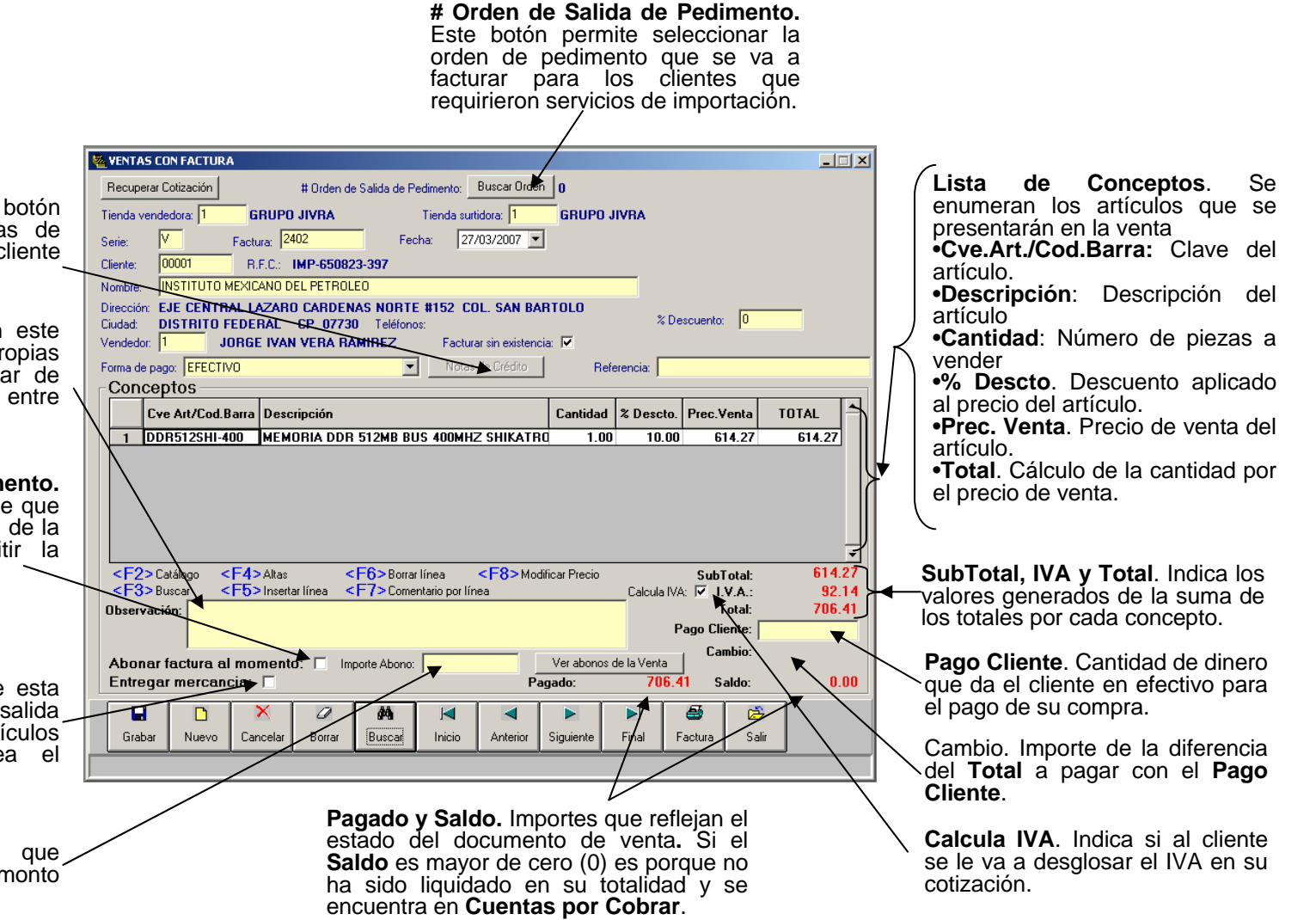

Nota de crédito. Este botón permite seleccionar las notas de crédito con las cuales el cliente pagará la venta.

**Observaciones.** Describa en este cuadro las observaciones propias de la venta, tales como lugar de entrega, números de serie, entre v otras.

Abonar factura al momento. Marque esta casilla en caso de que se haga el pago total o parcial de la venta al momento de emitir la factura.

Entregar mercancía. Marque esta casilla cuando se vaya a dar salida inmediatamente de los artículos vendidos del almacén. Vea el módulo Entregas.

**Importe abono.** Cantidad que cobra total o parcialmente el monto de la factura.

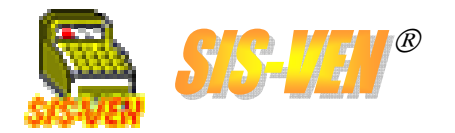

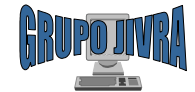

# Notas de remisión y Facturas (cont)

| 💆 YENTAS CON FACTURA                                                                                                    |                                                                                                    |
|----------------------------------------------------------------------------------------------------|----------------------------------------------------------------------------------------------------|
| Recuperar Cotización     # Orden de Salida de Pedimento:     Buscar Orden       Tienda vendedora:     6RUPO JIVRA     Tienda surtidora:     6RUPO JIVRA                                                                                                    | Imagen del artículo. Si estuviera<br>activa la opción de ver fotografías                                                               |
| Serie:         V         Factura:         2411         Fecha:         13/06/2007         ▼           Cliente:         00175         R.F.C.:                                                                                                    | configuración), aparece este<br>cuadro anexo a los conceptos. En                                                                       |
| Nomore: CLERTE DE MOSTRADON<br>Dirección: Ciudad: Teléfonos: % Descuento: 0<br>Vendedo: 1 JORGE IVAN VERA RAMIREZ Facturar sin existencia: ☑                                                                                                    | este cuadro se visualiza la<br>imagen, la cual fue asignada<br>desde el <b>Catálogo de artículos.</b>                                  |
| Forma de pago: CHEQUE Notas de Crédito Referencia: Conceptos                                                                                                    |                                                                                                    |
| Cve Art/Cod.Barra       Descripción       Cantidad       % Descto.       Prec. Venta       TOTAL         1       SIS-VEN 2.0       SIS-VEN 2.0 MULTIEMPRESA. INCLUYE PUEST       1.00       0.00       10000.00       10000.00         2       DESARROLLO/ACTUALIZACION DE SISTEMA D       1.00       0.00       0.00       0.00 |                                                                                                    |
|                                                                                                    | Botones de desplazamiento. En<br>caso de haber más fotografías<br>del artículo, con estos botones<br>podrá navegar para visualizarlas. |
| Entregar mercancia: V Pagado: Saldo:                                                                                                    |                                                                                                    |
| Grabar Nuevo Cancelar Borrar Buscar Inicio Anterior Siguiente Final Factura Salir                                                                                                    |                                                                                                    |

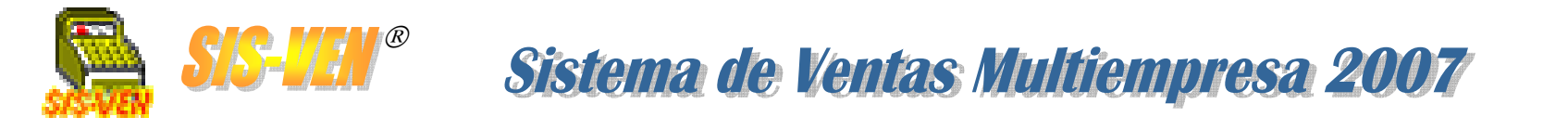

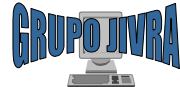

# Notas de remisión y Facturas (cont) Multiples formas de pago

En esta ventana, se indican los importes por cada una de las formas de pago que el cliente propone para liquidar el importe de su cuenta. También se especifican las notas de crédito que se desean aplicar.

|                                   | 🐂 Forma de Page | þ                          |                        |          | ×    |
|-----------------------------------|-----------------|----------------------------|------------------------|----------|------|
|                                   | Indique la can  | tidad en las formas de pag | o deseadas             |          |      |
|                                   |                 | Importe abonado            | Referencia             |          | _    |
| (                                 | EFECTIVO:       | 218.75                     | <u> </u>               |          |      |
| Forman de Porte Distriburg al     | CHEQUE:         | 0                          |                        |          |      |
| importe a pagar por el cliente en | TABJETA:        | 500                        |                        |          | - 11 |
| las formas de pago que desee      |                 | c.                         |                        |          | - 11 |
|                                   | I TRANSFEREN    | o                          |                        |          | -    |
|                                   | THANSFEREN      | LIA:                       |                        |          | - 11 |
|                                   | NOTA DE CRE     | DITO:   .00                |                        |          | _    |
| ſ                                 | - Nota          | Nombre cliente             | Importe                | Saldo -  | -    |
| Notas de Crédite Indigue los      | 1               |                            |                        |          |      |
| notas de crédito que se cuentan   | 2               |                            |                        |          |      |
| en las formas de pago.            |                 | - EE E(                    |                        | <u>_</u> | -    |
| 1 0                               | < Catálogo      | >Insertar linea            | >Borrar linea I otal I | Notas:   | U    |
|                                   | Total a         | pagar: 718.75              | Total Venta:           | 718.7    | 5    |
|                                   | Saldo x         | Pagar ()                   |                        |          |      |
|                                   |                 | 🗸 Aceptar                  | × Cancelar             |          |      |
|                                   |                 |                            |                        |          |      |

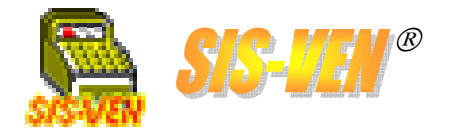

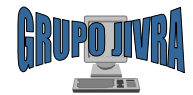

# Notas de remisión y Facturas (cont) Impresión del documento

Una vez procesada la factura o nota de remisión, se realiza la impresión del documento utilizando el formato correspondiente, el cual es diseñado en el módulo de **Impresoras y Formatos**.

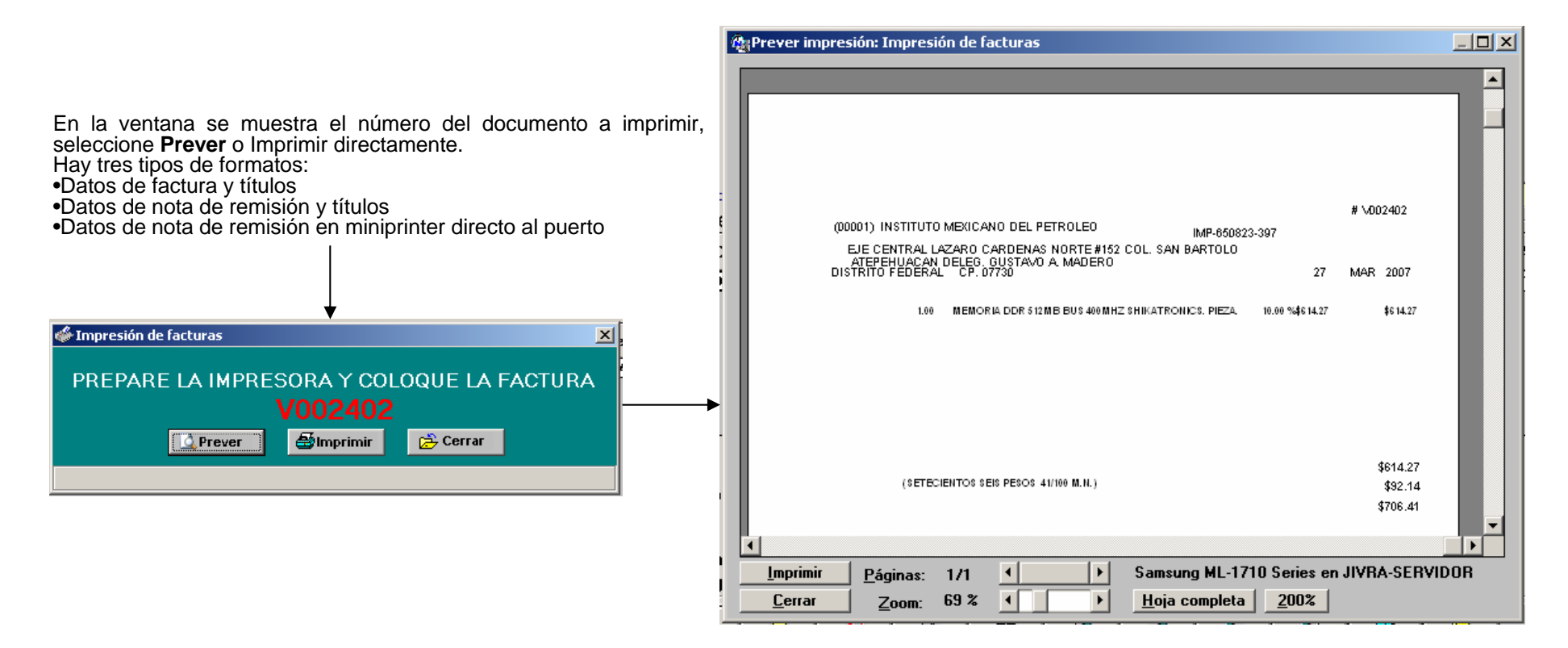

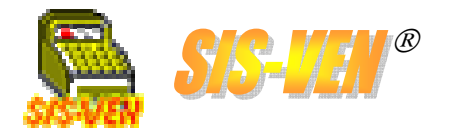

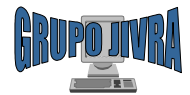

### Reportes de ventas

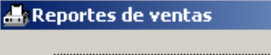

Reporte de ventas por período

- C Corte de caja
   C Articulo más vendido
- C Lista de precios
- C Facturas canceladas
- C Comisiones por vendedor
- C Ventas por vendedor
- O Utilidades de ventas
- C Ventas por sector
- C Ventas por proveedor
- 🔿 Reporte de entregas
- O Reporte de mercancía por entregar
- O Cuentas por cobrar
- 🔿 Cuentas por cobrar por cliente
- 🔿 Abono de clientes por fecha
- O Abono ordenado por clientes
- C Reporte de notas de crédito

Aceptar Cancelar

- ×
- •Reporte de Ventas por período
- •Corte de caja
- •Artículo más vendidos
- •Lista de precios
- •Facturas canceladas
- •Utilidades de ventas
- •Ventas por sector
- Ventas por proveedor

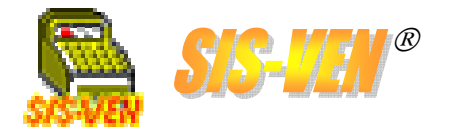

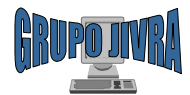

### Reportes de ventas: Reporte de Ventas por período

Este reporte da una lista de las facturas elaboradas en un período de tiempo. Puede desglosar los movimientos por documento, y sus formas de pago. La información que representa es únicamente de ventas, no se debe considerar para calcular inventarios, ya que las devoluciones y los pagos con notas de crédito pueden alterar los resultados supuestos.

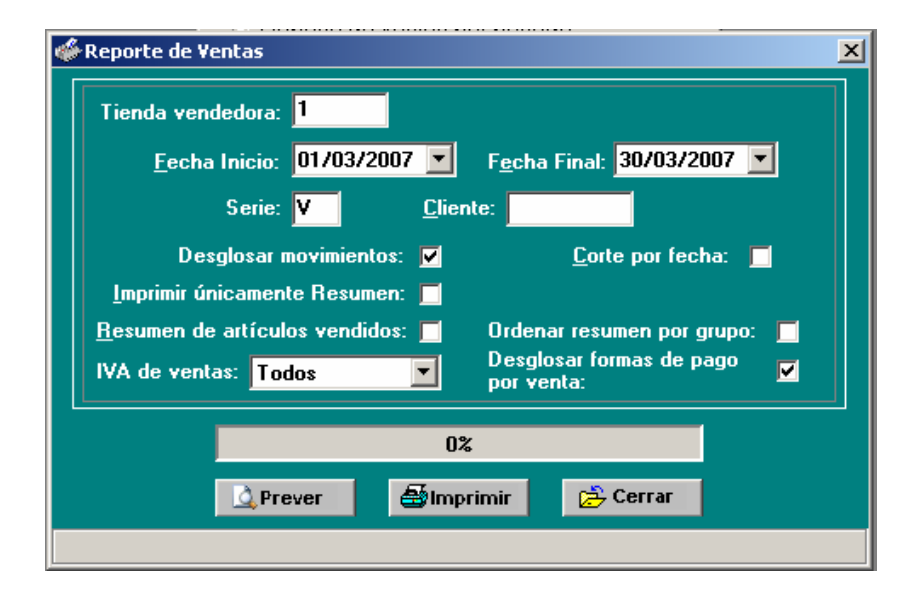

•Tienda: Número de la tienda de la que se desea conocer la información. Dejarla en blanco, presentará la información de todas las tiendas.

•Fecha Inicio y Fecha Final. Representa el rango de fechas en la que se desea conocer la información.

•Serie. Filtro para mostrar la información de la serie de ventas indicada.

•Cliente: Permite mostrar únicamente la información del cliente indicado.

•Desglosar movimientos: Marque la casilla para mostrar los artículos por cada documento.

•Corte por fecha: Marque la casilla para que se haga un salto de página y un resumen cada vez que cambie la fecha.

•Imprimir únicamente resumen. Marque la casilla para indicar que no desea ver los documentos de venta, sino únicamente la lista de productos vendidos en el período.

•Resumen de artículos vendidos. Está ligado con la casilla anterior, e indica al reporte que muestre también la lista de productos vendidos en el período.

•Ordenar resumen por grupo. Indica al reporte que en el resumen que imprima, coloque los productos ordenados de acuerdo a su grupo clasificatorio.

•IVA de ventas. Filtro para separar los documentos que al procesarlos, se les indicó que el IVA debía ser desglosado.

•Desglosar formas de pago por ventas. Marcando esta casilla, el reporte nos mostrará las distintas formas de pago que se aplicaron en cada uno de los documentos de venta.

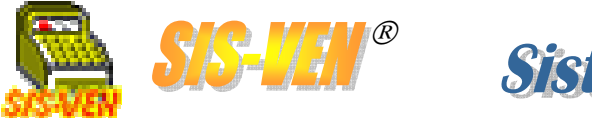

🖑 Reporte de Ventas

Tienda vendedora: 1

<u>F</u>echa Inicio: 01/03/2007 Serie: V Desglosar movimientos: <u>I</u>mprimir únicamente Resumen: <u>R</u>esumen de artículos vendidos: IVA de ventas: Todos

🛕 Prever

Sistema de Ventas Multiempresa 2007

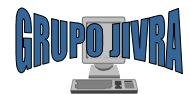

(-1-s)

#### Reportes de ventas: Reporte de Ventas por período

Aquí se muestra un ejemplo del reporte procesado.

|                                                |   | Fecha:<br>TIENDA: | 15/06/2007<br>: (1) GR                       | MANUEL PE<br>VIL<br>JAIROA<br>VENTA<br>UPO JIVRA G | GRUPO JIV<br>REZ MERINO #701 COL. LAS<br>LAHERMOSA, TABASCO TEL. (SI<br>DRIAN VERA RAMIREZ R.F.C.: V<br>IS DEL 01/03/2007 /<br>AVIOTAS SERIE: V | RA<br>5 GAVIOTAS CP.860<br>33 J555-16-29<br>ERJ-780224-H51<br>AL 30/03/2007 | 90                                                                        | Hoja: 1                                                            |
|------------------------------------------------|---|-------------------|----------------------------------------------|----------------------------------------------------|----------------------------------------------------------------------------------------------------|-----------------------------------------------------------------------------|---------------------------------------------------------------------------|--------------------------------------------------------------------|
|                                                |   | FECHA             | # FACTURA                                    |                                                    | CLIENTE                                                                                                    | SUBTOTAL                                                                    | NA                                                                        | TOTAL                                                              |
| ×                                              |   | 24/03/2007        | CLAVE<br>V02400                              | (00 129 ) CASA TOP                                 | DESCRIPCIÓN<br>RUCO S.A. DE C.V.                                                                                                    | CANT.<br>\$1,059.99                                                         | UNIDAD PRECIO<br>\$159.00                                                 | IMPORTE<br>\$1.218.99                                              |
|                                                |   | 140012001         | MB-ABITSIS981                                | MOTHER BOA                                         | RD ABIT SISBNEX,800VHZ,5478,2000R,V/S                                                                                                    | NOTA DE CREDITO: S                                                          | PIEZA. \$1,059.99<br>,218.99                                              | \$1,059.99                                                         |
| 5 Final: 30/03/2007 V                          |   | 26/03/2007        | V02401<br>MB-ABITSIS801                      | (00 128 ) FABRICAC<br>MOTHER BOA                   | CION, RENTAS Y SERVICIOS S.A. E<br>NO ASIT SISSIPLY, 8000-12, 5476, 2000 R, WS                                                                  | E C.V \$1,059.99<br>NOTA DE CREDITO: \$                                     | \$ 159.00<br>PIEZA. \$1,093.99<br>(218.99                                 | \$1,218.99<br>\$1,099.99                                           |
| 30/03/2001                                     |   | 27/03/2007        | V02402<br>DDR5125HL-400                      | (00001) IN STITUT(<br>MEMORIA DDP                  | D MEXICANO DEL PETROLEO<br>Estavis bus 4000-62 Shikatronics                                                                                     | \$6 14.27<br>1.00                                                           | \$92.14<br>PIEZA. \$814.27                                                | \$706.41<br>\$814.27                                               |
|                                                |   | 29/03/2007        | V02403                                       | (00026) JUDITH PI                                  | EREZ CASTRO                                                                                                    | EFECTIVO: \$708.41<br>\$121.27                                              | \$ 18. 19                                                                 | \$139.46                                                           |
| <u>C</u> orte por fecha: 📕                     |   |                   | CABNONWAN31174                               | R CABLE MONIT                                      | OR SVGA 8MM HD15 M-M 3.0M (311748)                                                                                                    | 1.00<br>EFECTIVO: \$139.46                                                  | PIEZA. \$121.27                                                           | \$121.27                                                           |
|                                                |   | 29/03/2007        | V02404<br>REINS-WINDOWS                      | (00001) IN STITUT<br>REINSTALACE                   | D MEXICANO DEL PETROLEO<br>IN DE WINDOWS/OFFICE/ANTIVIRUS                                                                                       | \$1,043.48<br>2.00                                                          | \$156.52<br>SERVICIO. \$21.74                                             | \$1,200.00<br>\$1,043.48                                           |
| r resumen por grupo: 🧧<br>sar formas de pago 🥃 |   | 30/03/2007        | V02405<br>PINZARJAS-11-IC                    | (00001) IN STITUT<br>PINZA PARA C                  | D MEXICANO DEL PETROLEO<br>RIMPEAR RUMRUIS IC-802702                                                                                            | \$1,117.25<br>1.00<br>VER NOT/<br>EFECTIVO: \$500.00                        | \$ 167.59<br>PIEZA. \$1,117.25<br>DE CREDITO #11 POR \$500                | \$1,284.84<br>\$1,117.25                                           |
| nta:                                           |   | 30/03/2007        | V02406<br>PINZAPUHS-11-IC<br>PINZAPELACAB-IC | (00001) INSTITUT(<br>PINZA PARA C<br>PINZA PELACI  | D MEXICANO DEL PETROLEO<br>PRIMEZIA RUTARUE ICERZAZ<br>RELES UTRASIP ICERENO                                                                    | \$1,239.87<br>1.00<br>EFECTIVO: \$200.00<br>NOTA DE CREDITO: \$             | \$ 185.98<br>PIEZA \$1,117.25<br>PIEZA \$122.62<br>TARJETA: \$40<br>00.00 | \$1,425.85<br>\$1,117.25<br>\$122.62<br>25.85                      |
| 🔁 Cerrar                                       |   |                   | CORTE POR                                    | TIENDA                                             |                                                                                                    |                                                                             |                                                                           |                                                                    |
|                                                | ] |                   |                                              |                                                    |                                                                                                    | NOTA E<br>T                                                                 | SUBTOTAL:<br>IVA:<br>TOTAL:<br>E CREDITO:<br>DTAL NETO:                   | \$6,256.12<br>\$938.42<br>\$7,194.54<br>(\$2,937.98)<br>\$4,256.56 |
|                                                |   |                   |                                              |                                                    |                                                                                                    |                                                                             |                                                                           |                                                                    |

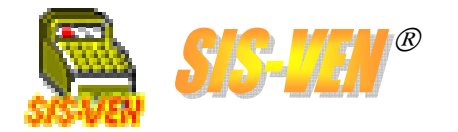

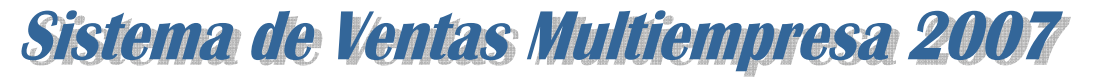

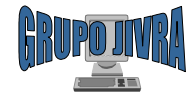

### Reportes de ventas: Corte de caja

Este reporte muestra un concentrado de las ventas y los ingresos en un período de tiempo. Puede visualizar abonos a ventas y apartados y sus formas de pago. La información que representa es únicamente de ventas, no se debe considerar para calcular inventarios, ya que las devoluciones y los pagos con notas de crédito pueden alterar los resultados supuestos.

•Tienda: Número de la tienda de la que se desea conocer la información. Dejarla en blanco, presentará la información de todas las tiendas.

•Fecha Inicio y Fecha Final. Representa el rango de fechas en la que se desea conocer la información.

•Serie. Filtro para mostrar la información de la serie de ventas indicada.

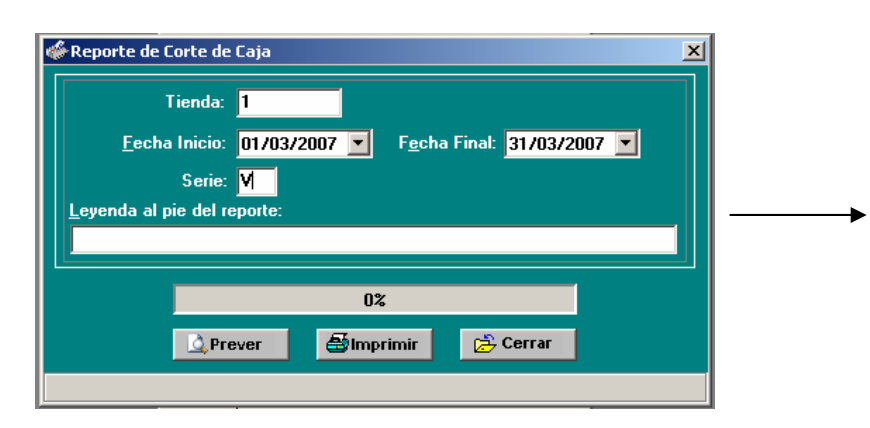

| Fecha: 15/06/2007                                                                          |                          | GI<br>PEREZ ME<br>VILLAHERMO<br>O ADRIAN VE<br>RTE DE ( | RUPO<br>RINO #701<br>DSA, TABASCO<br>ERA RAMIREZ<br>CAJA DE | JIVRA<br>COL. LAS G/<br>D TEL. (993)85<br>R.F.C.: VERJ-<br>L DIA 30/ | AVIOTAS C<br>(5-16-29<br>-780224-H51<br>( <b>03/2007</b> | :P.86090       |                        |                      |                  | Hoja: 5 |
|--------------------------------------------------------------------------------------------|--------------------------|---------------------------------------------------------|-------------------------------------------------------------|----------------------------------------------------------------------|----------------------------------------------------------|----------------|------------------------|----------------------|------------------|---------|
| TIENDA: (1) GRUPO JIVRA C                                                                  | SAVIOTAS<br>VENTA        |                                                         |                                                             | FORMA DE                                                             | PAGO                                                     |                |                        | TOTAL                | REFER            | ENTREGA |
|                                                                                            | IMPORTE                  | EFECTIVO                                                | CHEQUE                                                      | TARJETA T                                                            | ARI.MESES T                                              | RANSFER.       | NOTA CRED.(*)          | PAGADO               |                  | SI NO   |
| VENTAS<br>(0001) INSTITUTO MEDICANO DEL PETROLEO<br>(0001) INSTITUTO MEDICANO DEL PETROLEO | \$1,284.84<br>\$1,425.85 | \$500.00<br>\$500.00                                    | \$0.00<br>\$0.00                                            | \$0.00<br>\$425 85                                                   | \$0.00<br>\$0.00                                         | 90.00<br>90.00 | (\$0.00)<br>(\$500.00) | \$500.00<br>\$525.85 | V02405<br>V02408 | ×××     |
| CORTE POR SERIE                                                                            |                          |                                                         |                                                             |                                                                      |                                                          |                |                        |                      |                  |         |
|                                                                                            | \$2,7 10.69              | \$ 1,000.00                                             | \$0.00                                                      | \$426.86                                                             | \$0.00                                                   | \$0.00         | (\$600.00)             | \$ 1,426.86          |                  |         |
| ABONOS<br>(00028) JUDITH PEREZ CASTRO<br>CORTE POR SERIE                                   |                          | \$139.46                                                | \$0.00                                                      | \$0.00                                                               | \$0.00                                                   | \$2.00         | (\$0.00)               | \$139.46             | V02403           | ×       |
|                                                                                            | \$0.00                   | \$ 139.46                                               | \$0.00                                                      | \$0.00                                                               | \$0.00                                                   | \$0.00         | (\$0.00)               | \$ 139.46            |                  |         |
| ABONOS DE APARTADOS                                                                        |                          |                                                         |                                                             |                                                                      |                                                          |                |                        |                      |                  |         |
| (0025) JAVIER LOPEZ VELLETA                                                                |                          | \$800.00                                                | \$0.00                                                      | \$0.00                                                               | \$0.00                                                   | \$0.00         | (\$0.00)               | \$800.00             | 00007            | ×.      |
| (00H0) JORGE IVAN ORLZ VERA                                                                |                          | \$0.00                                                  | \$0.00                                                      | \$0.00                                                               | \$0.00                                                   | \$0.00         | (\$1,299.98)           | \$0.00               | 00029            | x       |
| CORTE POR SERIE                                                                            | *0.00                    | \$200.00                                                | <b>*</b> 0.00                                               | 40.00                                                                | *0.00                                                    | <b>*</b> 0.00  | dia asa say            | \$200 00             |                  |         |
|                                                                                            |                          |                                                         |                                                             |                                                                      |                                                          |                | (*********             |                      |                  |         |
| CORTE POR FECHA                                                                            |                          |                                                         |                                                             |                                                                      |                                                          |                |                        |                      |                  |         |
|                                                                                            | \$2,7 10.69              | \$ 1,939.46                                             | \$0.00                                                      | \$426.86                                                             | \$0.00                                                   | \$0.00         | (\$2,766.66)           | \$2,366.31           |                  |         |
| CORTE POR TIENDA                                                                           |                          |                                                         |                                                             |                                                                      |                                                          |                |                        |                      |                  |         |
|                                                                                            | \$7, 194.64              | \$6,960.21                                              | \$ 1,0 18.99                                                | \$1,429.74                                                           | \$0.00                                                   | \$0.00         | (\$6,684.40)           | \$8,408.94           |                  |         |
| RESUMEN GENERAL DE (                                                                       | ORTE DE CAU              | 10                                                      |                                                             |                                                                      |                                                          |                |                        |                      |                  |         |
| RECOMENCE DE C                                                                             | \$7, 194.64              | \$6,960.21                                              | \$ 1,0 18.99                                                | \$1,429.74                                                           | \$0.00                                                   | \$0.00         | (\$6,684.40)           | \$8,408.94           |                  |         |
|                                                                                            |                          |                                                         |                                                             |                                                                      |                                                          |                |                        |                      |                  |         |
|                                                                                            |                          |                                                         |                                                             |                                                                      |                                                          |                |                        |                      |                  |         |
|                                                                                            |                          |                                                         |                                                             |                                                                      |                                                          |                |                        |                      |                  |         |

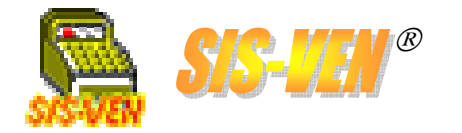

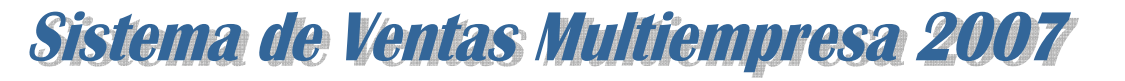

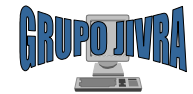

### Reportes de ventas: Artículo más vendido

Con este reporte podemos conocer información acerca del desempeño en las ventas de un artículo específico en un período de tiempo. Lo que aquí se obtiene es con fines estadísticos.

•Tienda vendedora: Número de la tienda de la que se desea conocer la información. Dejarla en blanco, presentará la información de todas las tiendas.

•Unidad. Filtro de la unidad de medida. •Fecha Inicio y Fecha Final. Representa el rango de fechas en la que se desea conocer la información.

•Serie. Filtro para mostrar la información de la serie de ventas indicada.

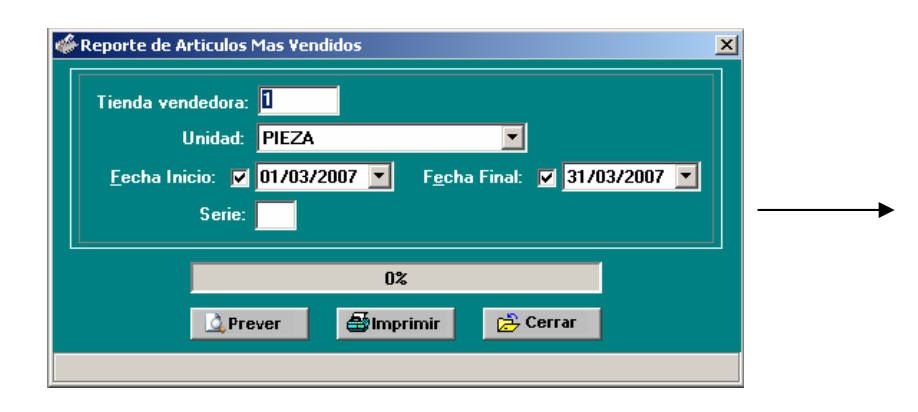

| ever impresión: Repor | te de Artic  | ulos Mas Vendidos                                   |                      |                |             |               | _ 🗆   |
|-----------------------|--------------|-----------------------------------------------------|----------------------|----------------|-------------|---------------|-------|
| _                     | _            | _                                                   | _                    | _              | _           | _             |       |
|                       |              |                                                     |                      |                |             |               |       |
| F                     |              |                                                     |                      |                |             | 11-1-1        |       |
| Fecha: 15/06/2007     |              |                                                     |                      |                |             | Hoja: 1       |       |
|                       |              | GRUPO、                                              | JIVRA                |                |             |               |       |
|                       | MANUEL P     | EREZ MERINO #701 CO                                 | L. LAS GAVIOTAS      | CP.86090       |             |               |       |
|                       | VI           | LLAHER MOSA, TABASCO                                | TEL. (993)355-16-29  |                |             |               |       |
|                       | JAIRO        | ADRIAN VERA RAMIREZ R.                              | F.C.: VERJ-780224-H5 | 1              |             |               |       |
| ARTIC                 | ULO MA       | S VENDIDO DEL                                       | 01/03/2007           | AL 31/03       | 3/2007      |               |       |
| TIENDA: (1) GRU       | PO JIVRA (   | SAVIOTAS                                            |                      |                |             |               |       |
| CLAVE                 |              | DESCRIPCION                                         |                      |                | τοται       |               |       |
| STOLE .               |              | Deveninent                                          |                      | UNDOD          | 12105       |               |       |
| MB-ABITSISS61 MOT     | HER BOARD A  | BIT SISGE1FX,800MHZ, \$478,2                        | XDDR, V/S/R          | PIEZA          | 2.00        |               |       |
| DDR512\$HH400 MEN     | ORIA DDR 512 | MB BUS 400 MHZ SHIKATRO                             | NICS                 | PIEZA          | 2.00        |               |       |
| PINZARJ45-11-KC PINZ  | A PARA CRIMP | EAR RJ11/RJ45 IC-502702                             |                      | PIEZA          | 1.00        |               |       |
| CABMONMAN311748 CAB   | A PELACABLES | 5 UTP/SIP K:-515410<br>WGA 8 MM H D15 M-M 8 A M / 8 | 117.483              | PIEZA<br>RIEZA | 1.00        |               |       |
|                       |              |                                                     |                      |                |             |               |       |
|                       |              |                                                     |                      |                |             |               |       |
|                       |              |                                                     |                      |                |             |               |       |
|                       |              |                                                     |                      |                |             |               |       |
|                       |              |                                                     |                      |                |             |               |       |
|                       |              |                                                     |                      |                |             |               |       |
|                       |              |                                                     |                      |                |             |               |       |
|                       |              |                                                     |                      |                |             |               |       |
|                       |              |                                                     |                      |                |             |               |       |
|                       |              |                                                     |                      |                |             |               |       |
|                       |              |                                                     |                      |                |             |               | 1 F F |
| mprimir Dániana       | 1.11         |                                                     |                      | and at 260     | )iln en llV |               | 2     |
| inhum   Lanuas        | 171          |                                                     | IL COIULER           | seijet zou     | 011 C11 014 | THE OF THE OF | •     |
| <u>rayinas</u>        | 70 %         |                                                     |                      |                |             |               | •     |

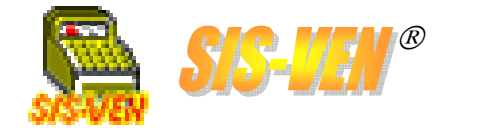

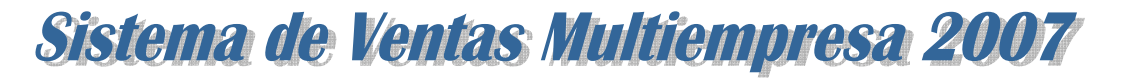

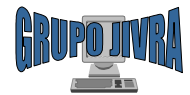

### Reportes de ventas: Lista de precios

Este reporte imprime la lista de precios de los productos registrados en el catálogo de artículos.

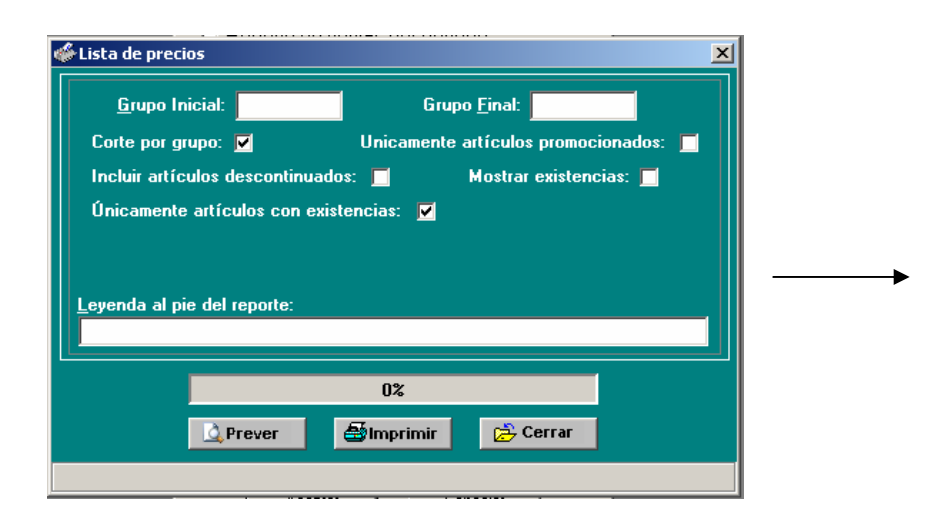

•Grupo Inicial. Se usa para filtrar la información a través de los grupos, indicando a partir de cual grupo se mostrará en el reporte.

•Grupo Final. Indica el límite inferior de grupos para el filtrado de información.

•Corte por grupo: Permite mostrar la información del reporte separada por grupos clasificatorios.

•Unicamente artículos promocionados: Filtro para imprimir los artículos que estén marcados como promocionados.

•Incluir artículos descontinuados: Marque este filtro para incluir los artículos marcados como promocionados.

•Mostrar existencias: Marque esta casilla para visualizar en el reporte las existencias de los artículos.

•Únicamente artículos con existencia. Marque este filtro para imprimir únicamente los artículos con existencias distinta a cero.

•Leyenda al pie del reporte. Utilice este cuadro de texto para imprimir un mensaje al final del reporte. Por ejemplo la vigencia de los precios.

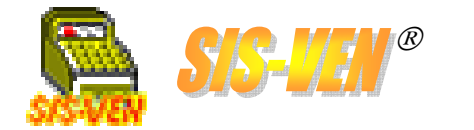

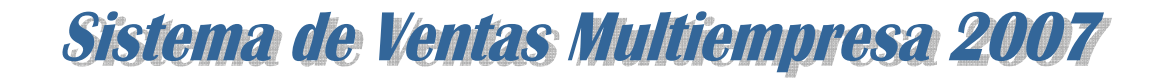

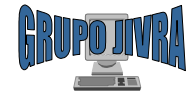

### Reportes de ventas: Lista de precios

Esta es una muestra del reporte de Lista de Precios.

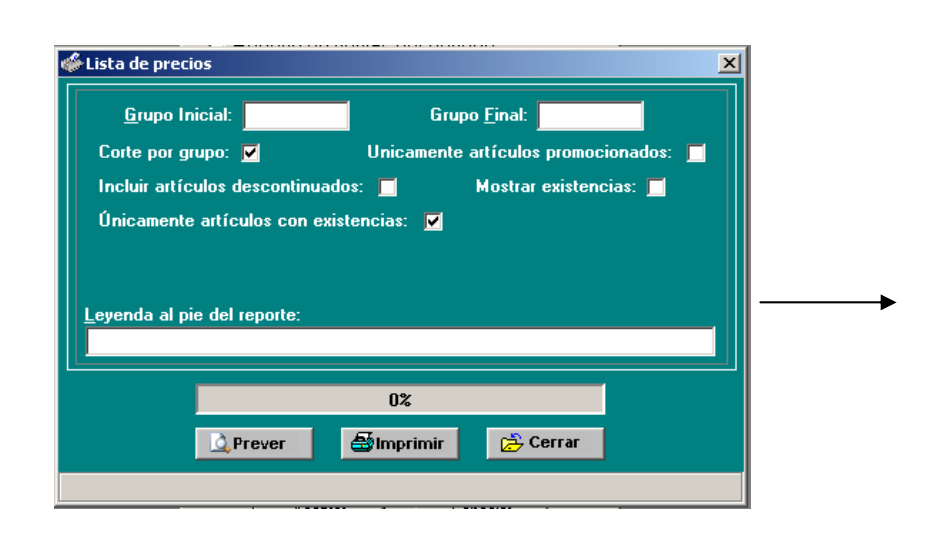

| Fecha:       17.062007       Hoja:         MANUEL PEREZ MERNINO #701 COL LAS GAVIOTAS CP.86090<br>ULLAHERMOSA, TABASCO TEL. (93)355-16-29<br>JARO ADRIAI VERA RAMIREZ R.F.C.: VERU-T380224H51       DESCRIPCION         MANUEL PEREZ MERNINO ATO I COL LAS GAVIOTAS CP.86090       JARO ADRIAI VERA RAMIREZ R.F.C.: VERU-T380224H51         MATICULIO       DESCRIPCION       Na         MATICULIO       DESCRIPCION       Na         MATICULIO       DESCRIPCION       Na         MATICULIO       DESCRIPCION       Na         MONOTA       PRECIO       Na         MONOTA       DESCRIPCION       Na         MONOTA       DESCRIPCION       Na         MONOTA       DESCRIPCION       Na         MONOTA       DESCRIPCION       Na         MONOTA       DESCRIPCION       Na         MONOTA       DESCRIPCION       Na         MONOTA       DESCRIPCION       Na         MONOTA       DESCRIPCION       Na         MONOTA       DESCRIPCION       Na         MONOTA       DESCRIPCION       Na         MONOTA       DESCRIPCION       Na         MONOTA       DESCRIPCION       Na         MONOTA       DESCRIPCION       Na         MONOTA <t< th=""><th>impresión: Lista de</th><th>precios</th><th></th><th></th><th></th><th>_</th></t<>                                                                                                    | impresión: Lista de                                         | precios                               |                                                                                       |                                                    |                                      | _       |  |
|----------------------------------------------------------------------------------------------------|-------------------------------------------------------------|---------------------------------------|---------------------------------------------------------------------------------------|----------------------------------------------------|--------------------------------------|---------|--|
| <text></text>                                                                                                    |                                                             |                                       |                                                                                       |                                                    |                                      |         |  |
| Fecha:       17.06/2007       Hoja: 1         ADJING ADJINATION OF CLASS GAVIGAS CP.86090         MANUEL PEREZ MERINO #701 COL LAS GAVIGAS CP.86090         VILLAHERMOSA, TABASCO TEL (993)355-14-23         JAIRO ADRIAII VERA RAMIREZ R.F.C.: VERL-7802/24-HS1         LISTA DE PRECIOS MAS IVA         OUDOI PROCESADOR         PRO-P4 PRESCOTT PROCESADOR PENTIUM 4 PRESCOTT A 3.2E GHZ         90002 MOTHERBOARD INTEL D 1020-60 C2L MAT 10/100 BASE         91.091.88         MODADI PROCESADOR         MODADI PROCESADOR PENTIUM 4 PRESCOTT A 3.2E GHZ         00002 MOTHERBOARD INTEL D 1020-60 C2L MAT 10/100 BASE         91.091.88         91.091.88         91.091.88         91.091.88         91.091.88         91.091.88         91.091.88         91.091.88         91.091.88         91.091.88         91.091.88         91.091.88         91.091.88         91.091.88         91.091.88         91.091.082 <td colspa<="" th=""><th></th><th></th><th></th><th></th><th></th><th></th></td>                                                                                                    | <th></th> <th></th> <th></th> <th></th> <th></th> <th></th> |                                       |                                                                                       |                                                    |                                      |         |  |
| COUPE DIFUSION POTICOL LAS GAVIOTAS CP.86090         NANUEL PEEZ MERINO #701 COL LAS GAVIOTAS CP.86090         NELEMENDO STOL COL LAS GAVIOTAS CP.86090         NELEMENDO STOL COL LAS GAVIOTAS CP.86090         NELEMENDO STOL COL LAS GAVIOTAS CP.86090         LINE DESCRIPCION TEL (993)355-16-23         COL PROCESSADOR         OUTO PROCESSADOR PENTIUM 4 PRESCOTT A 3.2E 6HZ         PRO-PERFESSOTT PROCESSADOR PENTIUM 4 PRESCOTT A 3.2E 6HZ         NODOL PROCESSADOR PENTIUM 4 PRESCOTT A 3.2E 6HZ         MODA MOLES PROCESSADOR PENTIUM 4 PRESCOTT A 3.2E 6HZ         NODOL PROCESSADOR PENTIUM 4 PRESCOTT A 3.2E 6HZ         MODA MOLES PROCESSADOR PENTIUM 4 PRESCOTT A 3.2E 6HZ         MODA MOLES PROCESSADOR PENTIUM 4 PRESCOTT A 3.2E 6HZ         MODADOS MOLTO: MOTHERBOARD INTEL DI020 6C2L MAT 10/100 BASE         MODADOS MOLTO: MOTHERBOARD INTEL DI020 6C2L MAT 10/100 BASE         MOTHERBOARD 1015 6AUL SOCKET 775         MOTHERBOARD 1015 6AUL SOCKET 775         MOTHER MOLTO: MOLTO: MOL                                                                                             | Fecha: 17/06/20                                             | 07                                    |                                                                                       |                                                    |                                      | Hoja: 1 |  |
| MANUEL PEREZ MERINO #701 COL.LAS GAVIOTAS CP.86090         ULLAHERMOSA, TABASCO TEL (1993)355-16-29         JARO ADRIANI VERA RAMMERZ R.F.C.: CERLJ-78022/H51         LISTA DE PRECIOS MAS IVA         OUCLAVE         ARO ADRIANI VERA RAMMERZ R.F.C.: CERLJ-78022/H51         DESCRIPCION         OUCLAVE         ARO ADRIANCE AREAL         PRO-P4 PRECOTT PROCESADOR PENTIUM 4 PRESCOTT A 3.2E 0HZ         PRO-P4 PRECOTT PROCESADOR PENTIUM 4 PRESCOTT A 3.2E 0HZ         OUCLAVE         MOTHERBOARD INTEL DI0200C21 MAT 10/100 BASE         NOODA MOTHERBOARD INTEL DI0200C21 MAT 10/100 BASE         NOODA DAIT         OUCLAVE T 75         MOTHERBOARD ABIT         MOTHERBOARD ABIT         MOTHERBOARD ABIT         MOTHERBOARD ABIT         MOTHERBOARD ABIT         MOTHERBOARD ABIT         MOTHERBOARD ABIT         MOTHERBOARD DATE         MOTHERBOARD ABIT         MOTHERBOARD DATE         MOTHERBOARD DATE         MOTHERBOARD ABIT         MOTHERBOAR                                                                                                    |                                                             |                                       | GRUPO JIVE                                                                            | RA                                                 |                                      |         |  |
| LIS TA DE PRECIOS MAS IVA         LIS TA DE PRECIOS MAS IVA         LIS TA DE PRECIOS MAS IVA         LIS TA DE PRECIOS MAS IVA         LIS TA DE PRECIOS MAS IVA         LIS TA DE PRECIOS MAS IVA         LIS TA DE PRECIOS MAS IVA         LIS TA DE PRECIOS MAS IVA         LIS TA DE PRECIOS MAS IVA         LIS TA DE PRECION       Recio         LIS TA DE PRECION       Recio         Main Color       Listencia         DO001 PROCESADOR       PREcio       Iva Total Existencia         NOTHER PRESONT PROCESADOR PENTIUM 4 PRESCOTT A 3.2E 6HZ       \$3,100.61       \$478.59       \$3,869.20         DO002 MOTHERBOARD       MOTHER PROARD INTEL D10206021. MAT 10/100 BASE       \$1,001.88       \$163.78       \$12.55.86         MAD MENDRIAS       MOTHER PROARD BIT SOUNDESATINE       \$1,099.98       \$169.00       \$1,218.98         MOTHER PROARD BIT 60240 LSOCKET 775       \$1,382.10       \$207.32       \$1,580.42         ODOOS DISCO DURO       MOTHER DISCO DURO WESTER DIGITAL 806B P/LAPTOP       \$970.04       \$145.51       \$1,115.55         ODOOT CD-ROM/OUEMADOR/DVD       \$189.62       \$28.43       \$217.95       \$260.83       \$217.95       \$260.83       \$217.95       \$260.83       \$217.95       \$260.83       \$217.95       \$2                                                                                                    |                                                             | MANUEL PE<br>VIL<br>JAIRO             | REZ MERINO #701 COL. LAS C<br>.LAHERMOSA, TABASCO TEL.<br>ADRIAN VERA RAMIREZ R.F.C.: | GAVIOTAS CP.8<br>(993)355-16-29<br>VERJ-780224-H51 | 6090                                 |         |  |
| CLAVE<br>ARTICULO         DESCRIPCION         B         PRECIO         IVA         TOTAL         EXISTENCIA           00001         PROCESADOR         PENDIA         TOTAL         EXISTENCIA         TOTAL         EXISTENCIA           00001         PROCESADOR         PENTIUM 4 PRESCOTT A 3.2E 6HZ         \$3,190.61         \$478.50 \$3,660.20           00002         MOTHERBOARD         SOLKET 775         \$1,091.88         \$163.78 \$1,265.66           00003         MOTHERBOARD ABIT         \$1,090.89         \$169.00 \$1.218.98         \$169.00 \$1.218.98           00003         MEMOTHERBOARD PITE AVAL         SOCKET 775         \$1,382.10         \$207.32 \$1,589.42           00003         MEMOTHERBOARD PITE 6AVL         SOCKET 775         \$13.82.10         \$207.32 \$1,589.42           00003         MEMOTIA         MEMORIA DIMM DE 256 MB PC133 KINOSTON         \$493.19         \$73.98         \$667.17           00003         DISOGRIWES-LAP         DISOC DURO         BISOGRIWES-LAP         \$100.00 KETER         \$179.79           00007         CD-ROM/QUEMADOR/DVD         \$189.52         \$227.43         \$217.95           00053         DISOGRIWES-LAP         DISOL DURO DURS DIFTER         \$169.00 \$172.42         \$277.84           00007         CD-ROM 42X LOR MEDOR                                                                                                    |                                                             | L                                     | ISTA DE PRECIOS I                                                                     | MAS IVA                                            |                                      |         |  |
| ARTICULO         DESCRIPCION         PUBLICO         IVA         TOTAL #XISTENCIA           00001         PRO-P4 PRESCOTT PROCESADOR         PEND-P4 PRESCOTT PROCESADOR PENTIUM 4 PRESCOTT A 3.2E 6HZ         \$3,190.61         \$478.59 \$3,660.20           00002         MOTHERBOARD         INTEL D 10266C2L, MAT 10/100 BASE         \$10,01.88         \$163.78 \$1,255.66           00001         SOUNCETT PROCESADOR PENTIUM 4 PRESCOTT A 3.2E 6HZ         \$1,001.88         \$163.78 \$1,255.66           00002         MOTHERBOARD INTEL D 10266C2L, MAT 10/100 BASE         \$10,091.88         \$163.78 \$1,255.66           00003         MEMORAD         SIGMETT PROCESADOR         \$1001.88         \$163.78 \$1,256.66           00003         MEMORADADI         SIGMETT PROCESADOR         \$1001.88         \$163.78 \$1,256.66           00003         MEMORADADI         SIGMETT PROCESADOR         \$1001.88         \$169.09 \$1,219.98           00003         MEMORADAD         SIGMETT PROCESADOR         \$1050.911.219.98         \$1050.912.09           00003         MEMORANIA         SIGMETT PROCESADOR         \$1001.811.219.80         \$1050.911.219.98         \$1050.911.219.98           00003         MEMORANIA         DIMEMORANIA         SIGMETT PROCESADOR         \$1050.911.219.98         \$1050.911.219.98         \$1055.717           00003         <                                                        | CLAVE                                                       |                                       |                                                                                       | P PRECIO                                           |                                      |         |  |
| 00001         PROCESADOR           PR0-P4 PRESCOTT PROCESADOR         PROCESADOR PENTIUM 4 PRESCOTT A 3.2E GHZ         \$3,190.61         \$478.59 \$3,690.20           00002         MOTHERBOARD         INDEXADOR PENTIUM 4 PRESCOTT A 3.2E GHZ         \$3,190.61         \$478.59 \$3,690.20           INDEX.01026.0C2L         MOTHERBOARD INTEL D1026.0C2L MAT 10/100 BASE         \$1,091.88         \$163.78 \$1,255.68           SOCKET 775         S1050.99         \$169.00 \$12.18.98         \$169.00 \$12.18.98           MOTHER.9156AVL         MOTHERBOARD Patr         \$1,095.98         \$169.00 \$12.18.98           MOTHER.9156AVL         MOTHERBOARD Patr         \$1,097.32 \$1,589.42         \$00003           MOTHER.9156AVL         MOTHERBOARD PITS CALL SOCKET 775         \$1,382.10         \$207.32 \$1,589.42           00003         MEMORIA DIMM DE 256 MB PC133 KINGSTON         \$493.19         \$73.98         \$667.17           00003         DISCO DURO         DISSOGRMES-LAP         DISCO DURO WESTER DIGITAL 80.08 P/LAPTOP         \$970.04         \$145.51 \$1,115.55           00007         CD-ROM 42X LO RETAIL         \$189.52         \$28.43         \$217.95           052X.SON*         CD-ROM 252 DEM SON CONVERSIZEZ         \$282.242         \$203.84           CDB2X.SON*         CD-ROM 252 DEM SON CONVERSIZEZ         \$282.242         \$203.84                                                 | ARTICULO                                                    | DESCR                                 | IPCION                                                                                |                                                    | IVA   TOTAL ¢XIS                     | TENCIA  |  |
| 00002 MOTHERBOARD           INBOXD1020602, MOTHERBOARD INTEL D10206021, MAT 10/100 BASE         \$1,091,88         \$163,78         \$1,255,86           MB-ABITSIS601         MOTHER BOARD ABIT         \$1,099,98         \$169,00         \$1,218,98           Sis6017, 200MLZ, S473,2X0DR, V/S/R         \$1,322,10         \$207,32         \$1,580,42           00003         MEMORIAS         \$403,10         \$73,98         \$507,17           00005         DISCO DURO         \$1050,00,00         \$142,51         \$1,115,55           00007         CD-ROM/OUEMADOR/DVD         \$907,04         \$145,51         \$1,115,55           00007         D-ROM/OUEMADOR/DVD         \$198,62         \$28,43         \$217,95           C052XL0, R         CD-ROM 62X L0 RETAIL         \$189,62         \$27,4         \$208,83           C052XL0, RETAIL         \$198,62         \$27,2         \$208,83         \$20,75,74           C052XL0, RETAIL         \$198,62         \$77,1         \$200,83         \$20,76,74           C052XL0, RETAIL         \$198,62         \$27,6         \$22,64         \$27,64           C052XL0, RETAIL         \$198,62         \$77,1         \$200,83         \$20,75,74           C052XL0, RETAIL         \$198,62         \$77,2         \$20,88         \$27,75,19 <td>PRO-P4 PRESCOTI</td> <td>SADOR</td> <td>TIUM 4 PRESCOTT A 3.2E GHZ</td> <td>\$3,190.61</td> <td>\$478.59 \$3,669.20</td> <td></td> | PRO-P4 PRESCOTI                                             | SADOR                                 | TIUM 4 PRESCOTT A 3.2E GHZ                                                            | \$3,190.61                                         | \$478.59 \$3,669.20                  |         |  |
| MB-ABITSISB01       MOTHER BOARD ABIT<br>SIGDET F2, 200ME2, 2475, 2X.DDR. WSR<br>SIGDET F2, 200ME2, 2475, 2X.DDR. WSR<br>SIGDET F2, 200ME2, 2475, 2X.DDR. WSR<br>MOTHER-915GAVL       \$10,59,98       \$159,00       \$1,215,98         MOTHER-915GAVL       MOTHER-906GAVL       MOTHER-915GAVL       MOTHER-915GAVL       MOTHER-915GAVL       MOTHER-915GAVL         MOTHER-915GAVL       MOTHER-915GAVL       MOTHER-915GAVL       MOTHER-915GAVL       S1,382,10       \$207,32       \$1,456,42         MEM266PC1233/KIN6 MEMORIA DIMM DE 256 MB PC133 KIN6STON       \$493,10       \$73,98       \$667,17         00005 DISCO DURO       DISCO DURO WESTER DIGITAL 806B P/LAPTOP       \$970,04       \$145,51       \$1,115,55         00007 CD-ROM/OUEMADOR/DVD       DE0000821-08       S189,52       \$28,43       \$217,95         C052XL-6R       CD-ROM 62X LO RETAIL       \$189,52       \$28,43       \$217,95         C052XL-6R       CD-ROM 62X LO RETAIL       \$189,52       \$22,42       \$205,83         C052XL-6R       CD-ROM 62X LO RETAIL       \$189,52       \$22,42       \$207,42         C052XL-6R       CD-ROM 62X LO RETAIL       \$199,52       \$27,76       \$207,764         C052XL-6R       CD-RW 62X-32X52X BEINQ       \$226,23       \$42,27       \$327,76         O0009       TECLADO       GENUS KB-72E P52 (SPANISH)       \$130                                                                                   | NBOXD102GGC2L                                               | RBOARD<br>MOTHERBOARD INT             | EL D10266C2L MAT 10/100 BASI                                                          | E \$1,091.88                                       | \$163.78 \$1,255.66                  |         |  |
| MOTHER-9156AVL       MOTHERBOARD 915 62.000 (MSM         MOTHER-9156AVL       MOTHERBOARD 915 62.001 (MSM         MODO3       MEMORIAS         MEMORIAS       MEMORIAS         MEM269PC133KIN6 MEMORIA DIMM DE 256 MB PC133 KIN6STON       \$493.19       \$73.98       \$567.17         00005       DISCO DURO       DISCO DURO MESTER DIGITAL 806B P/LAPTOP       \$970.04       \$145.51       \$11.15.55         00007       CD-ROM 62X LO RETAIL       \$169.52       \$28.43       \$217.95         C052XLO-R       CD-ROM 62X LO RETAIL       \$169.52       \$22.43       \$22.74       \$208.83         C052XLO-R       CD-ROM 62X LO RETAIL       \$169.52       \$22.2       \$42.42       \$22.57.14       \$576.44         CD-ROM 62X LO RETAIL       \$169.52       \$22.5       \$42.74       \$208.83       CD-ROM 62X LO RETAIL       \$167.09         CDR-MS 0042X42X CD RW SMASUNG 4322X52X       \$500.12       \$75.14       \$576.74         CD-ROM 62X UDEN SONY 62X32X52X       \$208.25       \$42.7       \$327.75         00009       ECLADO       \$180.59       \$180.25       \$180.70.04         CDR-K0422F82       OENUS K6.422 PS2 (SPANISH)       \$130.25       \$181.44       \$140.79         C00010       MOUSE       MID Color Laserdet 2600n en JIVRA                                                                                                    | MB-ABITSIS661                                               | MOTHER BOARD AB                       |                                                                                       | \$1,059.98                                         | \$159.00 \$1,218.98                  |         |  |
| 00003         MEMORIAS           MEMORIAS         MEMORIA DIMM DE 256 MB PC133 KINGSTON         \$493.19         \$73.98         \$567.17           00005         DISCO DURO         DISCO DURO WESTER DIGITAL 806B P/LAPTOP         \$970.04         \$145.51         \$11.15.55           00007         CD-ROM/OUEMADOR/DVD         \$199.62         \$22.43         \$217.95           C052XL0.6R         CD-ROM 62X L0 RETAIL         \$199.62         \$75.19         \$570.44           CDRUS X22X52         CDR WIN 65X23X52X         \$501.25         \$75.19         \$570.64           CDRUS X24 CDR WINTER LITE-ROIK 65X23X52X         \$502.25         \$42.75         \$22.76         \$200.98           CDRW SAMASY24X CD RW SAMSUNG 49X23X2X52         \$282.82         \$42.75         \$327.76         \$400.00           00009         FECLADO         GENUES KB-12E PS2 (SPANISH)         \$130.25         \$13.0.54         \$140.79           TEC-SENKB0AP-FS2         TECLADO GENUS EN ESPANOL KB-09 PS/2         \$130.25         \$13.0.74         \$101.78           00010         MELLADO         MEXAVAL         MEN PColor LaserJet 2600n en JIVRA-SERVIDOR         \$140.79           min         Páginas:         1/4         MEMORIASER         200.24         \$101.78                                                                                                    | MOTHER-915GAVL                                              | MOTHERBOARD 915                       | GAVL SOCKET 775                                                                       | \$1,382.10                                         | \$207.32 \$1,589.42                  |         |  |
| 00005 DISCO DURO           DISCO DURO WESTLAP DISCO DURO WESTLAP DISCO DURO WESTLAP DISCO DURO WESTLAP DISCO DURO MESTER DIGITAL 80GB P/LAPTOP           00007 CD-ROM/OUEMADOR/DVD           CORM/OUEMADOR/DVD           DOBOT CD-ROM (32X LG RETAIL<br>CD52XLS-R)           CD-ROM (32X LG RETAIL<br>CD52XLS-R)           CD-ROM (32X LG RETAIL<br>CD52XLS-R)           CD-ROM (32X LG RETAIL<br>CD52XLS-R)           DOBOT CD-ROM (32X CD RUS SIGN (CDUS211-105)<br>CD52XLS-R)           ST3165           CD-ROM (32X LG RETAIL<br>CD52XLS-R)           CO-ROM (32X CD RUS SIGN (CDUS211-105)<br>CD52XLS-R)           ST3165           CO-ROM (32X CD52X C2X<br>CD RUS SAMGR/C2A)           ST3105           ST3105           ST3105           ST3105           ST3105           ST3105           ST3105           ST3105           ST3105           ST3105           ST3105           ST3105           ST3105           ST3105           ST3105           ST3105 </td <td>00003 MEMO<br/>MEM256PC133KIN</td> <td><b>RIAS</b><br/>3 MEMORIA DIMM DE</td> <td>256 MB PC133 KINGSTON</td> <td>\$493.19</td> <td>\$73.98 \$567.17</td> <td></td>                                                                                                    | 00003 MEMO<br>MEM256PC133KIN                                | <b>RIAS</b><br>3 MEMORIA DIMM DE      | 256 MB PC133 KINGSTON                                                                 | \$493.19                                           | \$73.98 \$567.17                     |         |  |
| DISBO.DWRGS-LAP       DISCO.DURO.WESTER DIGITAL.8006B P/LAPTOP       \$9070.04       \$145.51       \$1,115.55         00007       CD-ROM/OUEMADOR/DVD       5070.04       \$145.51       \$1,115.55         DOSZO-CAR       CD-ROM 62X LO RETAIL       \$189.52       \$28.43       \$217.95         CD52XL-6R       CD-ROM 62X LO RETAIL       \$189.52       \$22.42       \$200.83         CDFLTG2X32X52       CDR WIN 62X32X52       \$501.25       \$75.18       \$577.64         CD-ROM 62X UD REW V52X32X52       \$225.26       \$442.43       \$257.76       \$400.00         CDRW SAMASYAK CD RW SAMSUNG 49X2X4X2X BOX       \$433.12       \$73.97       \$677.09       \$205.00       \$42.77       \$327.75         000009       TECLADO       GENUS K8-12E PS2 (SPANISH)       \$130.25       \$19.54       \$144.79       \$100.75       \$101.76         00010       MOUSE       MIL       MIL       MIL       MIL       MIL       \$130.25       \$10.57       \$101.76         00010       MOUSE       MIL       MIL       MIL       MIL       MIL       \$100.25       \$100.7       \$100.76         ar       Zoom:       89.2       MIL       MIL       MIL       MIL       \$100.25       \$100.7       \$100.7                                                                                                    | 00005 DISCO                                                 | DURO                                  |                                                                                       |                                                    |                                      |         |  |
| 00007         CD-ROM/OUEMADOR/DVD           CD52XL-6, RT         CD-ROM 52X L0 RETAIL           CD52XL-6, RT         CD-ROM 52X L0 RETAIL           CD52XL-6, RT         S189, 62           CD52XL-6, RT         S181, 69           CD-ROM 52X L0 RETAIL         \$189, 62           CD-ROM 52X L0 RETAIL         \$181, 69           CD-ROM 52X L0 RETAIL         \$181, 69           CD-ROM 52X CD-RW MD 52X 25X2         \$501, 25           CD-RW 54X24X2 CD RW WD 64 S024X25X2         \$282, 82           CD-RW 54X24X24 CD RW SMOWH 64 X232X52X EBNQ         \$433, 12           CD-RW 56X424X24 CD RW 52X32X52X EBNQ         \$285, 00           CD-RW 56X424X24 CD RW 52X32X52X EBNQ         \$285, 00           CD-RW 56X424X24 CD RW 52X32X52X EBNQ         \$285, 00           CD-RW 56X424X24 CD RW 52X32X52X EBNQ         \$285, 00           CD-RW 56X424X24 CD RW 52X32X52X EBNQ         \$285, 00           CD-RW 56X424X24 CD RW 52X32X52X EBNQ         \$313, 02, 5           OBOOD TECLADO         GENUES REFAILSH           TEC-SENK500x-F52         TECLADO 6ENIUS EN ESPANOL KB-09 PS/2           S00010         MOUSE           TMI         Páginas:           1/4         P HO Clor LaserJet 2600n en JIVRA-SERVIDOR           ar         20007                                                                                                    | DIS80GBWES-LAP                                              | DISCO DURO WESTE                      | ER DIGITAL 80GB P/LAPTOP                                                              | \$970.04                                           | \$145.51 \$1,115.55                  |         |  |
| LD02XL0C+K         DD-RUM 02X D2 NE IAI.         \$199.62         \$26.4         \$27.198           D02AUT02X2502         DD-RUM 02X D2 NE IAI.         \$199.62         \$26.4         \$27.784           D02AUT02X2502         DD-RUM 02X D2 NE IAI.         \$199.62         \$27.4         \$27.784           D02AUT02X2502         DD-RUM 02X D2 NE IAI.         \$282.62         \$47.4         \$27.784           D0AUT02X2502         DD-RUM 02X D2 NE IAI.         \$282.62         \$42.4         \$252.744           DD-RUM 02X22502         DD-RUM 02X 02X N2         \$282.62         \$42.4         \$252.744           DD-RUM 02X22502         DD-RUM 02X 02X N2         \$282.62         \$42.76         \$327.76           D00009         TECLADO         GENUS KB-12E PS2 (SPANISH)         \$130.25         \$19.64         \$140.79           TEC-GENKB00-FS2         TECLADO GENIUS EN ESPANOL KB-09 PS/2         \$88.40         \$13.27         \$101.78           D00010         MOUSE         MI         HP Color LaserJet 2600n en JIVRA-SERVIDOR         #19.64         \$20.2           mir         Páginas:         1/4         Heja completa         200.2         \$20.2         \$20.2         \$20.2         \$20.2         \$20.2         \$20.2         \$20.2         \$20.2         \$20.2         \$20.2 <td>00007 CD-RO</td> <td>M/QUEMADOR/I</td> <td>DVD</td> <td></td> <td></td> <td></td>                                | 00007 CD-RO                                                 | M/QUEMADOR/I                          | DVD                                                                                   |                                                    |                                      |         |  |
| CDP-LIT52X32X52     CDR WRITTER. LITE-ON 62X32X52X     \$601.25     \$776.44       CDP-SUD52X52     CD-RW DEN SUTY 62X32X52     \$282.82     \$42.42     \$322.64       CD-RW SAM43X24X CD RW SAM5UM 49X24X48X BDX     \$443.12     \$737.75     \$567.09       CDRW-BEND22     CD-RW 62X32X52 DEND     \$285.00     \$42.75     \$327.75       O0009     TECLADO     \$286.00     \$42.75     \$19.64       0EID(KH)2EPS2     GENUS KB-12E PS2 (SPANI\$H)     \$130.25     \$19.64     \$149.79       TEC-GENK00PS2     TECLADO GENUS KB-12E PS2 (SPANI\$H)     \$130.25     \$19.64     \$140.79       O0010     MOUSE     TEC-GENK00PS2     \$130.25     \$19.64     \$140.79       mir     Páginas:     1/4     HP Color LaserJet 2600n en JIVRA-SERVIDOR       ar     Zoom:     89.2     Hoja completa     2002                                                                                                    | CD52X-SONY                                                  | CD-ROM 52X DEM S                      | ONY (CDU5211-10S)                                                                     | \$189.02                                           | \$27.24 \$208.83                     |         |  |
| LDR-SD/BZ/SZ/SZ         0.24         9.22         9.22         9.22         9.22         9.22         9.22         9.22         9.22         9.22         9.22         9.22         9.22         9.22         9.22         9.22         9.22         9.22         9.22         9.22         9.22         9.22         9.22         9.22         9.22         9.22         9.22         9.22         9.22         9.22         9.22         9.22         9.22         9.22         9.22         9.22         9.22         9.22         9.22         9.22         9.22         9.22         9.22         9.22         9.22         9.22         9.22         9.22         9.22         9.22         9.22         9.22         9.22         9.22         9.22         9.22         9.22         9.22         9.22         9.22         9.22         9.22         9.22         9.27         9.27         9.22         7.6         0.02         9.22         9.22         9.22         9.22         9.22         9.22         9.22         9.22         9.22         9.22         9.22         9.22         9.22         9.22         9.22         9.22         9.22         9.22         9.22         9.22         9.22         9.22         9.22                                                                                                    | CDR-LIT52X32X52                                             | CDR WRITTER LITE-                     | ON 52X32X52X                                                                          | \$501.25                                           | \$75.19 \$576.44                     |         |  |
| CDRW-BENG52         QUEMADOR CD-RW 62X32X52X BENG         \$285.00         \$42.76         \$327.76           00009         TECLADO         \$285.00         \$42.76         \$327.76           00009         TECLADO         \$130.25         \$19.64         \$140.79           00010         MOUSE         \$130.25         \$13.27         \$101.78           mir         Páginas:         1/4         Image: Páginas:         1/4         Image: Páginas:         1/4           Zoom:         89 %         Image: Páginas:         1/4         Image: Páginas:         200%                                                                                                    | CD-RW SAM48X24X                                             | CD-RW GEN SUNT 5.                     | 2X32X52<br>3X24X48X BOX                                                               | \$493.12                                           | \$73.97 \$567.09                     |         |  |
| 00009         TECLADO           GEIDKB12EPS2         GENUS KB-12E PS2 (SPANISH)           TEC-GENKBOP-PS2         \$130.25           \$130.25         \$19.54           \$130.25         \$10.76           00010         MOUSE           mir         Páginas:           1/4         HP Color LaserJet 2600n en JIVRA-SERVIDOR           ar         Zoom:           89 %         Hoja completa                                                                                                    | CDRW-BENQ52                                                 | QUEMADOR CD-RW                        | 52×32×52× BENQ                                                                        | \$285.00                                           | \$42.75 \$327.75                     |         |  |
| OEIDKR12EPS         OENUUS KB-12E PS2 (SPANISH)         \$130.25         \$19.64         \$149.79           TEC-GENKBOPSZ         TECLADO GENIUS EN ESPANOL KB-00 PS/2         \$88.49         \$13.27         \$101.76           00010         MOUSE         Páginas:         1/4         HP Color LaserJet 2600n en JIVRA-SERVIDOR           ar         Zoom:         89 %         Hoja completa         200%                                                                                                    | 00009 TECLA                                                 | 00                                    |                                                                                       |                                                    |                                      |         |  |
| 00010     MOUSE       mir     Páginas:     1/4       Páginas:     1/4       Image: Páginas:     1/4       Image: Páginas:                                                                                                    | GEIOKB12EPS2<br>TEC-GENKB09-PS2                             | GENIUS KB-12E PS2<br>TECLADO GENIUS E | (SPANISH)<br>N ESPAÑOL KB-09 PS/2                                                     | \$130.25<br>\$88.40                                | \$19.54 \$149.79<br>\$13.27 \$101.76 |         |  |
| mir <u>P</u> áginas: 1/4 • • HP Color LaserJet 2600n en JIVRA-SERVIDOR<br>ar <u>Z</u> oom: 89 % • • <u>H</u> oja completa <u>200%</u>                                                                                                    | 00010 MOUS                                                  |                                       | 1 COLVARDE ND 08 F 0/2                                                                | \$00.48                                            | \$10.27 \$101.70                     |         |  |
| ar Zoom: 89 % ( ) Hoja completa <u>2</u> 00%                                                                                                    | imir <u>P</u> ági                                           | nas: 1/4                              | HP                                                                                    | Color LaserJet 2                                   | 2600n en JIVRA-SEF                   | IVIDOR  |  |
|                                                                                                    | ar 7                                                        | oom: 89 %                             |                                                                                       | oja completa                                       | <u>2</u> 00%                         |         |  |
|                                                                                                    |                                                             |                                       |                                                                                       |                                                    |                                      |         |  |

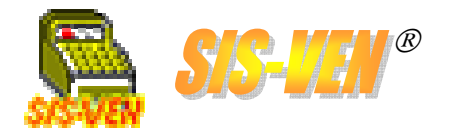

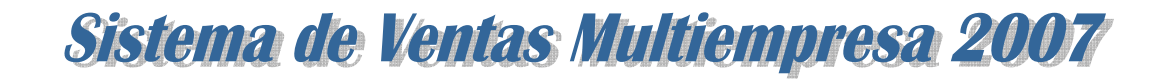

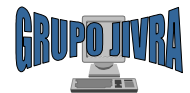

### Reportes de ventas: Facturas canceladas

Este reporte nos muestra las facturas canceladas en un período determinado. La información aquí obtenida es con fines estadísticos.

•Tienda: Número de la tienda de la que se desea conocer la información. Dejarla en blanco, presentará la información de todas las tiendas.

•Fecha Inicio y Fecha Final. Representa el rango de fechas en la que se desea conocer la información.

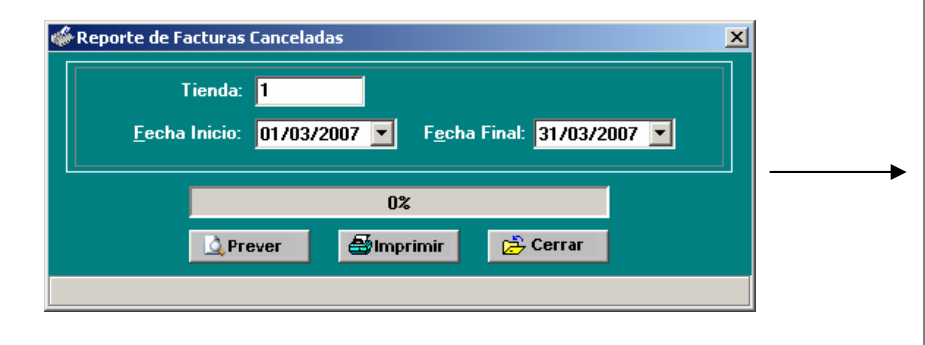

| Fecha: 17/06/2007 | GRUPO JIVRA                                                                          |                                 | Hoja: 1    |
|-------------------|--------------------------------------------------------------------------------------|---------------------------------|------------|
|                   | MANUEL PEREZ MERINO #701 COL. LAS GAVI                                               | OTAS CP.86090                   |            |
|                   | VILLAHERMOSA, TABASCO TEL. (993<br>JAIRO ADRIAN VERA RAMIREZ R.F.C.: VER             | )355-16-29<br>J-780224-H51      |            |
| FAC               | TURAS CANCELADAS DEL 01/01                                                           | /2007 AL 31/03/200              | 7          |
| FIENDA: (1) G     | RUPO JIVRA GAVIOTAS                                                                  |                                 |            |
| FECHA #FACTURA    | CLIENTE                                                                              | FECHA CANCELACION               | IMPORTE    |
| 9/12/2006 V02377  | (00206) CLICK JOYAS AMERICAS S.A. DE C.V.                                            | 02/01/2007                      | \$1,380.00 |
| 02/01/2007 \02379 | (00628) LLANTABASCO S.A DE C.V                                                       | 02/01/2007                      | \$3,376.41 |
| 4/10/2006 N00938  | (00581) BARAHUNA KUIZ S.A DE C.V<br>(00589) REFACCIONES Y SERVICIOS INDUSTRIALES S / | 16/01/2007<br>A DE C 24/01/2007 | \$5435     |
|                   |                                                                                      |                                 |            |
|                   |                                                                                      |                                 |            |

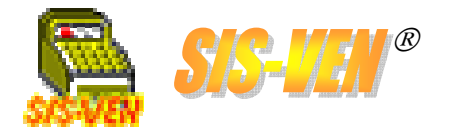

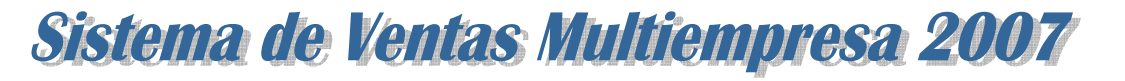

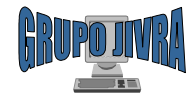

### Reportes de ventas: Utilidades de ventas

Con este reporte podrá obtener las utilidades de ventas por cada artículo vendido en un período de tiempo determinado. Los resultados de este reporte se variar con el tiempo de acuerdo a las notas de crédito de devolución de artículos.

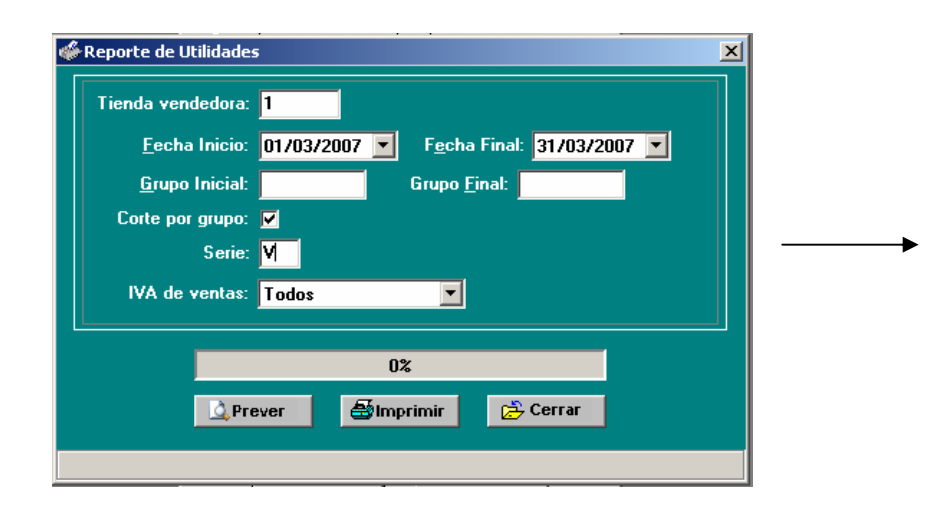

•Tienda: Número de la tienda de la que se desea conocer la información. Dejarla en blanco, presentará la información de todas las tiendas.

•Fecha Inicio y Fecha Final. Representa el rango de fechas en la que se desea conocer la información.

•Grupo Inicial. Se usa para filtrar la información a través de los grupos, indicando a partir de cual grupo se mostrará en el reporte.

•Grupo Final. Indica el límite inferior de grupos para el filtrado de información.

•Corte por grupo: Permite mostrar la información del reporte separada por grupos clasificatorios.

•Serie. Filtro para mostrar la información de la serie de ventas indicada.

•IVA de ventas. Filtro para separar los documentos que al procesarlos, se les indicó que el IVA debía ser desglosado.

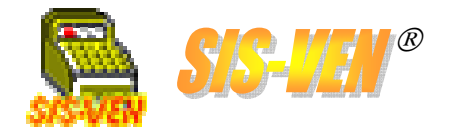

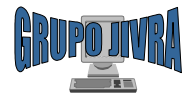

### Reportes de ventas: Utilidades de ventas (cont.)

Esta es una muestra del reporte de Utilidades de ventas.

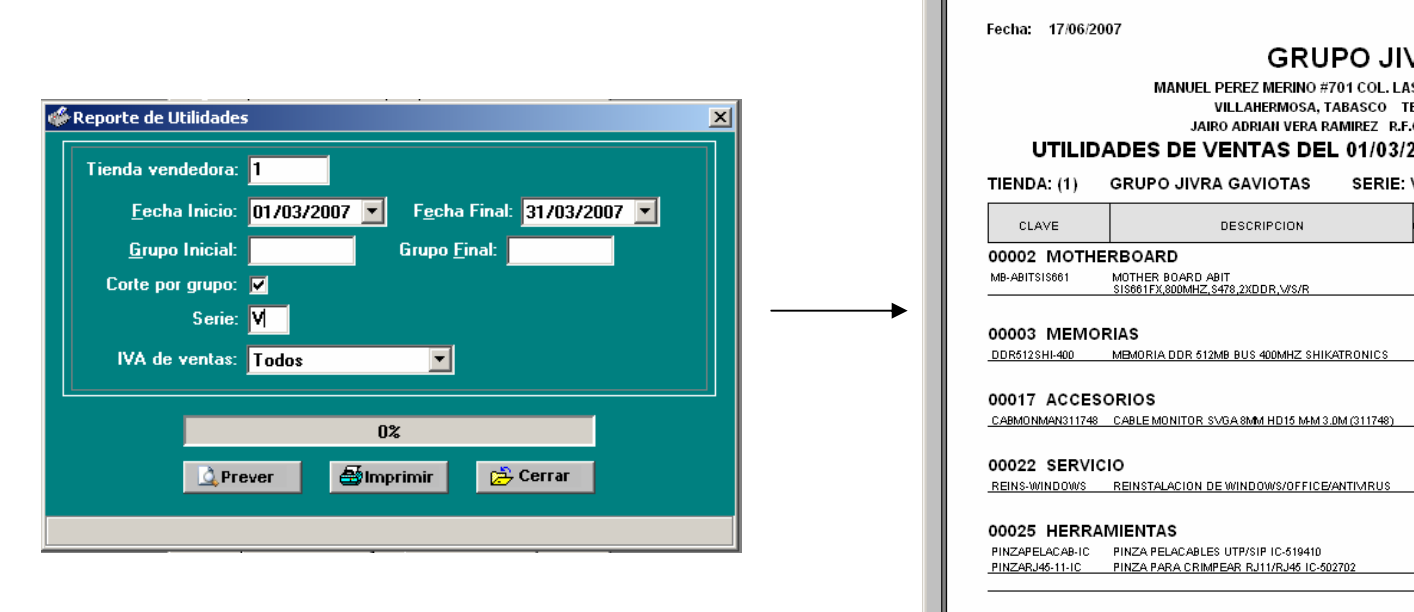

|                                                                                                    |                                                                                                    |                                                                  |                                                                                                    |                                                                      | ŀ                                                                                                    | loja: 1                                                                                                    |
|----------------------------------------------------------------------------------------------------|----------------------------------------------------------------------------------------------------|------------------------------------------------------------------|----------------------------------------------------------------------------------------------------|----------------------------------------------------------------------|----------------------------------------------------------------------------------------------------|----------------------------------------------------------------------------------------------------|
|                                                                                                    | GRUPO JI                                                                                                    | VRA                                                              |                                                                                                    |                                                                      |                                                                                                    |                                                                                                    |
| UTILID                                                                                                    | MANUEL PEREZ MERINO #701 COL. L<br>VILLAHERMOSA, TABASCO<br>JAIRO ADRIAN VERA RAMIREZ R.<br>ADES DE VENTAS DEL 01/03,                                                                                                    | AS GAVIOTA<br>TEL. (993)355<br>F.C.: VERJ-78<br>/ <b>2007 AL</b> | AS CP.860<br>5-16-29<br>50224-H51<br><b>. 31/03</b> /2                                                                                                    | 90<br>2007 (C                                                        | SLOBAL                                                                                                    | -)                                                                                                    |
| TIENDA: (1)                                                                                                    | GRUPO JIVRA GAVIOTAS SERIE                                                                                                    | : v                                                              |                                                                                                    |                                                                      |                                                                                                    |                                                                                                    |
| CLAVE                                                                                                    | DESCRIPCION                                                                                                    | CANTIDAD                                                         | TOTAL<br>VENTA                                                                                                    | COSTO<br>UNITARIO                                                    | TOTAL<br>COSTO                                                                                                    | UTILIDAD                                                                                                    |
|                                                                                                    |                                                                                                    |                                                                  |                                                                                                    |                                                                      |                                                                                                    |                                                                                                    |
| MB-ABITSIS661                                                                                                    | ERBOARD<br>MOTHER BOARD ABIT<br>\$15661FX.800MHZ.\$478.2XDDR.\//S/R                                                                                                    | 2.00                                                             | \$2,119.98                                                                                                    | \$847.99                                                             | \$1,695.98                                                                                                    | \$424.00                                                                                                    |
| 00002 MOTH<br>MB-ABITSIS661                                                                                                    | ERBOARD<br>MOTHER BOARD ABIT<br>SISB61FX,800MHZ,S478,2XDDR,V/S/R                                                                                                    | 2.00                                                             | \$2,119.98<br>\$2,119.98                                                                                                    | \$847.99                                                             | \$1,695.98<br>\$1,695.98                                                                                                    | \$424.00<br>\$424.00                                                                                                    |
| 00002 MOTH<br>MB-ABITSIS661<br>00003 MEMC<br>DDR512SHI-400                                                                                                    | ERBOARD<br>MOTHER BOARD ABIT<br>                                                                                                    | 2.00                                                             | \$2,119.98<br>\$2,119.98<br>\$614.27                                                                                                    | \$847.99<br>\$546.02                                                 | \$1,695.98<br>\$1,695.98<br>\$546.02                                                                                                 | \$424.00<br>\$424.00<br>\$888.25                                                                                             |
| 00002 MOTH<br>MB-ABITSIS661<br>00003 MEMC<br>DDR612SHI-400                                                                                                    | ERBOARD<br>MOTHER BOARD ABIT<br>SISSEIFX,800MHZ, S478,2XDDR,V/S/R<br>RIAS<br>MEMORIA DDR 512MB BUS 400MHZ SHIKATRONICS                                                                                                    | 2.00                                                             | \$2,119.98<br>\$2,119.98<br>\$614.27<br>\$614.27                                                                                                    | \$847.99<br>\$846.02                                                 | \$1,695.98<br>\$1,695.98<br><u>\$546.02</u><br>\$546.02                                                                              | \$424.00<br>\$424.00<br><u>\$88.25</u><br>\$68.25                                                                            |
| 00002 MOTH<br>MB-ABITSIS661<br>000003 MEMC<br>DDR512SHI-400<br>000017 ACCES                                                                                                    | ERBOARD ABIT<br>MOTHER BOARD ABIT<br>S18961FX,800MHZ, S476,2XDDR,V/S/R<br>RIAS<br>MEMORIA DDR 512MB BUS 400MHZ SHIKATRONICS<br>ORIOS                                                                                                    | 2.00                                                             | \$2,119.98<br>\$2,119.98<br>\$614.27<br>\$614.27                                                                                                    | \$847.99<br>\$546.02                                                 | \$1,695.98<br>\$1,695.98<br>\$546.02<br>\$546.02                                                                                     | \$424.00<br>\$424.00<br><u>\$68.25</u><br>\$68.25                                                                            |
| 00002 MOTH<br>MB-ABITSIS661<br>00003 MEMC<br>DDR512SHI-400<br>00017 ACCES<br>CABMONMAN311748                                                                                       | ERBOARD<br>MOTHER BOARD ABIT<br>SISSOFIEX, 800MHZ, S478, 2XDDR, V/S/R<br>RIAS<br>MEMORIA DDR 612MB BUS 400MHZ SHIKATRONICS<br>ORIOS<br>CABLE MONITOR SVGA SMM HD15 MM 3.0M (311748)                                                                                                    | 1.00                                                             | \$2,119.98<br>\$2,119.98<br>\$614.27<br>\$614.27<br>\$121.27                                                                                                    | \$847.99<br>\$546.02<br>\$107.79                                     | \$1,695.98<br>\$1,695.98<br><u>\$546.02</u><br>\$546.02<br>\$107.79                                                                  | \$424.00<br>\$424.00<br><u>\$68.25</u><br>\$68.25<br>\$13.48                                                                 |
| 00002 MOTH<br>MB-ABITSIS661<br>000003 MEMC<br>DDR512SHI-400<br>00017 ACCES<br>CABMONMAN311748                                                                                      | ERBOARD<br>MOTHER BOARD ABIT<br>SISSEIFX, 300MHZ, S478, 2XDDR, V/S/R<br>RIAS<br>MEMORIA DDR 512MB BUS 400MHZ SHIKATRONICS<br>CORIOS<br>CABLE MONITOR SVGA 8MM HD15 MM 3.0M (311748)                                                                                                    | 2.00                                                             | \$2,119.98<br>\$2,119.98<br>\$614.27<br>\$614.27<br>\$121.27<br>\$121.27                                                                                                    | \$847.99<br>\$546.02<br>\$107.79                                     | \$1,695.98<br>\$1,695.98<br>\$546.02<br>\$546.02<br>\$107.79<br>\$107.79                                                             | \$424.00<br>\$424.00<br>\$68.25<br>\$68.25<br>\$13.48<br>\$13.48                                                             |
| 00002 MOTH<br>MB-ABITSIS661<br>000003 MEMC<br>DDR512SHI-400<br>00017 ACCES<br>CABMONMAN311743<br>000022 SERVI<br>REINS-WINDDWS                                                     | ERBOARD ABIT<br>MOTHER BOARD ABIT<br>S18961FX,800MHZ, S478,2XDDR,V/S/R<br>RIAS<br>MEMORIA DDR 512MB BUS 400MHZ SHIKATRONICS<br>CORIOS<br>_CABLE MONITOR SVGA 8MM HD15 MM 3.0M (311748)<br>CIO<br>BRINSTALACION DE WINDOWS/OFFICE/40NT0/R115                                                                                                    | 2.00                                                             | \$2,119.98<br>\$2,119.98<br>\$614.27<br>\$614.27<br>\$121.27<br>\$121.27<br>\$121.27<br>\$1043.48                                                                                                    | \$847.99<br>\$546.02<br>\$107.79<br>\$353.49                         | \$1,695.98<br>\$1,695.98<br>\$546.02<br>\$546.02<br>\$107.79<br>\$107.79<br>\$107.79                                                 | \$424.00<br>\$424.00<br>\$88.25<br>\$68.25<br>\$13.48<br>\$13.48                                                             |
| 00002 MOTH<br>MB-ABITSIS61<br>00003 MEMC<br>DDR512SHI-400<br>00017 ACCES<br>CABMONMAN311748<br>00022 SERVI<br>REINS-WINDOWS                                                        | ERBOARD<br>MOTHER BOARD ABIT<br>S18861FX,800MHZ, S478,2X0DR,V/S/R<br>RIAS<br>MEMORIA DDR 512MB BUS 400MHZ SHIKATRONICS<br>CORIOS<br>_CABLE MONITOR SVGA SMM HD15 MM 3.0M (311748)<br>CABLE MONITOR SVGA SMM HD15 MM 3.0M (311748)<br>CIO<br>_REINSTALACION DE WINDOWS/OFFICE/ANTIMRUS                                                                              | 2.00                                                             | \$2,119.98<br>\$2,119.98<br>\$614.27<br>\$614.27<br>\$121.27<br>\$121.27<br>\$121.27<br>\$1,043.48                                                                                                    | \$847.99<br>\$546.02<br>\$107.79<br>\$353.48                         | \$1,695.98<br>\$1,695.98<br>\$546.02<br>\$546.02<br>\$107.79<br>\$107.79<br>\$706.96<br>\$706.96                                     | \$424.00<br>\$424.00<br>\$88.25<br>\$68.25<br>\$13.48<br>\$13.48<br>\$336.52<br>\$336.52                                     |
| 00002 MOTH<br>MB-ABITSISS61<br>000003 MEMC<br>DDR512SHI-400<br>00017 ACCE5<br>CABMONMAN311748<br>00022 SERVI<br>REINS-WINDOWS<br>00025 HERR/                                       | ERBOARD<br>MOTHER BOARD ABIT<br>S18861FX,800MHZ,S478,2X0DR,V/S/R<br>RIAS<br>MEMORIA DDR 512MB BUS 400MHZ SHIKATRONICS<br>CORIOS<br>CAPLE MONITOR SVGA SMM HD15 MM 3.0M (311748)<br>CIO<br>REINSTALACION DE WINDOWS/OFFICE/ANTIVIRUS<br>MIENTAS                                                                                                    | 2.00                                                             | \$2,119.98<br>\$2,119.98<br>\$614.27<br>\$614.27<br>\$121.27<br>\$121.27<br>\$121.27<br>\$1,043.48<br>\$1,043.48                                                                                                    | \$847.99<br>\$546.02<br>\$107.79<br>\$353.48                         | \$1,695.98<br>\$1,695.98<br>\$546.02<br>\$546.02<br>\$107.79<br>\$107.79<br>\$107.79<br>\$107.6.96                                   | \$424.00<br>\$424.00<br>\$858.25<br>\$688.25<br>\$13.48<br>\$13.48<br>\$13.48<br>\$338.62<br>\$336.62                        |
| 00002 MOTH<br>MB-ABITSIS801<br>000003 MEMC<br>DDR5125HI-400<br>00017 ACCES<br>CABMONMAR311748<br>00022 SERVI<br>REINS-WINDOWS<br>000025 HERR//<br>PINZAPELACAPIC                   | ERBOARD<br>MOTHER BOARD ABIT<br>SISSOIFX,800MHZ,5478,2XDDR,V/S/R<br>RIAS<br>MEMORIA DDR 512MB BUS 400MHZ SHIKATRONICS<br>CRIOS<br>CABLE MONITOR SVGA 8MM HD15 MM 3.0M (311748)<br>CIO<br>REINSTALACION DE WINDOWS/OFFICE/ANTIMRUS<br>IMIENTAS<br>PNZA PELACABLES UTP/SIP IC-619410                                                                                 | 2.00                                                             | \$2,119.98<br>\$2,119.98<br>\$2,119.98<br>\$614.27<br>\$121.27<br>\$121.27<br>\$1,043.48<br>\$1,043.48<br>\$122.82                                                                                                    | \$847.99<br>\$546.02<br>\$107.79<br>\$363.48<br>\$988.10             | \$1,695.98<br>\$1,695.98<br>\$546.02<br>\$546.02<br>\$107.79<br>\$107.79<br>\$107.79<br>\$706.96<br>\$706.96<br>\$706.96<br>\$98.10  | \$424.00<br>\$424.00<br>\$689.25<br>\$688.25<br>\$13.48<br>\$13.48<br>\$13.48<br>\$336.52<br>\$336.52<br>\$344.62            |
| 00002 MOTH<br>MB-ABITSIS861<br>000003 MEMC<br>DDR5125HI-400<br>00017 ACCES<br>CABMONMAN311748<br>00022 SERVI<br>REINS-WINDOWS<br>00025 HERR/<br>PINZAPL40-11-C                     | ERBOARD<br>MOTHER BOARD ABIT<br>SISSOFFX,800MHZ, S478,2XDDR,V/S/R<br>RIAS<br>MEMORIA DDR 612MB BUS 400MHZ SHIKATRONICS<br>CORIOS<br>CABLE MONITOR SVGA 8MM HD15 MM 3.0M (311749)<br>CIO<br>REINSTALACION DE WINDOW/S/OFFICE/ANTI/ARUS<br>MIENTAS<br>PINZA PELACABLES UTP/SIP IC-619410<br>PINZA PELACABLES UTP/SIP IC-619410<br>PINZA PELACABLES UTP/SIP IC-619410 | 2.00<br>1.00<br>1.00<br>2.00<br>1.00                             | \$2,119,98<br>\$2,119,98<br>\$2,119,98<br>\$614,27<br>\$614,27<br>\$121,27<br>\$121,27<br>\$124,27<br>\$124,2 | \$847.99<br>\$546.02<br>\$107.79<br>\$353.48<br>\$988.10<br>\$983.80 | \$1,695.98<br>\$1,695.98<br>\$546.02<br>\$546.02<br>\$107.79<br>\$107.79<br>\$706.96<br>\$706.96<br>\$998.10<br>\$893.80             | \$424.00<br>\$4224.00<br>\$658.25<br>\$13.48<br>\$13.48<br>\$336.52<br>\$336.52<br>\$224.52<br>\$223.46                      |
| 00002 MOTH<br>MB-ABITSIS861<br>000003 MEMC<br>DDR5125HI-400<br>00017 ACCE5<br>CABMONMAN311748<br>00022 SERVI<br>REINS-WINDOWS<br>00025 HERR/<br>PINZAPELACAB-IC<br>PINZARJ45-11-IC | ERBOARD<br>MOTHER BOARD ABIT<br>S18961FX,800MHZ, S478,2XDDR,V/S/R<br>RIAS<br>MEMORIA DDR 512MB BUS 400MHZ SHIKATRONICS<br>CORIOS<br>CABLE MONITOR SVGA 8MM HD15 MM 3.0M (311748)<br>CIO<br>REINSTALACION DE WINDOWS/OFFICE/ANTIMRUS<br>MIENTAS<br>PINZA PELACABLES UTP/SIP IC-619410<br>                                                                           | 2.00<br>                                                         | \$2,119,98<br>\$2,119,98<br>\$2,119,98<br>\$614,27<br>\$614,27<br>\$121,27<br>\$121,27<br>\$1,043,48<br>\$1,043,48<br>\$1,043,48<br>\$1,043,48<br>\$1,026,65<br>\$1,172,56<br>\$1,172,56<br>\$1,1239,87                                                                                                    | \$847.99<br>\$546.02<br>\$107.79<br>\$353.48<br>\$988.10<br>\$893.80 | \$1,695,98<br>\$1,695,98<br>\$546,02<br>\$107,79<br>\$107,79<br>\$706,96<br>\$706,96<br>\$706,96<br>\$998,10<br>\$899,30<br>\$393,80 | \$424.00<br>\$424.00<br>\$899.26<br>\$68.25<br>\$13.49<br>\$13.48<br>\$338.62<br>\$338.62<br>\$24.62<br>\$24.62<br>\$24.7.37 |

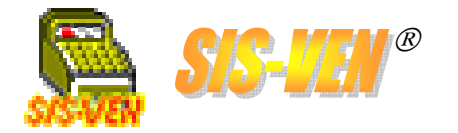

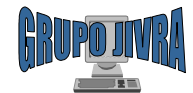

### Reportes de ventas: Ventas por sector

Este reporte nos permite conocer información acerca de las ventas realizadas a un sector en un período de tiempo. Para obtener esta información, asigne un sector a los clientes en el catálogo de **Clientes**. Lo que aquí se obtiene es con fines estadísticos.

•Sector: Número del Sector del que se desea conocer la información. Dejarlo en blanco, presentará la información de todos los sectores.

•Fecha Inicio y Fecha Final. Representa el rango de fechas en la que se desea conocer la información.

•Serie. Filtro para mostrar la información de la serie de ventas indicada.

•Corte por fecha: Marque la casilla para que se haga un salto de página y un resumen cada vez que cambie la fecha.

•IVĂ de ventas. Filtro para separar los documentos que al procesarlos, se les indicó que el IVA debía ser desglosado.

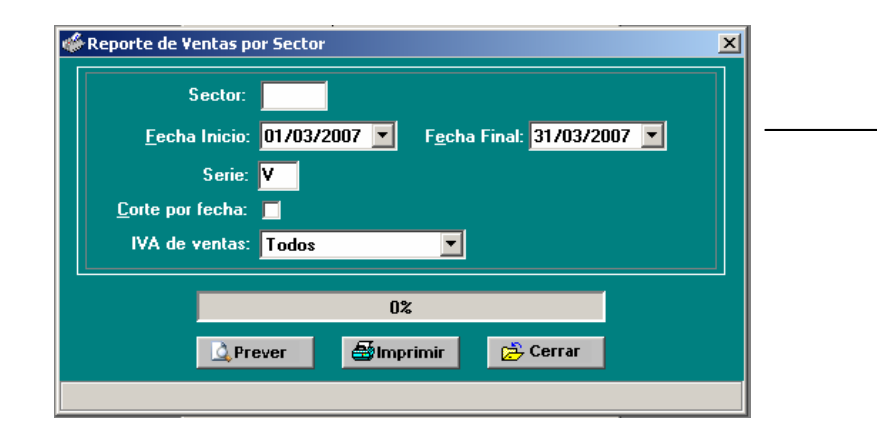

| echa: 17/06/2007<br>GRUPO JIVRA<br>MANUEL PEREZ MERINO #701 COL. LAS GAVIO<br>VILLAHERMOSA, TABASCO TEL. (993)<br>HIDO ADDUNUTCA DE C. VIED |            | Hoja: 1  |                   |
|----------------------------------------------------------------------------------------------------|------------|----------|-------------------|
| VENTAS DEL 01/03/2007 AL 3                                                                                                    | 31/03/2007 |          |                   |
| SECTOR: (0)                                                                                                    |            |          |                   |
| FECHA #FACTURA CLIENTE                                                                                                    | SUBTOTAL   | IVA      | TOTAL             |
| TIENDA: (1) GRUPO JIVRA GAVIOTAS                                                                                                    |            |          |                   |
| 24/03/2007 V02400 (00129) CASA TORRUCO S A DE C V                                                                                           | \$1.059.99 | \$159.00 | \$1 218 99        |
| 03/2007 V02401 (00128) FABRICACION, RENTAS Y SERVICIOS S.A. DE C.                                                                           | \$1.059.99 | \$159.00 | \$1,218.99        |
| /03/2007 V02402 (00001) INSTITUTO MEXICANO DEL PETROLEO                                                                                     | \$614.27   | \$92.14  | \$706.41          |
| /03/2007 V02403 (00026) JUDITH PEREZ CASTRO                                                                                                 | \$121.27   | \$18.19  | \$139.46          |
| /03/2007 V02404 (00001) INSTITUTO MEXICANO DEL PETROLEO                                                                                     | \$1,043.48 | \$156.52 | \$1,200.00        |
| 003/2007 V02405 (00001) INSTITUTO MEXICANO DEL PETROLEO                                                                                     | \$1,117.25 | \$167.59 | \$1,284.84        |
| 03/2007 V02406 (00001) INSTITUTO MEXICANO DEL PETROLEO                                                                                      | \$1,239.87 | \$185.98 | \$1,425.85        |
| CORTE POR SECTOR                                                                                                    |            |          |                   |
|                                                                                                    | s          | UBTOTAL: | \$6,256.12        |
|                                                                                                    |            | IVA:     | \$938.42          |
|                                                                                                    |            | TOTAL    | \$7 104 54        |
|                                                                                                    |            | TOTAL.   | <i>41</i> ,134.34 |
| RESUMEN GENERAL DE VENTAS POR SECTOR                                                                                                    |            |          |                   |
|                                                                                                    | s          | UBTOTAL: | \$6,256.12        |
|                                                                                                    |            | IVA:     | \$938,42          |
|                                                                                                    |            | TOTAL    | \$7.404.E4        |
|                                                                                                    |            |          |                   |
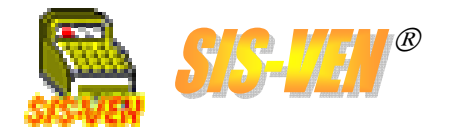

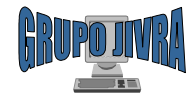

#### Reportes de ventas: Ventas por proveedor

Este reporte nos permite conocer información acerca de las ventas realizadas a un sector en un período de tiempo. Para obtener esta información, indique en el catálogo de artículos la clave del proveedor que lo surte. Lo que aquí se obtiene es con fines estadísticos.

•Proveedor: Clave del Proveedor del que se desea conocer la información. Dejarlo en blanco, presentará la información de todos los sectores.

•Fecha Inicio y Fecha Final. Representa el rango de fechas en la que se desea conocer la información.

•Serie. Filtro para mostrar la información de la serie de ventas indicada.

•Corte por fecha: Marque la casilla para que se haga un salto de página y un resumen cada vez que cambie la fecha.

•IVĂ de ventas. Filtro para separar los documentos que al procesarlos, se les indicó que el IVA debía ser desglosado.

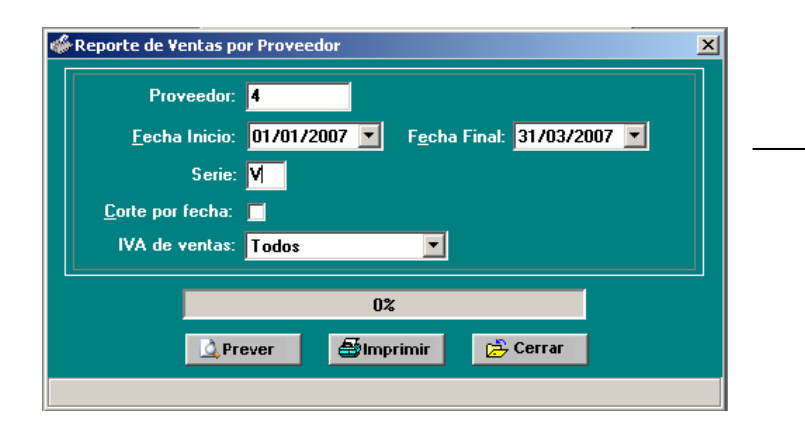

| Fecha: 17/06/2007                            |                |                                                                                                   |             | Hoja: 1                                        |
|----------------------------------------------|----------------|---------------------------------------------------------------------------------------------------|-------------|------------------------------------------------|
|                                              |                | GRUPO JIVRA                                                                                       |             |                                                |
|                                              | MANUEL PEREZ   | Z MERINO #701 COL. LAS GAVIOTAS CP.86090                                                          |             |                                                |
|                                              | VILLA          | HERMOSA, TABASCO TEL. (993)355-16-29                                                              |             |                                                |
|                                              | JAIRO ADF      | RAN VERA RAMIREZ R.F.C.: VERJ-780224-H51                                                          |             |                                                |
|                                              | VENTAS         | DEL 01/01/2007 AL 31/03/2007                                                                      |             |                                                |
| PROVEEDOR: (0000                             | 4) INGRAM      | MICRO MEXICO S.A. DE C.V.                                                                         |             |                                                |
| FECHA #FACTURA                               | CLAVE          | DESCRIPCION                                                                                       | CANT.       | PRECIO IMPORTE                                 |
| TIENDA: (1) GRU                              | PO JIVRA GA    | VIOTAS                                                                                            |             |                                                |
| 11/01/2007 V02385 HF                         | -C4872A        | CART. TINTA CYAN P/DESIGNJET 1050,1055,10PS,20P                                                   | 5,50PS 1.00 | \$849.00 \$849.00                              |
| 25/01/2007 V02393 V0<br>25/01/2007 V02393 C0 | DMP-HPPAV7550  | SUNY VAID C2D00 1.66GH2 1GB RAM DVD RW 15.4 X<br>HP PAVILLION 7550 PENTD 3.0 1024M 2-250/160 GB D | VDRW X 2.00 | \$18,300.0\$18,300.00<br>\$20,100.0\$40,200.00 |
|                                              |                |                                                                                                   |             |                                                |
| CORTE POR P                                  | ROVEEDOR       |                                                                                                   |             |                                                |
|                                              |                |                                                                                                   | SUBTOTAL:   | \$59,349.00                                    |
|                                              |                |                                                                                                   | IVA:        | \$8,902.35                                     |
|                                              |                |                                                                                                   | TOTAL:      | \$68,251.35                                    |
|                                              |                |                                                                                                   |             |                                                |
| RESUMEN GEN                                  | IERAL DE VENTA | S POR PROVEEDOR                                                                                   |             |                                                |
| -                                            |                |                                                                                                   | SUBTOTAL:   | \$59,349.00                                    |
|                                              |                |                                                                                                   | IVA:        | \$8,902.35                                     |
|                                              |                |                                                                                                   | TOTAL:      | \$68,251.35                                    |
|                                              |                |                                                                                                   |             |                                                |
|                                              |                |                                                                                                   |             |                                                |
|                                              |                |                                                                                                   |             |                                                |
|                                              |                |                                                                                                   |             |                                                |
|                                              |                |                                                                                                   |             |                                                |

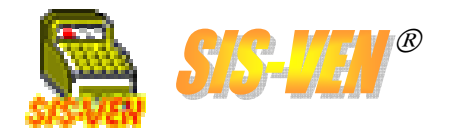

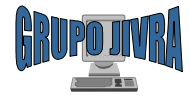

### Entregas

Control de entregas de artículos vendidos
Reportes de mercancía entregada y por entregar

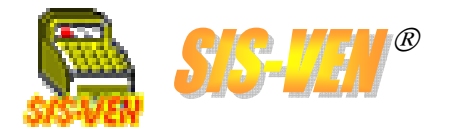

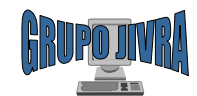

# Control de entregas de artículos vendidos

El módulo de **Entregas** se utiliza para llevar a cabo el registro de los artículos entregados físicamente al cliente, de acuerdo a las facturas expedidas a su nombre. Debe seleccionar buscar el saldo de la entrega por el número del cliente o por la factura. Este módulo es ideal para usar en áreas de almacén, para mejor control de la salida de mercancía. Se puede registrar las cantidades y números de serie en caso de requerirse. Por último puede hacer la impresión de la lista de los artículo registrados en la entrega.

Sistema de Ventas Multiempresa 2007

| Seleccione la opción de búsqueda<br>de saldos de entrega:<br>•Búsqueda por cliente: Se<br>obtienen la lista de artículos que se<br>le deben a un cliente de todas sus | Serie y Folio. Se obtienen después<br>de seleccionar la tienda vendedora.                                                                                                    | <b>Nombre.</b> Puede buscar al cliente mediante su nombre, tecleándolo en forma parcial y presionando la tecla <b>F3</b> y seleccionándolo de una lista de coincidencias. |
|----------------------------------------------------------------------------------------------------|----------------------------------------------------------------------------------------------------|----------------------------------------------------------------------------------------------------|
| ventas.<br>•Búsqueda por factura: Presenta-<br>los artículos en saldo de esa<br>factura.                                                                              | Num Clienter 60131 <f3>Buscar       Num Clienter 60131     <f3>Buscar       R.F.C:     VIA-580101-4N3       Nombre:     UNIVERSIDAD JUAREZ AUTONOMA DE TABASCO       Direccorr.     AVE. UNIVERSIDAD S/N, ZONA DE LA CULTURA       Cutadod     VILLAHERMOSA, TABASCO       Jelátonese:     35815-00</f3></f3>                                                                                                    | <b>Fecha Entrega</b> . Fecha del día en<br>que se lleva a cabo la entrega. Por<br>defecto la fecha es tomada del<br>sistema y es la fecha actual.                         |
| Número de Cliente. Seleccione al<br>cliente al que se le elabora la<br>cotización. En caso de no existir,<br>realiza la alta entrando mediante la                     | Jecha     12/01/2007       Observación:     ENTREGA INMEDIATA                                                                                                    | <b>Observación</b> . Comentarios con respecto a la entrega. Por ejemplo, envíos a domicilio, lugar de entrega, etc.                                                       |
| tecla <b>F4</b> para abrir el módulo de clientes.                                                                                                    | Cve Art.         Descripción         Entregados         Saldo         Cantidad         Serie         Factura           1         AXIS-CSTULIC         AXIS CAMARA STATION P/10 LICENCIA         1.000         0.000         1.000 SW0328074579         N-975           2         AXIS-CSTULIC         AXIS CAMARA STATION 11 LICENCIA         1.000         0.000         1.000 SW0328074579         N-975                                                                                                    | <b>Lista de Conceptos</b> . Se<br>enumeran los artículos que se<br>presentarán en la entrega                                                                              |
| <b>Datos del cliente.</b> Al momento de seleccionar al cliente, se/ presentarán los datos de <b>Dirección</b> ,                                                       | 3         AXIS-CSTLIC         AXIS CAMARA STATION 1 LICENCIA IND         2.000         0.000         1.000         \$W03068075163         N-975           4         5         6                                                                                                    | • <b>Cve.Art.:</b> Clave del artículo.<br>• <b>Descripción</b> : Descripción del artículo                                                                                 |
| Ciudad, RFC y Teléfono.                                                                                                    |                                                                                                    | •Entregados. Cantidad de piezas<br>ya entregadas.                                                                                                    |
| Entregó. Nombre de la persona que<br>hace entrega de los artículos.                                                                                                   | # ENTREGA:     2580       Image: State of the state of the st | <ul> <li>Saldo: Piezas que se le deben al cliente.</li> <li>Cantidad: Número de piezas a entregar</li> </ul>                                                              |
| <b>Recibió.</b> Nombre de la persona que recibe los artículos.                                                                                                    |                                                                                                    | •Serie. Número de serie del artículo.<br>•Factura. Documento que registró la venta del artículo.                                                                          |

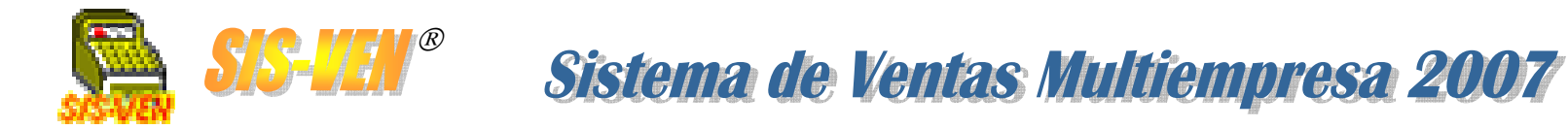

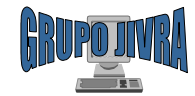

#### Reportes de entregas

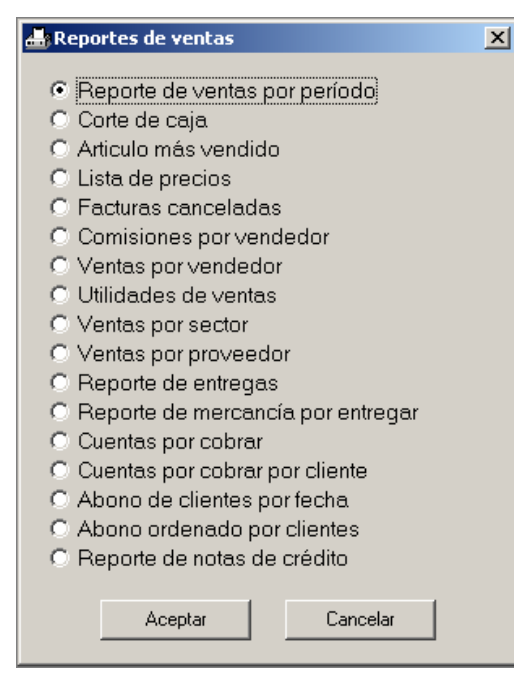

Reporte de entregasReporte de mercancía por entregar

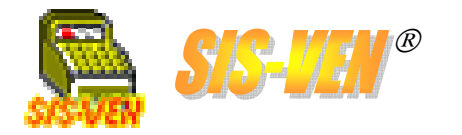

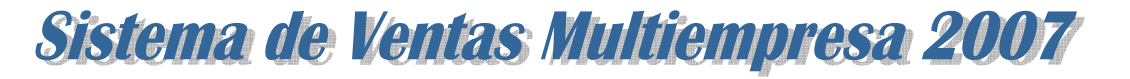

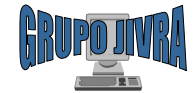

#### Reportes de entregas: Reporte de entregas

Con este reporte conoceremos la lista de artículos entregados al cliente de una o varias facturas/notas de remisión.

•Tienda: Número de la tienda de la que se desea conocer la información. Dejarla en blanco, presentará la información de todas las tiendas.

•Corte por tienda: Marque la casilla para que se haga un salto de página y un resumen cada vez que cambie la tienda.

•Fecha Inicio y Fecha Final. Representa el rango de fechas en la que se desea conocer la información.

•Desglosar movimientos: Enlistará por cada Ajuste los movimientos realizados.

•Corte por fecha: Marque la casilla para que se haga un salto de página y un resumen cada vez que cambie la fecha.

•Clienté: Permite mostrar únicamente la información del cliente indicado.

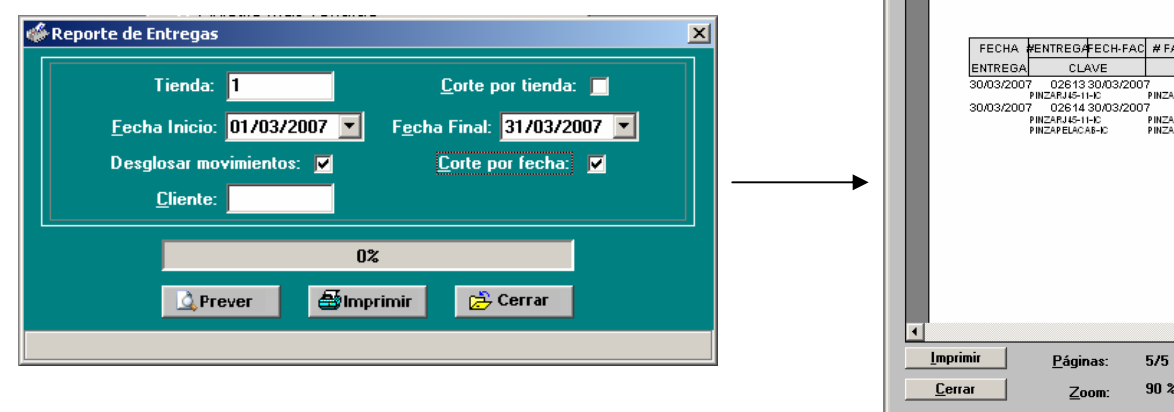

| 🐉 Prever impr  | esión: | Reporte de Entre                                                                               | gas                                                                         |                                                                                                    |                                                                                            |                                    |                   | <u>_     ×</u> |
|----------------|--------|------------------------------------------------------------------------------------------------|-----------------------------------------------------------------------------|----------------------------------------------------------------------------------------------------|--------------------------------------------------------------------------------------------|------------------------------------|-------------------|----------------|
| Fed            | :ha:   | 18/06/2007                                                                                     |                                                                             |                                                                                                    |                                                                                            |                                    | Hoja:             | 5              |
|                |        | м                                                                                              | ANUEL PERE<br>VILLA<br>JAIRO AD<br>ENT                                      | GRUPO                                                                                                    | JIVRA<br>. LAS GAVIOTAS ()<br>9 TEL. (993)355-16-2<br>R.F.C.: VERJ-780224<br>DIA 30/03/200 | CP.86090<br>9<br>:H51<br><b>)7</b> |                   |                |
| FI             | ECHA   | FENTREGAFECH-FAC                                                                               | # FACTURA                                                                   |                                                                                                    | CLIENTE                                                                                    |                                    |                   |                |
| EN             | TREGA  | CLAVE                                                                                          |                                                                             | DESCRIPCION                                                                                                    |                                                                                            | CANT.                              | NUM.SERIE         |                |
| 30/            | 03/200 | (таления 30:32<br>7) 026143003/200<br>РПСЯРЦЯ-1+0<br>РПСЯРЦЯ-1+0<br>РПСЯРЦЯ-1+0<br>РПСЯРЦЯ-1+0 | У 102405<br>Р INZA РАВАСКИ<br>7 V02406<br>Р INZA РАВАСКИ<br>Р INZA РЕЈАСАВЦ | 106849 01 (10486) - 202000<br>(00004) (10511071070 Me<br>109004) (10511071070 Me<br>109684 R4) (104451 - 202002<br>ES UT9609 IC-616410 | XICANO DEL PETROLE                                                                         | :U 1.00<br>:D 1.00<br>1.00         |                   | Ţ              |
|                |        |                                                                                                | _                                                                           |                                                                                                    |                                                                                            |                                    |                   |                |
| Imprimir       |        | <u>P</u> áginas:                                                                               | 5/5                                                                         |                                                                                                    | HP Color LaserJ                                                                            | et 2600n                           | en JIVRA-SERVIDOR |                |
| <u>C</u> errar |        | <u>Z</u> oom:                                                                                  | 90 %                                                                        |                                                                                                    | <u>H</u> oja completa                                                                      |                                    | <u>2</u> 00%      |                |

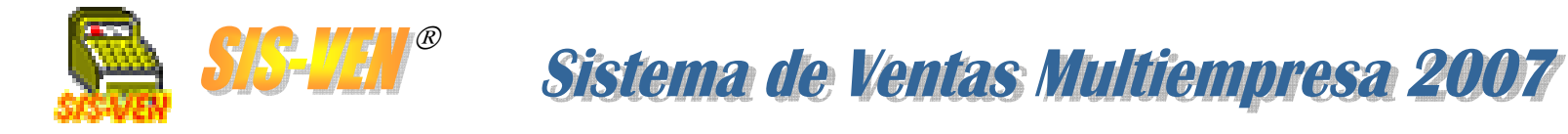

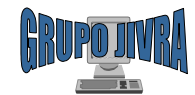

#### Reportes de entregas: Reporte de mercancía por entregar

Con este reporte conoceremos la lista de artículos pendientes por entregar al cliente de una o varias facturas/notas de remisión.

•Tienda: Número de la tienda de la que se desea conocer la información. Dejarla en blanco, presentará la información de todas las tiendas.

•Corte por tienda: Marque la casilla para que se haga un salto de página y un resumen cada vez que cambie la tienda.

•Fecha Inicio y Fecha Final. Representa el rango de fechas en la que se desea conocer la información.

•Corte por fecha: Marque la casilla para que se haga un salto de página y un resumen cada vez que cambie la fecha.

•Clienté: Permite mostrar únicamente la información del cliente indicado.

•Clave Artículo: Filtro para conocer los saldos por entregar de un artículo

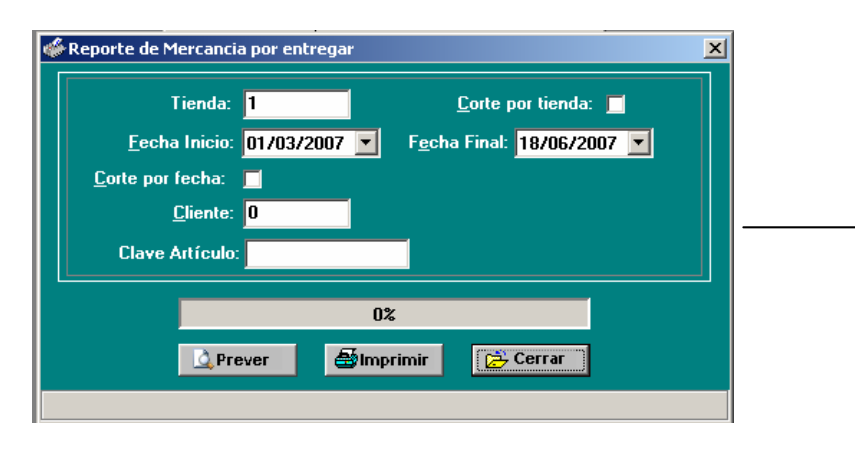

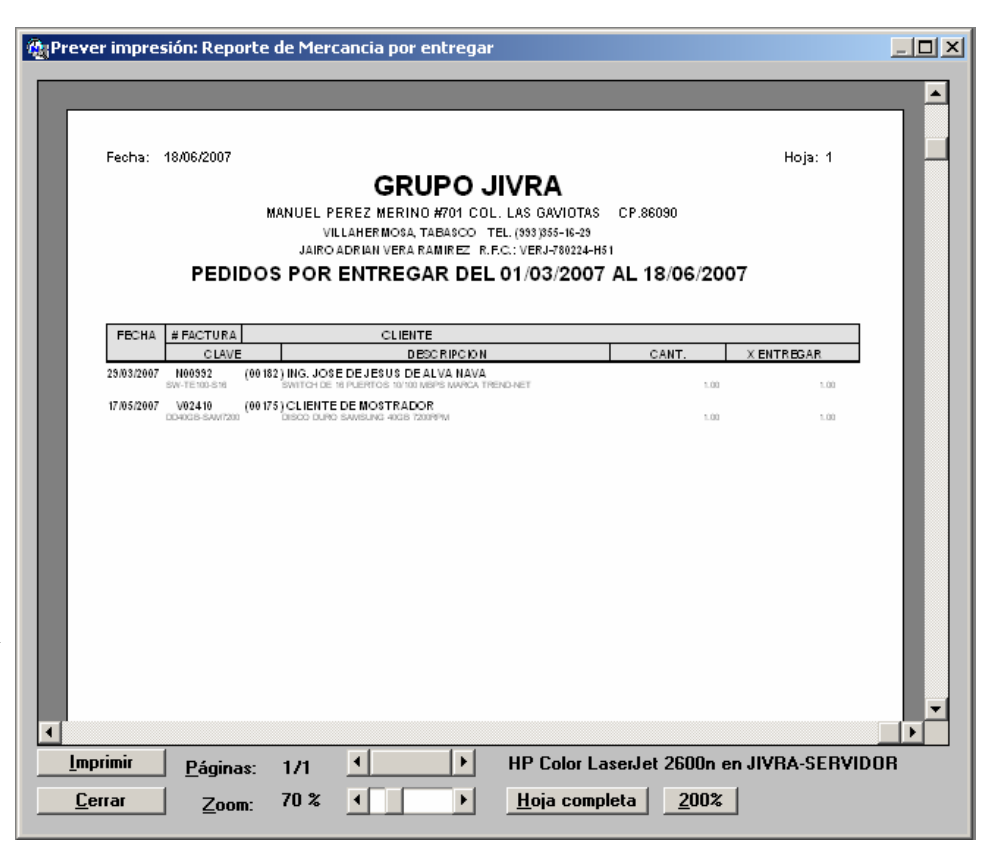

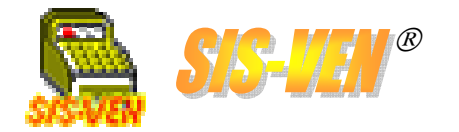

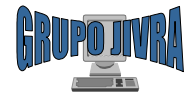

#### **Cuentas por Cobrar**

•Cobranza por cliente

•Reportes de cuentas por cobrar

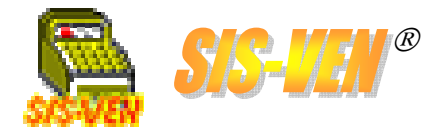

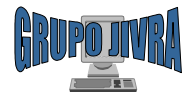

#### Cobranza por cliente

El módulo de **Cobranza** se usa para registrar los abonos de los clientes, ya sea de liquidación o parcialidad de sus facturas y/o notas de remisión. Facilita conocer las cuentas por cobrar de los clientes y seleccionar las formas de pago.

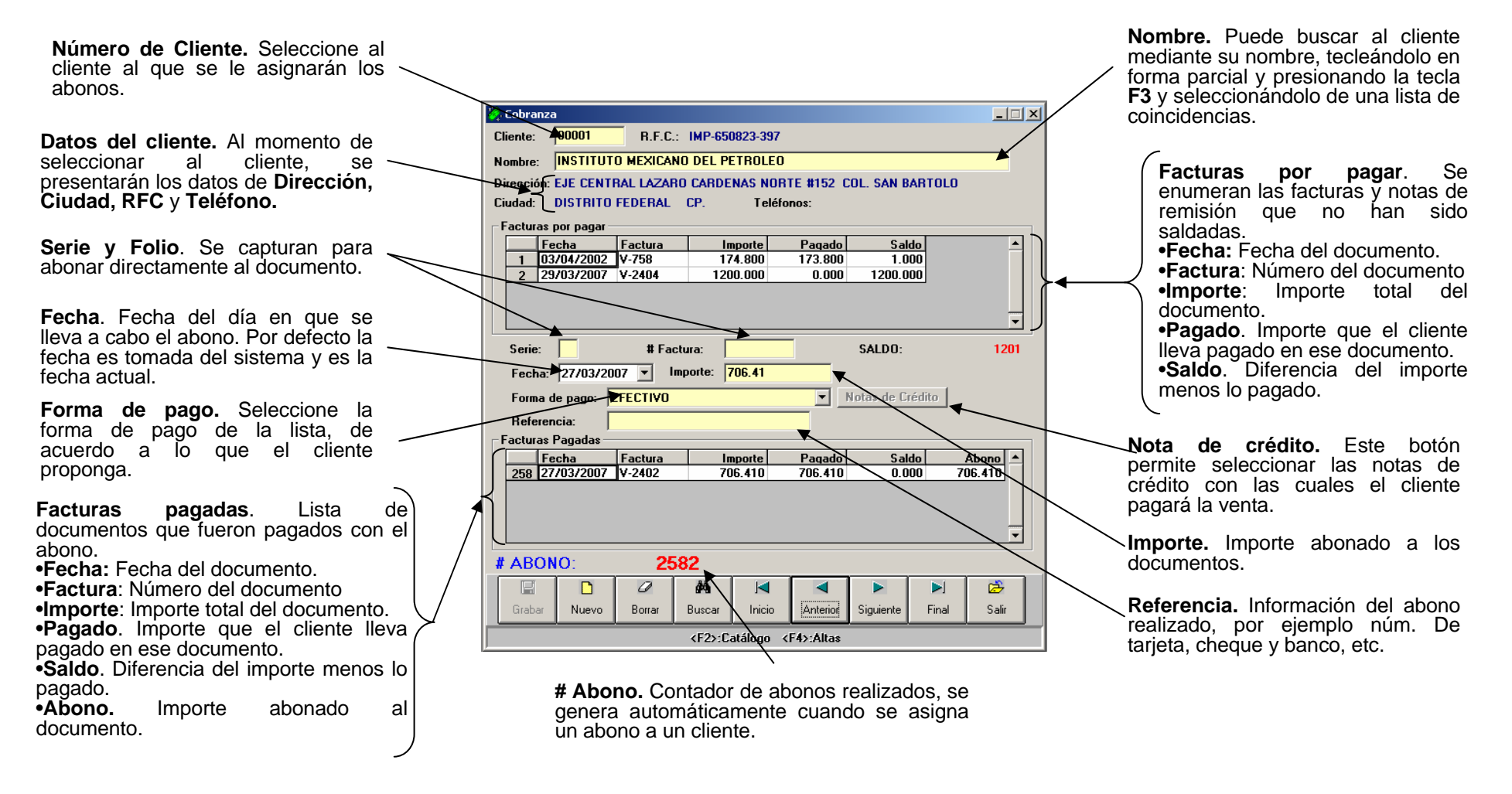

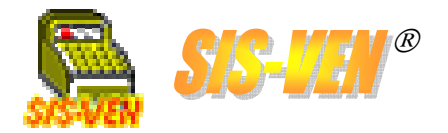

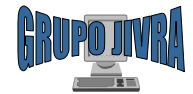

#### Reportes de cuentas por cobrar

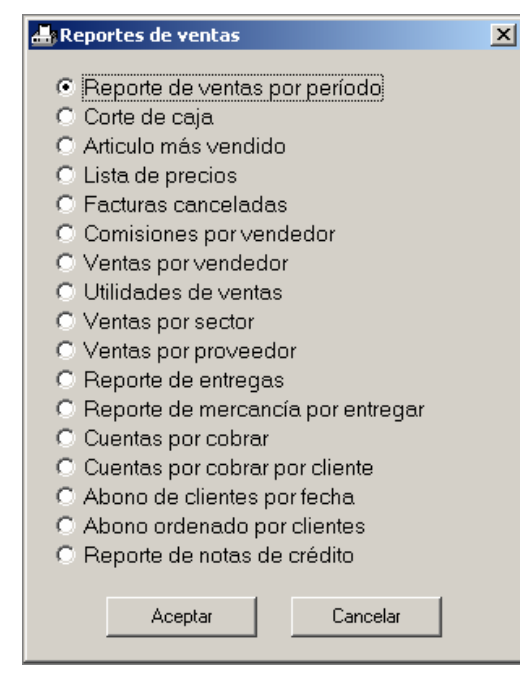

- •Cuentas por cobrar
- •Cuentas por cobrar por cliente
- •Abono de clientes por fecha
- •Abono ordenado por clientes

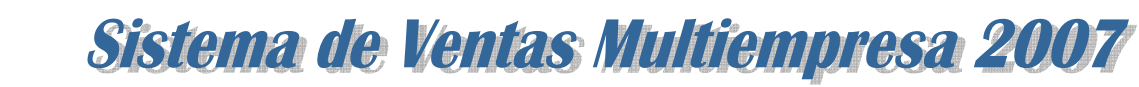

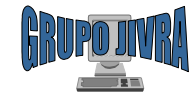

#### Reportes de cuentas por cobrar: Cuentas por cobrar

El reporte de **Cuentas por cobrar** nos proporciona la lista de facturas que no han sido pagadas por los clientes total o parcialmente.

•Tienda: Número de la tienda de la que se desea conocer la información. Dejarla en blanco, presentará la información de todas las tiendas.

•Corte por tienda: Marque la casilla para que se haga un salto de página y un resumen cada vez que cambie la tienda.

•Fecha Inicio y Fecha Final. Representa el rango de fechas en la que se desea conocer la información. Las casillas permiten activar el uso del filtro de fechas, de lo contrario no se hará filtro por fechas. •Corte por fecha: Marque la casilla para que se haga un salto de página y un resumen cada vez que cambie la fecha.

•Clienté: Permite mostrar únicamente la información del cliente indicado.

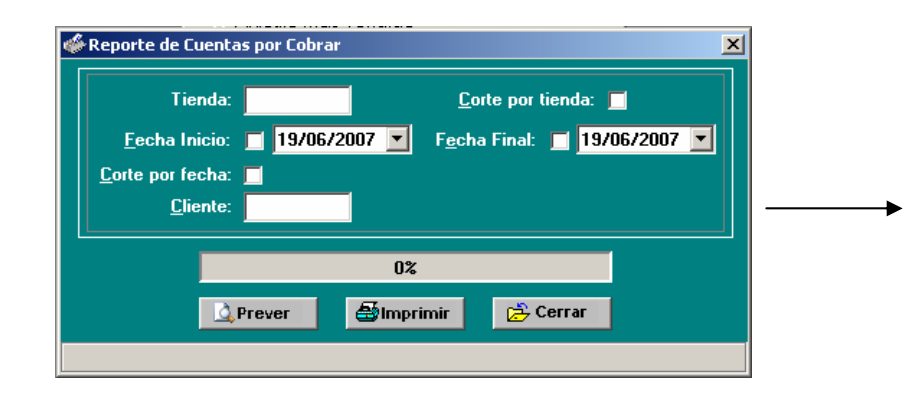

| Fecha:      | 19/06/2007    | MANUEL PI<br>VIL<br>JAIRO<br>CUENT   | GRUP(<br>EREZ MERINO #70<br>LLAHERMOSA TABAS<br>ADRIAH VERA RAMIRI<br>TAS POR COE  | <b>D JIVRA</b><br>1 COL. LAS GAVIOTAS<br>CO TEL. (393 355-16-29<br>EZ R.F.C.: VERJ-780224-H51<br><b>BRAR DEL 19/06</b> / | CP.86090<br><b>2007</b> | Hoja: 1     |    |
|-------------|---------------|--------------------------------------|------------------------------------------------------------------------------------|----------------------------------------------------------------------------------------------------|-------------------------|-------------|----|
|             |               | MANUEL PI<br>VIL<br>JAIRO<br>CUENT   | GRUP(<br>EREZ MERINO #70<br>LLAHERMOSA, TABAS<br>ADRIAN VERA RAMIRE<br>TAS POR COE | D JIVRA<br>1 COL. LAS GAVIOTAS<br>CO TEL. (993)555-16-29<br>EZ R.F.C.: VERJ-780224-HS1<br>BRAR DEL 19/06/                | CP.86090<br><b>2007</b> |             |    |
|             |               | MANUEL PI<br>VIL<br>JAIRO<br>CUENT   | EREZ MERINO #70<br>LLAHERMOSA TABAS<br>ADRIAN VERA RAMIRE<br>TAS POR COE           | D JIVRA<br>1 COL. LAS GAVIOTAS<br>00 TEL. (993)955-16-29<br>EZ R.F.C.: VERJ-780224-H51<br>BRAR DEL 19/06/                | CP.86090<br><b>2007</b> |             |    |
|             |               | MANUEL PI<br>VIL<br>JAIRO<br>CUENT   | EREZ MERINO #70'<br>LLAHERMOSA TABAS<br>ADRIAN VERA RAMIRE<br><b>'AS POR COE</b>   | 1 COL. LAS GAVIOTAS<br>CO TEL. (993)955-16-29<br>EZ R.F.C.: VERJ-780224-H51<br>BRAR DEL 19/06/                           | CP.86090<br>2007        |             |    |
|             |               |                                      | ILAHERMOSA, TABAS<br>ADRIAN VERA RAMIRE<br>AS POR COE                              | CO TEL. (993) (955-16-29<br>EZ R.F.C.: VERJ-780224-H51<br>BRAR DEL 19/06/                                                | 2007                    |             |    |
| _           |               |                                      | ADRIAN VERA RAMIRE                                                                 | EZ R.F.C.: VERJ-780224-H51<br>BRAR DEL 19/06/                                                                            | 2007                    |             |    |
|             |               | CUENT                                | AS POR COE                                                                         | BRAR DEL 19/06/                                                                                                    | 2007                    |             |    |
|             |               |                                      |                                                                                    |                                                                                                    |                         |             |    |
|             |               |                                      |                                                                                    |                                                                                                    |                         |             |    |
|             |               | 1                                    |                                                                                    |                                                                                                    |                         |             |    |
| FECHA       | # FACTURA     | d                                    | CLIE                                                                               | NTE                                                                                                    | TOTAL                   | X COBRAR    |    |
| 03/04/2002  | V00758        | (00001) INSTITUT                     | TO MEXICANO DEL PE                                                                 | TROLEO                                                                                                    | \$ 17 4.80              | \$1.00      |    |
| 08/04/2002  | 100770        | (00029)COMINCS                       | AR S.A. DE C.V.                                                                    |                                                                                                    | \$1,380.00              | \$25.00     |    |
| 24/0 1/2005 | 101/43        | (002/1) ECA STST                     | TEN S.A. DEC.V.                                                                    |                                                                                                    | \$0,5/ 5.44             | \$/ 35.04   |    |
| 26/06/2005  | N00660        | (00462) FIDELING<br>(00482) EIDELING | DUMENEZ CORDOVA                                                                    |                                                                                                    | \$41,333.33             | \$1452.00   |    |
| 24/09/2005  | N00678        | (00402) FRANCIS                      | CO ARIAS NARES                                                                     |                                                                                                    | \$1350.50               | \$1,402.02  |    |
| 17/0 1/2006 | N007 17       | (00477)TICATCIS                      | E ANTONIO MARTINEZ                                                                 | GARCIA                                                                                                    | \$9,599.00              | \$299.06    |    |
| 27/01/2006  | N00722        | (00346) FERNAN                       | DO GOMEZ VAZQUEZ                                                                   | Jenole .                                                                                                    | \$3,322,80              | \$322.80    |    |
| 20/03/2006  | V02159        | (00553) FABIOLA                      | RIVAS JIMENEZ                                                                      |                                                                                                    | \$ 1.097.56             | \$1,097.56  |    |
| 24/04/2006  | N00843        | (00567) NATANAR                      | EL CASTILLO MÉNDEZ                                                                 | <u>.</u>                                                                                                    | \$8,047.40              | \$3,547.40  |    |
| 26/04/2006  | N00844        | (00567) NATANAR                      | EL CASTILLO MÉNDEZ                                                                 |                                                                                                    | \$768.88                | \$768.88    |    |
| 17/05/2006  | N00860        | (00553) FABIOLA                      | RIVAS JIMENEZ                                                                      |                                                                                                    | \$503.68                | \$503.68    |    |
| 08/07/2006  | V02249        | (000 17) JOSE VIC                    | ENTE ROMERO SEPU                                                                   | LVEDA                                                                                                    | \$5,000.00              | \$5,000.00  |    |
| 25/08/2006  | V02284        | (00452)QUESTIO                       | N AND ANSWER DATA                                                                  | A MANAGEMENT S.A. DEC.V.                                                                                                 | \$ 108.97               | \$ 108.97   |    |
| 13/09/2006  | N00924        | (00567) NATANAE                      | EL CASTILLO MÉNDEZ                                                                 |                                                                                                    | \$964.79                | \$964.79    |    |
| 06/10/2006  | N00934        | (00175) CLIENTE                      | DE MOSTRADOR                                                                       |                                                                                                    | \$ 1,20 1.37            | \$101.37    |    |
| 06/10/2006  | N00935        | (00612) LUIS AR N                    | MANDO FIGUEROA LO                                                                  | PEZ                                                                                                    | \$ 149.99               | \$49.99     |    |
| 27/10/2006  | 1             | TOOS IS THIN VERSIC                  | DIFE BUILDE MEXICO S                                                               |                                                                                                    | 154 539 53              | 174 539 53  |    |
| mprimir     | <u>P</u> ágin | .as: 1/1                             | •                                                                                  | HP Color La                                                                                                    | serJet 2600n en J       | IVRA-SERVID | JR |
|             |               |                                      |                                                                                    |                                                                                                    |                         |             |    |

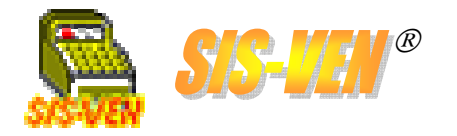

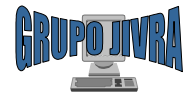

#### Reportes de cuentas por cobrar: Cuentas por cobrar por cliente

El reporte de **Cuentas por cobrar por cliente** nos proporciona la lista de facturas que no han sido pagadas por los clientes total o parcialmente ordenadas por cliente, para una mejor distribución de la cobranza.

🐴 P

•Cliente: Permite mostrar únicamente la información del cliente indicado.

•Tienda: Número de la tienda de la que se desea conocer la información. Dejarla en blanco, presentará la información de todas las tiendas.

•Corte por tienda: Marque la casilla para que se haga un salto de página y un resumen cada vez que cambie la tienda.

•Fecha Inicio y Fecha Final. Representa el rango de fechas en la que se desea conocer la información. Las casillas permiten activar el uso del filtro de fechas, de lo contrario no se hará filtro por fechas.

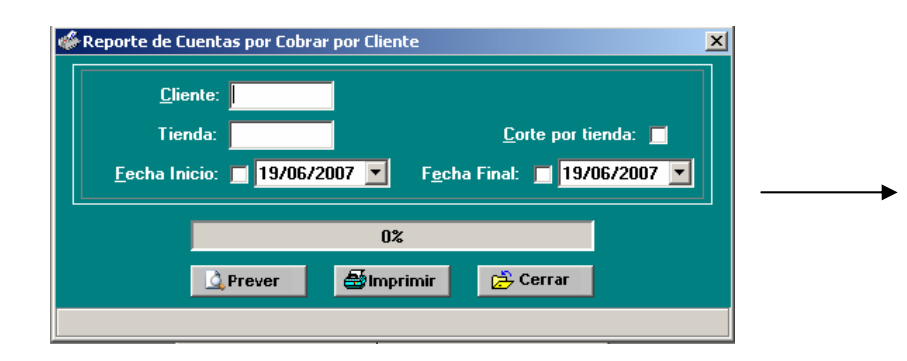

| ever impresi             | ón: Reporte d                         | e Cuentas por Co                              | brar por Cliente                             |                                             |                 |            |          |
|--------------------------|---------------------------------------|-----------------------------------------------|----------------------------------------------|---------------------------------------------|-----------------|------------|----------|
| _                        | _                                     | _                                             |                                              |                                             | _               | _          | <b>_</b> |
| Fecha:                   | 19/06/2007                            |                                               |                                              |                                             |                 | Hoja: 1    |          |
|                          |                                       |                                               | GRUPO J                                      | IVRA                                        |                 |            |          |
|                          |                                       | MANUEL PE<br>VIL                              | REZ MERINO #701 COL. I<br>LAHERMOSA, TABASCO | LAS GAVIOTAS CP.8609<br>TEL. (993)355-16-29 | 0               |            |          |
|                          | CUI                                   |                                               | R COBRAR POR                                 | CLIENTE DEL 19                              | 9/06/2007       |            |          |
|                          |                                       | _                                             |                                              |                                             |                 |            |          |
| FECH                     | A #FACTURA                            |                                               | CLIENTE                                      |                                             | TOTAL           | X COBRAR   |          |
| (0000                    | 1) INSTITUT                           | TO MEXICANO                                   | DEL PETROLEO                                 |                                             |                 |            |          |
| 03/04/2                  | 002 \00758                            | (00001) INSTITUT                              | D MEXICANO DEL PETROLE                       | 0                                           | \$174.80        | \$1.00     |          |
| 29/03/2                  | 007 V02404                            | (00001) INSTITUT                              | D MEXICANO DEL PETROLE                       | 0                                           | \$1,200.00      | \$1,200.00 |          |
|                          | CORTEPO                               | KULIENTE                                      |                                              |                                             | TOTAL           | \$4 204 00 |          |
| (0001                    | 7) JOSE VI                            |                                               |                                              |                                             | TOTAL:          | \$1,201.00 |          |
| 08/07/2                  | 006 V02249                            | (00017) JOSE VII                              |                                              | ۵                                           | \$5,000,00      | \$5,000,00 |          |
| 00/01/2                  | CORTE POI                             | RCLIENTE                                      |                                              | ~                                           | \$5,000.00      | 40,000.00  |          |
|                          |                                       |                                               |                                              |                                             | TOTAL:          | \$5,000.00 |          |
| (0002                    | 9) COMINC                             | AR S.A. DE                                    | c.v.                                         |                                             |                 |            |          |
| 08/04/2                  | 002 V00770<br>CORTE POI               | (00029) COMINC/<br>R CLIENTE                  | AR S.A. DE C.V.                              |                                             | \$1,380.00      | \$29.00    |          |
|                          |                                       |                                               |                                              |                                             | TOTAL:          | \$29.00    |          |
| ( <b>0005</b><br>16/05/2 | 1) CLICK J<br>007 V02409<br>CORTE POL | OYAS S.A. DE<br>(00051) CLICK JO<br>R CLIENTE | C.V.<br>IYAS S.A. DE C.V.                    |                                             | \$1,589.42      | \$1,589.42 |          |
|                          | CONTELLO                              | CELENTE                                       |                                              |                                             | TOTAL:          | \$1,589.42 |          |
| (0010                    | 1) ADRIAN                             | LOPEZ GUEVA                                   | RA.                                          |                                             | 4050 75         | A 400 PF   | -        |
| Imprimir                 | Pácina                                | s: 1/3                                        |                                              | HP Color LaserJet 260                       | In en JIVRA-SER | /IDOR      |          |
| <u>C</u> errar           | <u>r</u> ogina<br>Zoo                 | m: 90 %                                       |                                              | <u>H</u> oja completa                       | <u>2</u> 00%    |            |          |
|                          |                                       |                                               |                                              |                                             |                 |            |          |

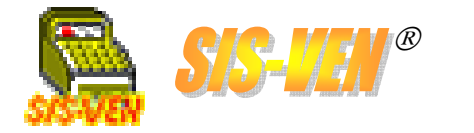

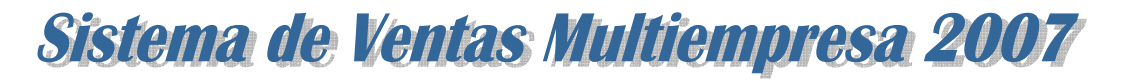

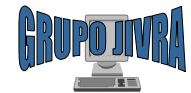

#### Reportes de cuentas por cobrar: Abono de clientes por fecha

El reporte de **Abono de clientes por fecha** contiene información de los abonos realizados por los clientes en un período de tiempo determinado. Indica los documentos a los que abonaron y su forma de pago.

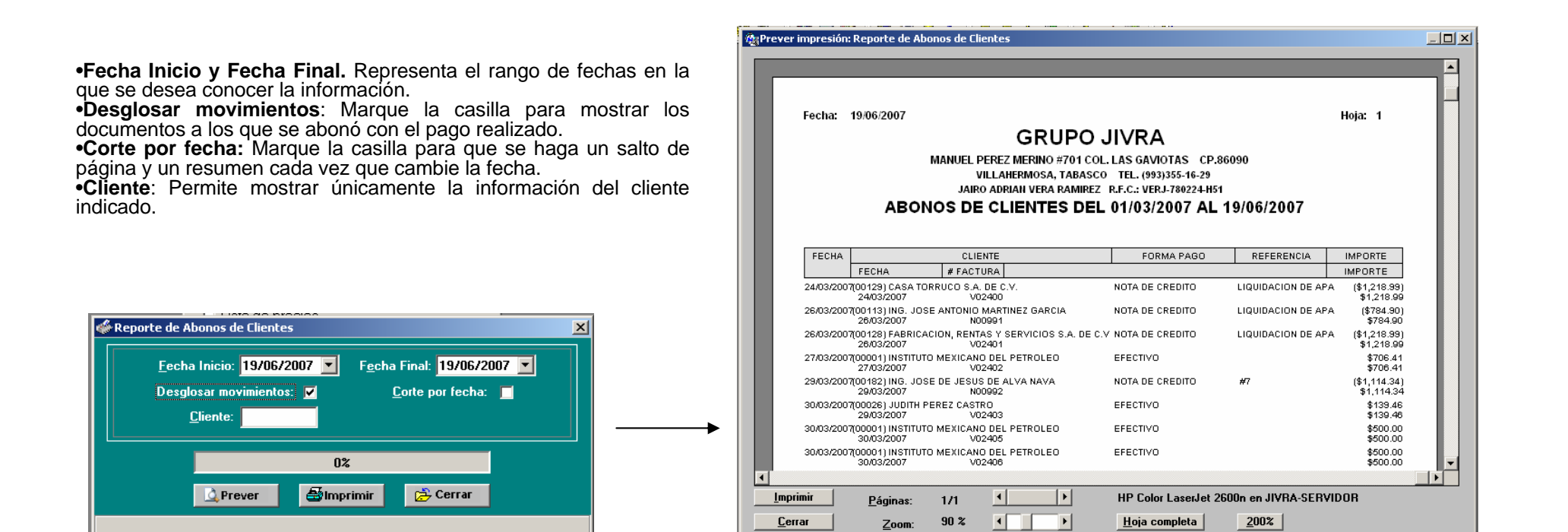

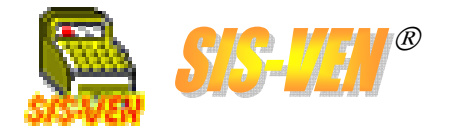

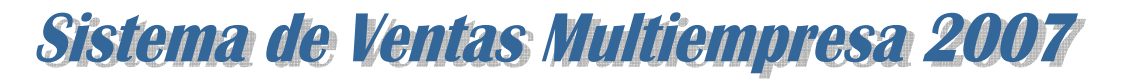

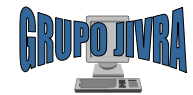

#### Reportes de cuentas por cobrar: Abono ordenado por clientes

El reporte de **Abono ordenado por clientes** contiene información de los abonos realizados por los clientes en un período de tiempo determinado. Se presentan los abonos ordenados por cliente.

#### •Opción por fecha

Fecha Inicio y Fecha Final. Representa el rango de fechas en la que se desea conocer la información.
Cliente: Permite mostrar únicamente la información del cliente

indicado.

#### •Opción por documento

•Serie. Filtro para mostrar la información de la serie de ventas indicada.

•# Factura. Filtro para el número del documento de venta

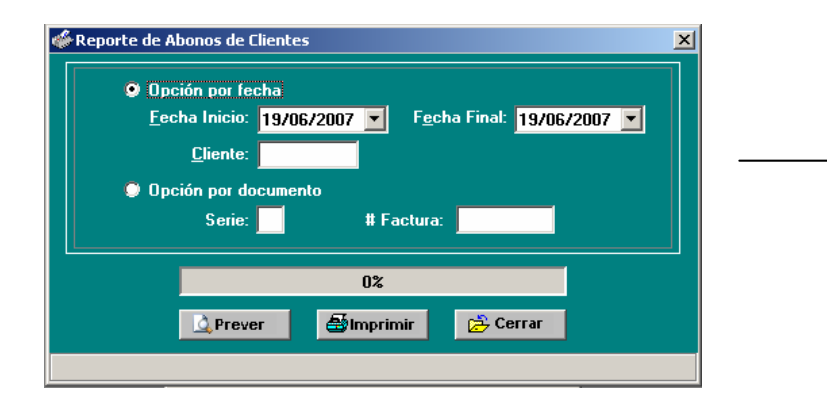

| Control         Control         Control <t< th=""><th>ochar 1</th><th>0/06/2007</th><th></th><th></th><th></th><th></th><th>Hoja: 1</th></t<>                                                                                                    | ochar 1   | 0/06/2007                    |                 |              |                         |              | Hoja: 1    |
|----------------------------------------------------------------------------------------------------|-----------|------------------------------|-----------------|--------------|-------------------------|--------------|------------|
| GENERACINA GUIDED SURVA           MANUEL PEREZ MERINO #701 COL. LAS GAVOTAS CP.86090<br>VILLAHERMOSA, TABASCO TEL. (993)355-16-29<br>JAIRO ADRIAN VERA RAMIREZ R.F.C.: YERJ-780224-H51           ABONOS DE CLIENTES DEL DIA DEL 01/03/2007 AL 19/06/2007           ABONOS DE CLIENTES DEL DIA DEL 01/03/2007 AL 19/06/2007           # CLIENTE         FECHA         # FACTURA         FORMA PAGO         REFERENCIA         IMPORTE           (00001)         INSTITUTO MEXICANO DEL PETROLEO         2703/2007         V02402 EFECTIVO         \$706.41           3003/2007         2703/2007         V02402 EFECTIVO         \$500.00           3003/2007         3003/2007         V02405 EFECTIVO         \$400.00           3003/2007         3003/2007         V02406 EFECTIVO         \$400.00           3003/2007         3003/2007         V02406 EFECTIVO         \$400.00           3003/2007         3003/2007         V02406 EFECTIVO         \$400.00           CORTE POR CLIENTE         TOTAL:         \$2,132.26           (00101)         ADRIAN LOPEZ GUEVARA.         \$600.00         \$139.46           2704/2007         2704/2007         Y02407 EFECTIVO         \$600.00           2704/2007         2704/2007         Y02407 EFECTIVO         \$600.00           2704/2007         2704/2007                                                                                                    | echa. T   | 5/00/2007                    | G               |              |                         |              | rioja. T   |
| MANUEL PEREZ MERINO 7701 COL. LAS GAVIOTAS C.P.86090           VILLAHERMOSA, TABASCO TEL. (193) 355-16-29           JAIRO ADRIANI VERA RAMIREZ R.F.C.: VERJ-780224-H51           ABONOS DE CLIENTES DEL DIA DEL 01/03/2007 AL 19/06/2007           # CLIENTES DEL DIA DEL 01/03/2007 AL 19/06/2007           # CLIENTE         FECHA         # FACTURA         FORMA PAGO         REFERENCIA         IMPORTE           (00001)         INSTITUTO MEXICANO DEL PETROLEO         3003/2007         V02402         FECTIVO         \$706.41           27/08/2007         27/08/2007         V02405         FECTIVO         \$600.00           3003/2007         3003/2007         V02406         FECTIVO         \$405.58           3003/2007         3003/2007         V02406         FECTIVO         \$452.58           3003/2007         3003/2007         V02406         FECTIVO         \$452.58           3003/2007         3003/2007         V02406         FECTIVO         \$439.46           CORTE POR CLIENTE           TOTAL:         \$139.46           CORTE POR CLIENTE         TOTAL:         \$107.41           28/04/2007         27/04/2007         28/03/2007         \$02407         FECTIVO         \$400.0                                                                                                    |           |                              | G               | KUPU J       | IVKA                    |              |            |
| VILLAMEMOSA, TABASCO TEL, (993)355-16-29           JARO ADMAIN VERA RAMMERZ F.C.: UPL. 780/224451           ABONOS DE CLIENTES DEL DIA DEL 01/03/2007 AL 19/06/2007           # CLIENTE         FECHA         FECHA         FACTURA         FORMA PAGO         REFERENCIA         IMPORTE           (0001)         INSTITUTO MEXICANO DEL PETROLEO         27/03/2007         27/03/2007         27/03/2007         \$2/03/2007         \$2/04/2007         \$2/04/2007         \$2/04/2007         \$2/04/2007         \$2/04/2007         \$2/04/2007         \$2/04/2007         \$2/04/2007         \$2/04/2007         \$2/04/2007         \$2/04/2007         \$2/04/2007         \$2/04/2007         \$2/04/2007         \$2/04/2007         \$2/04/2007         \$2/04/2007         \$2/04/2007         \$2/04/2007         \$2/04/2007         \$2/04/2007         \$2/04/2007         \$2/04/2007         \$2/04/2007         \$2/04/2007         \$2/04/2007         \$2/04/2007         \$2/04/2007         \$2/04/2007         \$2/04/2007         \$2/04/2007         \$2/04/2007         \$2/04/2007         \$2/04/2007         \$2/04/2007         \$2/04/2007         \$2/04/2007         \$2/04/2007         \$2/04/2007         \$2/04/2007         \$2/04/2007         \$2/04/2007         \$2/04/2007         \$2/04/2007         \$2/04/2007         \$2/04/2007         \$2/04/2007         \$2/04/2007         \$2/04/2007                                                                                                    |           | M                            | ANUEL PEREZ MER | NO #701 COL. | LAS GAVIOTAS CP.8       | 6090         |            |
| ABO ADRAH VENA KANNEZZ KALL VENA JOZZAHBI<br>ABONOS DE CLIENTES DEL DIA DEL 01/03/2007 AL 19/06/2007<br># CLIENTE NOMBRE<br>FECHA FECHAVENTA # FACTURA FORMA PAGO REFERENCIA IMPORTE<br>(00001) INSTITUTO MEXICANO DEL PETROLEO<br>27/03/2007 27/03/2007 V02402 EFECTIVO<br>30/03/2007 30/03/2007 V02405 EFECTIVO<br>30/03/2007 30/03/2007 V02406 EFECTIVO<br>30/03/2007 30/03/2007 V02406 EFECTIVO<br>30/03/2007 20/03/2007 V02406 EFECTIVO<br>CORTE POR CLIENTE<br>TOTAL: \$2,132.26<br>(00026) JUDITH PEREZ CASTRO<br>30/03/2007 27/04/2007 V02407 EFECTIVO<br>20/03/2007 27/04/2007 V02407 EFECTIVO<br>27/04/2007 27/04/2007 V02407 EFECTIVO<br>27/04/2007 27/04/2007 27/04/2007 V02407 EFECTIVO<br>20/07/00/04/2007 V02407 EFECTIVO<br>20/07/00/04/2007 V02407 EFECTIVO<br>20/07/00/04/2007 V02407 EFECTIVO<br>20/07/00/04/2007 V02407 EFECTIVO<br>20/07/00/04/2007 |           |                              |                 | OSA, TABASCO | TEL. (993)355-16-29     |              |            |
| ABONOS DE CLIENTES DEL DIA DEL 01/03/2007 AL 19/06/2007           # CLIENTE         NOMBRE           FECHA         FECHA         FECHA         FECHA         FORMA PAGO         REFERENCIA         IMPORTE           (00001)         INSTITUTO MEXICANO DEL PETROLEO         2703/2007         V02402 EFECTIVO         \$706.41           3003/2007         3003/2007         V02405 EFECTIVO         \$4706.41           3003/2007         3003/2007         V02406 EFECTIVO         \$400.00           3003/2007         3003/2007         V02406 EFECTIVO         \$400.00           3003/2007         3003/2007         V02406 EFECTIVO         \$400.00           3003/2007         3003/2007         V02406 EFECTIVO         \$400.00           CORTE POR CLIENTE         TOTAL:         \$2,132.26           (000101)         ADRIAN LOPEZ CASTRO         \$139.46           2003/2007         2704/2007         V02407 EFECTIVO         \$139.46           (00101)         ADRIAN LOPEZ GUEVARA.         \$600.00         \$100.00           2704/2007         2704/2007         V02407 EFECTIVO         \$100.00           2704/2007         2704/2007         V02407 EFECTIVO         \$100.00           2704/2007         2704/2007         V02407 EFECTIVO         \$100.00 <td></td> <td></td> <td></td> <td></td> <td>R.F.C.: VERJ-780224-H51</td> <td></td> <td>-</td>                                                                                                    |           |                              |                 |              | R.F.C.: VERJ-780224-H51 |              | -          |
| # CLIENTE         NOMBRE           FECHA         FECHA/VENTA         # FACTURA         FORMA PAGO         REFERENCIA         IMPORTE           (00001)         INSTITUTO MEXICANO DEL PETROLEO         3003/2007         V02402         FECETIVO         \$706.41           2003/2007         3003/2007         V02405         FECETIVO         \$400.01         \$400.01           3003/2007         3003/2007         V02405         FECETIVO         \$400.01         \$425.86           3003/2007         3003/2007         V02406         FRECTIVO         \$425.86         \$400.00           3003/2007         3003/2007         V02406         FRECTIVO         \$413.946         \$425.86           (00026)         JUDITH PEREZ CASTRO         3003/2007         V02403         EFECTIVO         \$139.46           (00101)         ADRIAN LOPEZ         GUVARA.         \$400.00         \$400.00         \$400.00           27/04/2007         27/04/2007         27/04/2007         V02407         EFECTIVO         \$400.00           2003/2007         27/04/2007         27/04/2007         V02407         EFECTIVO         \$400.00           2003/2007         27/04/2007         27/04/2007         V02407         EFECTIVO         \$400.00           <                                                                                                    | -         | BONOS DI                     | = CLIENTES      | DEL DIA      | DEL 01/03/2007          | AL 19/06/200 | (          |
| # CLIENTE         NOMBRE           FECHA         FECHA-VENTA         # FACTURA         FORMA PAGO         REFERENCIA         IMPORTE           (00001)         INSTITUTO MEXICANO DEL PETROLEO         2703/2007         2703/2007         300/3/2007         300/3/2007         300/3/2007         300/3/2007         90/2000         \$706.41           300/3/2007         300/3/2007         V02/405         EFECTIVD         \$706.41         \$400.00           300/3/2007         300/3/2007         V02/405         NOTA DE CREDITO         #11         \$400.00           300/3/2007         300/3/2007         V02/405         NOTA DE CREDITO         #11         \$422.63           000/3/2007         300/3/2007         V02/405         EFECTIVD         #11         \$42.63           000/3/2007         300/3/2007         V02/405         EFECTIVD         #130.46           000/3/2007         200/3/2007         V02/403         EFECTIVD         \$133.46           000101         ADRIAN LOPEZ         GUVARA.         \$400.00         \$400.00           260/4/2007         27/0/4/2007         V02/407         EFECTIVD         \$400.00           200/3/2007         27/0/4/2007         V02/407         EFECTIVD         \$400.00           260/4/                                                                                                    |           |                              |                 |              |                         |              |            |
| FECHA         FECHA-VENTA         # FACTURA         FORMA PAGO         REFERENCIA         IMPORTE           (00001)         INSTITUTO MEXICANO DEL PETROLEO         2703/2007         3003/2007         \$706.41           3003/2007         3003/2007         3003/2007         V02402 EFECTIVO         \$706.41           3003/2007         3003/2007         V02402 EFECTIVO         \$470.601           3003/2007         3003/2007         V02406 NOTA DE CREDITO         #11         (\$600.00]           3003/2007         3003/2007         V02406 NOTA DE CREDITO         #11         (\$500.00]           3003/2007         3003/2007         V02406 EFECTIVO         #11         (\$500.00]           0003/2007         3003/2007         V02406 EFECTIVO         #139.46           (00026)         JUDITH PEREZ CASTRO         \$139.46           0003/2007         230/3/2007         V02407 EFECTIVO         \$139.46           (00101)         ADRIAN LOPEZ CUEVARA.         \$600.00         \$600.00           2704/2007         2704/2007         V02407 EFECTIVO         \$600.00           2704/2007         2704/2007         V02407 EFECTIVO         \$600.00           2704/2007         2704/2007         V02407 EFECTIVO         \$600.00           2704/2007 </td <td># CLIENTE</td> <td>NOMBRE</td> <td></td> <td></td> <td></td> <td></td> <td></td>                                                                                                    | # CLIENTE | NOMBRE                       |                 |              |                         |              |            |
| (00001)         INSTITUTO MEXICANO DEL PETROLEO           27/03/2007         27/03/2007         V02402 EFECTIVO         \$706.41           30/03/2007         30/03/2007         V02405 EFECTIVO         \$400.00           30/03/2007         30/03/2007         V02405 EFECTIVO         #11         (\$600.00)           30/03/2007         30/03/2007         V02406 EFECTIVO         #11         (\$600.00)           30/03/2007         30/03/2007         V02406 EFECTIVO         #11         (\$425.85           00/03/2007         30/03/2007         V02406 EFECTIVO         \$426.26         \$400.00           CORTE POR CLENTE         TOTAL:         \$2,132.26           (00026)         JUDITH PEREZ CASTRO         \$139.46                                                                                                    |           | FECHA                        | FECHA-VENTA     | # FACTURA    | FORMA PAGO              | REFERENCIA   | IMPORTE    |
| 2703/2007         2703/2007         V02402 EFECTIVO         \$706.41           3003/2007         3003/2007         V02406 EFECTIVO         \$600.00           3003/2007         3003/2007         V02406 EFECTIVO         \$401.41           3003/2007         3003/2007         V02406 EFECTIVO         \$411         \$425.85           3003/2007         3003/2007         V02406 EFECTIVO         \$411         \$425.86           3003/2007         3003/2007         V02406 EFECTIVO         \$425.86           3003/2007         3003/2007         V02406 EFECTIVO         \$426.86           00026)         JUDITH PEREZ CASTRO         \$139.46         \$139.46           CORTE POR CLIENTE         TOTAL:         \$139.46           00101)         ADRIAN LOPEZ GUEVARA.         \$60.00         \$60.00           2704/2007         2704/2007         V02407 EFECTIVO         \$60.00           2704/2007         2704/2007         V02407 EFECTIVO         \$60.00           2704/2007         2704/2007         V02407 EFECTIVO         \$60.00           2603/2007         2704/2007         V02407 EFECTIVO         \$60.00           2603/2007         2704/2007         V02407 EFECTIVO         \$60.00           2603/2007         2704/2007                                                                                                    | 00001)    |                              | VEXICANO DEL    | PETROLEO     |                         |              |            |
| 3003/2007         30/03/2007         V02405 EFECTIVO         #11         \$4500.00           3003/2007         30/03/2007         V02406 NDTA DE CREDITO         #11         \$4500.00           3003/2007         30/03/2007         V02406 NDTA DE CREDITO         #11         \$400.00           3003/2007         30/03/2007         V02406 NDTA DE CREDITO         #11         \$400.00           0003/2007         30/03/2007         V02406 EFECTIVO         \$400.00         \$400.00           CORTE POR CLIENTE         TOTAL:         \$2,132.26         \$400.00           0003/2007         29/03/2007         V02403 EFECTIVO         \$139.46           (00026)         JUDITH PEREZ CASTRO         \$139.46         \$139.46           (00101)         ADRIAN LOPEZ GUEVARA.         \$600.00         \$139.46           (00101)         ADRIAN LOPEZ GUEVARA.         \$600.00         \$100.00           2704/2007         2704/2007         V02407 EFECTIVO         \$600.00           2704/2007         2704/2007         V02407 EFECTIVO         \$600.00           2704/2007         2704/2007         V02407 EFECTIVO         \$600.00           2704/2007         2704/2007         V02407 EFECTIVO         \$600.00           2003/2007         2704/2007                                                                                                    | (,        | 27/03/2007                   | 27/03/2007      | V02402       | EFECTIVO                |              | \$706.41   |
| 3003/2007         3003/2007         V02/200 TAR/ETA         W1         (4/2/5/6/2)           0003/2007         3003/2007         V02/200 TAR/ETA         (4/2/5/6/2)           0003/2007         3003/2007         V02/200 EFECTIVO         (4/2/5/6/2)           00026)         JUDITH PEREZ CASTRO         3003/2007         28/03/2007           3003/2007         28/03/2007         V02/203 EFECTIVO         (1/3/9,46           000101)         ADRIAN LOPEZ GUEVARA.         28/03/2007         (0/2/407 EFECTIVO           26/03/2007         27/04/2007         V02/407 EFECTIVO         (1/3/9,46           (00101)         ADRIAN LOPEZ GUEVARA.         28/03/2007         (0/2/407 EFECTIVO         (1/3/9,46           (00101)         ADRIAN LOPEZ GUEVARA.         28/03/2007         V02/407 EFECTIVO         (1/3/9,46           (00101)         ADRIAN LOPEZ GUEVARA.         28/03/2007         V02/407 EFECTIVO         (1/3/9,46           (00113)         ING. JOSE ANTONIO MARTINEZ GARCIA         1/3/9,46         1/3/9,46         1/3/9,46           (00113)         ING. JOSE ANTONIO MARTINEZ GARCIA         1/3/9,46         1/3/9,46         1/3/9,46                                                                                                    |           | 30/03/2007                   | 30/03/2007      | V02405       | EFECTIVO                | #11          | \$500.00   |
| 3003/2007         30/03/2007         V02406 EFECTIVO         \$500.00           CORTE POR CLIENTE         TOTAL:         \$2,132.26           (00026)         JUDITH PEREZ CASTRO<br>2003/2007         23/03/2007         V02403 EFECTIVO         \$139.46           (00101)         ADRIAN LOPEZ GUEVARA.         25/04/2007         Y02407 EFECTIVO         \$60.00           25/04/2007         27/04/2007         Y02407 EFECTIVO         \$60.00           27/04/2007         27/04/2007         Y02407 EFECTIVO         \$60.00           CORTE POR CLIENTE         TOTAL:         \$100.00           2003/2007         27/04/2007         Y02407 EFECTIVO         \$60.00           2003/2007         27/04/2007         Y02407 EFECTIVO         \$60.00           200113         ING.JOSE ANTONIO MARTINEZ GARCIA         TOTAL:         \$150.00           CONTRADOR TO LOPEZ         26/03/2007         N03931 NOTA DE CREDITO         Liquidacion De APA         \$78.49.01                                                                                                    |           | 30/03/2007                   | 30/03/2007      | V02406       | TARJETA                 | #11          | \$425.85   |
| CORTE POR CLIENTE           TOTAL: \$2,132.26           O0026) JUDITH PEREZ CASTRO<br>3003/2007         20/03/2007         V02403 EFECTIVO         \$139.46           CORTE POR CLIENTE         TOTAL: \$139.46           O0101) ADRIAN LOPEZ GUEVARA.           26/04/2007         27/04/2007         V02407 EFECTIVO         \$60.00           27/04/2007         27/04/2007         V02407 EFECTIVO         \$60.00           27/04/2007         27/04/2007         V02407 EFECTIVO         \$60.00           27/04/2007         27/04/2007         V02407 EFECTIVO         \$60.00           00113)         ING. JOSE ANTONIO MARTINEZ GARCIA         TOTAL:         \$150.00           26/03/2007         N00391 NOTA DE CREDITO         Liquidación De APA         (\$784.90)                                                                                                    |           | 30/03/2007                   | 30/03/2007      | V02406       | EFECTIVO                |              | \$500.00   |
| TOTAL:         \$2,132.26           00026)         JUDITH PEREZ CASTRO         3003/2007         28/03/2007         139.46           CORTE POR CLIENTE         TOTAL:         \$139.46           00101)         ADRIAN LOPEZ GUEVARA.         \$100.4007         \$100.4007           27/04/2007         27/04/2007         V02407 EFECTIVO         \$60.00           27/04/2007         27/04/2007         V02407 EFECTIVO         \$100.00           CORTE POR CLIENTE         TOTAL:         \$150.00           00113)         ING. JOSE ANTONIO MARTINEZ GARCIA         28/03/2007         N00931 NOTA DE CREDITO         Liquidación De APA         \$78.43.00                                                                                                    | <u>c</u>  | ORTE POR CLIEN               | ITE             |              |                         |              |            |
| 00026)         JUDITH PEREZ CASTRO<br>2003/2007         2303/2007         V02403 EFECTIVO         \$139.46           00101)         ADRIAN LOPEZ GUEVARA.<br>2804/2007         27/04/2007         V02407 EFECTIVO         \$60.00           201010         ADRIAN LOPEZ GUEVARA.<br>2804/2007         V02407 EFECTIVO         \$60.00           201010         ADRIAN LOPEZ GUEVARA.<br>27/04/2007         V02407 EFECTIVO         \$60.00           CORTE POR CLIENTE         TOTAL:         \$100.00           00113)         ING.JOSE ANTONIO MARTINEZ GARCIA         TOTAL:         \$150.00           CONTEGORO TUNI         2603/2007         N00991 NOTA DE CREDITO         Liquidacion De APA         \$78.43.01                                                                                                    |           |                              |                 |              |                         | TOTAL:       | \$2,132.26 |
| 30032007<br>CORTE POR CLIENTE         29/03/2007         V02403 EFECTIVO         \$139.46           Image: Contract POR CLIENTE         Image: Contract POR CLIENTE         Image: Contract POR CLIENTE         \$139.46           (00101)         ADRIAN LOPEZ GUEVARA.         28/03/2007         27/04/2007         \$60.00           27/04/2007         27/04/2007         V02407 EFECTIVO         \$60.00           CORTE POR CLIENTE         Image: Contract POR CLIENTE         Image: Contract POR CLIENTE           (00113)         ING. JOSE ANTONIO MARTINEZ GARCIA         28/03/2007         N00391 NOTA DE CREDITO         Liquidación De APA         (\$784.90)                                                                                                    | (00026)   | JUDITH PER                   | EZ CASTRO       |              |                         |              |            |
| CORTE POR CLIENTE           TOTAL: \$139.46           (00101) ADRIAN LOPEZ GUEVARA.           2604/2007         2704/2007         V02407 EFECTIVO         \$60.00           2704/2007         2704/2007         V02407 EFECTIVO         \$100.00           CORTE POR CLIENTE           TOTAL: \$150.00           (00113) ING. JOSE ANTONIO MARTINEZ GARCIA           CONDESIZO07         N00931 NOTA DE CREDITO         LIQUIDACION DE APA         (\$78.49.0)                                                                                                    |           | 30/03/2007                   | 29/03/2007      | V02403       | EFECTIVO                |              | \$139.46   |
| Total:         \$139.46           00101)         ADRIAN LOPEZ GUEVARA.         \$60.00           25042007         27/04/2007         V02407 EFECTIVO         \$60.00           CORTE POR CLIENT         27/04/2007         V02407 EFECTIVO         \$100.00           CORTE POR CLIENT         TOTAL:         \$150.00           00113)         ING. JOSE ANTONIO MARTINEZ GARCIA         TOTAL:         \$150.00           CONTE POR CLIENT         26/03/2007         N00991 NOTA DE CREDITO         Liquidacion de APA         (\$784.90)                                                                                                    | <u>c</u>  | ORTE POR CLIEN               | ile             |              |                         |              |            |
| (00101)         ADRIAN LOPEZ GUEVARA.           26/04/2007         27/04/2007         V02407 EFECTIVO         \$60.00           27/04/2007         27/04/2007         V02407 EFECTIVO         \$100.00           CORTE POR CLIENTE           TOTAL:         \$150.00           (00113)           ING. JOSE ANTONIO MARTINEZ GARCIA           26/03/2007           N00931 NOTA DE CREDITO           LIQUIDACION DE APA           (\$78.4.90)                                                                                                    |           |                              |                 |              |                         | TOTAL:       | \$139.46   |
| 2804/2007         2704/2007         V02407 EFECTIVO         \$60.00           2704/2007         V02407 EFECTIVO         \$100.00           CORTE POR CLIENTE         TOTAL:         \$150.00           (00113)         ING. JOSE ANTONIO MARTINEZ GARCIA         26/03/2007         N00931 NOTA DE CREDITO         Liquidación De APA         (\$784.90)                                                                                                    | (00101)   | ADRIAN LOP                   | 'EZ GUEVARA.    |              |                         |              |            |
| 27/04/2007 27/04/2007 V02407 EPECTIVO \$100.00<br><u>CORTE POR CLIENTE</u> TOTAL: \$150.00<br>(00113) ING. JOSE ANTONIO MARTINEZ GARCIA<br>28/03/0007 28/03/2007 N00391 NOTA DE CREDITO LIQUIDACIÓN DE APA (\$784.90)                                                                                                    |           | 26/04/2007                   | 27/04/2007      | V02407       | EFECTIVO                |              | \$50.00    |
| (00113) ING. JOSE ANTONIO MARTINEZ GARCIA<br>28032007 26/03/2007 N00391 NOTA DE CREDITO LIQUIDACION DE APA (\$784.90)                                                                                                    | 6         | 27/04/2007<br>OPTE DOD CLIEN | 27/04/2007      | V02407       | EFECTIVO                |              | \$100.00   |
| (00113) ING. JOSE ANTONIO MARTINEZ GARCIA<br>28/03/0027 26/03/2007 N00931 NOTA DE CREDITO LIQUIDACION DE APA (\$784.90)                                                                                                    | <u>c</u>  | ONTEFONCEIEN                 |                 |              |                         | TOTAL        | \$150.00   |
| (00113) ING. JOSE ANTONIO MARTINEZ GARCIA<br>26/03/2007 26/03/2007 N00931 NOTA DE CREDITO LIQUIDACION DE APA (\$784.90)<br>CODE DOD CI EVITE                                                                                                    |           |                              |                 |              |                         | TOTAL.       | \$130.00   |
| 26/03/2007 26/03/2007 N00991 NOTA DE CREDITO LIQUIDACION DE APA (\$784.90)                                                                                                    |           |                              |                 |              |                         |              |            |
|                                                                                                    | (00113)   | ING. JOSE A                  | NTONIO MART     | INEZ GARCIA  |                         |              |            |

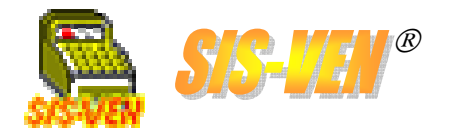

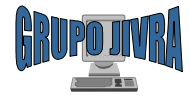

## Compras

- •Pedidos
- •Alta de proveedores
- •Facturas de compra
- •Reportes de compras

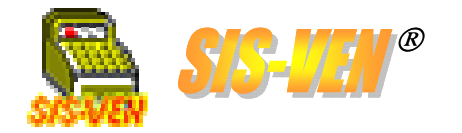

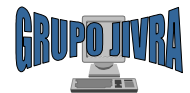

# Pedidos

El módulo de **Pedidos**, se utiliza para hacer ordenes de compra a los proveedores. En el pedido se deben indicar los datos del proveedor, el usuario que lo solicita, la lista de artículos con sus precios y descuentos, así como las condiciones de compra que pone el proveedor. Por último, esta puede ser impresa directamente o enviada a Excel llenando automáticamente el formato diseñado para pedidos.

**Número de Pedido**. Identifica al documento de pedido y se genera - automáticamente al presionar el botón **Nuevo**.

Número de Proveedor. Seleccione al proveedor al que se le elabora el pedido. En caso de no existir, realiza la alta entrando mediante la tecla **F4** para abrir el módulo de proveedores.

**Observaciones.** Describa en este cuadro las condiciones de compra en el pedido, tales como: no habrá devoluciones, aceptar tiempo de entrega, etc.

**Firma Usuario.** Indique la clave del Usuario que firmará el pedido. Puede ser el mismo que la elabora.

| <u></u>                                                     |              |          |                 |         |          |
|-------------------------------------------------------------|--------------|----------|-----------------|---------|----------|
| Mile Pedidos                                                |              |          |                 | _       |          |
| Núm. Pedido: 19                                             |              |          |                 |         |          |
| Fecha pedido: 15/12/2005                                    |              |          |                 |         |          |
|                                                             |              |          |                 |         |          |
| Proveedor: DOLOT BELL MICHOPHODOCI'S MEXICO S.A. DE C.Y.    |              |          |                 |         |          |
|                                                             | 1            |          |                 |         |          |
| Cve Art. Descripción                                        | % Desc.      | Cantidad | Prec.Compra     | Total   | ιŦ       |
| 1 INTEL-P43.2GHZ PROCESADOR INTEL PENTIUM 4 A 3.2 GHZ SOCKE | 1 0.00       | 1.00     | 1033.85         | 1033.85 | T        |
| 2 MBGIGA775-SON MOTHERBOARD GIGABYTE PEN4 SOCKET 775 SON    | 0.00         | 1.00     | 580.88          | 580.88  | <u> </u> |
| 3 DDUR080GB7200W DISCO DURO WESTERN DIGITAL 80GB 7200 RPM   | 0.00         | 1.00     | 572.95          | 572.95  |          |
| 4 MEM1GBDDR400KIN MEMORIA DDR 1GB BUS 400MHZ KINGSTON       | 0.00         | 1.00     | 1180.00         | 1180.00 | 4        |
| 5 MUN-SAM-17LCD MUNITUR SAMSUNG 17-LCD                      | 0.00         | 1.00     | 1885.30         | 1885.30 | <u>'</u> |
| 6 GAB-URANU-BAS GABINETE URANU AZUL BASILU 350WATTS         | 0.00         | 1.00     | 220.02          | 220.02  |          |
|                                                             | <b>FO</b>    |          |                 |         | <u></u>  |
| Catálogo < 3> Buscar < 4> Altas < 5> Insertar línea <       | C-D>Borrar I | ínea     | SubTotal:       | 5473    | ן 3.00   |
|                                                             |              |          | I.V.A.:         | 820     | 0.95     |
|                                                             |              |          | Total:          | 629     | 3.95     |
| Observaciones:                                              |              |          |                 | -       |          |
|                                                             |              |          |                 |         |          |
|                                                             |              |          |                 |         |          |
| Firma del Usuario: USUARICA JORGE ADITH CRUZ CORREA         |              | Inc      | luir membrete 🤳 | ~       |          |
|                                                             | . 5          |          |                 |         |          |
| Grabar Nuevo Borrar Buscar Inicio Anterior Siguiente Fir    | al Imprim    | ir Excel | Salir           |         |          |
|                                                             |              |          |                 |         |          |
|                                                             |              | /        |                 |         |          |

**Fecha Pedido**. Fecha del día en que se lleva a cabo el pedido. Por defecto la fecha es tomada del sistema y es la fecha actual.

Conceptos. Se Lista de enumeran los artículos que se presentarán en el pedido •Cve.Art: Clave del artículo. •Descripción: Descripción del artículo •% Desc. Porcentaje de descuento que le tiene dado al artículo. No genera cálculo en el precio unitario. •Cantidad: Número de piezas a pedir. •Prec. Compra. Precio de compra del artículo. •Total. Cálculo de la cantidad por el precio de compra.

**SubTotal, IVA y Total**. Indica los valores generados de la suma de los totales por cada concepto.

**Incluir membrete.** Con esta casilla, se indica si el formato del pedido será el que contenga el membrete de la empresa, y en caso de no marcarla, se usará el formato que no lo tiene.

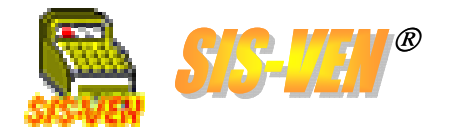

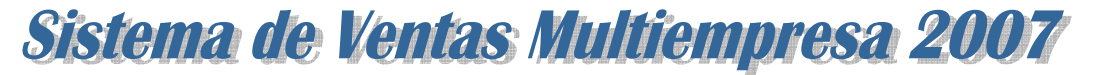

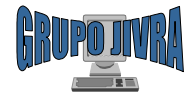

#### Alta de proveedores

Para dar de alta proveedores en el programa, se usa el módulo **Proveedores**. A continuación se describen las partes del formato de captura.

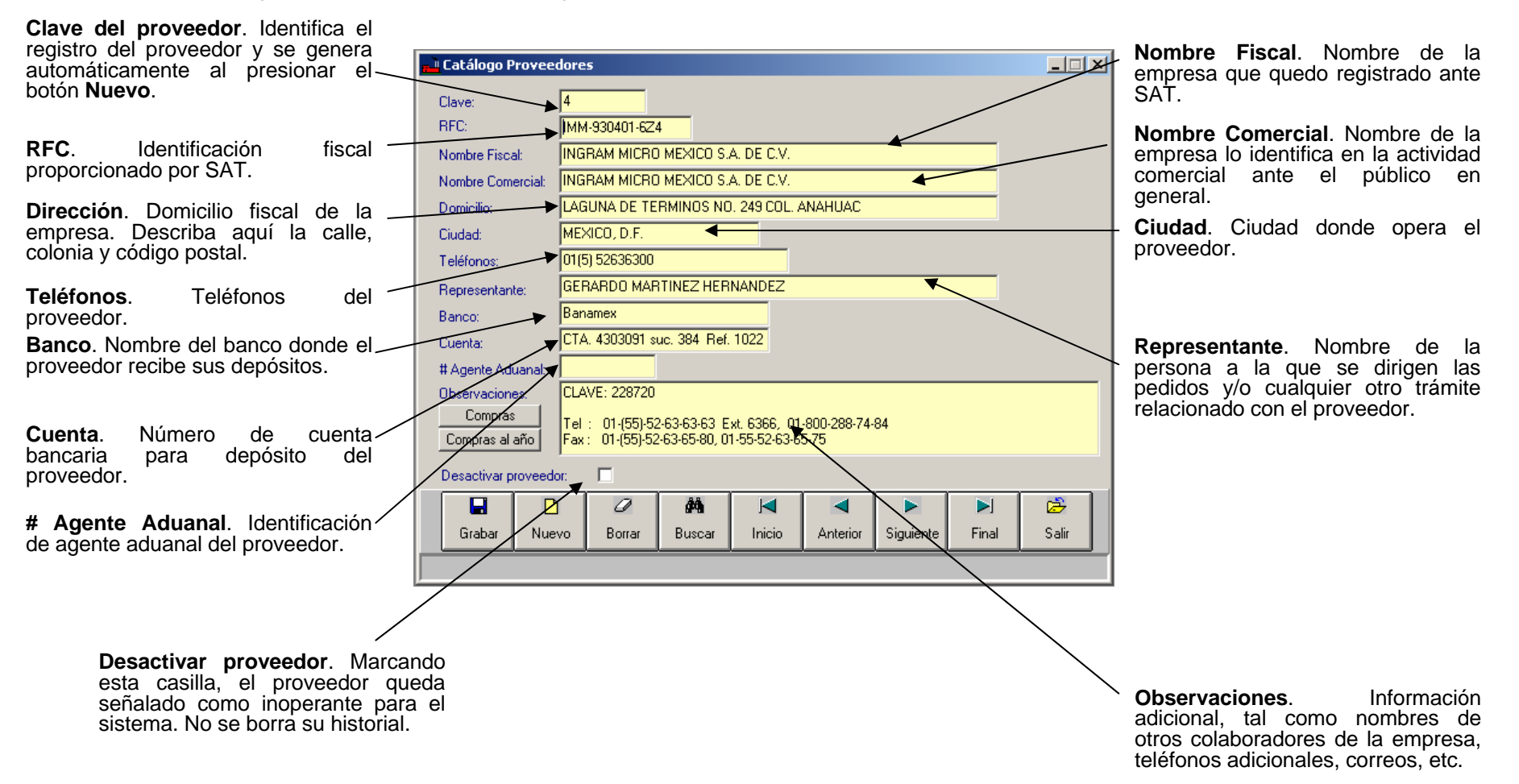

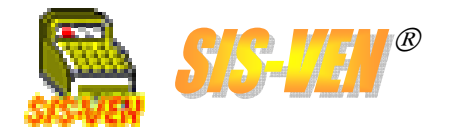

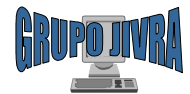

#### Alta de proveedores (cont)

| 4 | Catálog            | 0                        |                                  |                  |              | <u>_ 0 ×</u> |
|---|--------------------|--------------------------|----------------------------------|------------------|--------------|--------------|
|   | - Columr<br>Selecc | nas<br>cione la columna: | NINGUNO                          |                  | V            |              |
|   | Ordena<br>Orden:   | NINGUNO                  | Ordenar     Drdenar              | ar<br>D:         |              | Buscar       |
|   |                    | Clave Proveedor          | Nombre                           | Num Factura      | Fecha Compra | Total 🔺      |
|   | 118                | 00004                    | INGRAM MICRO MEXICO S.A. DE C.V. | 961017           | 19/10/2006   | 526.71       |
|   | 119                | 00004                    | INGRAM MICRO MEXICO S.A. DE C.V. | 965141           | 25/10/2006   | 1,555.47     |
|   | 120                | 00004                    | INGRAM MICRO MEXICO S.A. DE C.V. | 976622           | 14/11/2006   | 3,529.08     |
| 1 | 121                | 00004                    | INGRAM MICRO MEXICO S.A. DE C.V. | 978406           | 15/11/2006   | 1,184.83     |
|   | 122                | 00004                    | INGRAM MICRO MEXICO S.A. DE C.V. | 981372           | 21/11/2006   | 23,492.61    |
|   | 123                | 00004                    | INGRAM MICRO MEXICO S.A. DE C.V. | 987399           | 28/11/2006   | 5,280.87     |
|   | 124                | 00004                    | INGRAM MICRO MEXICO S.A. DE C.V. | 1001197          | 18/12/2006   | 17,615.61    |
|   | 125                | 00004                    | INGRAM MICRO MEXICO S.A. DE C.V. | 1004665          | 21/12/2006   | 1,968.45     |
| 1 | 126                | 00004                    | INGRAM MICRO MEXICO S.A. DE C.V. | 1008338          | 27/12/2006   | 9,062.41     |
|   | 127                | 00004                    | INGRAM MICRO MEXICO S.A. DE C.V. | 1015323          | 09/01/2007   | 4,071.83     |
|   | •                  |                          |                                  |                  |              |              |
|   |                    |                          | Aceptar Selección                | <u>C</u> ancelar |              |              |

**Compras**. Lista de las compra que se le han hecho al proveedor y que se han ingresado al programa que fue dado de alta.

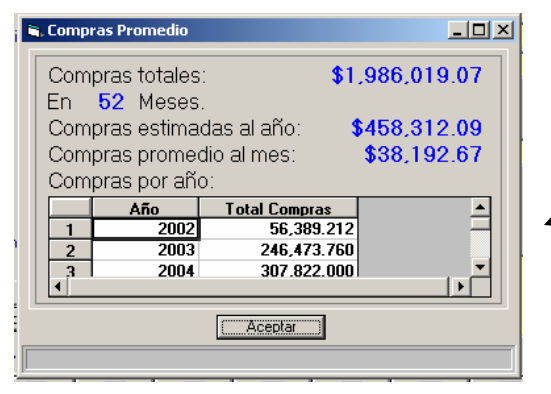

Catálogo Proveedores \_ 🗆 🗵 Clave: RFC: MM-930401-6Z4 INGRAM MICRO MEXICO S.A. DE C.V. Nombre Fiscal: INGRAM MICRO MEXICO S.A. DE C.V. Nombre Comercial: LAGUNA DE TERMINOS NO. 249 COL. ANAHUAC Domicilio: Ciudad: MEXICO, D.F. 01(5) 52636300 Teléfonos: GERARDO MARTINEZ HERNANDEZ Representante: Banamex Banco: CTA. 4303091 suc. 384 Ref. 1022 Cuenta: # Agente Aduanal: CLAVE: 228720 Observaciones: Compras Tel : 01-(55)-52-63-63-63 Ext. 6366, 01-800-288-74-84 Compras al año 01-(55)-52-63-65-80, 01-55-52-63-65-75 Fax: Desactivar proveedor: 0 ÅÅ. è Salir Grabar Nuevo Borrar Buscar Inicio Anterior Siguiente Final

**Compras al año**. Muestra un cálculo promedio de las compras anuales a partir de las compras ingresadas al programa en el año. Este dato es con fines estadísticos y no se puede considerar definitivo.

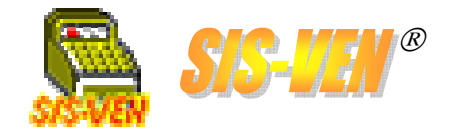

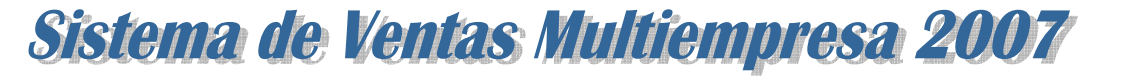

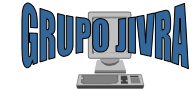

#### Facturas de compra

El módulo de **Compras**, se utiliza para dar entradas al inventario a través de las facturas de compra a proveedores. En la compra se deben indicar los datos del proveedor, la lista de artículos con sus precios, importe de descuento, importe de flete, características del pago, así como cualquier observación concerniente a la compra.

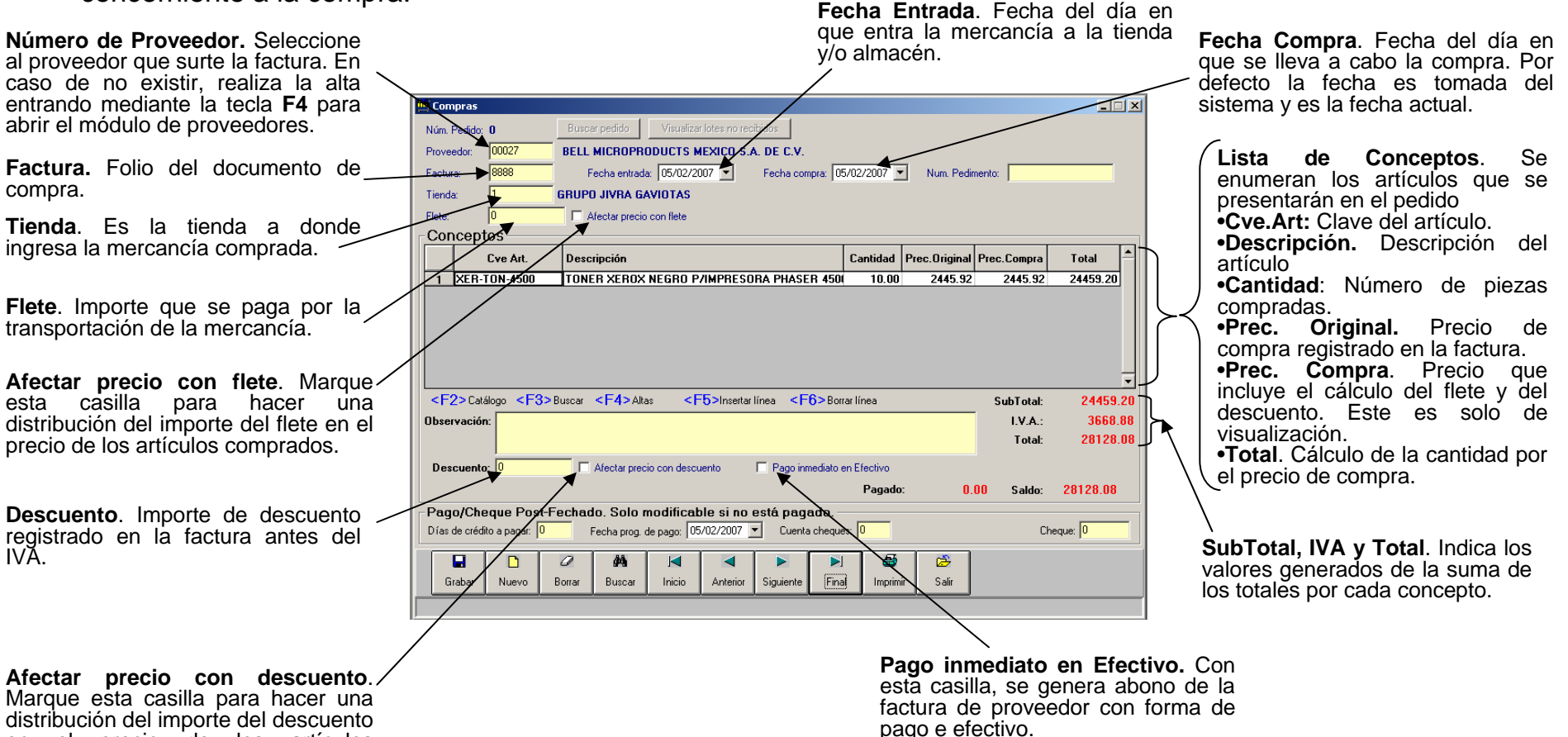

en el precio de los artículos comprados.

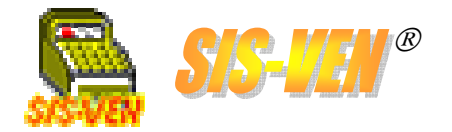

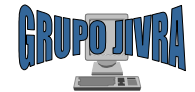

#### Facturas de compra (cont.)

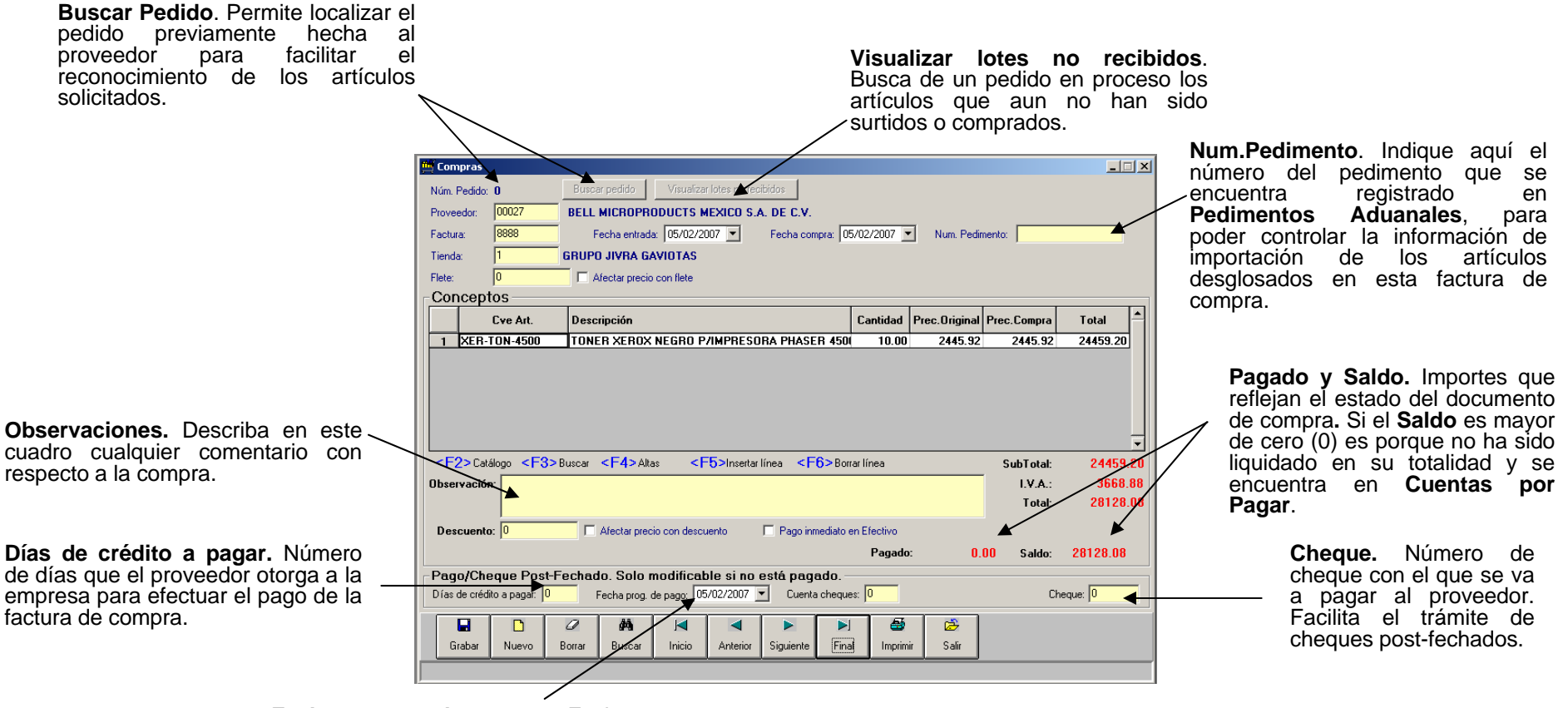

**Fecha prog. de pago.** Fecha calculada de acuerdo a la fecha de compra mas los días de crédito.

Cuenta de Cheques. Identificador de la cuenta bancaria que se encuentra dada de alta en el catálogo de cuentas.

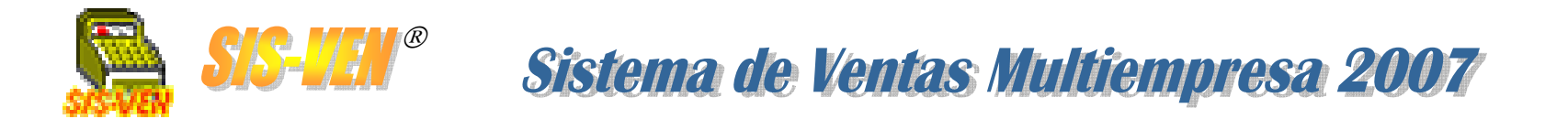

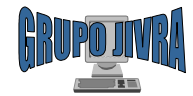

#### Reportes de compras

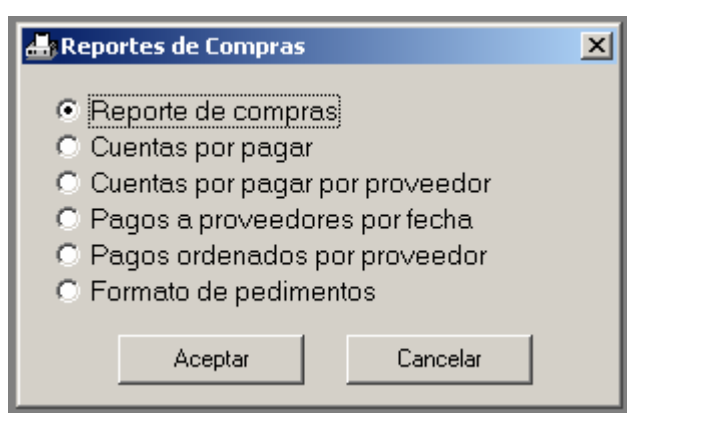

•Reporte de compras

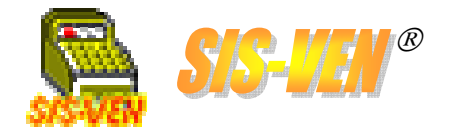

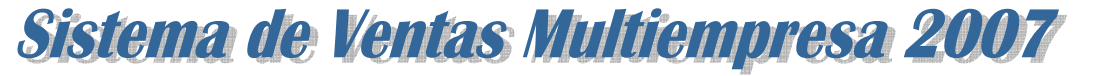

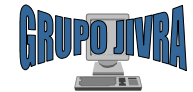

#### Reportes de compras Reporte de compras

El reporte de **Reporte de compras** tiene como finalidad hacer una impresión desglosada de los documentos de compra registrados en el programa en un período de tiempo determinado.

•Tienda: Número de la tienda de la que se desea conocer la información. Dejarla en blanco, presentará la información de todas las tiendas.

•Fecha Inicio y Fecha Final. Representa el rango de fechas en la que se desea conocer la información.

•Desglosar movimientos: Marque la casilla para mostrar los artículos por cada documento.

•Corte por fecha: Marque la casilla para que se haga un salto de página y un resumen cada vez que cambie la fecha.

•Proveédor: Permite mostrar únicamente la información del proveedor indicado.

•Resumen de artículos comprados. Está ligado con la casilla anterior, e indica al reporte que muestre también la lista de productos comprados en el período.

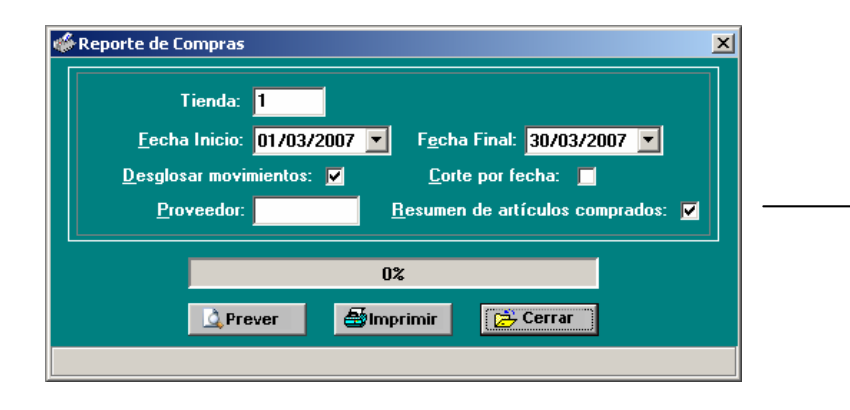

| -ecna:           | 20/06/2007                                                                                                    |                                        |                                                                                                    |                                                                           |                                                                               |                                                                                 | Hoia: 1                                                                                                    |
|------------------|----------------------------------------------------------------------------------------------------|----------------------------------------|----------------------------------------------------------------------------------------------------|---------------------------------------------------------------------------|-------------------------------------------------------------------------------|---------------------------------------------------------------------------------|----------------------------------------------------------------------------------------------------|
|                  |                                                                                                    |                                        | GRUPO JIV                                                                                                    | RA                                                                        |                                                                               |                                                                                 |                                                                                                    |
|                  | CON                                                                                                    | VANUEL PE<br>VIL<br>JAIRO              | REZ MERINO #701 COL. LAS<br>LAHERMOSA, TABASCO TEL<br>ADRIAN VERA RAMIREZ R.F.C.<br>DEL DIA DEL 01/03                 | GAVIOTAS CP.860<br>. (993)355-16-29<br>: VERJ-780224-H51<br>/2007 AL 30/0 | 90<br>3/2007                                                                  |                                                                                 |                                                                                                    |
| 55014            | #5007000                                                                                                    |                                        |                                                                                                    |                                                                           |                                                                               |                                                                                 | TOTAL                                                                                                    |
| <b>FECHA</b>     | I & FHI, IIIAH /                                                                                                    |                                        |                                                                                                    | I SUBULIEI                                                                | 1 1 1 7 2                                                                     | 4 1                                                                             | TOTAL                                                                                                    |
|                  | CLAVE                                                                                                    |                                        | DESCRIPCION                                                                                                    | CANT                                                                      | . UNIDAD                                                                      | COSTO                                                                           | IMPORTE                                                                                                    |
| 2/03/200         | CLAVE<br>CLAVE<br>(711111 (000)<br>CD-RW SAM48X24X<br>RESUMEN GENER                                                                                              | 21) AEM CON<br>CD RW SAMS              |                                                                                                    | CANT<br>\$4,339<br>11.<br>03/2007 & 30/03/2                               | . UNIDAD<br>50 \$<br>30 PIEZA.                                                | COSTO<br>650.93<br>\$994.50                                                     | IMPORTE<br>\$4,990.43<br>\$4,39.50                                                                                                    |
| 2/03/200         | CLAVE<br>CLAVE<br>CD-RW SAM48X24X<br>RESUMEN GENEF                                                                                                    | 21) AEM COM<br>CD RWSAMS               |                                                                                                    | CANT<br>\$4,339<br>11<br>1/03/2007 AL 30/03/2<br>CANT                     | . UNIDAD<br>50 S<br>00 PIEZA.<br>007                                          | COSTO                                                                           | IMPORTE<br>\$4,990.43<br>\$4,39.50                                                                                                    |
| 2/03/200         | CLAVE<br>CLAVE<br>CD-PW SAM48X24X<br>CD-PW SAM48X24X<br>CD-PW SAM48X24X                                                                                          | 21) AEM COP<br>CD RWSAMS               | DESCRIPCION<br>APUTACION SA DE CY<br>UIIG APCENEX BOX<br>IPPRAS POR PERIODO DEL 01<br>DESCRIPCION<br>UIIG APCENEX BOX | CANT<br>\$4,339<br>103/2007 AL 30/03/2<br>CANT<br>11                      | UNIDAD<br>50 PIEZA.<br>007<br>UNIDAD<br>00 PIEZA.                             | COSTO<br>5650.93<br>\$394.30<br>COSIO<br>\$394.30                               | IMPORTE<br>\$4,390.43<br>\$4,3950<br>\$4,3950<br>IMPORTE<br>\$4,3950                                                                                                    |
| 2/03/200         | CLAVE<br>CLAVE<br>CD-RW SAN IRX21X<br>RESUMEN GENEF<br>CLAVE<br>CD-RW SAN IRX21X                                                                                 | 21) AEM COP<br>CD RWSAMS<br>RAL DE CON | IDESCRIPCION<br>APUTACION SA DE CY<br>UNG BOCKEX FOX<br>IPRAS POR PERIODO DEL 01<br>DESCRIPCION<br>UNG BROCKEX FOX    | CANT<br>\$4,339<br>10<br>1/03/2007 AL 30/03/2<br>CANT<br>11               | . UNIDAD<br>50 PIEZA.<br>00 PIEZA.<br>0007<br>. UNIDAD<br>00 PIEZA.<br>SUBTO  | COSTO<br>5650.93<br>\$394.50<br>COSTO<br>\$394.50<br>TAL:<br>TAL:               | IMPORTE<br>\$4,390.43<br>\$4,39.50<br>IMPORTE<br>\$4,39.50<br>\$4,39.50<br>\$4,39.50                                                                                                    |
| 12/03/200        | CLAVE<br>CLAVE<br>CD-RWSANIBOOK<br>RESUMEN GENEF                                                                                                    | 21) AEM COP<br>CD RWSAMS<br>RAL DE CON | DESCRIPCION<br>APUTACION SA DE CY<br>UNG BREAKIEX BOX<br>IPRAS POR PERIODO DEL 01<br>DESCRIPCION<br>UNG BREAKIEX BOX  | 03/2007 AL 30/03/2<br>CANT<br>03/2007 AL 30/03/2<br>CANT                  | . UNIDAD<br>50 50<br>30 PIEZA.<br>007<br>. UNIDAD<br>00 PIEZA.<br>SUBTO<br>TO | COSTO<br>5650.93<br>\$394.50<br>COSTO<br>\$394.50<br>TAL:<br>NA:<br>TAL:<br>NA: | IMPORTE<br>\$4,990.43<br>\$4,339.50<br>IMPORTE<br>\$4,339.50<br>\$4,339.50<br>\$4,339.50<br>\$4,339.50<br>\$4,339.50<br>\$4,339.50<br>\$4,339.50<br>\$4,339.50                                                                                                    |
| 32/03/200        | CLAVE<br>CLAVE<br>CD-RW SAN HX2DX<br>RESUMEN GENEF                                                                                                    | 21) AEM CDP<br>CD RWSAMS<br>RAL DE CON | DESCRIPCION<br>APUTACION SA DE CY<br>UNG BRELIER BOX<br>IPRAS POR PERIODO DEL 01<br>DESCRIPCION<br>UNG BRELIER BOX    | CANT<br>\$4,339<br>103/2007 AL 30/03/2<br>CANT<br>11                      | . UNIDAD<br>50 S<br>00 PIEZA.<br>0007<br>. UNIDAD<br>60 PIEZA.<br>SUBTO<br>TO | COSTO<br>\$394.50<br>\$394.50<br>\$394.50<br>\$394.50<br>TAL:<br>NA:<br>TAL:    | IMPORTE<br>\$4,990.43<br>\$4,339.50<br>IMPORTE<br>\$4,339.50<br>\$4,339.50<br>\$4,339.50<br>\$4,339.50<br>\$4,339.00<br>\$4,339.00<br>\$4,339.01                                                                                                    |
| <u>32/03/200</u> | CLAVE         CLAVE           771111         (000           C0-RWSANRX2X         CLAVE           CLAVE         CLAVE           CD-RWSANRX2X         CD-RWSANRX2X | RAL DE CON                             | IDESCRIPCION<br>APUTACION SA DE CY<br>UNG BACKAR BOX<br>IPRAS POR PERIODO DEL 01<br>DESCRIPCION<br>UNG BACKAR BOX     | CANT<br>\$4,339<br>103/2007 AL 30/03/2<br>CANT<br>11                      | UNIDAD<br>50 PIEZA.<br>007<br>UNIDAD<br>00 PIEZA.<br>SUBTC<br>TC              | COSTO<br>\$650.93<br>\$794.50<br>\$794.50<br>TAL:<br>NA:<br>TAL:                | IMPORTE<br>\$4,990.43<br>\$4,399.00<br><b>IMPORTE</b><br>\$4,339.50<br>\$4,339.50<br>\$4,359.50<br>\$4,359.50<br>\$4,359.50<br>\$4,550.50<br>\$4 |

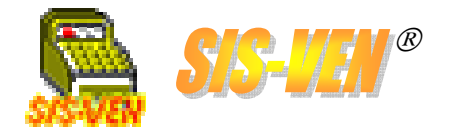

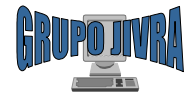

### **Cuentas por Pagar**

Pagos a proveedoresReportes de cuentas por pagar

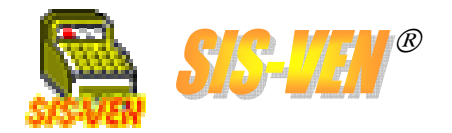

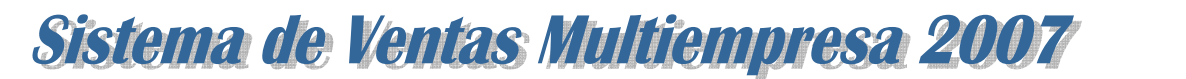

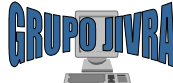

#### Pagos a proveedores

El módulo de **Pago a Proveedores** se usa para registrar los abonos a los proveedores, ya sea de liquidación o parcialidad de sus facturas de compra. Facilita conocer las cuentas por pagar a los proveedores y seleccionar las formas de pago.

| <b>Número de Cliente.</b> Seleccione al proveedor al que se le asignarán los pagos.                                                                                                    | Page proveedores                                                                                                    | proveedor mediante su nombre,<br>tecleándolo en forma parcial y<br>presionando la tecla <b>F3</b> y<br>seleccionándolo de una lista de<br>coincidencias.                                                                                                   |
|----------------------------------------------------------------------------------------------------|----------------------------------------------------------------------------------------------------|----------------------------------------------------------------------------------------------------|
| <ul> <li># Factura. Se capturan para abonar directamente al documento.</li> <li>Fecha. Fecha del día en que se lleva a cabo el abono. Por defecto la fecha es tomada del sistema y es la fecha actual.</li> </ul>                                    | Proveedor: 27<br>Nombre fiscal: BELL MICROPRODUCTS MEXICO S.A. DE C.V.<br>Facturas por pagar<br>Fecha Factura Importe Paqado Saldo Vence<br>1 05/02/2007 8888 28128.080 0.000 28128.080 05/02/2007                                                                 | Facturas por pagar. Se<br>enumeran las facturas que no<br>han sido saldadas.<br>•Fecha: Fecha del documento.<br>•Factura: Número del documento<br>•Importe: Importe total del<br>documento.<br>•Pagado. Importe que se lleva<br>pagado al proveedor en ese |
| Forma de pago. Seleccione la forma de pago de la lista, de                                                                                                    | # Factura:     8888     SALDO:     28128.08       Fechal:     05/02/2007     Importe:     28128.08       Forma de pago:     CHEQUE     CHEQUE       Cuenta eheques:     0       Cheque:     0                                                                      | <ul> <li>•Saldo. Diferencia del importe<br/>menos lo pagado.</li> <li>•Vence: Fecha de vencimiento<br/>cuando son pagos post-fechados.</li> </ul>                                                                                                    |
| acuerdo a lo que el proveedor<br>solicita.<br><b>Facturas pagadas</b> . Lista de<br>documentos que fueron pagados con el<br>abono.<br>•Fecha: Fecha del documento.                                                                                   | Fecha         Factura         Importe         Pagado         Saldo         Abono           1         05/02/2007         8888         28128.080         28128.980         0.000         28128.080           #         PAGO:         *         *         *         * | <b>Importe.</b> Importe abonado a los documentos.                                                                                                    |
| •Factura: Número del documento<br>•Importe: Importe total del documento.<br>•Pagado. Importe que se lleva pagado<br>al proveedor en ese documento.<br>•Saldo. Diferencia del importe menos lo<br>pagado.<br>•Abono. Importe abonado al<br>documento. | Grabar Nuevo Borrar Buscar Inicio Anterior Siguiente Final Salir<br><b># Abono.</b> Contador de abonos realizados, se<br>genera automáticamente cuando se asigna<br>un abono a un proveedor.                                                                       | <b>Referencia.</b> Información del abono<br>realizado, por ejemplo núm. De<br>tarjeta, cheque y banco, etc.                                                                                                    |

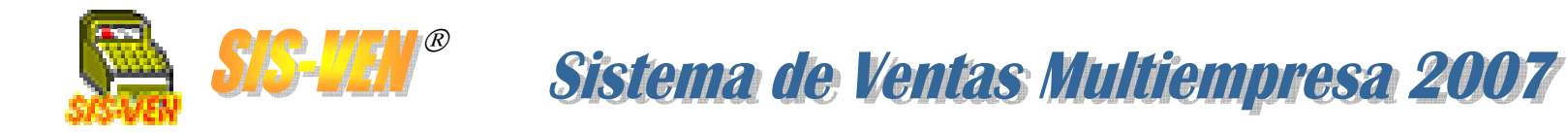

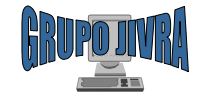

#### Reportes de cuentas por pagar

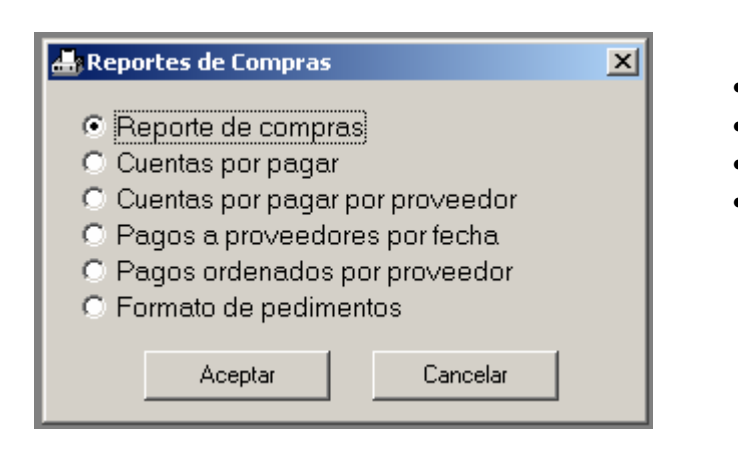

Cuentas por pagar
Cuentas por pagar por proveedor
Pagos a proveedores por fecha
Pagos ordenados por proveedor

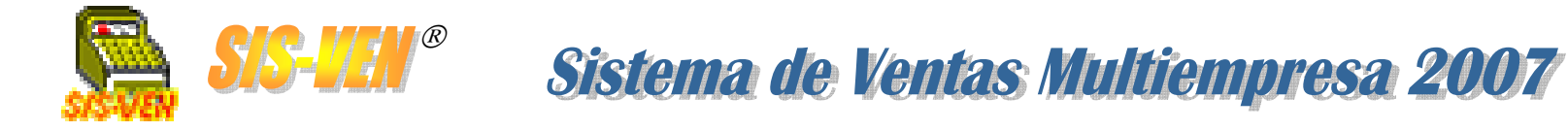

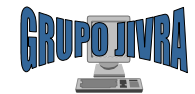

#### Reportes de cuentas por pagar: Cuentas por pagar

El reporte de **Cuentas por pagar** nos proporciona la lista de facturas que no han sido pagadas a los proveedores total o parcialmente.

•Fecha Inicio y Fecha Final. Representa el rango de fechas en la que se desea conocer la información. Las casillas permiten activar el uso del filtro de fechas, de lo contrario no se hará filtro por fechas. •Corte por fecha: Marque la casilla para que se haga un salto de página y un resumen cada vez que cambie la fecha.

•Proveédor: Permite mostrar únicamente la información del proveedor indicado.

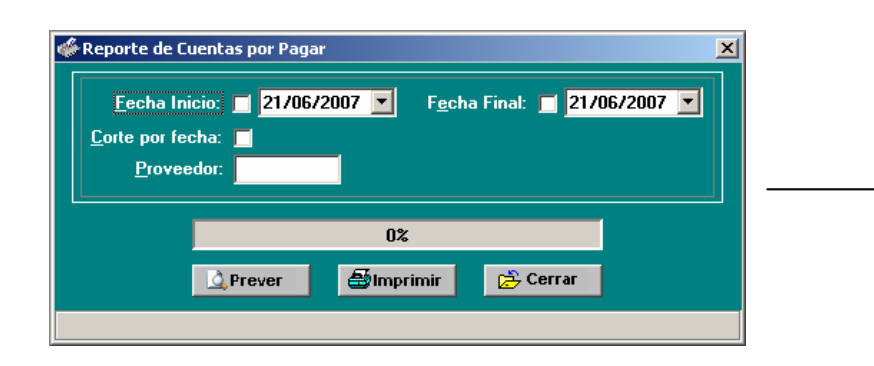

| 🖓 Prever impresión  | : Reporte de C        | uentas por Pa                    | igar                                 |                                    |               |                           |                           |  |
|---------------------|-----------------------|----------------------------------|--------------------------------------|------------------------------------|---------------|---------------------------|---------------------------|--|
|                     |                       |                                  |                                      |                                    |               |                           |                           |  |
|                     |                       |                                  |                                      |                                    |               |                           |                           |  |
| Fecha:              | 21/06/2007            |                                  |                                      |                                    |               |                           | Hoja: 1                   |  |
|                     |                       |                                  | GRUP                                 | ) JIVRA                            |               |                           |                           |  |
|                     |                       | MANUEL PE                        | REZ MERINO #701                      | COL. LAS GAVIOTAS                  | CP.86090      |                           |                           |  |
|                     |                       | VII                              | LAHERMOSA, TABA                      | SCO TEL. (993)355-16               | -29           |                           |                           |  |
|                     |                       | JAIRO                            | ADRIAN VERA RAMI                     | REZ R.F.C.: VERJ-78022             | 24-H51        |                           |                           |  |
|                     |                       | CUENTA                           | AS POR PAG                           | AR DEL DIA21                       | /06/2007      |                           |                           |  |
|                     |                       |                                  |                                      |                                    |               |                           |                           |  |
| VENCE               | # FACTURA             |                                  | PROVE                                | EDOR                               |               | TOTAL                     | X PAGAR                   |  |
| 05/02/200 18/06/200 | 78888 (i<br>712321 (i | 00027) BELL MI<br>00027) BELL MI | CROPRODUCTS MEXI<br>CROPRODUCTS MEXI | CO S.A. DE C.V.<br>CO S.A. DE C.V. |               | \$28,128.08<br>\$6,900.00 | \$28,128.08<br>\$6,900.00 |  |
|                     | RESUMEN GE            | NERAL DE CUE                     | NTAS POR PAGAR                       |                                    |               | *-,                       | +-1                       |  |
|                     |                       |                                  |                                      |                                    |               | TOTAL:                    | \$35,028.08               |  |
|                     |                       |                                  |                                      |                                    |               |                           |                           |  |
|                     |                       |                                  |                                      |                                    |               |                           |                           |  |
|                     |                       |                                  |                                      |                                    |               |                           |                           |  |
|                     |                       |                                  |                                      |                                    |               |                           |                           |  |
|                     |                       |                                  |                                      |                                    |               |                           |                           |  |
|                     |                       |                                  |                                      |                                    |               |                           |                           |  |
|                     |                       |                                  |                                      |                                    |               |                           |                           |  |
|                     |                       |                                  |                                      |                                    |               |                           |                           |  |
|                     |                       |                                  |                                      |                                    |               |                           |                           |  |
|                     |                       |                                  |                                      |                                    |               |                           |                           |  |
| Imprimir            | <u>P</u> áginas:      | 1/1                              |                                      | HP Color Lase                      | erJet 2600n e | en JI¥RA-SER              | VIDOR                     |  |
| <u>C</u> errar      | Zoom:                 | 90 %                             |                                      | <u>H</u> oja comple                | ta <u>2</u>   | 00%                       |                           |  |
|                     | _                     |                                  |                                      |                                    |               |                           |                           |  |

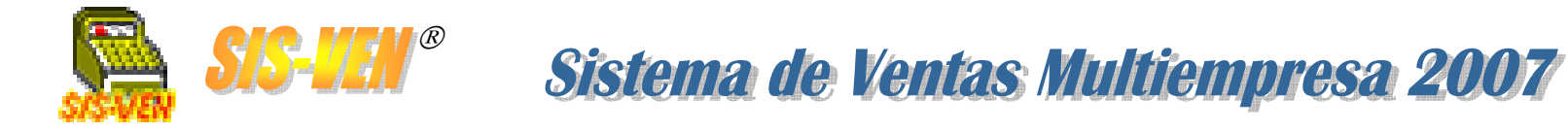

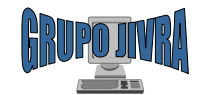

#### Reportes de cuentas por pagar: Cuentas por pagar por proveedor

El reporte de **Cuentas por pagar por proveedor** nos proporciona la lista de facturas que no han sido pagadas a los proveedores total o parcialmente ordenadas por proveedor, para una mejor distribución de la programación de pagos.

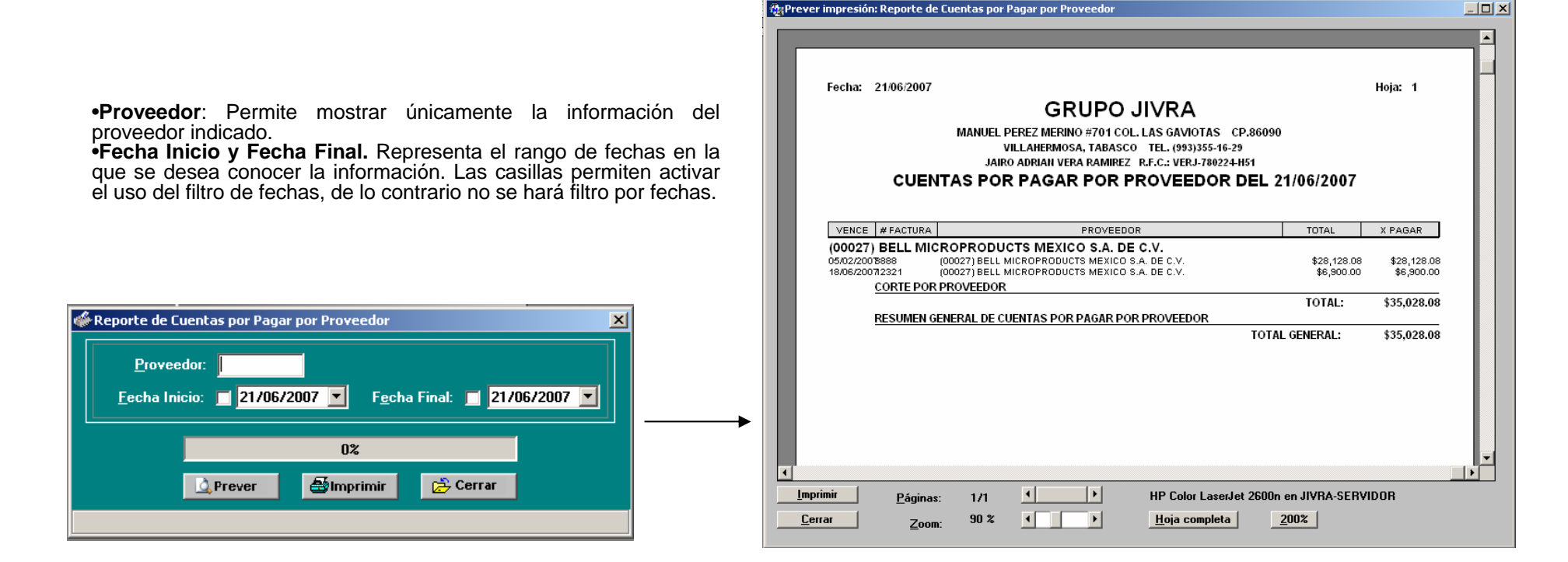

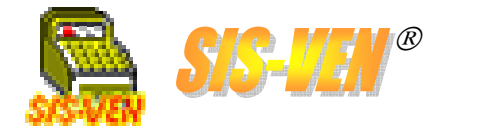

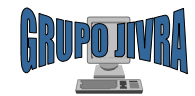

#### Reportes de cuentas por pagar: Pago a proveedores por fecha

El reporte de **Pagos a proveedores por fecha** contiene información de los pagos realizados a los clientes en un período de tiempo determinado. Indica los documentos a los que se abono y su forma de pago.

Sistema de Ventas Multiempresa 2007

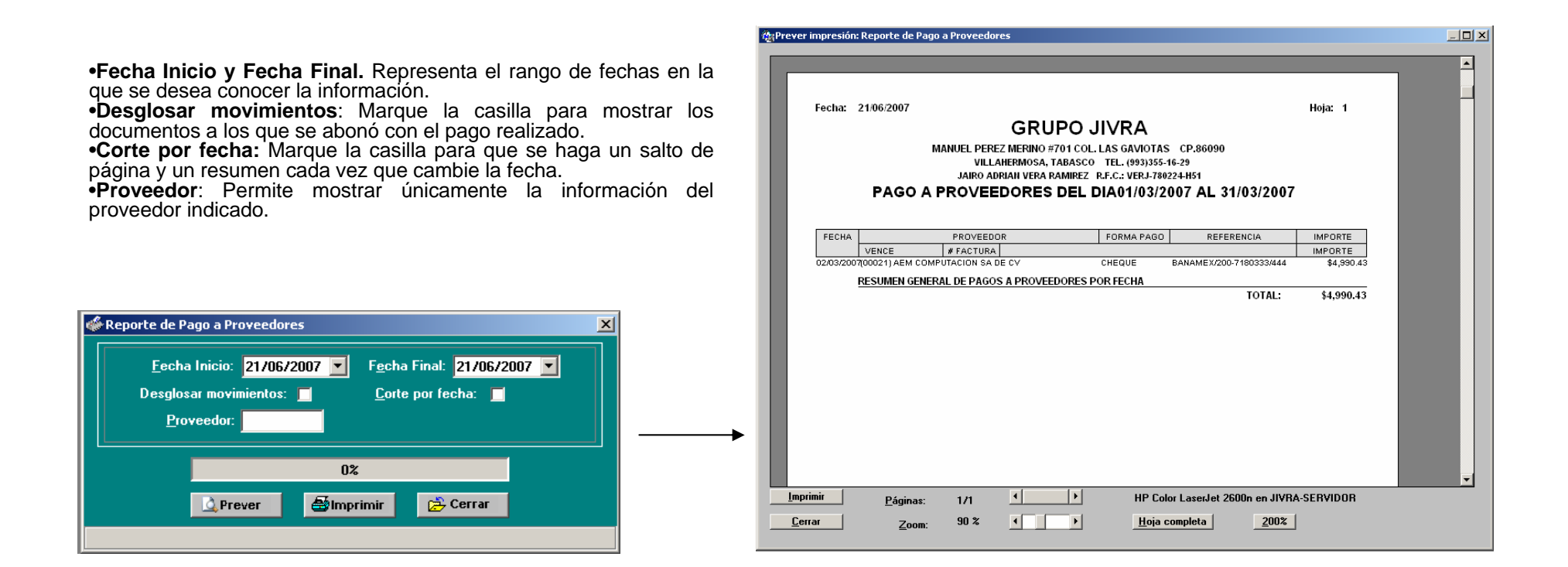

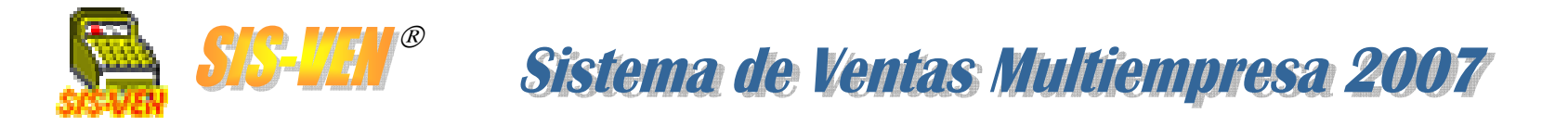

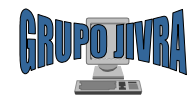

#### Reportes de cuentas por pagar: Pagos ordenados por proveedor

El reporte de **Abono ordenado por clientes** contiene información de los abonos realizados por los clientes en un período de tiempo determinado. Se presentan los abonos ordenados por cliente.

|                                                                                                    | 🎉 Prever impresión: Reporte de Pago a Proveedores                                                                                                    | <u> </u> |
|----------------------------------------------------------------------------------------------------|----------------------------------------------------------------------------------------------------|----------|
|                                                                                                    |                                                                                                    |          |
| <ul> <li>Fecha Inicio y Fecha Final. Representa el rango de fechas en la que se desea conocer la información.</li> <li>Proveedor: Permite mostrar únicamente la información del proveedor indicado.</li> </ul> | Fecha: 21/06/2007 Hoja: 1<br>GRUPOJIVRA<br>MANUEL PEREZ MERINO #701 COL. LAS GAVIOTAS CP.86090<br>VILLAHERMOSA, TABASCO TEL. (993)355-16-29<br>JAIRO ADRIAII VERA RAMIREZ R.F.C.: VERJ-780224-H51<br>PAGO A PROVEEDORES DEL DIA DEL 01/03/2007 AL 31/03/2007<br># PROVEE. NOMBRE                                                                                                    |          |
|                                                                                                    | FECHA         FECHA-VENCE         # FACTURA         FORMA PAGO         REFERENCIA         IMPORTE           (00021)         AEM COMPUTACION SA DE CV         0203/2007         02/03/2007         11111         CHEQUE         BANAMEX/200-7180333/444         \$4,990.43           CORTE POR PROVEEDOR         CORTA         CORTA |          |
|                                                                                                    | IOTAL: \$4,990.43<br>RESUMEN GENERAL DE PAGOS A PROVEEDORES POR PROVEEDOR                                                                                                    |          |
| Reporte de Pago a Proveedores                                                                                                    | TOTAL: \$4,990.43                                                                                                    | I        |
|                                                                                                    | Imprimir     Páginas:     1/1     HP Color LaserJet 2600n en JIVRA-SERVIDOR       Cerrar     Zoom:     90 %     Imprimir     Hoja completa     200%                                                                                                    |          |

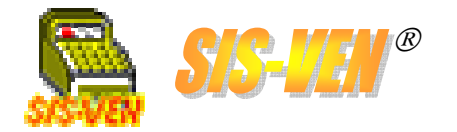

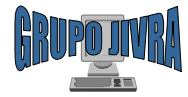

#### Bancos y chequera

Cuentas bancarias
Movimientos bancarios
Reporte de movimientos bancarios

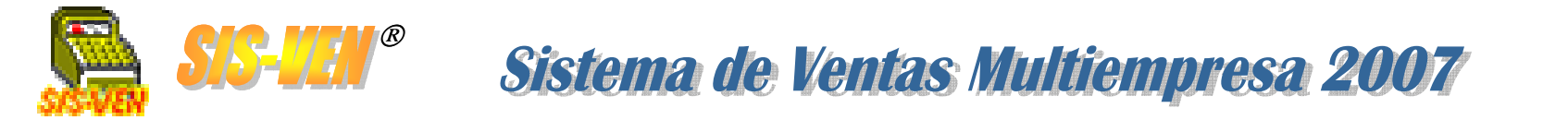

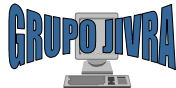

# **Cuentas bancarias**

Este catálogo consiste en la lista de cuentas bancarias que la empresa tiene registrada. Aquí indicaremos el banco y el número de cuenta. También podemos consultar el saldo final.

| <b>Núm. Cuenta</b> . Identifica a la cuenta<br>bancaria dentro del programa y se<br>genera automáticamente al<br>presionar el botón <b>Nuevo</b> . |    | atálogo d<br>um.Cuenta: | e cuentas<br>13 |             |                    |                      |          |                |             |            | × |                                                |
|----------------------------------------------------------------------------------------------------|----|-------------------------|-----------------|-------------|--------------------|----------------------|----------|----------------|-------------|------------|---|------------------------------------------------|
| Banco. Nombre del banco donde se<br>encuentra registrada la cuenta.                                                                                | Cu | uenta:                  | 200-72680       | 01          |                    | Saldo:               | \$2,0    | 00.00 🗲        |             |            |   | <b>Saldo</b> . Importe del saldo en la cuenta. |
| Cuenta. Cuenta bancaria registrada                                                                                                    |    | <b>G</b> rabar          | D<br>Nuevo      | Ø<br>Borrar | <b>M</b><br>Buscar | J <b>⊲</b><br>Inicio | Anterior | ►<br>Siguiente | ►]<br>Final | 🔁<br>Salir |   |                                                |
|                                                                                                    |    |                         |                 |             | ×F                 | 2>:Catálog           | jo       |                |             |            |   |                                                |

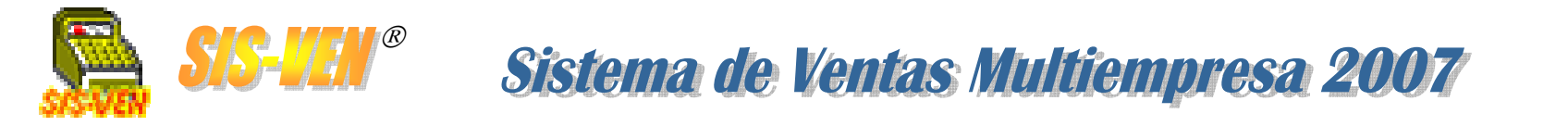

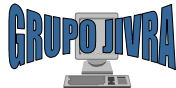

# **Movimientos bancarios**

En este módulo podemos registrar las operaciones bancarias, las cuales pueden ser de cuatro tipos: **Depósito, Cheque, Intereses ganados, y Retiro/Transferencia**.

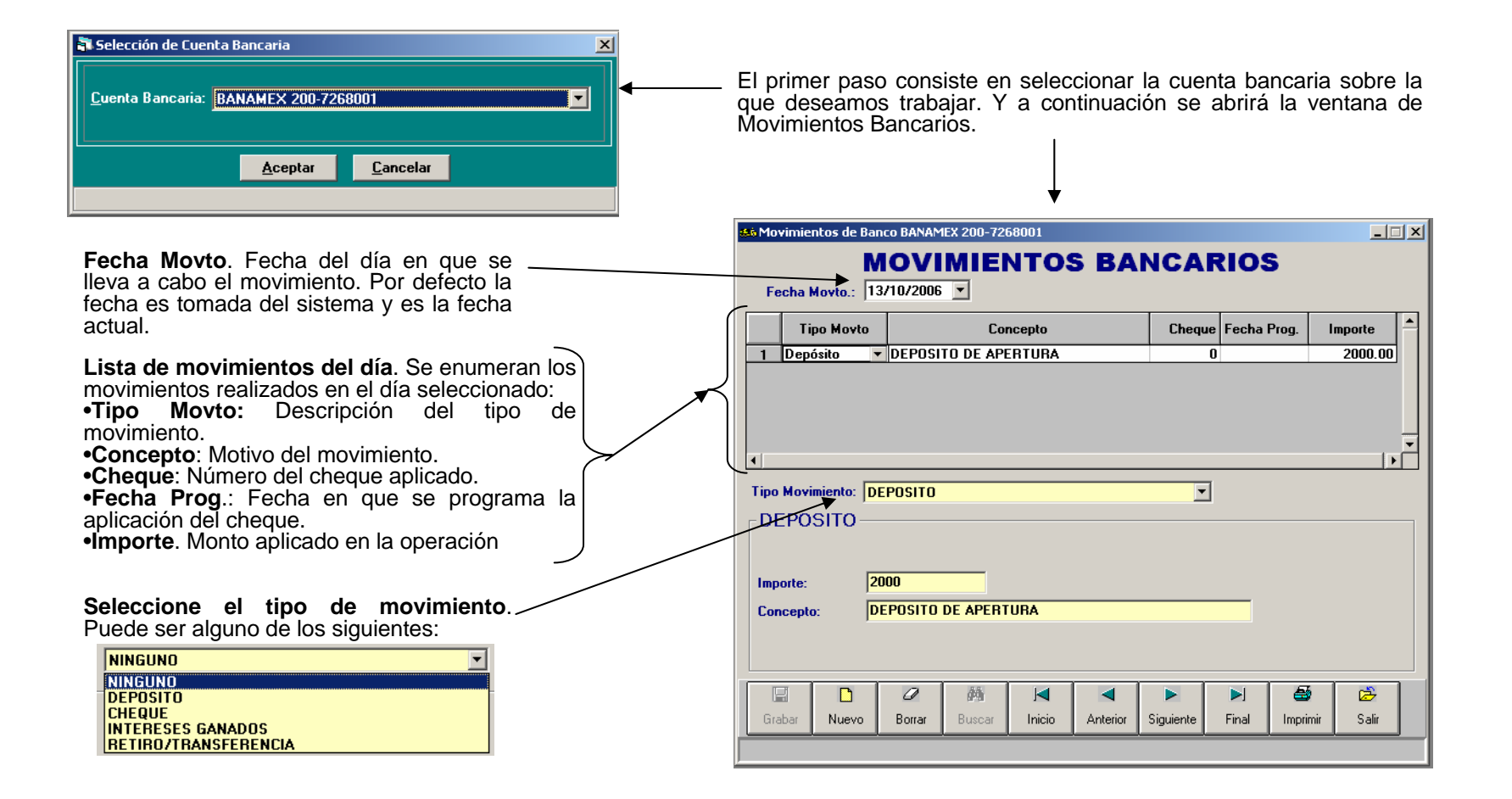

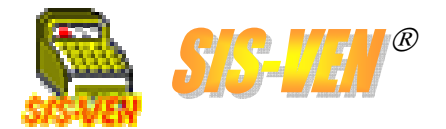

**SIS-JEN®** Sistema de Ventas Multiempresa 2007

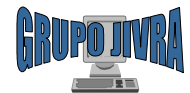

# Movimientos bancarios (cont.)

| Importe. Monto a depositar.                | DEPOSITO                                                                                  |
|--------------------------------------------|-------------------------------------------------------------------------------------------|
|                                            | Innerter                                                                                  |
|                                            | Concepte: DEPOSITO                                                                        |
| Concepto. Motivo del depósito.             |                                                                                           |
|                                            |                                                                                           |
| Concepto. Motivo del cheque.               | CHEQUE                                                                                    |
|                                            |                                                                                           |
|                                            | Cheque: 150 Concepto: PAGO FACTURA PROVEEDOR                                              |
| Cheque. Número del cheque.                 |                                                                                           |
| Importe. Monto del cheque.                 |                                                                                           |
|                                            | Fecha de Pago. Fecha programada para el pago del chegue elaborado, puede ser la misma del |
|                                            | día del movimiento.                                                                       |
|                                            |                                                                                           |
| Importe. Monto a intereses.                | INTERESES GANADOS                                                                         |
|                                            | Importe: 50                                                                               |
|                                            | Concepto: UNTERESES GANADOS                                                               |
| Concepto. Motivo de los intereses          |                                                                                           |
|                                            |                                                                                           |
|                                            |                                                                                           |
| Importe. Monto del retiro/transferencia.   | RETIRO/TRANSFERENCIA                                                                      |
|                                            | hanna hanna                                                                               |
|                                            | Concepto: RETIRO/TRANSFERENCIA                                                            |
| Concepto. Motivo del retiro/transferencia. |                                                                                           |

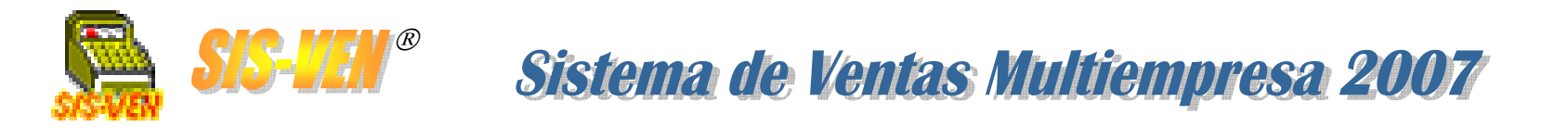

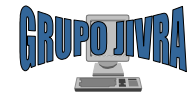

### Reporte de movimientos bancarios

| 👍 Repo | rtes de Bancos  |          | × |
|--------|-----------------|----------|---|
| • M    | o∨imientos Banc | arios    |   |
|        | Aceptar         | Cancelar |   |

•Movimientos bancarios

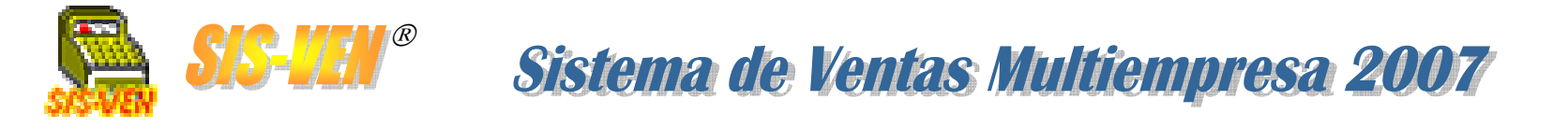

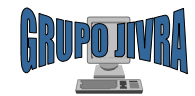

#### Reporte de movimientos bancarios: Movimientos bancarios

El reporte de **Movimientos bancarios** contiene información de los movimientos realizados a la cuenta bancaria en un período de tiempo. La finalidad de este reporte es hacer una consolidación con el estado de cuentas bancario, y conocer en todo momento los saldos diarios.

•Cuenta Bancaria. Seleccione la cuenta bancaria de la que desea consultar la información.
•Fecha Inicio y Fecha Final. Representa el rango de fechas en la

que se desea conocer la información.

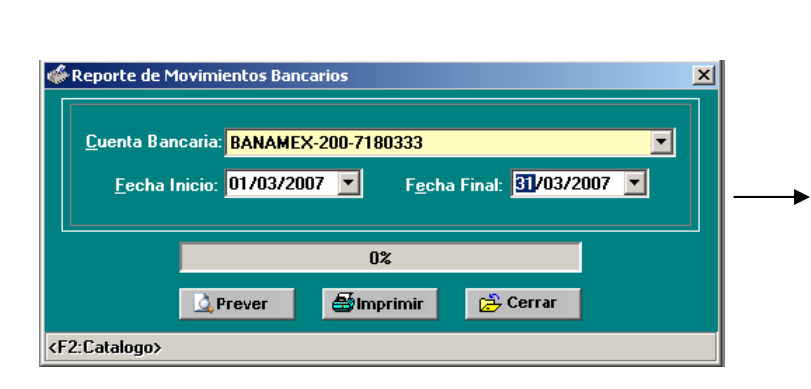

|                                                      |       |              |                               |                 |                           |           |                | поја.                    |
|------------------------------------------------------|-------|--------------|-------------------------------|-----------------|---------------------------|-----------|----------------|--------------------------|
|                                                      |       | (            | ROPC                          | JIVRA           |                           |           |                |                          |
|                                                      | MAN   | NUEL PEREZ M | ERINO #701 C                  | OL. LAS GAVIO   | OTAS CP.8609              | D         |                |                          |
|                                                      |       | JAIRO ADRIAN | INIOSA, TABAS<br>I VERA RAMIR | EZ R.F.C.: VER. | 355-16-29<br>1-780224-H51 |           |                |                          |
|                                                      | MOVIN |              | DE BANC                       |                 | EX-200-71                 | 80333     |                |                          |
|                                                      |       |              |                               |                 |                           |           |                |                          |
|                                                      |       |              |                               |                 |                           |           |                |                          |
| CONCEPTO                                             |       | CHEQUE       | FECHA                         | INTERESES       | PAGO                      | DEPOSITOS | RETIRO         | SALDO                    |
|                                                      |       |              | DE CARGU                      |                 | DE CHEQUE                 |           | TRANSFERENCIA  | ACUMULADU                |
| Fecha:02/03/2007                                     |       |              |                               |                 |                           |           |                |                          |
| 2001200/2007                                         |       |              |                               |                 |                           |           | T T            | 94,492.79                |
| SALDO ANTERIOR                                       |       |              |                               |                 |                           |           |                |                          |
| SALDO ANTERIOR<br>PAGO PROVEEDOR: AEM COMPUTACIÓN SA | DECV  |              |                               |                 | 4,990.43                  |           |                | 89,502,36                |
| SALDO ANTERIOR<br>PAGO PROVEEDOR: AEM COMPUTACIÓN SA | DECV  |              |                               |                 | 4,990.43                  |           | SALDO DEL DIA: | 89,502.36<br>\$89,502.36 |
| SALDO ANTERIOR<br>PAGO PROVEEDOR: AEM COMPUTACION SA | DECV  | 444          |                               |                 | 4,990.43                  |           | SALDO DEL DIA: | 89,502.36<br>\$89,502.36 |
| SALO ANTERO R<br>PAGO PROVEEDOR: AEM COMPUTACIÓN SA  | DECV  |              |                               |                 | 4,990.43                  |           | SALDO DEL DIA: | 89,502.36<br>\$89,502.36 |
| BALDO AITERNA<br>PAGO PROVEEDOR: AEM COMPUTACIÓN SA  | DECV  | 444          |                               |                 | 4,990.43                  |           | SALDO DEL DIA: | 89,502.36<br>\$89,502.36 |

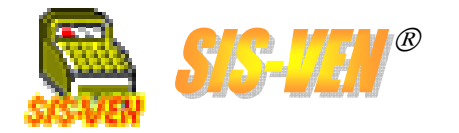

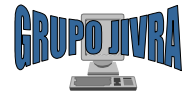

### Devoluciones de productos: Notas de crédito

Nota de crédito
Aplicación como forma de pago
Reportes de saldo en Notas de crédito

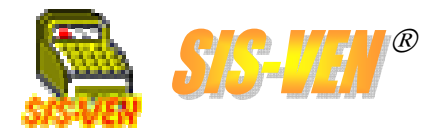

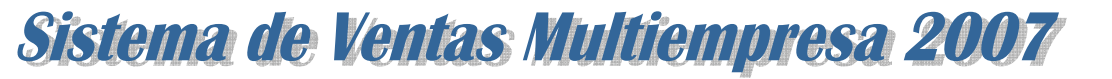

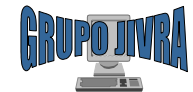

# Notas de crédito

El módulo de **Notas de crédito** tiene como finalidad facilitar las devoluciones de mercancía por parte de los clientes, independientemente de los motivos que este tenga y que esté establecido en las políticas de la empresa. La nota de crédito se convierte en dinero a favor del cliente y puede ser utilizada para pagar cuentas posteriores generadas por él mismo.

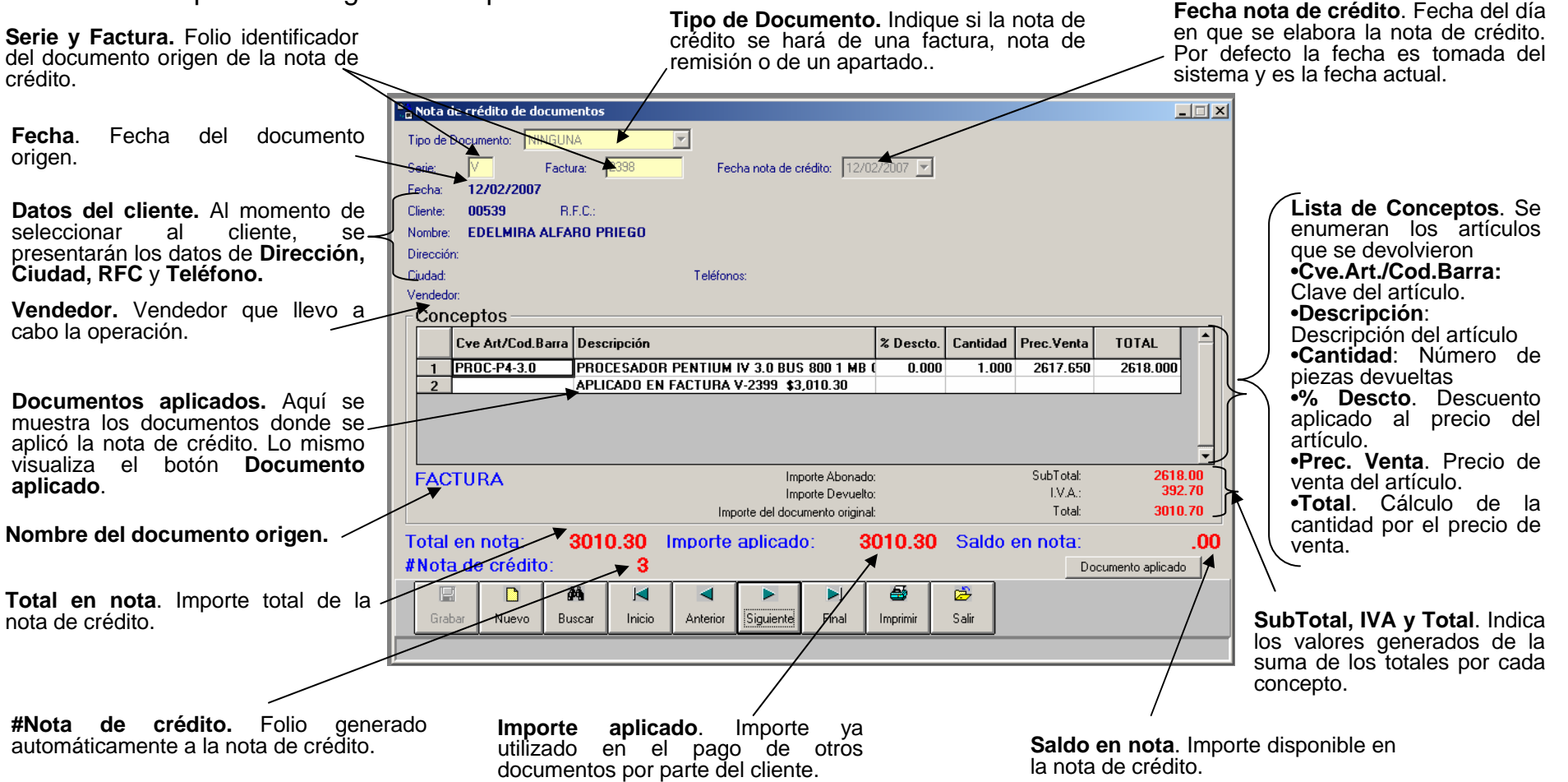
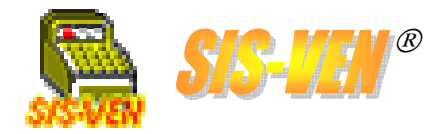

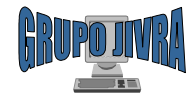

## Aplicación como forma de pago

Aquí se presenta la forma de aplicar la nota de crédito como forma de pago. Siga los pasos para comprender el procedimiento.

| 1. Seleccione de la lista de formas<br>de pago la opción NOTA DE<br>CREDITO. | Cobranzz       Image: Cobranzz         Cliente:       00113       R.F.C.:         Nombre:       ING. JOSE ANTONIO MARTINEZ GARCIA         Dirección:       PEDRO FUENTES #721 COL. CENTRO         Cudad:       VILLAHERMOSA, TABASCO       Teléfonos: 3·120206         Facturas por pagat       Fecha       Factura         Importe       Paqado       Saldo         1       17/01/2006       N-717       9599.060       239.060         Serie:       N       # Factura:       717       SALDO:       299.06         Fecha:       12/05/2007       Importe:       299.06       7         Fecha:       12/05/2007       Importe:       299.06       7         Fecha:       12/05/2007       Importe:       299.06       7         Fecha:       12/05/2007       Importe:       299.06       7         Factura:       Pagado       Saldo       Abono       1         Factura:       Pagado       Saldo       Abono       1         If       ABONO:       Importe:       Pagado       Saldo       Abono       1         If       ABONO:       Importe:       Pagado       Saldo       Abono       Sair         I | 2. Presione el botón Notas de<br>Crédito para que se abra la ventana<br>en donde podrá indicar las notas de<br>crédito que desee aplicar en el<br>pago.                                                                                                    |
|------------------------------------------------------------------------------|----------------------------------------------------------------------------------------------------|----------------------------------------------------------------------------------------------------|
|                                                                              | <b>3.</b> Indique los números de notas de crédito que tengan saldo disponible.                                                                                                    | Notas de crédito  Notas de crédito a aplicar Nota Nombre cliente Importe Saldo Saldo |

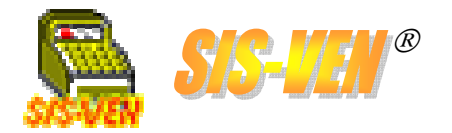

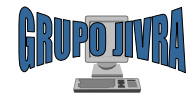

## Reportes de saldo en Notas de crédito

| 📇 Reportes de ventas                | X |
|-------------------------------------|---|
|                                     |   |
| Reporte de ventas por período       |   |
| 🔿 Corte de caja                     |   |
| O Articulo más vendido              |   |
| C Lista de precios                  |   |
| C Facturas canceladas               |   |
| Comisiones por vendedor             |   |
| O Ventas por vendedor               |   |
| O Utilidades de ventas              |   |
| O Ventas por sector                 |   |
| C Ventas por proveedor              |   |
| C Reporte de entregas               |   |
| C Reporte de mercancía por entregar |   |
| C Cuentas por cobrar                |   |
| C Cuentas por cobrar por cliente    |   |
| O Abono de clientes por fecha       |   |
| O Abono ordenado por clientes       |   |
| O Beporte de notas de crédito       |   |
|                                     |   |
| Acentar Cancelar                    |   |
|                                     |   |
|                                     |   |

•Reporte de notas de crédito

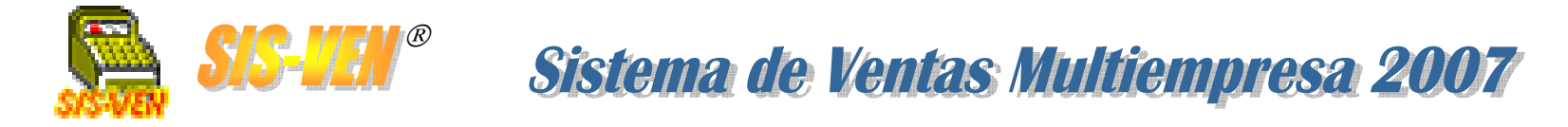

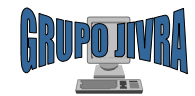

#### Reportes de saldo en Notas de crédito: Reporte de notas de crédito

Este reporte nos permite conocer información acerca de las ventas realizadas a un sector en un período de tiempo. Para obtener esta información, indique en el catálogo de artículos la clave del proveedor que lo surte. Lo que aquí se obtiene es con fines estadísticos.

Fecha Inicio y Fecha Final. Representa el rango de fechas en la que se desea conocer la información. Las casillas permiten activar el uso del filtro de fechas, de lo contrario no se hará filtro por fechas.
Nota de crédito: Filtro para conocer la información de una nota de crédito.

•Únicamente las notas de crédito con saldo. Marque la casilla para presentar solo las notas de crédito con saldo disponible.

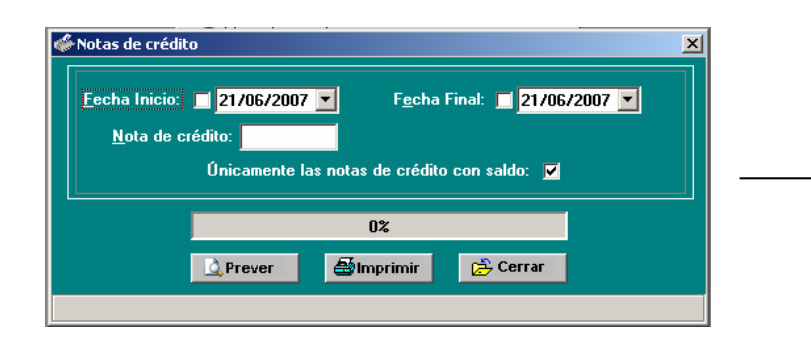

| Fecha: | 21/06/2007                 | GRUP                                                        | o JI/                                 | /RA                                     |                                   |          |                | Ноја     | a: 1     |
|--------|----------------------------|-------------------------------------------------------------|---------------------------------------|-----------------------------------------|-----------------------------------|----------|----------------|----------|----------|
|        | MANUEL                     | PEREZ MERINO #70<br>VILLAHERMOSA, TAE<br>RO ADRIAN VERA RAM | I COL. LAS<br>BASCO TI<br>IIREZ R.F.( | S GAVIOTA<br>EL. (993)35<br>C.: VERJ-78 | AS CP.860<br>5-16-29<br>80224-H51 | 90       |                |          |          |
|        |                            | NOTAS I                                                     |                                       | EDITO                                   |                                   |          |                |          |          |
| NOTA   | CLIENTE                    | :                                                           | FECHA                                 | IMPORTE                                 | IMPORTE<br>APLICADO               | SALDO    | TIPO           |          | IMPORTE  |
| 5      | ING. JOSE ANTONIO MARTINE? | Z GARCIA                                                    | 26/03/2007                            | \$784.90                                | \$.00                             | \$784.90 | APAR.          | -2       | \$.00    |
| 9      | JAVIER LOPEZ VELUETA       | APLICADO EL:                                                | 30/03/2007<br>30/03/2007              | \$1,608.33                              | \$1,256.56<br>\$1,256.56          | \$351.77 | APAR.<br>APAR. | -7<br>-9 | \$.00    |
| 10     | JAVIER LOPEZ VELUETA       |                                                             | 30/03/2007                            | \$191.67                                | \$.00                             | \$191.67 | APAR.          | -7       | \$.00    |
| 12     | CLIENTE DE MOSTRADOR       |                                                             | 06/06/2007                            | \$616.69                                | ı \$.00                           | \$616.69 | FACT.          | V-2410   | \$616.69 |
|        |                            |                                                             |                                       |                                         |                                   |          |                |          |          |

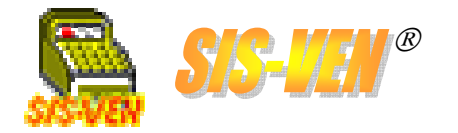

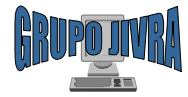

## Sistema de Apartados

Apartado
Abono de apartados
Liquidación de apartados
Reporte de saldo en Apartados

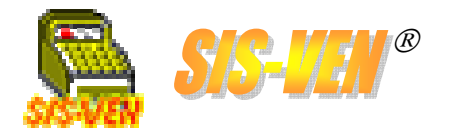

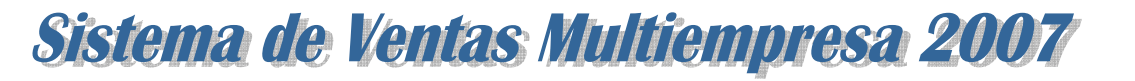

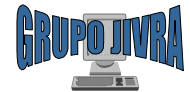

## Apartados

El módulo de **Apartados**, se utiliza para llevar a cabo el registro de la separación de los artículos que los clientes desean adquirir en parcialidades. Estos apartados pueden ser resultado de las cotizaciones elaboradas previamente. En el apartado se deben indicar los datos del cliente, el vendedor que lo atiende, la lista de artículos con sus precios y descuentos, forma de pago, etc. El apartado no afecta inventarios.

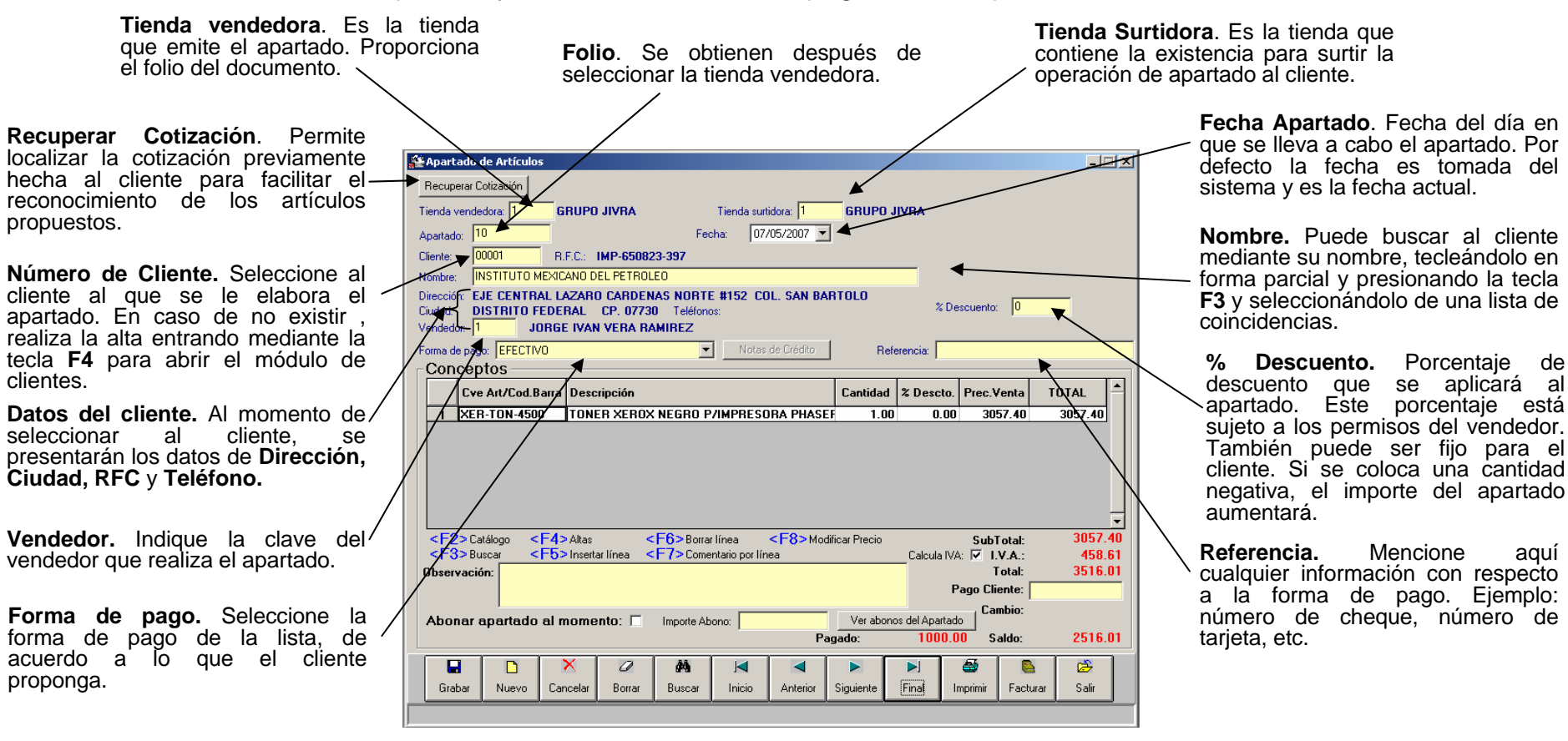

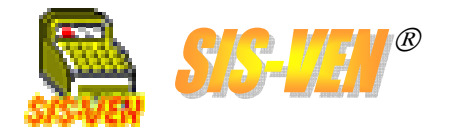

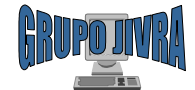

## Apartados (cont.)

Apartado de Artículos

| Nota de crédito. Este botón                                                                                                    | Recuperar Colización                                                                                           | enu          |
|----------------------------------------------------------------------------------------------------|----------------------------------------------------------------------------------------------------|--------------|
| permite seleccionar las notas de                                                                                                    | Tienda vendedora: 1 GRUPO JIVRA Tienda surtidora: 1 GRUPO JIVRA                                                | pre          |
| credito con las cuales el cliente                                                                                                    | Apartado: 10 Fecha: 07/05/2007 💌                                                                               | •CV          |
| pagara o abonara arapanado.                                                                                                    | Cliente: 00001 R.F.C.: IMP-650823-397                                                                          | •De          |
|                                                                                                    |                                                                                                    | artí         |
| Observaciones. Describa en este                                                                                                    | Ciudad: DISTRITO FEDERAL CP: 07720 Teléfonos: 0                                                                | J •Ca        |
| cuadro las observaciones propias                                                                                                    | Vendedor: JORGE IVAN VERA RAMIREZ                                                                              | ∖ ven        |
| del apartado, tales como lugar de                                                                                                    | Forma de pago: EFECTIVO   Notas de Crédito  Referencia:                                                        | •%           |
| entrega, numeros de serie, fecha de                                                                                                    |                                                                                                    | al p         |
| vencimiento, entre otras.                                                                                                    | Live Art/Lod.Barra Descripcion Lantidad & Descto. Prec. Venta TUTAL                                            | •Pre         |
|                                                                                                    | 1 AER-108-4500 10NER AEROA NEGRO F/IMFRESURA FRASEF 1.00 0.00 3057.40 3057.40                                  | arti         |
| Abonar apartado al momento.<br>Marque esta casilla en caso de que<br>se haga el pago total o parcial del<br>apartado al momento de emitir el |                                                                                                    | el p         |
| documento.                                                                                                    | < <p><f2> Catálog <f4> Altas <f6> Borrar línea <f8> Modificar Precio SubTotal: 3057.40</f8></f6></f4></f2></p> | Sub          |
|                                                                                                    | Calcula IVA: Calcula IVA: 458.61                                                                               | -valor       |
|                                                                                                    | Pago Cliente:                                                                                                  | los to       |
|                                                                                                    | Abonar apartado al momento: 🗖 Importe Abono: 🔽 Ver abonos del Apartado                                         |              |
|                                                                                                    | Pagado: 1000.00 Saldo: \$\$16.01                                                                               | <b>\</b> que |
|                                                                                                    | Grabar Nuevo Cancelar Boscar Inicio Anterior Siguiente Final Impgint Facturar Gair                             | el pa        |
|                                                                                                    |                                                                                                    | Cam          |
|                                                                                                    |                                                                                                    |              |
|                                                                                                    | Pagado y Saldo. Importes que reflejan el                                                                       | Cile         |
|                                                                                                    | estado del documento de venta. Si el                                                                           |              |
| Importe abono. Cantidad que                                                                                                    | ba sido liquidado en su totalidad y se                                                                         |              |
| cobra total o parcialmente el monto del apartado.                                                                                            | encuentra en Apartados por Cobrar.                                                                             | apar         |

/ ista de Conceptos. Se imeran los artículos que se sentarán en el apartado. ve.Art./Cod.Barra: Clave del culo. scripción: Descripción del culo ntidad: Número de piezas a der Descto. Descuento aplicado recio del artículo. ec. Venta. Precio de venta del culo. tal. Cálculo de la cantidad por precio de venta. Total, IVA y Total. Indica los res generados de la suma de otales por cada concepto. o Cliente. Cantidad de dinero da el cliente en efectivo para ago de su apartado.

nbio. Importe de la diferencia Total a pagar con el Pago ente.

cula IVA. Indica si al cliente e va a desglosar el IVA en su rtado.

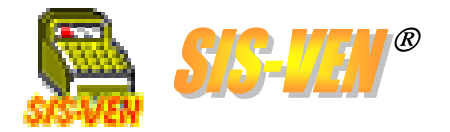

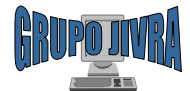

### Abono de apartados

El módulo de **Abono de Apartados** se usa para registrar los abonos de los clientes, ya sea de liquidación o parcialidad de sus apartados. Facilita conocer los apartados por cobrar de los clientes y seleccionar las formas de pago.

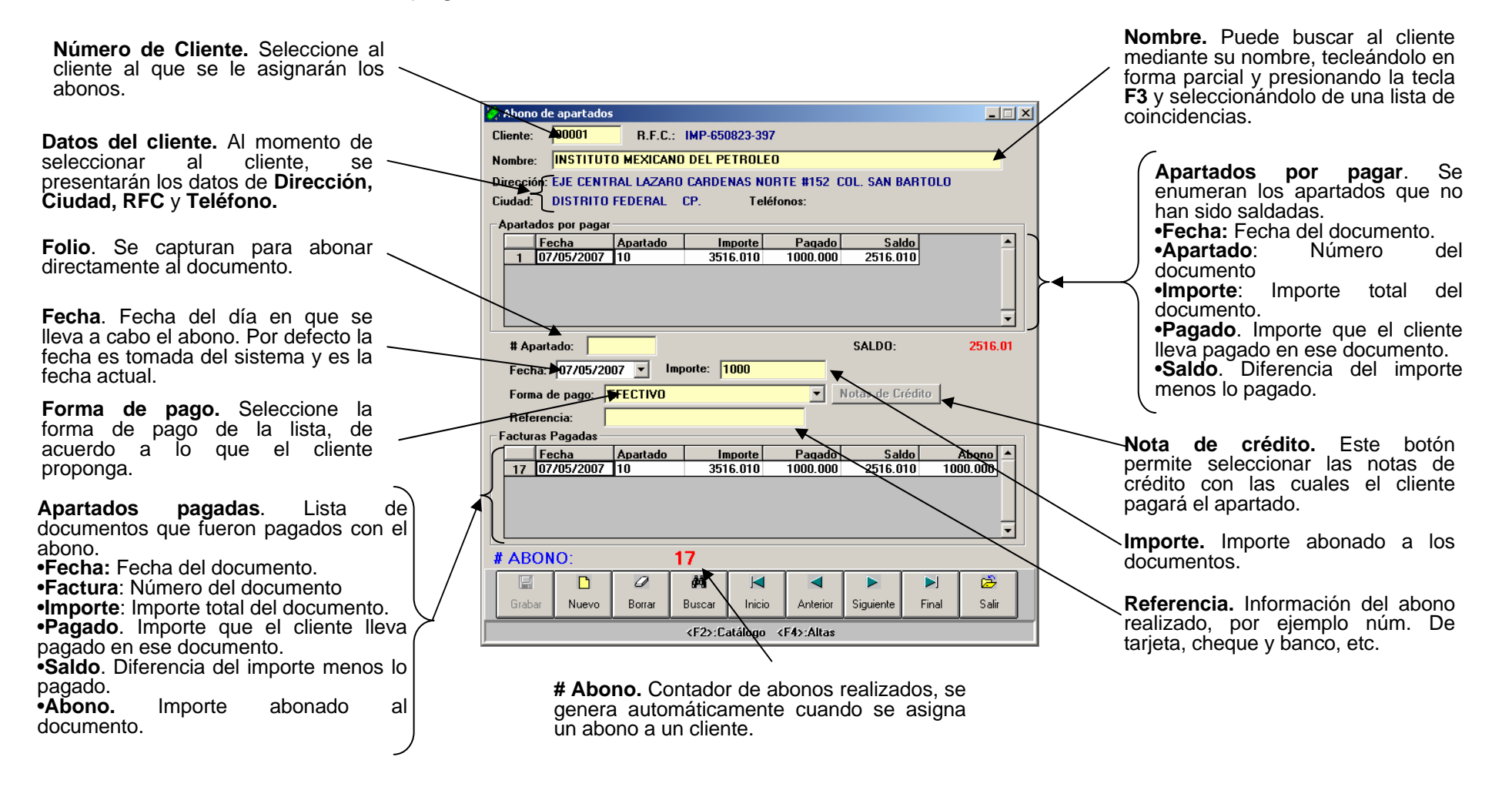

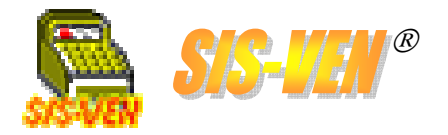

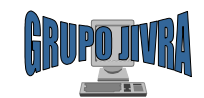

## Liquidación de apartados

La **Liquidación de apartados** consiste en convertir los apartados que ya fueron cubiertos en su totalidad y no adeudan nada. El procedimiento convierte el dinero del apartado en una nota de crédito, la cual es aplicada en una factura o nota de remisión, según se requiera al momento de la liquidación. Solo hasta este momento, el apartado afecta inventarios mediante el documento de venta generado.

Sistema de Ventas Multiempresa 2007

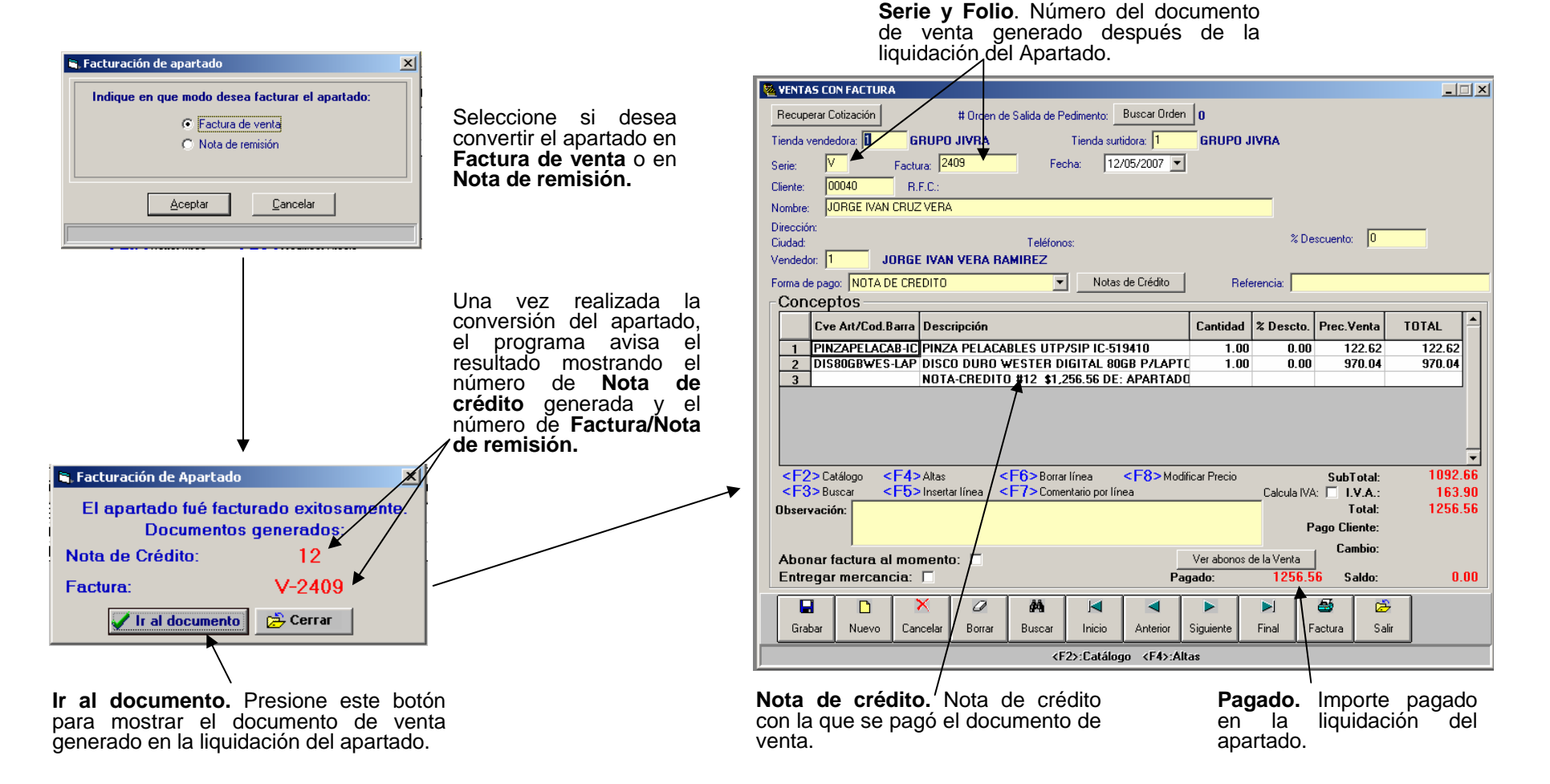

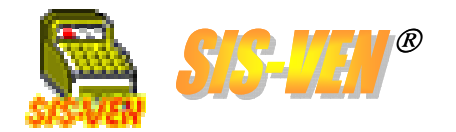

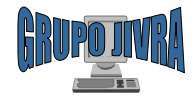

# Reporte de saldo en Apartados

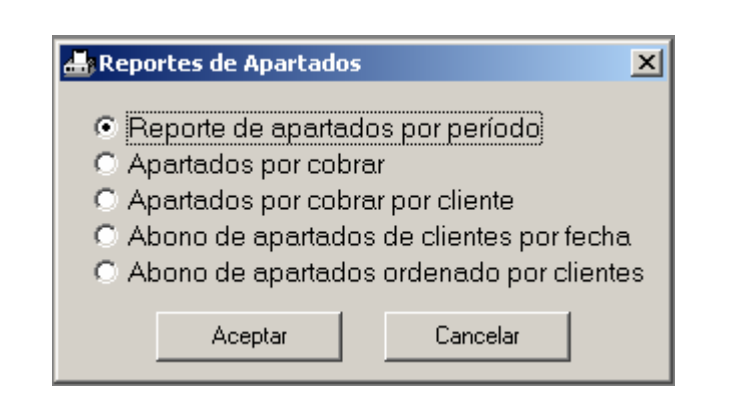

- •Reporte de apartados por período
- •Apartados por cobrar
- •Apartados por cobrar por cliente
- •Abono de apartados de clientes por fecha
- •Abono de apartados ordenado por clientes

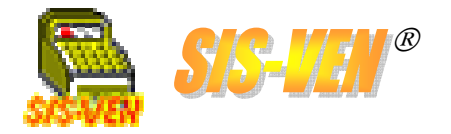

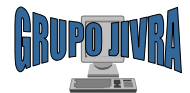

#### Reporte de saldo en Apartados: Reporte de apartados por período

Este reporte da una lista de los apartados elaborados en un período de tiempo. Puede desglosar los movimientos por documento, y sus formas de pago. La información que representa es únicamente de apartados, no se debe considerar para calcular inventarios, ya que las devoluciones y los pagos con notas de crédito pueden alterar los resultados supuestos.

| 🐗 Reporte de APARTADO       | S               | ×                                         |  |  |  |  |  |
|-----------------------------|-----------------|-------------------------------------------|--|--|--|--|--|
| Tienda vendedora:           | 1               |                                           |  |  |  |  |  |
| <u>F</u> echa Inicio:       | 01/03/2007 💌    | F <u>e</u> cha Final: 25/06/2007 🔽        |  |  |  |  |  |
| <u>C</u> liente:            |                 |                                           |  |  |  |  |  |
| Desglosar i                 | movimientos: 🔽  | <u>C</u> orte por fecha: 🗾                |  |  |  |  |  |
| Imprimir únicamen           | ite Resumen: 🔲  |                                           |  |  |  |  |  |
| <u>R</u> esumen de artículo | os apartados: 🔲 | Ordenar resumen por grupo: 🔲              |  |  |  |  |  |
| IVA de apartados: To        | dos 🗾           | Desglosar formas de pago<br>por apartado: |  |  |  |  |  |
| 0%                          |                 |                                           |  |  |  |  |  |
| 🛕 Prev                      | er 🚭 Impr       | imir 🔁 Cerrar                             |  |  |  |  |  |
|                             |                 |                                           |  |  |  |  |  |

•Tienda: Número de la tienda de la que se desea conocer la información. Dejarla en blanco, presentará la información de todas las tiendas.

•Fecha Inicio y Fecha Final. Representa el rango de fechas en la que se desea conocer la información.

•Cliente: Permite mostrar únicamente la información del cliente indicado.

•Desglosar movimientos: Marque la casilla para mostrar los artículos por cada documento.

•Corte por fecha: Marque la casilla para que se haga un salto de página y un resumen cada vez que cambie la fecha.

•Imprimir únicamente resumen. Marque la casilla para indicar que no desea ver los documentos de apartado, sino únicamente la lista de productos vendidos en el período.

•Resumen de artículos apartados. Está ligado con la casilla anterior, e indica al reporte que muestre también la lista de productos apartados en el período.

•Ordenar resumen por grupo. Indica al reporte que en el resumen que imprima, coloque los productos ordenados de acuerdo a su grupo clasificatorio.

•IVÀ de apartados. Filtro para separar los documentos que al procesarlos, se les indicó que el IVA debía ser desglosado.

•Desglosar formas de pago por apartado. Marcando esta casilla, el reporte nos mostrará las distintas formas de pago que se aplicaron en cada uno de los documentos de apartado.

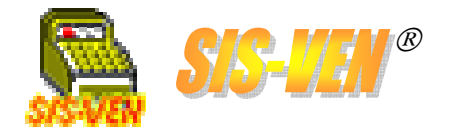

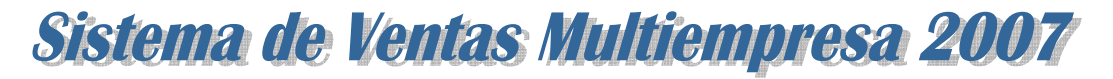

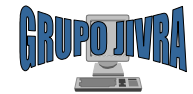

#### Reporte de saldo en Apartados: Reporte de apartados por período

Aquí se muestra un ejemplo del reporte procesado.

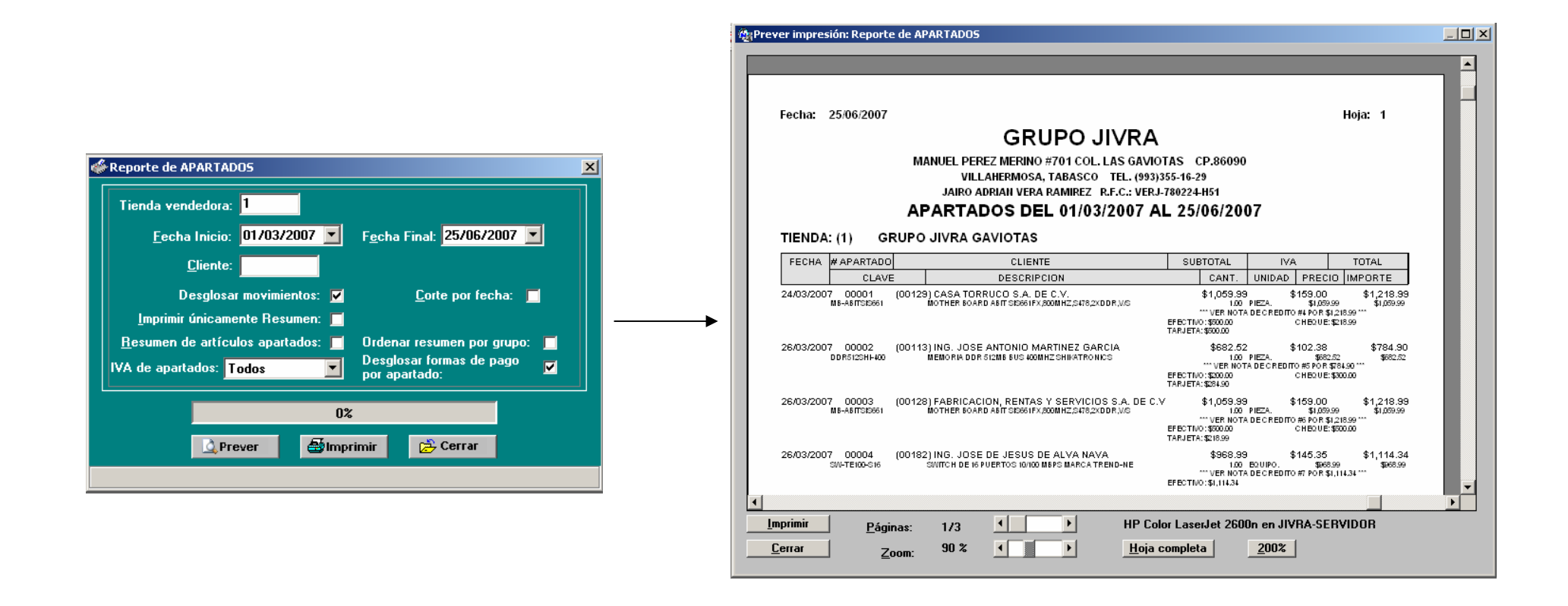

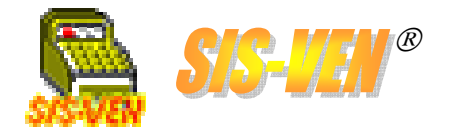

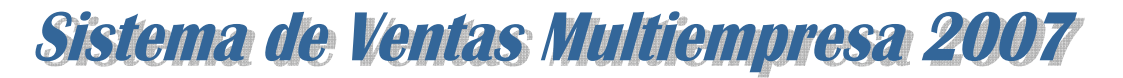

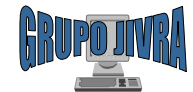

#### Reporte de saldo en Apartados: Apartados por cobrar

El reporte de **Apartados por cobrar** nos proporciona la lista de apartados que no han sido pagadas por los clientes total o parcialmente.

•Tienda: Número de la tienda de la que se desea conocer la información. Dejarla en blanco, presentará la información de todas las tiendas.

•Corte por tienda: Marque la casilla para que se haga un salto de página y un resumen cada vez que cambie la tienda.

•Fecha Inicio y Fecha Final. Representa el rango de fechas en la que se desea conocer la información. Las casillas permiten activar el uso del filtro de fechas, de lo contrario no se hará filtro por fechas.
•Corte por fecha: Marque la casilla para que se haga un salto de página y un resumen cada vez que cambie la fecha.

•Clienté: Permite mostrar únicamente la información del cliente indicado.

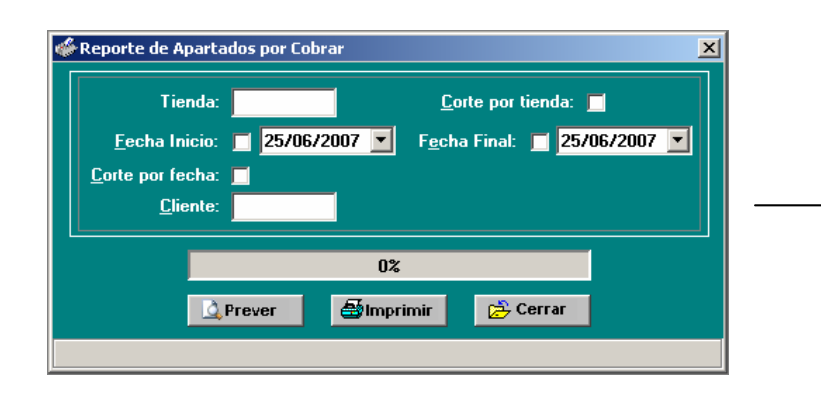

|                          | 25/06/2007                  |                                    |                                                                             |                                                                                                    |                                       | Hoja: 1                  |
|--------------------------|-----------------------------|------------------------------------|-----------------------------------------------------------------------------|----------------------------------------------------------------------------------------------------|---------------------------------------|--------------------------|
|                          |                             | MANUEL PI<br>VI<br>JAIRO<br>APARTA | GRUP<br>EREZ MERINO #70<br>LLAHERMOSA, TAE<br>ADRIAN VERA RAM<br>ADOS POR ( | O JIVRA<br>1 COL, LAS GAVIOTAS<br>AASCO TEL, (993)355-16<br>NREZ R.F.C.: VERJ-78022<br>COBRAR DEL 2 | CP.86090<br>-29<br>4-H51<br>5/06/2007 |                          |
| FECHA                    | # APARTADO                  |                                    | CLI                                                                         | ENTE                                                                                                | TOTAL                                 | X COBRAR                 |
| 29/03/2007<br>07/05/2007 | 00005<br>00010<br>RESUMEN G | (00040) JORGE<br>(00001) INSTITUT  | IVAN CRUZ VERA<br>TO MEXICANO DEL P<br>ARTADOS POR CO                       |                                                                                                    | \$1,596.92<br>\$3,516.01              | \$1,107.06<br>\$3,516.01 |
|                          |                             |                                    |                                                                             |                                                                                                    | TOTAL:                                | \$4,623.07               |
|                          |                             |                                    |                                                                             |                                                                                                    |                                       |                          |
|                          |                             |                                    |                                                                             |                                                                                                    |                                       |                          |
|                          |                             |                                    |                                                                             |                                                                                                    |                                       |                          |
|                          |                             |                                    |                                                                             |                                                                                                    |                                       |                          |
|                          |                             |                                    |                                                                             |                                                                                                    |                                       |                          |

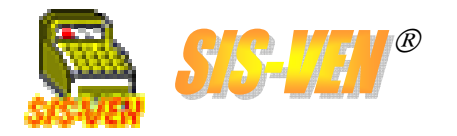

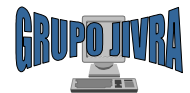

#### Reporte de saldo en Apartados: Apartados por cobrar por cliente

El reporte de **Apartados por cobrar por cliente** nos proporciona la lista de apartados que no han sido pagadas por los clientes total o parcialmente ordenadas por cliente, para una mejor distribución de la cobranza.

•Cliente: Permite mostrar únicamente la información del cliente indicado.

•Tienda: Número de la tienda de la que se desea conocer la información. Dejarla en blanco, presentará la información de todas las tiendas.

•Corte por tienda: Marque la casilla para que se haga un salto de página y un resumen cada vez que cambie la tienda.

•Fecha Inicio y Fecha Final. Representa el rango de fechas en la que se desea conocer la información. Las casillas permiten activar el uso del filtro de fechas, de lo contrario no se hará filtro por fechas.

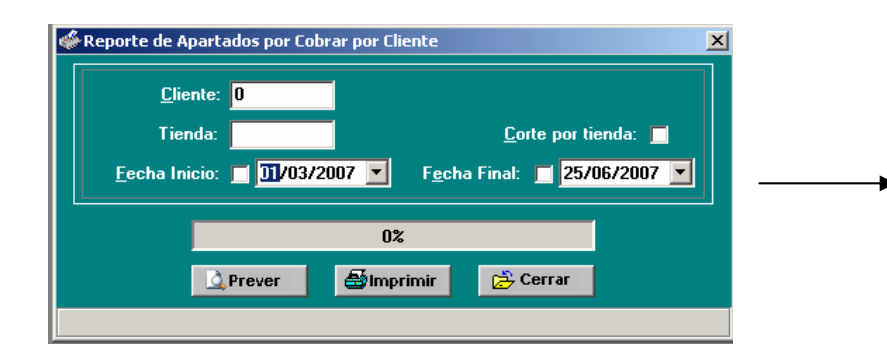

| r impresión: Reporte de Aparta                  | dos por Cobrar por Cliente        |                                                     |                                 |            |
|-------------------------------------------------|-----------------------------------|-----------------------------------------------------|---------------------------------|------------|
|                                                 |                                   |                                                     |                                 |            |
| Fecha: 25/06/2007                               |                                   |                                                     |                                 | Hoja: 1    |
|                                                 | GRUPO                             | JIVRA                                               |                                 |            |
| MAN                                             | IUEL PEREZ MERINO #701 CO         | L. LAS GAVIOTAS CP.80                               | 5090                            |            |
|                                                 | JAIRO ADRIAN VERA RAMIREZ         | CO TEL. (993)355-16-29<br>Z R.F.C.: VERJ-780224-H51 |                                 |            |
| APARTADOS POR                                   | COBRAR POR CL                     | IENTE DEL 01/03                                     | 2007 AL 25/0                    | 6/2007     |
|                                                 |                                   |                                                     |                                 |            |
| FECHA #APARTADO                                 | CLIENTE                           |                                                     | TOTAL                           | X COBRAR   |
| (00001) INSTITUTO MEX                           | ICANO DEL PETROLEO                |                                                     |                                 |            |
| 07/05/2007 00010 (00001) I<br>CORTE POR CLIENTI | INSTITUTO MEXICANO DEL PETRI<br>E | DLEO                                                | \$3,516.01                      | \$3,516.01 |
|                                                 |                                   |                                                     | TOTAL:                          | \$3,516.01 |
| (00040) JORGE IVAN CR                           |                                   |                                                     | <b>*</b> • <b>FO</b> • <b>O</b> | ** ***     |
| CORTE POR CLIENTI                               | E                                 |                                                     | \$1,036.32                      | \$1,107.06 |
|                                                 |                                   |                                                     | TOTAL:                          | \$1,107.06 |
| RESUMEN GENERAL                                 | DE APARTADOS POR COBRA            | AR POR CLIENTE<br>T                                 | OTAL GENERAL:                   | \$4,623.07 |
|                                                 |                                   |                                                     |                                 |            |
|                                                 |                                   |                                                     |                                 |            |
|                                                 |                                   |                                                     |                                 |            |
|                                                 |                                   |                                                     |                                 |            |
|                                                 |                                   |                                                     |                                 |            |
|                                                 |                                   |                                                     |                                 |            |
| rimir <u>P</u> áginas: 1                        | /1                                | HP Color LaserJet 2                                 | 600n en JIVRA-SERV              | /IDOR      |

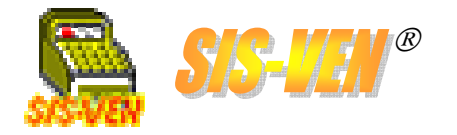

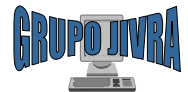

#### Reporte de saldo en Apartados: Abono de apartados de clientes por fecha

El reporte de **Abono de apartados de clientes por fecha** contiene información de los abonos realizados por los clientes en un período de tiempo determinado. Indica los documentos a los que abonaron y su forma de pago.

•Fecha Inicio y Fecha Final. Representa el rango de fechas en la que se desea conocer la información.

•Desglosar movimientos: Marque la casilla para mostrar los documentos a los que se abonó con el pago realizado.

•Corte por fecha: Marque la casilla para que se haga un salto de página y un resumen cada vez que cambie la fecha. •Cliente: Permite mostrar únicamente la información del cliente

•Cliente: Permite mostrar únicamente la información del cliente indicado.

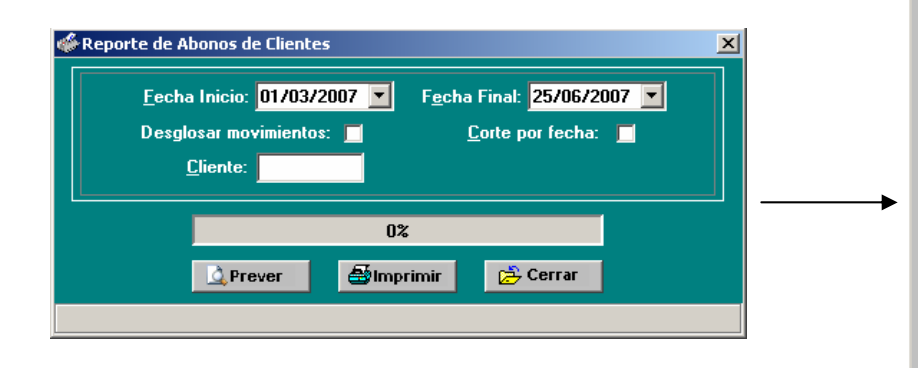

| Fooba:     | 25/06/2007                               |                                              |                                 |                | Hoip: 1                |
|------------|------------------------------------------|----------------------------------------------|---------------------------------|----------------|------------------------|
| reona.     | 20/00/2001                               | <u> </u>                                     |                                 |                | noja. T                |
|            |                                          | Gr                                           | UPO JIVKA                       |                |                        |
|            |                                          | MANUEL PEREZ MERII                           | NO #701 COL. LAS GAVIOTAS CP:   | 86090          |                        |
|            |                                          | VILLAHERMO                                   | SA, TABASCO TEL. (993)355-16-29 | Э              |                        |
|            |                                          | JAIRO ADRIAN VI                              | ERA RAMIREZ R.F.C.: VERJ-780224 | 4-H51          |                        |
| ABC        | DNOS DE A                                | PARTADOS DE                                  | E CLIENTES DEL 01/03            | /2007 AL 25/06 | /2007                  |
|            |                                          |                                              |                                 |                |                        |
|            |                                          |                                              |                                 |                |                        |
| FECHA      |                                          | CLIENTE                                      | FORMA PAGO                      | REFERENCIA     | IMPORTE                |
|            | FECHA                                    | # Apartado                                   |                                 |                |                        |
| 24/03/2007 | (00129) CASA TOR                         | RUCO S.A. DE C.V.                            | EFECTIVO                        |                | \$500.00               |
| 24/03/2007 | (00129) CASA TOR                         | RUCUSALDEC.V.                                | IARJEIA                         |                | \$000.00               |
| 24/03/2007 | (00129) CASA TOR                         | (RUCU S.A. DE C.V.                           |                                 |                | \$218.99               |
| 26/03/2007 | (00113) ING. JUSE<br>2 (00143) ING. JOSE | E ANTONIO MARTINEZ GA                        | RCIA EFECTIVU                   |                | \$200.00               |
| 26/03/2007 | (00113) ING. JUSE                        | E ANTONIO MARTINEZ GA                        |                                 |                | \$300.00               |
| 26/03/2007 | (00113) ING. JUSE                        | E ANTONIO MARTINEZ GA                        |                                 |                | \$284.90               |
| 26/03/2007 | (00128) FABRICAU                         | CIUN, RENTAS Y SERVICI                       |                                 |                | \$500.00               |
| 26/03/2007 | (00128) FABRICAU<br>(00428) FABRICAU     | CIUN, RENTAS Y SERVICI                       |                                 |                | \$500.00               |
| 26/03/2007 | (00120) FABRICAU                         | E DE TESTIS DE ALVA NAV                      |                                 |                | \$210.33               |
| 20/03/2007 | 2 (00162) ING. JOST                      | E DE JESUS DE ALVA NAM                       |                                 |                | \$230.00<br>#004.04    |
| 23/03/2007 | (00162) ING. JUSE<br>(00040) IOPGE IV    | E DE JESUS DE ALVA NA1<br>/0 N. ODI 17 VED 0 |                                 | #4             | \$004.34<br>(\$409.02) |
| 20/00/2001 | (00046) 001(0E 14                        | ODEZ VELUETA                                 | EFECTIVO                        | H1             | (4400.00)              |
| 20/03/2007 | (00325) JAVIER L (                       | OPEZ VELUETA                                 | NOTA DE CREDITO                 | #8             | (\$1,000.00)           |
| 30/03/2007 | 7 (00325) JAV/IER L (                    | OPEZ VELUETA                                 | EFECTIVO                        | 110            | \$800.00               |
| 30/03/2007 | 7 (00040) JORGE IV                       | AN CRUZ VERA                                 | NOTA DE CREDITO                 | #9             | (\$1,256,56)           |
|            |                                          |                                              |                                 |                |                        |
|            | RESOMEN GENE                             | ENAL DE ABONOS DE A                          | FARIADOS REALIZADOS             | TOTAL ·        | \$6 137 22             |
|            |                                          |                                              |                                 |                |                        |
|            |                                          |                                              |                                 |                |                        |
|            |                                          |                                              |                                 |                |                        |
|            |                                          |                                              |                                 |                |                        |
|            |                                          |                                              |                                 |                |                        |
|            |                                          |                                              |                                 |                |                        |

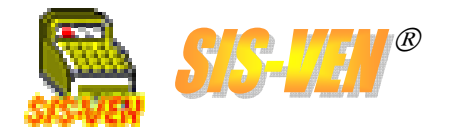

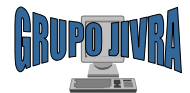

#### Reporte de saldo en Apartados: Abono de Apartados ordenado por clientes

El reporte de **Abono de apartados ordenado por clientes** contiene información de los abonos realizados por los clientes en un período de tiempo determinado. Se presentan los abonos ordenados por cliente.

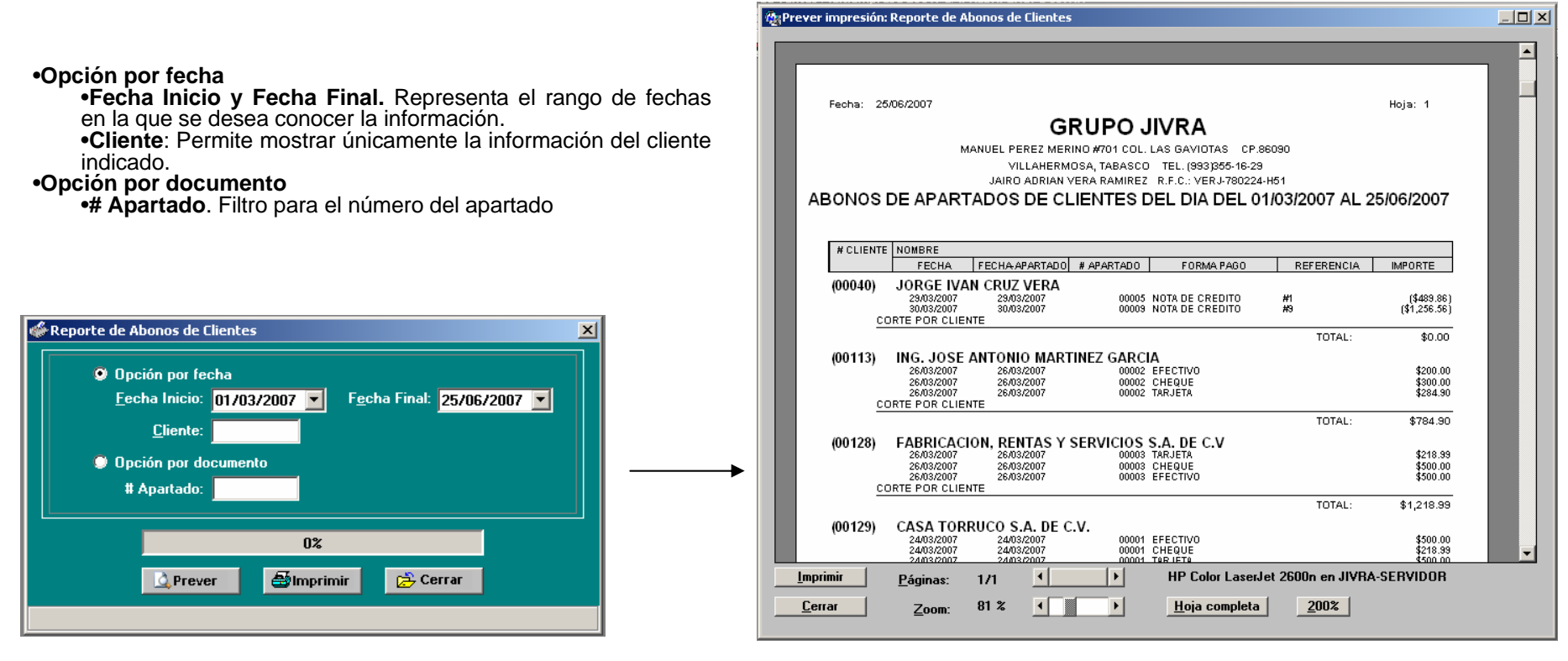

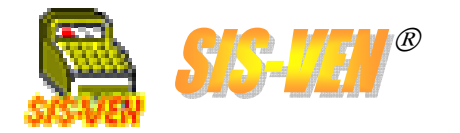

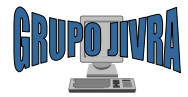

## Composturas

- Formato de recepción de productos para composturas
- Marca de productos, pieza de la compostura y condiciones de la pieza
- Reportes de composturas

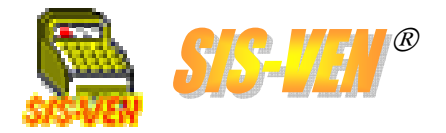

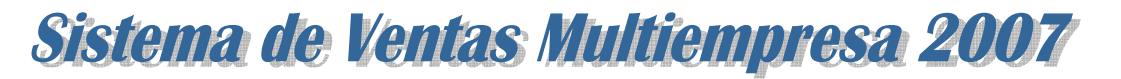

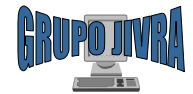

## Formato de recepción de productos para composturas

El módulo de **Composturas y Servicios**, se utiliza para recibir equipos y/o productos que requieran algún de tipo de servicio, tal como reparación, mantenimiento o aplicación de garantía. Se capturan los datos del cliente, del equipo y las fallas por la que es llevado a la empresa.

El módulo está dividido en tres secciones: Información de la pieza, Condiciones de la pieza y Diagnóstico/Solución, las cuales serán explicadas con las imágenes correspondientes.

Por último, el formato puede ser impreso directamente o enviado a Excel llenando automáticamente el formato diseñado para composturas.

| <b>Folio</b> . Identifica al documento de compostura y se genera automáticamente al presionar el <u>botón Nuevo</u> .                                                                               | Folio:     Fecha:     30/01/2007     Folio de Reparación del Proveedor:     0       Ciente:     00638     R.F.C.:                                                                                                    | Fecha Compostura. Fecha del día<br>en que se lleva a cabo la recepción<br>del producto. Por defecto la fecha<br>es tomada del sistema y es la fecha<br>actual. |
|----------------------------------------------------------------------------------------------------|----------------------------------------------------------------------------------------------------|----------------------------------------------------------------------------------------------------|
| Número de Cliente. Seleccione al<br>cliente al que se le elabora la<br>compostura. En caso de no existir ,<br>realiza la alta entrando mediante la<br>tecla F4 para abrir el módulo de<br>clientes. | Ventbre:       FRANCISCO SOTOMAYOR         Direcçión       Cuyat         VILLAHERMOSA, TABASCO       Teléfonos: 3-16-60-27         Información de la pieza       Condiciones de la pieza         Marca:       NO ESPECIFICA         Ref./Modelo:       HP PAVILION 750K         Material:       Soccoccoccoccoccoccoccoccoccoccoccoccocc | <b>Folio de Recepción del<br/>Proveedor</b> . Folio de control que<br>proporciona el fabricante y/o<br>proveedor del producto a la<br>empresa.                 |
| Datos del cliente. Al momento de<br>seleccionar al cliente, se<br>presentarán los datos de Dirección,<br>Ciudad, RFC y Teléfono.                                                                    | Descripción de la falla:       A VECES ARANCA Y SULU SE QUEDA A LA MITAD SE QUEDA EN NEGRU, HACEH HESPALDU DE LA INFURMACIUN         Reparación terminada:       Fecha Entrega:       12/05/2007                                                                                                    |                                                                                                    |
| Clave Vendedor Elaboró. Indique<br>la clave del vendedor que elabora el<br>formato de la compostura.                                                                                                | Clave Vendedor Elaborô RUBEN DAVID GONZALEZ RUIZ                                                                                                    |                                                                                                    |
| Clave Vendedor Reparó. Indique la clave de vendedor que tiene asignada el técnico que se                                                                                                    | Grabar Nuevo Borrar Buscar Inicio Antegiar Siguiente Final Imprimir Excel Salir                                                                                                    |                                                                                                    |
| del producto recibido.                                                                                                    | Incluir membrete.Con esta casilla, seImprimit inmeindica si el formato de compostura será el<br>que contenga el membrete de la empresa,<br>y en caso de no marcarla, se usará el<br>formato que no lo tiene.Imprimit inme<br>casilla, se ha<br>compostura inn<br>haberla enviado                                                         | e <b>diatamente.</b> Con esta<br>irá la impresión de la<br>nediatamente después de<br>a Excel.                                                                 |

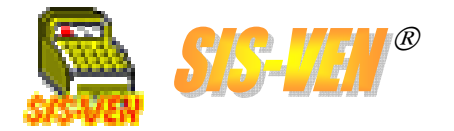

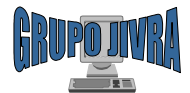

#### Formato de recepción de productos para composturas Sección: Información de la pieza

En este espacio indicaremos las características principales del producto recibido, tales como descripción, marca, número de serie, descripción del fallo y las circunstancias en que llega. Es importante aclarar que el formato es para un solo equipo, en caso de recibir varios equipos del mismo cliente, deberá elaborar un formato de compostura por cada uno.

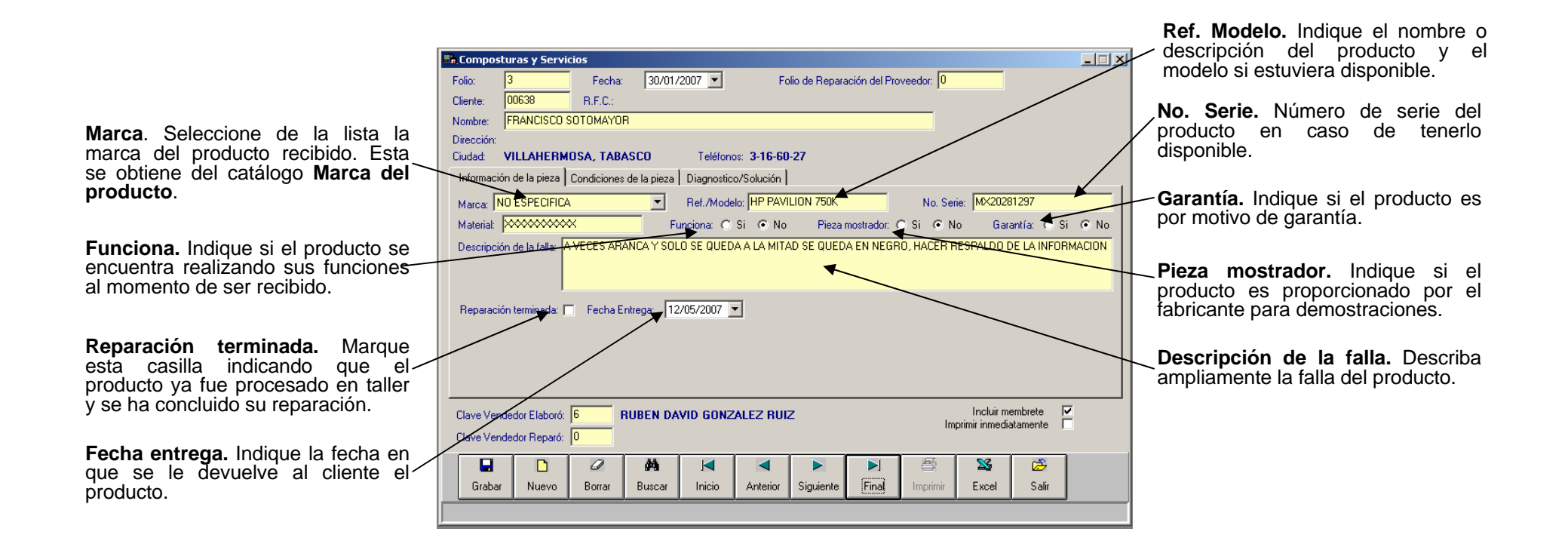

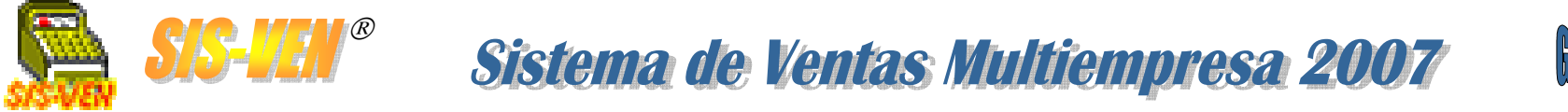

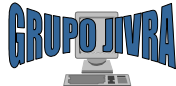

#### Formato de recepción de productos para composturas Sección: Condiciones de la pieza

Esta sección contiene una tabla de los distintos tipos de piezas que pueden ser reparadas, junto con las condiciones en que se encuentran al momento de ser recibidas. Estas listas son obtenidas del catálogo de **Piezas de Compostura** y de **Condiciones de la Pieza**.

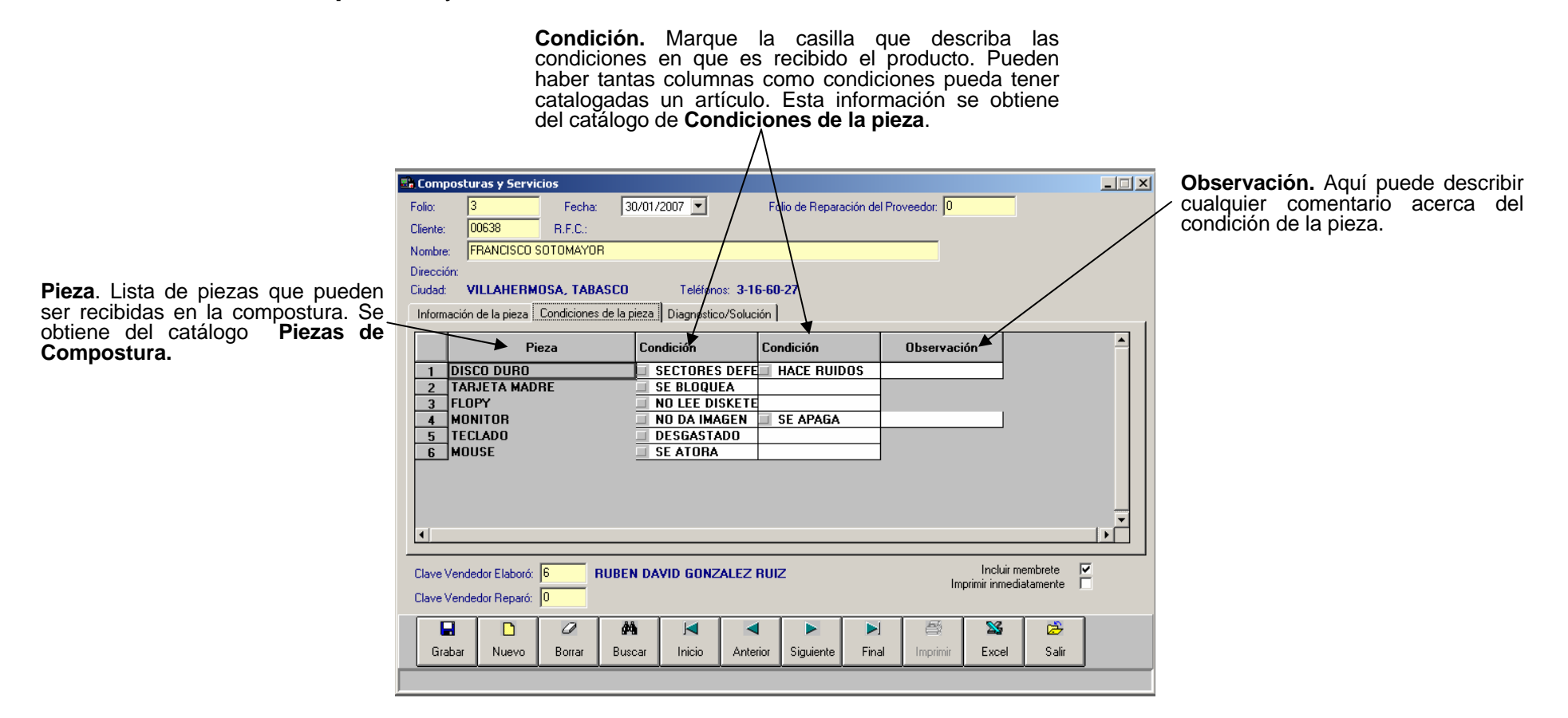

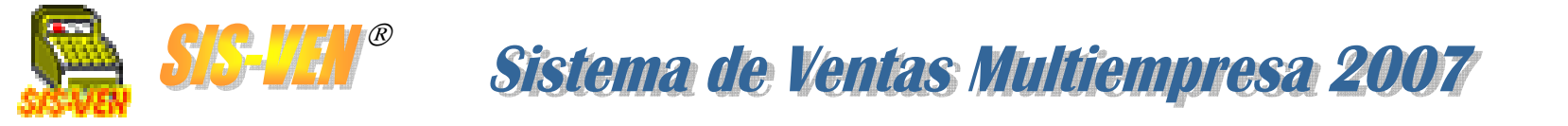

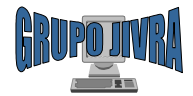

#### Formato de recepción de productos para composturas Sección: Diagnóstico/Solución

Esta sección permite capturar los datos del resultado de la reparación del producto, tales como: el diagnóstico del problema, la solución propuesta y el costo.

|                                                                                                    | 📑 Composturas y   | / Servicios                         |                                     |                 |                 |               |               |                |            | _ 🗆 🗙        |                                                                                                    |
|----------------------------------------------------------------------------------------------------|-------------------|-------------------------------------|-------------------------------------|-----------------|-----------------|---------------|---------------|----------------|------------|--------------|----------------------------------------------------------------------------------------------------|
|                                                                                                    | Folio: 3          | Fecha:                              | 30/01/2007                          | F               | olio de Reparac | ción del Prov | veedor: 0     |                |            |              |                                                                                                    |
|                                                                                                    | Cliente: 00638    | R.F.C.:                             |                                     |                 |                 |               |               |                |            |              |                                                                                                    |
|                                                                                                    | Nombre: FRANC     | CISCO SOTOMAYOF                     | 3                                   |                 |                 |               |               |                |            |              |                                                                                                    |
|                                                                                                    | Dirección:        |                                     |                                     |                 |                 |               |               |                |            |              |                                                                                                    |
| Observaciones. Comentarios                                                                                   | Ciudad: VILLAI    | HEHMUSA, TABA                       | ASCU Tel                            | tonos: 3-16-6   | U-27<br>1       |               |               |                |            |              | Diagnóstico. Informe del técnico                                                                                                    |
| acerca del producto recibido.                                                                                | Información de la | pieza   Condiciones                 | de la pieza Diagn                   | ostico/Solución |                 |               |               |                |            |              | después de la revisión en donde                                                                                                    |
| cables, accesorios adicionales para su funcionamiento.                                                       | Observaciones:    | DEJO MONITOR PA<br>SERIE DE MONITOI | RA PROBAR SI FU<br>R: 735AG26G G655 | ICIONA (COMF    | AQ PRESARIO     | )]            |               |                |            |              | descrita anteriormente.                                                                                                    |
|                                                                                                    | Diagnóstico:      |                                     |                                     |                 |                 |               |               |                |            | ✔            | Importe diagnóstico. Costo                                                                                                    |
| <b>Solución</b> . Descripción de las actividades que se llevarán a cabo para corregir la falla del producto. | Solución:         | →                                   |                                     |                 |                 |               |               |                |            | -+           | <ul> <li>diagnóstico del la pieza a reparar.</li> <li>Este aplica en caso de que el<br/>cliente no desee llevar a cabo la<br/>reparación</li> </ul> |
| Importe mano de obra. Costo del                                                                              | Importe Mano de C | Obra.                               | 0 Im                                | orte Diagnóstic | p:              | 0             |               | Anticipo:      | k          |              | reparación.                                                                                                    |
| de la actividad                                                                                              | Clave Vendedor El | laboró: 6 F                         | RUBEN DAVID G                       | NZALEZ RU       | IZ              |               | Ime           | Incluir mer    | mbrete 🔽   | $\mathbf{i}$ |                                                                                                    |
|                                                                                                    | Clave Vendedor R  | eparó: 0                            |                                     |                 |                 |               | IIIP          | ninii nineulai | tamente i  |              |                                                                                                    |
|                                                                                                    | Grabar Nu         | uevo Borrar                         | Ma J⊲<br>Buscar Inic                | Anterior        | ►<br>Siguiente  | ▶]<br>Final   | E<br>Imprimir | S<br>Excel     | 😂<br>Salir |              | Anticipo. Importe que deja el<br>cliente como primer pago de la<br>reparación del producto.                                                         |
|                                                                                                    |                   |                                     |                                     | <f2>:C</f2>     | atálogo         |               |               |                |            |              | · · · · · · · · · · · · · · · · · · ·                                                                                                    |

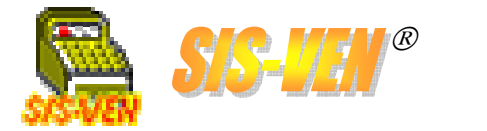

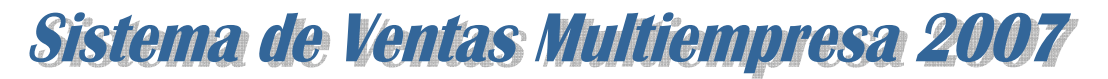

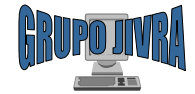

## Marca de productos, pieza de la compostura y condiciones de la pieza

Estos catálogos son utilizados en el módulo de **Composturas** para llenar la tabla de valores de las características de los productos que se reciben para reparación y/o garantía.

| Clave de Marca. Identifica a la clave de                                                                                                  | <b>Catálogo de Marcas</b> . Módulo para dar de alta la lista de marcas de fabricantes de productos.                                                                                                    |  |  |  |  |  |  |  |
|----------------------------------------------------------------------------------------------------|----------------------------------------------------------------------------------------------------|--|--|--|--|--|--|--|
| marca dentro del programa y se genera                                                                                                    | 👫 Marcas de producto                                                                                                    |  |  |  |  |  |  |  |
| automaticamente al presionar el boton<br>Nuevo.                                                                                           | Clave de Marca:  1 Descripción: NO ESPECIFICA                                                                                                    |  |  |  |  |  |  |  |
| Descripción. Nombre de la marca.                                                                                                    | Image: Constraint of the sector of the sector of the s  |  |  |  |  |  |  |  |
|                                                                                                    | <f2>:Catálogo</f2>                                                                                                    |  |  |  |  |  |  |  |
| Clave de Pieza. Identifica a la clave de la                                                                                               | <b>Catálogo de Piezas de Compostura</b> . Módulo para dar de alta los distintos tipos de productos a los que se les puede llevar a cabo una acción de reparación.                                                                                                    |  |  |  |  |  |  |  |
| pieza dentro del programa y se genera<br>automáticamente al presionar el botón<br>Nuevo.                                                  | Piezas de Compostura                                                                                                    |  |  |  |  |  |  |  |
| Descripción. Nombre de la pieza.                                                                                                    | Condiciones de la pieza                                                                                                    |  |  |  |  |  |  |  |
| <b>Condiciones de la pieza</b> . Muestra la lista<br>de los distintos tipos de condición que se<br>asignaron a la pieza en el catálogo de | Image: Constraint of the sector of the sector of the se |  |  |  |  |  |  |  |
| Tipos de Condición por pieza.                                                                                                    | <f2>:Catálogo</f2>                                                                                                    |  |  |  |  |  |  |  |
| Clave de Condición. Identifica a la clave                                                                                                 | <b>Tipos de Condición por Pieza de Compostura</b> . Aquí se dan de alta los distintos tipos de condiciones en que se encuentra un producto y se le asigna a un producto                                                                                                    |  |  |  |  |  |  |  |
| y se genera automáticamente al presionar                                                                                                  | ESPECITICO.                                                                                                    |  |  |  |  |  |  |  |
|                                                                                                    | Clave de Condición 00001                                                                                                    |  |  |  |  |  |  |  |
| <b>Descripción</b> . Nombre del tipo d <u>e</u> condición.                                                                                | Descripción:                                                                                                    |  |  |  |  |  |  |  |
| Clave de pieza. Indique aquí la clave de la pieza a la que se le asigna la condición                                                      | Grabar Nuevo Borrar Buscar Inicio Anterior Siguiente Erina Salir                                                                                                    |  |  |  |  |  |  |  |
|                                                                                                    | <f2>:Catálogo</f2>                                                                                                    |  |  |  |  |  |  |  |

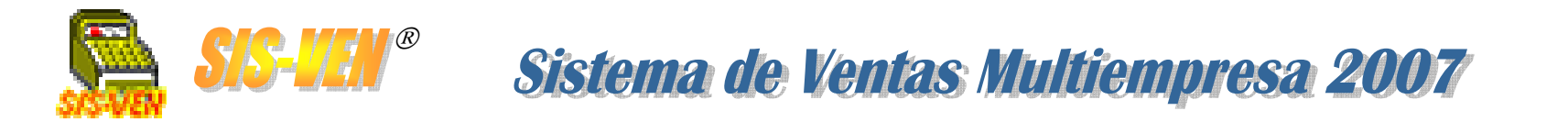

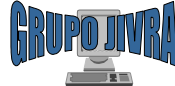

## Reportes de composturas

| 🛃 Reportes de Composturas 📃 🗵 |                |         |  |  |  |  |  |  |  |
|-------------------------------|----------------|---------|--|--|--|--|--|--|--|
| • Re                          | eporte de Comp | osturas |  |  |  |  |  |  |  |
| Aceptar Cancelar              |                |         |  |  |  |  |  |  |  |

•Reporte de composturas

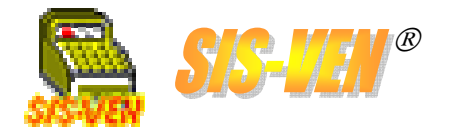

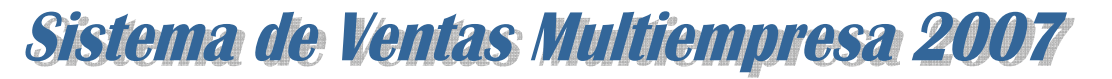

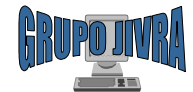

## Reportes de composturas Reporte de composturas

El **Reporte de composturas** contiene información de los documentos de composturas procesados en un período de tiempo, indicando también cuales ya fueron concluidos.

•Fecha Inicio y Fecha Final. Representa el rango de fechas en la que se desea conocer la información. Las casillas permiten activar el uso del filtro de fechas, de lo contrario no se hará filtro por fechas. •Únicamente los no terminados: Marque la casilla para indicar que solo desea ver los documentos de compostura que no están marcados como entregados.

•Cliente: Permite mostrar únicamente la información del cliente indicado.

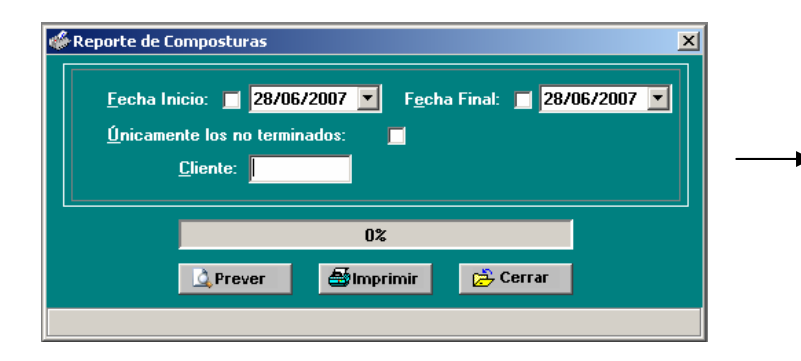

| ;prever impresión: 1                | Reporte de Cr<br>8/06/2007                     | omposturas<br>MANUEL P<br>V<br>JAIR(        | GR<br>EREZ MERINO<br>ILLAHERMOSA<br>DADIAH VER/<br>CO | UPO 、<br>) #701 COL<br>A, TABASCO<br>A RAMIREZ<br>MPOST | JIVRA<br>LAS GAVIOTAS CP.<br>) TEL. (993)355-16-29<br>R.F.C: VERJ-780224-H5<br>FURAS | 86090                             | Hoja: 1     |   |
|-------------------------------------|------------------------------------------------|---------------------------------------------|-------------------------------------------------------|---------------------------------------------------------|--------------------------------------------------------------------------------------|-----------------------------------|-------------|---|
| FECHA #<br>30/01/2007<br>30/01/2007 | COMPOSTURA<br>00001 (0<br>00002 (0<br>00003 (0 | 0128) FABRIC<br>0638) METAR<br>0638) FRANCI | ACION, RENTAS<br>QUITECTURA S.<br>SCO SOTOMAY         | CLIENTE<br>3 Y SERVICI<br>A. DE C.V.<br>OR              | OS S.A. DE C.V                                                                       | TERMINADO<br>NO<br>NO<br>NO       | FECHA TERM. | * |
|                                     | <u>P</u> áginas:<br><u>Z</u> oom:              | 1/1<br>90 %                                 | •                                                     | Þ                                                       | HP Color LaserJet 2<br><u>H</u> oja completa                                         | 2600n en JIVRA-SE<br><u>2</u> 00% | RVIDOR      |   |

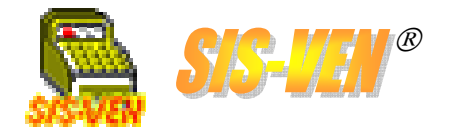

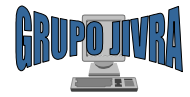

## **Pedimentos aduanales**

Formato de pedimentosSalida de pedimentosConceptos de pedimentos

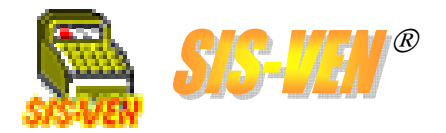

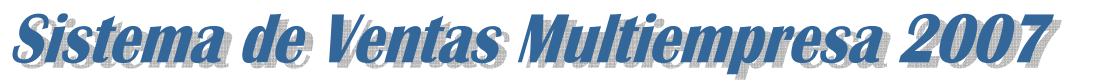

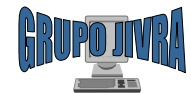

## Formato de pedimentos

El módulo de **Pedimentos aduanales**, se utiliza para llevar a cabo el registro de la documentación concerniente a la importación de productos de distinta índole. El número de pedimento se encuentra en lazado a la factura de compra (vea **Compras**), esto es con la finalidad de proporcionar la información de la importación a los artículos desglosados en dicha factura.

El módulo está dividido en tres secciones: Gastos por cuenta del cliente, Gastos Conexos(1) y Gastos Conexos (2), las cuales serán explicadas con las imágenes correspondientes.

| Número de Proveedor. Seleccione<br>al agente aduanal que tramita la<br>importación. Este se da de alta                                          | Pedimentos aduanales     Num factura. Folio de la fa     compra del proveedor extra                                                                                                    | actura de<br>anjero.                      |
|----------------------------------------------------------------------------------------------------|----------------------------------------------------------------------------------------------------|-------------------------------------------|
| también en el catálogo de<br>Proveedores.                                                                                                    | Aduana de entrada:<br>Traperote:<br>Aduana de entrada:<br>Traperote:<br>Aduana de entrada:<br>Traperote:<br>Aduana de entrada:<br>Traperote:<br>Aduana de entrada:<br>Traperote:<br>Traperote:<br>Traperote:<br>Aduana de entrada:<br>Traperote:<br>Traperote:<br>Traper | lel día en<br>mpra. Por<br>mada del<br>al |
| documento del pedimento generado<br>por la aduana. El espacio previo es<br>para visualizar la identificación de la<br>agencia aduanal.          | Tipo de Operación: DEFINITIVA Utra Operación: D<br>Gaster por cuenta del cliente Gastos Conexos (1) Gastos Conexos (2)<br>Conceptos Importe                                                                                                    | ombre del<br>sión fiscal<br>a.            |
| <b>Transporte.</b> Medio de transporte de la mercancía.                                                                                         | Impuestos Aduanales         1.000           Fletes         1.000           Maniobras y almacenaie         1.000                                                                                                    | si otro tipo<br>ón.                       |
| <b>Fecha Entrada</b> . Fecha del día en que entró al país la mercancía. Por defecto la fecha es tomada del <u>sistema y es la fecha actual.</u> | Desconsolidación       1.000         Flete terrestre       1.000         5.00       Tipo de operación. Indioperación es Defin Temporal.                                                                                                    | ique si la<br>i <b>tiva</b> o             |
| Tipo de cambio dólar. Costo en<br>pesos del dólar.                                                                                              | Fecha entrada:       09/01/2007       Fecha Pago:       09/01/2007       Peso total:       11       Kgs       Peso total.       Peso total.       Peso total.       Descripción de la       22                                                                                                    | ramos de productos                        |
| <b>Descripción de la mercancía.</b> Aquí<br>se enumeran los productos que<br>forman parte del pedido. Puede ser<br>un resumen.                  | Ubscription de la company de la company de l                                                                                                    | en pesos<br>productos                     |
| <b>Observación.</b> Ponga aquí cualquier // comentario acerca del pedimento de                                                                  | Grabar Nuevo Borrar Buscar Inicio Anterior Siguiente Final Imprimir Salir Fecha pago. Fecha en que los impuestos de importaci                                                                                                    | e se pago<br>ión                          |
| importación.                                                                                                    |                                                                                                    | en dólares<br>rtados.                     |

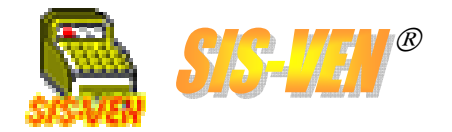

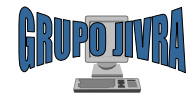

## Formato de pedimentos (cont.)

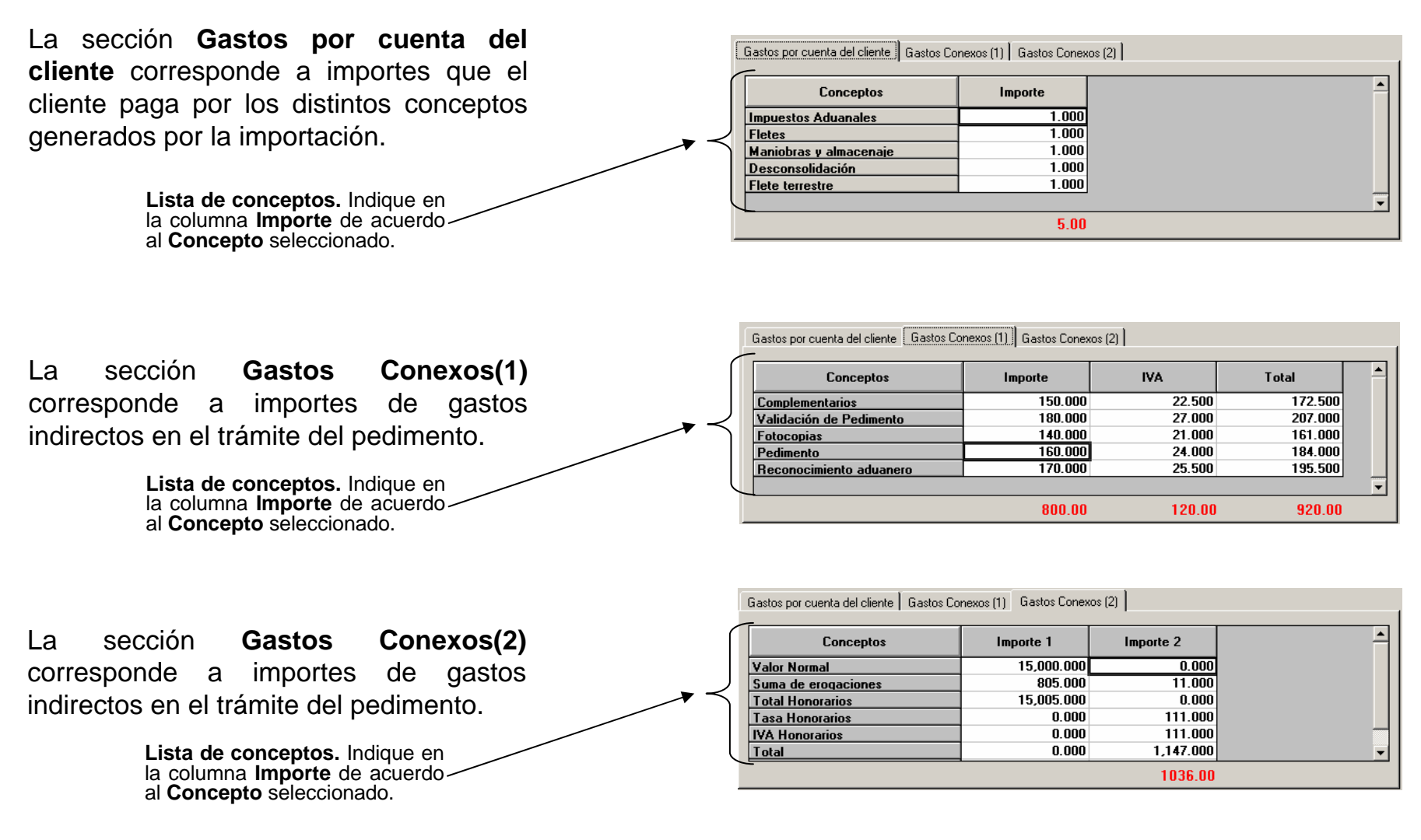

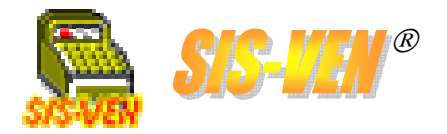

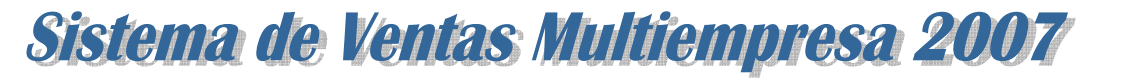

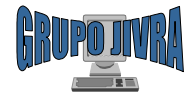

## Salida de pedimentos

El formato de **Salida de Pedimentos**, tiene como finalidad el control de la salida de la mercancía de importación a través de un documento que ampare dicha operación. El documento debe contener los datos del cliente solicitante y los datos del pedimento de importación.

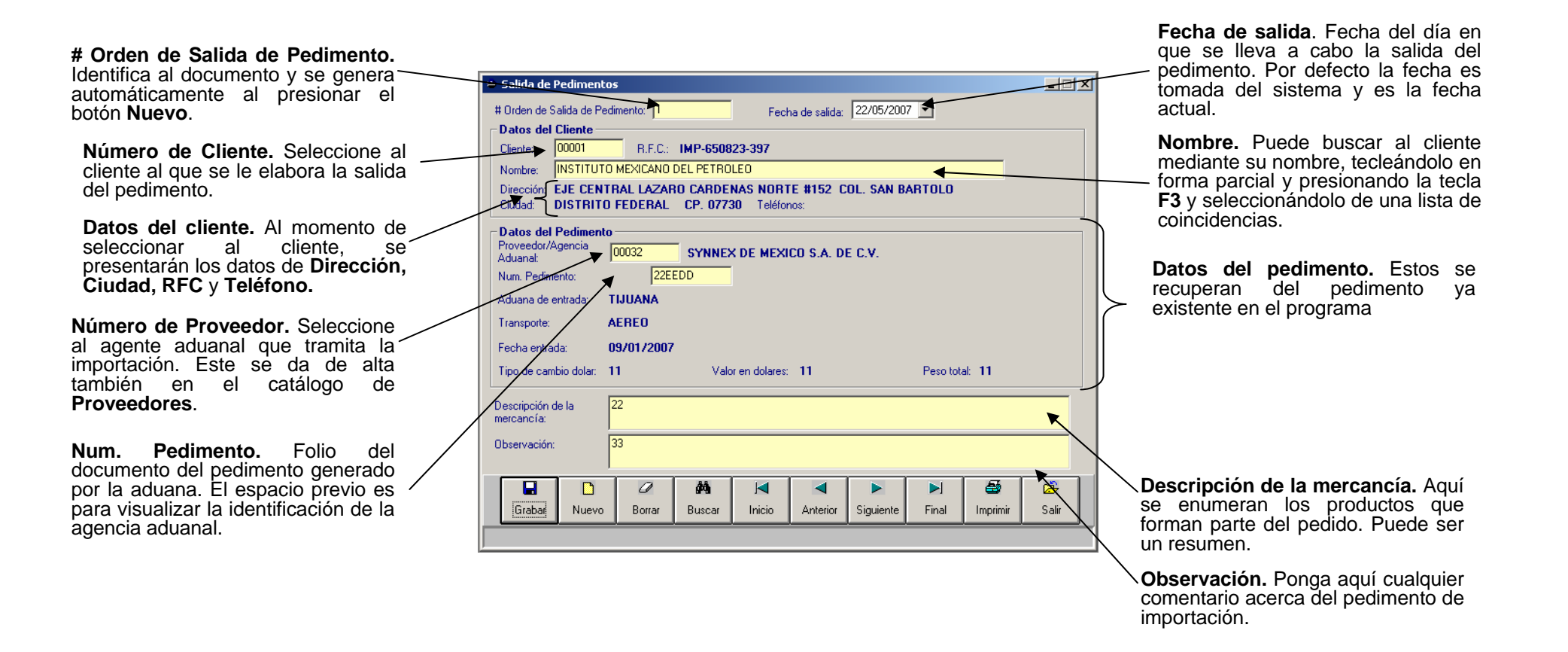

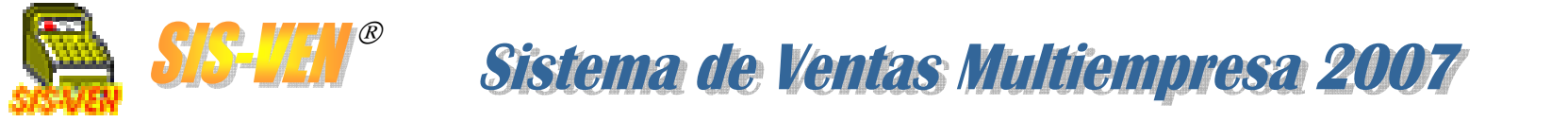

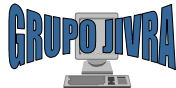

## Conceptos de pedimentos

El módulo de **Conceptos de Pedimentos**, permite asignar los elementos que previamente fueron dados de alta en el catálogo de **Artículos**, y que son los conceptos de pedimento que se le facturan al cliente.

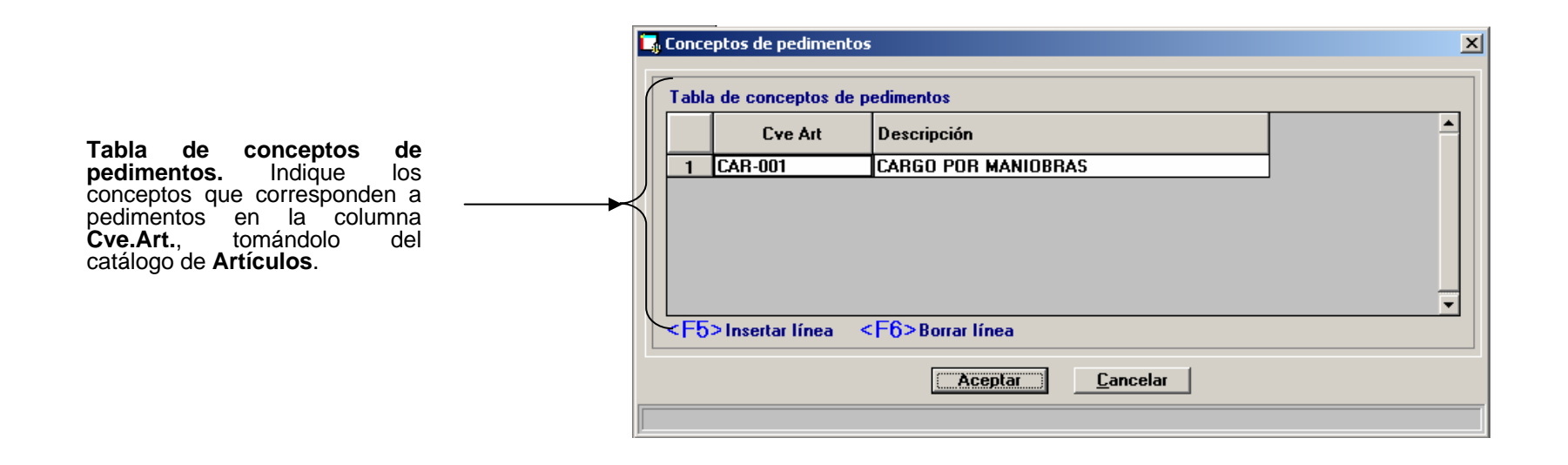

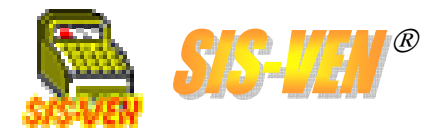

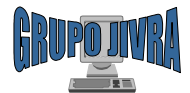

## Facturar la salida del pedimento

Esta operación se realiza desde el módulo de **Ventas con Factura**, y consiste en seleccionar la **Orden de salida de pedimento** y cargar los conceptos destinados para tal finalidad.

| VENTAS CON FACTURA                                                                                                    | 🗟 Buscar Pedimento de Salida 🛛 🗶                                                                                                    |
|----------------------------------------------------------------------------------------------------|----------------------------------------------------------------------------------------------------|
| Recuperar Colización # Orden de Salida de Pedimento: Buscar Orden                                                      |                                                                                                    |
| Tienda vendedora: 1                                                                                                    | Al presionar el botán                                                                                                    |
| Serie: Factura: Fecha: 22/05/2007 💌                                                                                    | Ruccar Orden so                                                                                                    |
| Cliente: 0 R.F.C.:                                                                                                    | Visuitza la ventana de Nombre:                                                                                                    |
| Nombre:                                                                                                    | visualiza la Ventalia de Fechalnicial 22/05/2007 T Fechalinat 22/05/2007                                                                                                    |
| Ciudad: Teléfonos: % Descuento:                                                                                        | da Padimentos da                                                                                                    |
| Vendedor: 0 Facturar sin existencia: 🔽                                                                                 | Aceptar <u>Cancelar</u>                                                                                                    |
| Forma de pago: NINGUNO   Notas de Crédito Referencia:                                                                  | salua.                                                                                                    |
| Conceptos                                                                                                    |                                                                                                    |
|                                                                                                    | Una vez que se seleccione la                                                                                                    |
| 2                                                                                                    | Orden de salida deseada,                                                                                                    |
|                                                                                                    | esta se va a visualizar en el                                                                                                    |
| 5                                                                                                    | espacio correspondiente.                                                                                                    |
|                                                                                                    | VENTAS CON FACTURA                                                                                                    |
| SubTotal:     SubTotal:                                                                                                | Recuperar Cotización # Orden de Salida de Pedimento: Buscar Orden 1                                                                                                    |
| <f3>Buscar <f5>Insertar línea <f7>Comentario por línea Calcula IVA. ☑ I.V.A.:</f7></f5></f3>                           | Tienda vendedora: 1 GBUPO JIVRA Tienda surtidora: 1                                                                                                    |
| Observación: Total:                                                                                                    | Serie: V Factura 2411 Fecha: 22/05/2007 V                                                                                                    |
| Cambio:                                                                                                    | Cliente: 1 R.F.C.: IMP-650823-397                                                                                                    |
| Abonar factura al momento:                                                                                             | Nombre: INSTITUTO MEXICANO DEL PETROLEO                                                                                                    |
|                                                                                                    | Direction: EJE CENTRAL LAZARO CARDENAS NORTE #152 COL. SAN BARTOLO Ciudad- DISTRITI FEREFRAI C.P. OTZ30 Teléfonos: ** Descuento: 0                                                                                                    |
| land L C 62′ 9791 IN N P P B ⊕ 25′<br>Grahar Nuevo Cancelar Borar Buscar Inicio Antarior Simulante Final Factura Salir | Vendedor T JORGE IVAN VERA RAMIREZ Facturet sin existencia:                                                                                                    |
|                                                                                                    | Forma de pago: CHEQUE Notas de Crédito Referencia:                                                                                                    |
| (F2):Lataluğu (F4):Aitas                                                                                               | Conceptos                                                                                                    |
|                                                                                                    | Cve Art/Cod Barra Descripción Cantidad % Descto. Prec.Venta TOTAL                                                                                                    |
| Lista da Concentas. Aquí so                                                                                            | L LAH-001 LAHGU PUH MANUBHAS 0.00 0.00 0.00                                                                                                    |
|                                                                                                    |                                                                                                    |
| calgan los conceptos que se                                                                                            |                                                                                                    |
| Ordenee de Salida de                                                                                                   |                                                                                                    |
| Divenes de Salida de<br>Podimonto                                                                                      |                                                                                                    |
| reumento.                                                                                                    | <t≥2 <t42="" <t≥2="" <t≥3="" allas="" borar="" latalogo="" lines="" modificar="" p="" precio="" sub="" total:<=""> <t32 <t2="" <t52="" allas="" buccar="" calcular="" comentation="" lines="" p="" por="" succar="" va;<=""></t32></t≥2> |
|                                                                                                    | Dbservación: Total:                                                                                                    |
|                                                                                                    | Pago Liente:                                                                                                    |
|                                                                                                    | Abonar factura al momento: Verabonos de la Venta                                                                                                    |
|                                                                                                    | Entregar mercancia: V Pagado: Saldo:                                                                                                    |
|                                                                                                    |                                                                                                    |
|                                                                                                    | Lirabar Nuevo Lancelar Borrar Buscar Inicio Antenor Siguente Final Factura Salir                                                                                                    |
|                                                                                                    | ∫ <f2>:Catálogo</f2>                                                                                                    |

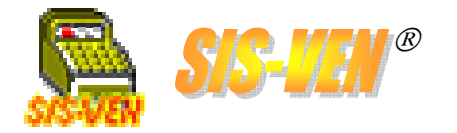

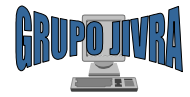

## Usuarios del sistema

Alta de usuariosDerechos en el sistemaAuditoria de actividades

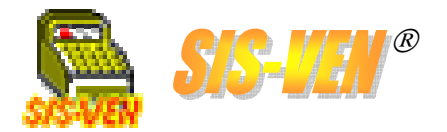

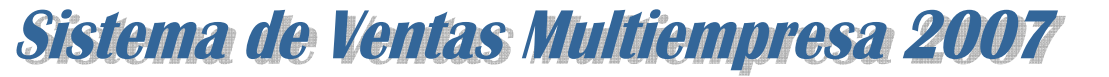

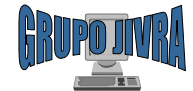

# Alta de usuarios

Con el **Catálogo de Usuarios**, se dan de alta los usuarios del sistema. Aquí se asigna contraseña, permisos de uso de los módulos y auditoria de actividades.

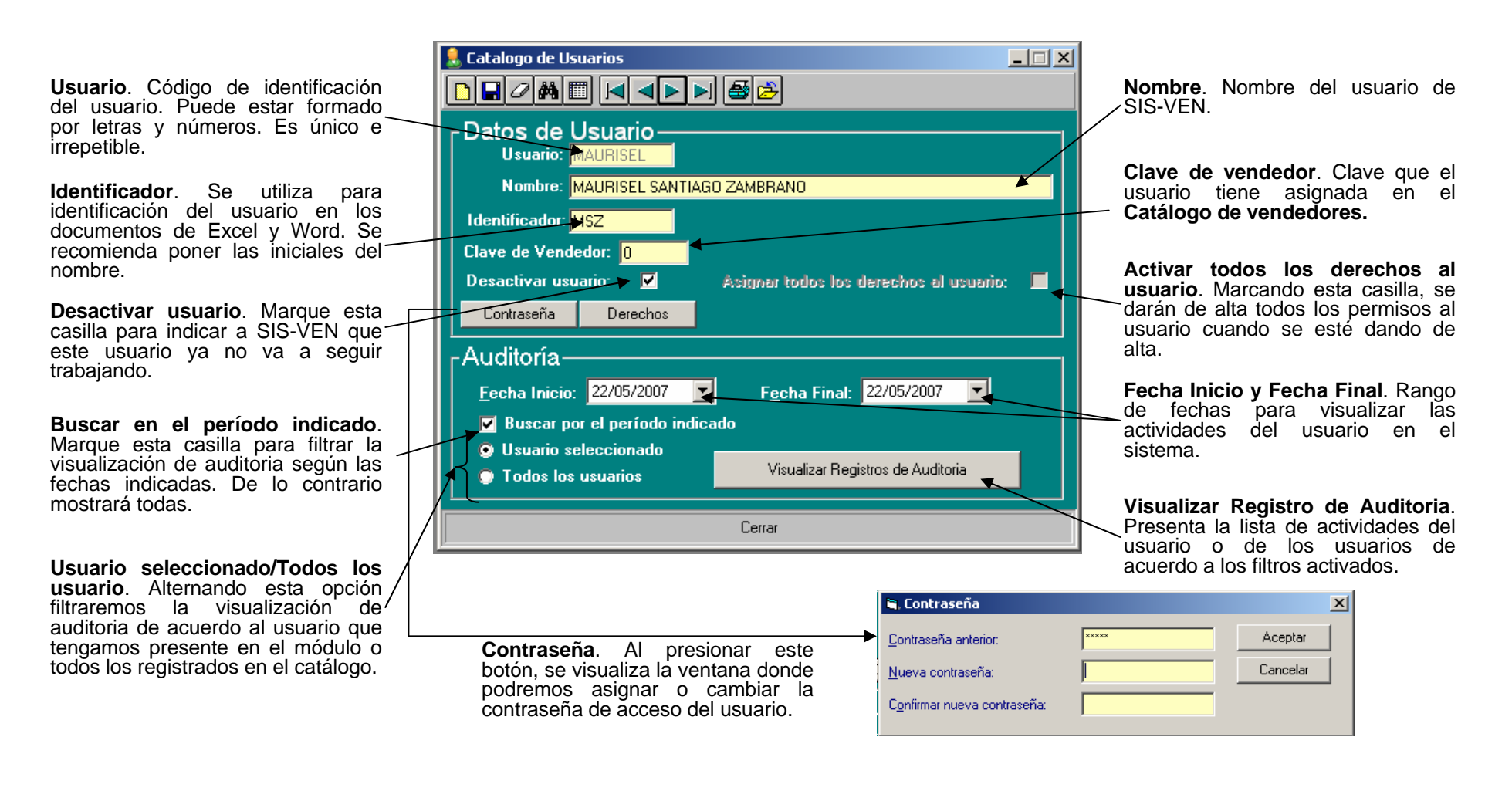

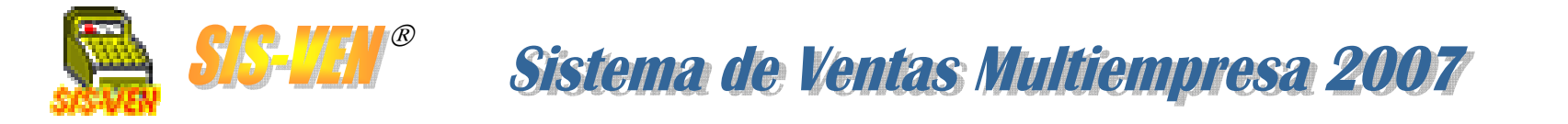

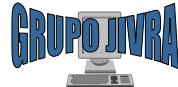

# Derechos en el sistema

Al presionar el botón **Derechos**, aparece la ventana de **Derechos por módulo** en donde podrá asignar los permisos por módulo del Sis-Ven al usuario actual.

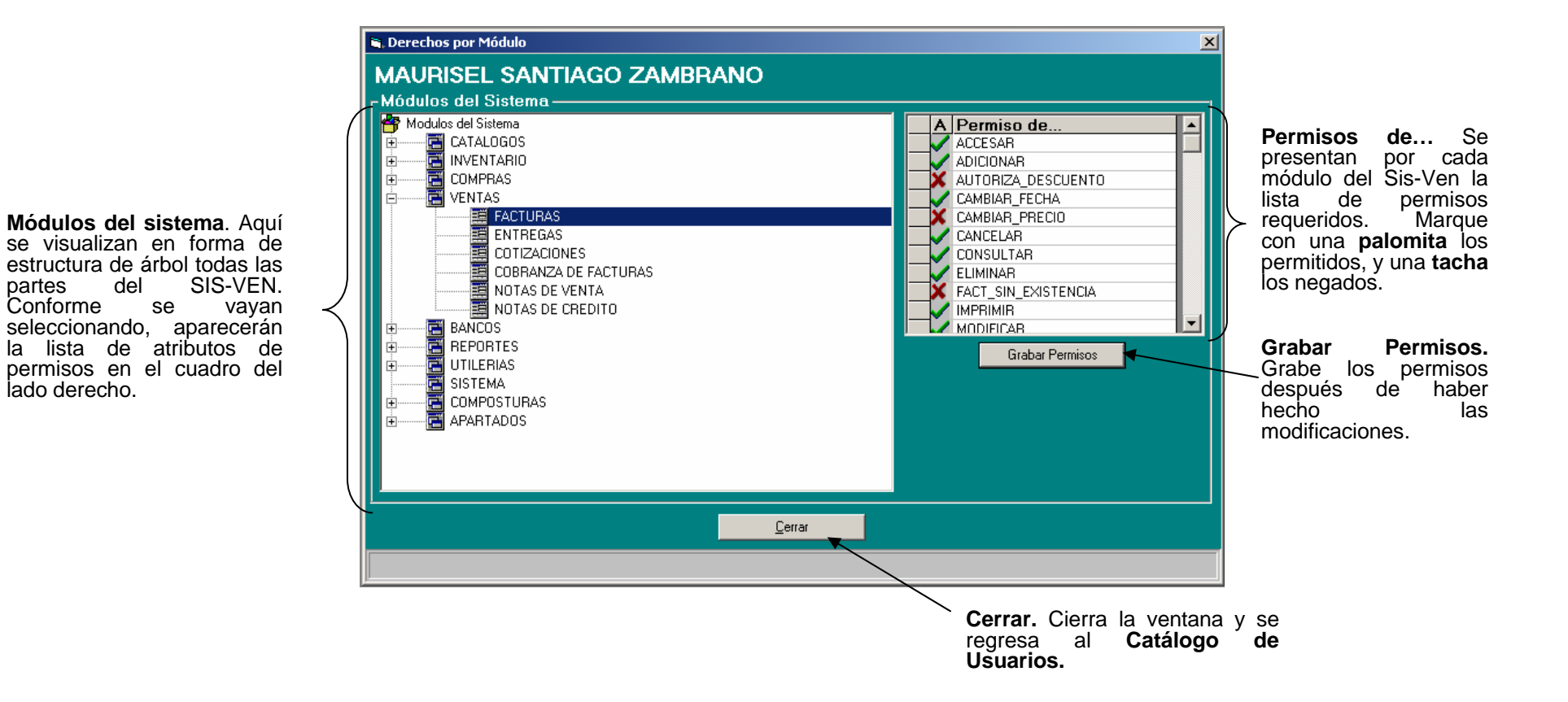

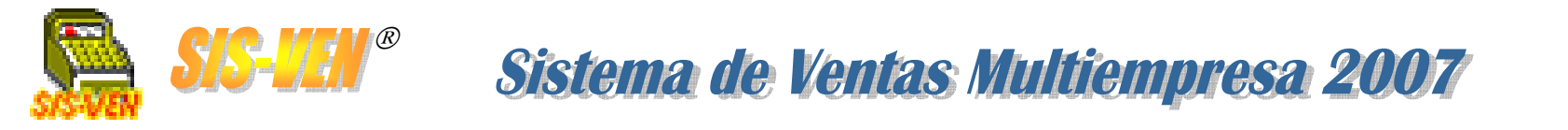

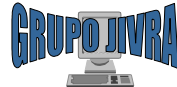

# Auditoría de actividades

Al presionar el botón **Visualizar Registro de Auditoria** se presenta la lista de actividades del usuario o de los usuarios de acuerdo a los filtros activados.

| ▶₽╱₩▥ਖ਼◀▶▶₩₫≿                                                                                                    |                                                                                                    |                                                                                                   |                                                                                                    |                                                                                                    |                                                                                                    |                                                                                                    |
|----------------------------------------------------------------------------------------------------|----------------------------------------------------------------------------------------------------|---------------------------------------------------------------------------------------------------|----------------------------------------------------------------------------------------------------|----------------------------------------------------------------------------------------------------|----------------------------------------------------------------------------------------------------|----------------------------------------------------------------------------------------------------|
| Datos de Usuario                                                                                                    |                                                                                                    |                                                                                                   |                                                                                                    |                                                                                                    |                                                                                                    |                                                                                                    |
| Nombre: MAURISEL SANTIAGO ZAMBRA                                                                                                    |                                                                                                    |                                                                                                   |                                                                                                    |                                                                                                    |                                                                                                    |                                                                                                    |
| Identificador: MSZ                                                                                                    |                                                                                                    |                                                                                                   |                                                                                                    |                                                                                                    |                                                                                                    |                                                                                                    |
| Clave de Vendedor: 0                                                                                                    |                                                                                                    |                                                                                                   |                                                                                                    |                                                                                                    |                                                                                                    |                                                                                                    |
| Desactivar usuario: 🔽 Asignar                                                                                                    | todos los derechos al usuario: 📃 📗                                                                                           |                                                                                                   |                                                                                                    |                                                                                                    |                                                                                                    |                                                                                                    |
| Contraseña Derechos                                                                                                    |                                                                                                    |                                                                                                   |                                                                                                    |                                                                                                    |                                                                                                    |                                                                                                    |
| Auditoria                                                                                                    |                                                                                                    |                                                                                                   |                                                                                                    |                                                                                                    |                                                                                                    |                                                                                                    |
| Auditoria                                                                                                    |                                                                                                    | 😅 Catál                                                                                           | logo                                                                                                    |                                                                                                    |                                                                                                    | <u>_0×</u>                                                                                                    |
|                                                                                                    | - h - Final 22/05/2007 🔤                                                                                                    |                                                                                                   |                                                                                                    |                                                                                                    |                                                                                                    |                                                                                                    |
| Fecha Inicio: 22/03/2007                                                                                                    | cha Final: 22/03/2007                                                                                                    | Colu                                                                                              | imnas                                                                                                    | INCUNO                                                                                                    |                                                                                                    |                                                                                                    |
| Fecha Inicio: 12270372007 ■ F <u>e</u><br>Buscar por el período indicado                                                                                                    |                                                                                                    | - Colu<br>Sele                                                                                    | imnas<br>eccione la columna: N                                                                                                    | INGUNO                                                                                                    |                                                                                                    |                                                                                                    |
| <ul> <li>Fecha Inicio: 122/03/2007</li> <li>Fecha Inicio: 122/03/2007</li> <li>Fech</li></ul>                                                                                                    |                                                                                                    | - Colu<br>Sele<br>- Orde                                                                          | mnas<br>eccione la columna: N<br>enar<br>enar NINGUNO V                                                                                                    | INGUNO<br>Ordenar                                                                                                    | Buscar                                                                                                    | Buscar                                                                                                    |
| <ul> <li>Fecha Inicio: 122/03/2007</li> <li>■ Fei</li> <li>■ Buscar por el período indicado</li> <li>○ Usuario seleccionado</li> <li>○ Todos los usuarios</li> </ul>                                                                                                    | sualizar Registros de Auditoria                                                                                              | Colu<br>Seli                                                                                      | eccione la columna: N<br>enar<br>enar NINGUNO I                                                                                                    | INGUNO<br>Ordenar                                                                                                    | Buscar                                                                                                    | Buscar                                                                                                    |
| Eecha Inicio: 122/03/2007 ■ Fei<br>Buscar por el período indicado<br>Usuario seleccionado<br>Todos los usuarios Vi                                                                                                    | sualizar Registros de Auditoria                                                                                              | Colu<br>Selu<br>Orde                                                                              | eccione la columna: N<br>enar<br>en: NINGUNO<br>Fecha Descripcion<br>22/01/2007 COMPRAS                                                                                                    | INGUNO<br>Ordenar<br>Usuario<br>JORGEA                                                                                                    | Buscar Texto:      Nombre JORGE ADITH CHUZ CORREA                                                                                                    | Buscar<br>Accion A<br>GRABA COMPRI<br>CDANA COMPRI                                                                                                    |
| Eecha Inicio: 2270372007 ► Fei<br>Buscar por el período indicado<br>Usuario seleccionado<br>Todos los usuarios Vi<br>Cerrar                                                                                                    | sualizar Registros de Auditoria                                                                                              | Colu<br>Sele<br>Orde                                                                              | eccione la columna: N<br>ener<br>m: NINGUNO<br>Fecha Descripcion<br>1 25/01/2007 COMPRAS<br>2 25/01/2007 COMPRAS<br>3 25/01/2007 SIDTEMA                                                                                                    | Usuario<br>JORGEA<br>JORGEA<br>JORGEA<br>JORGEA                                                                                                    | Buscar Texto:      Mombre      JORGE ADITH CRUZ CORREA      JORGE ADITH CRUZ CORREA      JORGE ADITH CRUZ CORREA      JORGE ADITH CRUZ CORREA                                                                                                    | Buscar<br>Accion ▲<br>GRABA COMPRJ<br>GRABA COMPRJ<br>ENTRADA<br>ENTRADA                                                                                                    |
| Eecha Inicio: 2270372007 ► Fei<br>Buscar por el período indicado<br>Usuario seleccionado<br>Todos los usuarios Vi<br>Cerrar                                                                                                    | sualizar Registros de Auditoria                                                                                              | - Colu<br>Sele<br>0rde<br>105<br>105<br>105<br>105                                                | eccione la columna: N<br>ener<br>m: NINGUNO<br>Eccha Descripcion<br>Eccha Descripcion<br>2 25/01/2007 COMPRAS<br>2 25/01/2007 COMPRAS<br>3 26/01/2007 ARTICULOS<br>5 26/01/2007 ARTICULOS                                                                                                    | Unguno<br>Ordenar<br>JORGEA<br>JORGEA<br>JORGEA<br>JORGEA<br>JORGEA                                                                                                    | Nombre     JORGE ADITH CRUZ CORREA     JORGE ADITH CRUZ CORREA     JORGE ADITH CRUZ CORREA     JORGE ADITH CRUZ CORREA     JORGE ADITH CRUZ CORREA     JORGE ADITH CRUZ CORREA                                                                                                    | Buscar<br>GRABA COMPR→<br>GRABA COMPR→<br>GRABA COMPR→<br>ENTRADA<br>GRABA ARTICU<br>GRABA ARTICU<br>GRABA ARTICU                                                                                                    |
| Eecha Inicio: 2270372007 ► Fe<br>Buscar por el período indicado<br>Usuario seleccionado<br>Todos los usuarios Vi<br>Cerrar                                                                                                    | sualizar Registros de Auditoria                                                                                              | Colu<br>Sele<br>0rde<br>105<br>105<br>105<br>105<br>105                                           | Fecha         Descripcion           1         25/01/2007         COMPRAS           2         25/01/2007         SISTEMA           4         26/01/2007         SISTEMA           5         26/01/2007         ARTICULOS           6         26/01/2007         ARTICULOS           6         26/01/2007         ARTICULOS           7         26/01/2007         ARTICULOS           6         26/01/2007         ARTICULOS                                                                                                    | Unguno<br>Ordenar<br>Jongea<br>Jongea<br>Jongea<br>Jongea<br>Jongea<br>Jongea<br>Jongea                                                                                                    | Buscar     Texto:     JORGE ADITH CRUZ CORREA     JORGE ADITH CRUZ CORREA     JORGE ADITH CRUZ CORREA     JORGE ADITH CRUZ CORREA     JORGE ADITH CRUZ CORREA     JORGE ADITH CRUZ CORREA     JORGE ADITH CRUZ CORREA     JORGE ADITH CRUZ CORREA                                                                                                    | Buscar<br>GRABA COMPR/<br>GRABA COMPR/<br>ENTRADA<br>GRABA ARTICU<br>GRABA ARTICU<br>GRABA ARTICU<br>GRABA ARTICU                                                                                                    |
| Eecha Inicio: 2270372007 ► Fe<br>Buscar por el período indicado<br>Usuario seleccionado<br>Todos los usuarios Vi<br>Cerrar                                                                                                    | sualizar Registros de Auditoria                                                                                              | Colu<br>Sel<br>Orde<br>105<br>105<br>105<br>105<br>105<br>105<br>105                              |                                                                                                    | Usuario<br>Usuario<br>JORGEA<br>JORGEA<br>JORGEA<br>JORGEA<br>JORGEA<br>JORGEA<br>JORGEA<br>JORGEA                                                                                                    | Buscar Texto:      Iombie      JORGE ADITH CRUZ CORREA      JORGE ADITH CRUZ CORREA       JORGE ADITH CRUZ CORREA       JORGE ADITH CRUZ CORREA       JORGE ADITH CRUZ CORREA       JORGE | Buscar<br>GRABA COMPR/<br>GRABA COMPR/<br>GRABA COMPR/<br>ENTRADA<br>GRABA ARTICU<br>GRABA ARTICU<br>GRABA ARTICU<br>GRABA ARTICU<br>GRABA ARTICU<br>GRABA ARTICU<br>GRABA ARTICU                                                                                                    |
| Eecha Inicio: 2270372007 ► Fe<br>Buscar por el período indicado<br>Usuario seleccionado<br>Todos los usuarios Vi<br>Cerrar                                                                                                    | sualizar Registros de Auditoria                                                                                              | Colu<br>Sel<br>Orde<br>105<br>105<br>105<br>105<br>105<br>105<br>105<br>105<br>105<br>105         | Fecha         Descripcion           1         25/01/2007         COMPRAS           2         25/01/2007         COMPRAS           3         26/01/2007         SISTEMA           4         26/01/2007         ASTICULOS           5         26/01/2007         ASTICULOS           6         26/01/2007         ASTICULOS           6         26/01/2007         ASTICULOS           6         26/01/2007         ASTICULOS           6         26/01/2007         ASTICULOS           6         26/01/2007         ASTICULOS           6         26/01/2007         ASTICULOS           6         26/01/2007         ASTICULOS           6         26/01/2007         ASTICULOS           7         26/01/2007         ASTICULOS           8         26/01/2007         ASTICULOS           9         26/01/2007         ASTICULOS           0         26/01/2007         ASTICULOS           0         26/01/2007         ASTICULOS                                                                                                    | Usuario<br>Usuario<br>JORGEA<br>JORGEA<br>JORGEA<br>JORGEA<br>JORGEA<br>JORGEA<br>JORGEA<br>JORGEA                                                                                                    | Buscer Testo:     Monbre     JORGE ADITH CRUZ CORREA     JORGE ADITH CRUZ CORREA     JORGE ADITH CRUZ CORREA     JORGE ADITH CRUZ CORREA     JORGE ADITH CRUZ CORREA     JORGE ADITH CRUZ CORREA     JORGE ADITH CRUZ CORREA     JORGE ADITH CRUZ CORREA     JORGE ADITH CRUZ CORREA     JORGE ADITH CRUZ CORREA     JORGE ADITH CRUZ CORREA     JORGE ADITH CRUZ CORREA     JORGE ADITH CRUZ CORREA                                                                                                    | Accion ▲<br>GRABA COMPR/<br>GRABA COMPR/<br>GRABA COMPR/<br>GRABA ARTICU<br>GRABA ARTICU<br>GRABA ARTICU<br>GRABA ARTICU<br>GRABA COTIZ/<br>GRABA COTIZ/<br>GRABA COTIZ/                                                                                                    |
| Fecha Inicio: 2270372007     Fecha Inicio: 2270372007     Fecha Inici | Vontana do auditoria                                                                                                    | Colu<br>Sel<br>Orde<br>105<br>105<br>105<br>105<br>105<br>105<br>105<br>105<br>105<br>105         |                                                                                                    | Unguno<br>Usuario<br>JORGEA<br>JORGEA<br>JORGEA<br>JORGEA<br>JORGEA<br>JORGEA<br>JORGEA<br>JORGEA<br>JORGEA<br>JORGEA<br>JORGEA<br>JORGEA                                                                                                    |                                                                                                    | Accion *<br>GRABA COMPR/<br>GRABA COMPR/<br>GRABA COMPR/<br>ENTRADA<br>GRABA ARTICU<br>GRABA ARTICU<br>GRABA ARTICU<br>GRABA ARTICU<br>GRABA COTIZA/<br>GRABA COTIZA/<br>GRABA COTIZA/<br>GRABA COTIZA/<br>GRABA ACTUR/                                                                                                    |
| Fecha Inicio: 2270372007     Fecha Inicio: 2270372007     Fecha Inici | Ventana de auditoria. Se                                                                                                    | Colu<br>Set<br>Orde<br>1055<br>1055<br>1055<br>1055<br>1055<br>1055<br>1055<br>105                |                                                                                                    | Unguno<br>Urdenar<br>JORGEA<br>JORGEA<br>JORGEA<br>JORGEA<br>JORGEA<br>JORGEA<br>JORGEA<br>JORGEA<br>JORGEA<br>JORGEA<br>JORGEA                                                                                                    | Nombre      JORGE ADITH CRUZ CORREA      JORGE ADITH CRUZ CORREA      JORGE                                                     | Accion ★<br>GRABA COMPR/<br>GRABA COMPR/<br>GRABA COMPR/<br>GRABA ARTICU<br>GRABA ARTICU<br>GRABA ARTICU<br>GRABA ARTICU<br>GRABA ARTICU<br>GRABA COTIZA/<br>GRABA COTIZA/<br>GRABA COTIZA/<br>GRABA COTIZA/<br>GRABA COTIZA/<br>GRABA COTIZA/<br>GRABA COTIZA/<br>GRABA COTIZA/<br>GRABA COTIZA/<br>GRABA COTIZA/<br>GRABA COTIZA/<br>GRABA COTIZA/                                                                                                    |
| Fecha Inicio: 2270372007     Fecha Inicio: 2270372007     Fecha Inici | Ventana de auditoria. Se<br>presenta la lista de las                                                                         | Colu<br>Sel<br>0 dd<br>0 dd<br>105<br>105<br>105<br>105<br>105<br>105<br>105<br>105<br>105<br>105 |                                                                                                    | Unguno<br>Urdenar<br>JORGEA<br>JORGEA<br>JORGEA<br>JORGEA<br>JORGEA<br>JORGEA<br>JORGEA<br>JORGEA<br>SUDAGEA<br>JORGEA<br>JORGEA<br>JORGEA<br>JORGEA<br>JORGEA<br>JORGEA<br>JORGEA                                                                          | Buscar      Texto:      JORGE ADITH CRUZ CORREA      JORGE ADITH CRUZ CORREA      JORGE ADITH CRUZ | Buscar<br>GRABA COMPPi<br>GRABA COMPFi<br>GRABA COMPFi<br>GRABA ANTICU<br>GRABA ANTICU<br>GRABA ANTICU<br>GRABA ANTICU<br>GRABA ANTICU<br>GRABA COTIZA<br>GRABA COTIZA<br>GRABA COTIZA<br>GRABA COTIZA<br>GRABA COTIZA<br>GRABA COTIZA<br>GRABA COTIZA<br>GRABA COTIZA<br>GRABA FACTUR<br>ELIMINA ABONT<br>ELIMINA FACTUR<br>GRABA FACTUR                                                                                                    |
| Fecha Inicio: 2270372007     Fecha Inicio: 2270372007     Fecha Inici | Ventana de auditoria. Se<br>presenta la lista de las<br>actividades que hacen los                                            | Colu<br>Sel<br>Orde<br>105<br>105<br>105<br>105<br>105<br>105<br>105<br>105<br>105<br>105         |                                                                                                    | Urdenar<br>Usuario<br>JORGEA<br>JORGEA<br>JORGEA<br>JORGEA<br>JORGEA<br>JORGEA<br>JORGEA<br>JORGEA<br>JORGEA<br>JORGEA<br>JORGEA<br>TA JORGEA<br>JORGEA<br>JORGEA<br>JORGEA<br>JORGEA<br>JORGEA<br>JORGEA<br>JORGEA<br>JORGEA<br>JORGEA<br>JORGEA<br>JORGEA | Buscar Texto:      JORGE ADITH CRUZ CORREA JORGE ADITH CRUZ CORREA JORGEA | Buscar<br>GRABA COMPR/<br>GRABA COMPR/<br>GRABA COMPR/<br>ENTRADA<br>GRABA ARTICU<br>GRABA ARTICU<br>GRABA ARTICU<br>GRABA ARTICU<br>GRABA ARTICU<br>GRABA COTIZA/<br>GRABA ARTICU<br>GRABA COTIZA/<br>GRABA COTIZA/<br>GRABA FACTUR<br>ELIMINA ABONI<br>ELIMINA FACTUR<br>GRABA FACTUR<br>GRABA ARTICU                                                                                                    |
| Fecha Inicio: 2270372007     Fecha Inicio: 2270372007     Buscar por el período indicado     Usuario seleccionado     Todos los usuarios     Vi     Cerrar                                                                                                    | Ventana de auditoria. Se<br>presenta la lista de las<br>actividades que hacen los<br>usuarios durante el uso de SIS-         | Colu<br>Sel<br>Orde<br>105<br>105<br>105<br>105<br>105<br>105<br>105<br>105<br>105<br>105         | Eccione la columna:         N           enor         Eccione la columna:         N           enor         Eccione la columna:         N           in:         NINGUNO         Image: Columna         N           1         25/01/2007         COMPRAS         25/01/2007         COMPRAS           2         25/01/2007         ARTICULOS         5/01/2007         ARTICULOS           2         25/01/2007         ARTICULOS         2/00/2007         ARTICULOS           2         25/01/2007         ARTICULOS         2/00/2007         ARTICULOS           2         2/00/2007         ARTICULOS         2/00/2007         ARTICULOS           2         2/00/2007         ARTICULOS         2/00/2007         ARTICULOS           2         2/00/2007         ARTICULOS         2/00/2007         ARTICULOS           2         2/00/2007         ARTICULOS         2/00/2007         ARTICULOS           2         2/00/2007         ARTICULOS         2/00/2007         ARTICULOS           2         2/00/2007         ARTICULOS         2/00/2007         ARTICULOS           2         2/00/2007         ARTICULOS         2/00/2007         ARTICULOS           2         2/00/2007 <th>Usuarie<br/>JORGEA<br/>JORGEA<br/>JORGEA<br/>JORGEA<br/>JORGEA<br/>JORGEA<br/>JORGEA<br/>JORGEA<br/>JORGEA<br/>TA JORGEA<br/>TA JORGEA<br/>TA JORGEA<br/>TA JORGEA<br/>TA JORGEA<br/>TA JORGEA</th> <th>Nombre<br/>JORGE ADITH CRUZ CORREA<br/>JORGE ADITH CRUZ CORREA</th> <th>Buscar<br/>GRABA COMPRy<br/>GRABA COMPRy<br/>GRABA COMPRy<br/>ENTRADA<br/>GRABA ANTICU<br/>GRABA ANTICU<br/>ANTICU<br/>ANTICU<br/>ANTI</th> | Usuarie<br>JORGEA<br>JORGEA<br>JORGEA<br>JORGEA<br>JORGEA<br>JORGEA<br>JORGEA<br>JORGEA<br>JORGEA<br>TA JORGEA<br>TA JORGEA<br>TA JORGEA<br>TA JORGEA<br>TA JORGEA<br>TA JORGEA                                                                             | Nombre<br>JORGE ADITH CRUZ CORREA<br>JORGE ADITH CRUZ CORREA                                                                                                    | Buscar<br>GRABA COMPRy<br>GRABA COMPRy<br>GRABA COMPRy<br>ENTRADA<br>GRABA ANTICU<br>GRABA ANTICU<br>ANTICU<br>ANTICU<br>ANTI |
| Fecha Inicio: 2270372007     Fecha Inicio: 2270372007     Buscar por el período indicado     Usuario seleccionado     Todos los usuarios     Vi     Cerrar                                                                                                    | Ventana de auditoria. Se<br>presenta la lista de las<br>actividades que hacen los<br>usuarios durante el uso de SIS-<br>VEN. | Colu<br>Sel<br>Orde<br>105<br>105<br>105<br>105<br>105<br>105<br>105<br>105<br>105<br>105         | Eccione la columna:         N           encione la columna:         N           encione la columna:         N           encione la columna:         N           encione la columna:         N           Eccho         Descripcion           1         25/01/2007 COMPRAS           2         25/01/2007 ARTICULOS           2         25/01/2007 ARTICULOS           2         25/01/2007 ARTICULOS           2         25/01/2007 ARTICULOS           2         25/01/2007 ARTICULOS           2         25/01/2007 ARTICULOS           2         25/01/2007 ARTICULOS           2         25/01/2007 ARTICULOS           2         25/01/2007 ARTICULOS           2         25/01/2007 ARTICULOS           2         25/01/2007 ARTICULOS           2         25/01/2007 NOTAS DE VEN           2         25/01/2007 NOTAS DE VEN           2         25/01/2007 NOTAS DE VEN           2         25/01/2007 NOTAS DE VEN           2         25/01/2007 NOTAS DE VEN           2         25/01/2007 NOTAS DE VEN           2         25/01/2007 NOTAS DE VEN           2         25/01/2007 NOTAS DE VEN           2         25/01/2007 NOTAS                                                                                                    | USUNO<br>Drdenar<br>JORGEA<br>JORGEA<br>JORGEA<br>JORGEA<br>JORGEA<br>JORGEA<br>JORGEA<br>JORGEA<br>JORGEA<br>TA JORGEA<br>TA JORGEA<br>TA JORGEA<br>TA JORGEA<br>TA JORGEA<br>TA JORGEA<br>TA JORGEA                                                       | Nombre<br>JORGE ADITH CRUZ CORREA<br>JORGE ADITH CRUZ CORREA                                                                                                    | Buscar<br>GRABA COMPRy<br>GRABA COMPRy<br>GRABA COMPRy<br>ENTRADA<br>GRABA ARTICU<br>GRABA ARTICU                                                                                                    |

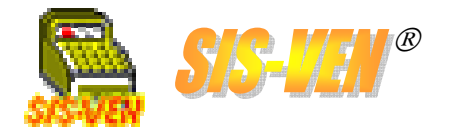

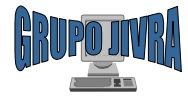

## Vendedores y comisiones

Alta del vendedor
Tabla de comisiones
Comisiones por tipo de grupo
Reportes de comisiones de ventas

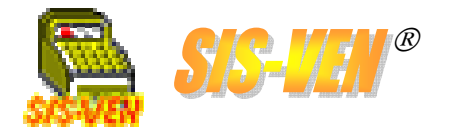

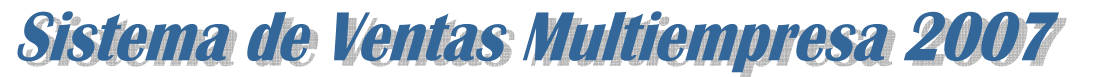

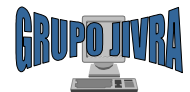

# Alta del vendedor

Este catálogo permite dar de alta a los vendedores que podrán hacer **Facturas, Notas de remisión** y **Cotizaciones.** 

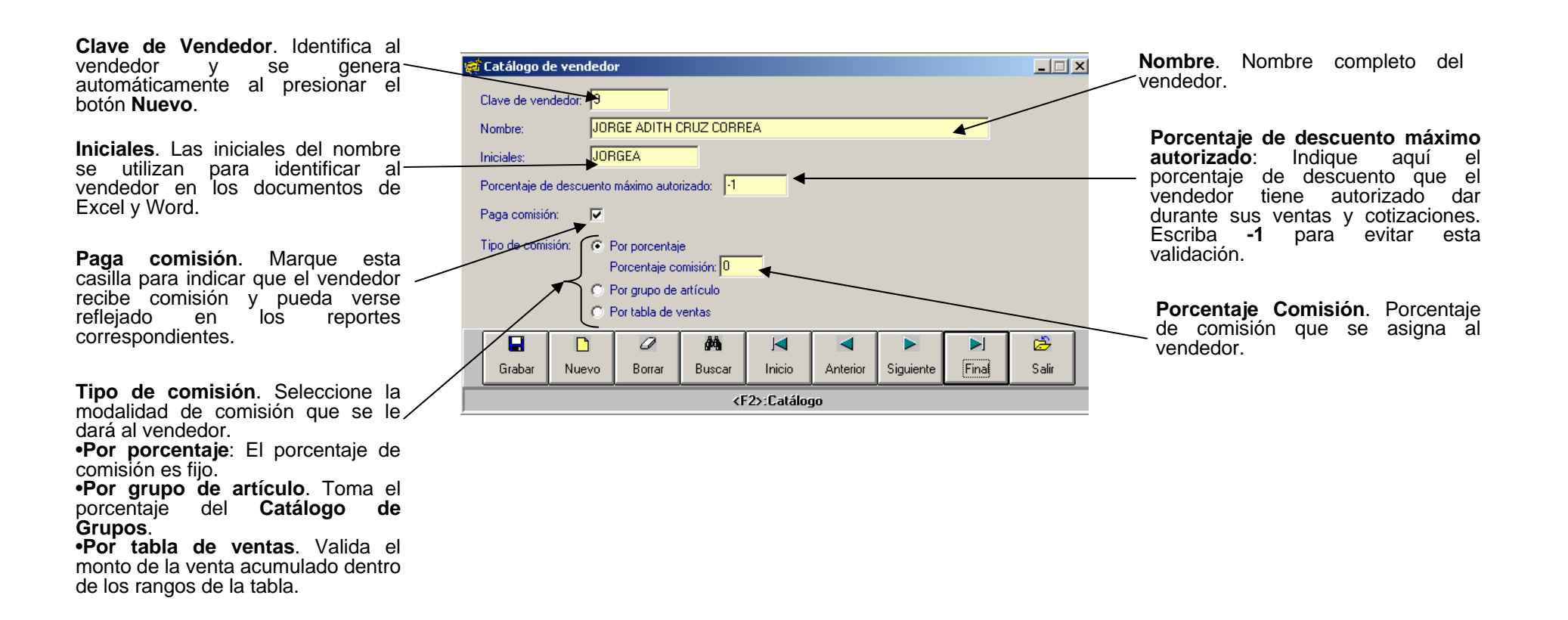

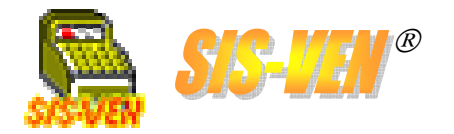

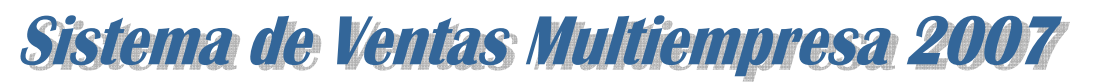

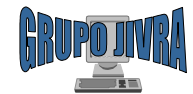

# Tabla de comisiones

Esta tabla tiene como finalidad proporcionar los porcentajes de comisión a los reportes de **Comisiones por vendedor**, determinándolos de acuerdo a los montos acumulados de ventas en un período específico.

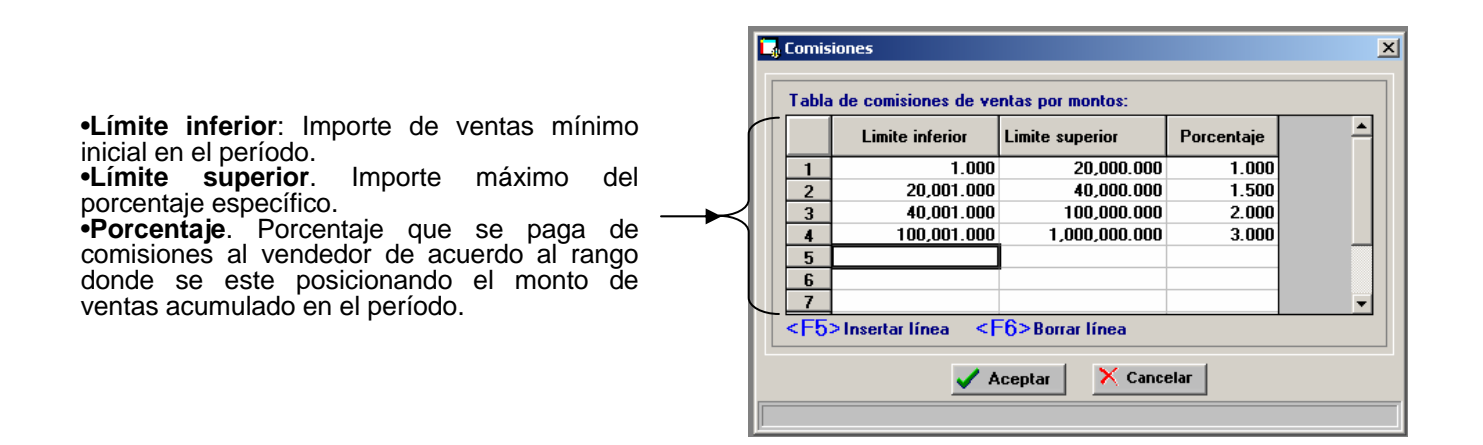
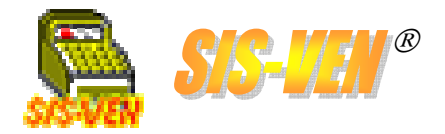

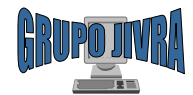

## Comisiones por tipo de grupo

Las comisiones que se aplican por tipo de grupo se originan a partir de las propuestas que hace un fabricante, distribuidor o mayorista a los vendedores al otorgar porcentajes de comisión de acuerdo a los volúmenes de ventas de su producto. Por tal motivo es recomendable separar los productos en los que aplique esta política asignándoles un nuevo grupo donde se pueda indicar el porcentaje de comisión.

| 🛱 Grupos de Clasificación de Articulos |                        |          |            |        |          |           | _ 🗆 🗙 |       |  |
|----------------------------------------|------------------------|----------|------------|--------|----------|-----------|-------|-------|--|
| Clave de Grupo: 35                     |                        |          |            |        |          |           |       |       |  |
| Descripció                             | in:                    | SERVIDOR | ES         |        |          |           |       |       |  |
| Porcentaje                             | Porcentaje comisión: 1 |          |            |        |          |           |       |       |  |
|                                        |                        | 0        | <i>8</i> 4 |        |          |           |       | È     |  |
| Grabar                                 | Nuevo                  | Borrar   | Buscar     | Inicio | Anterior | Siguiente | Final | Salir |  |
|                                        |                        |          |            |        |          |           |       |       |  |

**Porcentaje Comisión**. Porcentaje de comisión que se asigna al vendedor que promueve la venta del artículo que pertenece a este grupo. El dato no es obligatorio ponerlo.

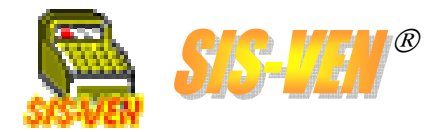

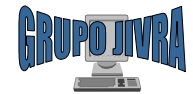

### Reportes de comisiones de ventas

| 📥 Reportes de ventas                                    | × |
|---------------------------------------------------------|---|
| Reporte do ventes por por/odo                           |   |
| C Carta da asía                                         |   |
| O Cone de caja                                          |   |
| <ul> <li>Artículo más vendido</li> </ul>                |   |
| 🔿 Lista de precios                                      |   |
| C Facturas canceladas                                   |   |
| C Comisiones por vendedor                               |   |
| O Ventas por vendedor                                   |   |
| O Utilidades de ventas                                  |   |
| C Ventas por sector                                     |   |
| C Ventas por proveedor                                  |   |
| C Reporte de entregas                                   |   |
| <ul> <li>C Reporte de mercancía por entregar</li> </ul> |   |
| Cuentas por cobrar                                      |   |
| Cuentas por cobrar por cliente                          |   |
| C Abono de clientes por fecha                           |   |
| C Abono ordenado por clientes                           |   |
| C Reporte de notas de crédito                           |   |
|                                                         |   |
| Aceptar Cancelar                                        |   |
|                                                         | 1 |

•Comisiones por vendedor •Ventas por vendedor

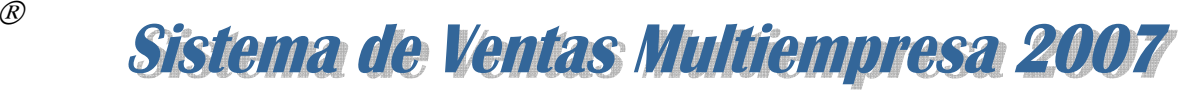

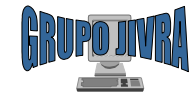

#### Reportes de comisiones de ventas: Comisiones por vendedor

Este reporte proporciona los importes de comisiones que ganan los vendedores en un período específico. Durante su proceso, se aplican las políticas de comisión por cada vendedor, y que se encuentran definidas en el **Catálogo de Vendedores**. Es importante aclarar que las comisiones se calculan de acuerdo a los documentos de venta pagados. Las cuentas por cobrar no aplican.

•Vendedor: Filtro para presentar la información de un vendedor. Dejarla en blanco, presentará la información de todas las tiendas.
•Desglosar movimientos: Marque la casilla para mostrar los documentos los documentos de venta que el vendedor realizó.
•Fecha abono Inicio y Fecha abono Final. Representa el rango de fechas en la que se desea conocer la información. Son las fechas en las que se realizaron abonos a los documentos de venta.

•Máximo de días de vencimiento de facturas: Indique el número de días máximo que tiene el cliente para pagar después de su última parcialidad realizada. Es responsabilidad del vendedor que el cliente cubra sus documentos. Si el último abono tiene una fecha con un atraso en días mayor el indicado, la comisión ya no se refleja.

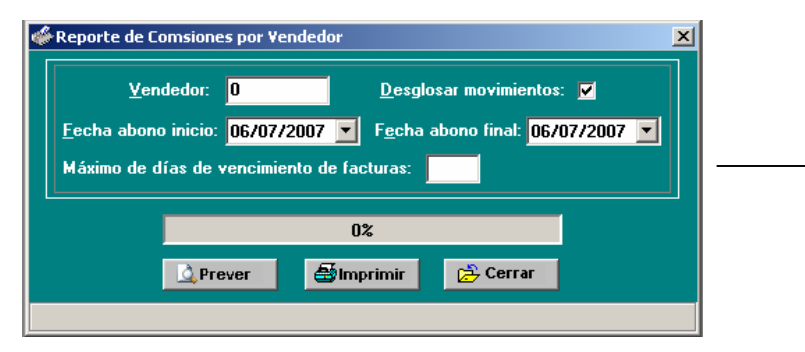

| Fecha:   | 06/07/2007                                                                |                                                                                                |                                                                                                |                                                                                                    | Hoja: 1                                                                                     |
|----------|---------------------------------------------------------------------------|------------------------------------------------------------------------------------------------|------------------------------------------------------------------------------------------------|----------------------------------------------------------------------------------------------------|---------------------------------------------------------------------------------------------|
|          |                                                                           |                                                                                                | G                                                                                              |                                                                                                    |                                                                                             |
|          |                                                                           |                                                                                                |                                                                                                |                                                                                                    |                                                                                             |
|          |                                                                           | MANUEL                                                                                         | . PEREZ MEF                                                                                    | RINO #701 COL. LAS GAVIOTAS CP.86090                                                                                                    |                                                                                             |
|          |                                                                           | 14                                                                                             |                                                                                                | IOSA, TABASCO TEL. (993)355-16-29                                                                                                    |                                                                                             |
|          | 0.014101                                                                  |                                                                                                |                                                                                                | VERA RAMIREZ R.F.C.: VERJ-760224-051                                                                                                    | 7                                                                                           |
|          | COMIS                                                                     | IONES P                                                                                        | OR VER                                                                                         | NDEDOR DEL 01/03/2007 AL 31/03/200                                                                                                    | 1                                                                                           |
|          |                                                                           |                                                                                                |                                                                                                |                                                                                                    |                                                                                             |
| VENDED   | OR FACTURA                                                                | FECHA-FACT                                                                                     | FECHA-PAGE                                                                                     | CLIENTE                                                                                                    | COMISION                                                                                    |
| (1) .105 | CE IVAN V                                                                 |                                                                                                | IRE7                                                                                           |                                                                                                    |                                                                                             |
| (1) 001  |                                                                           | 04000007                                                                                       |                                                                                                |                                                                                                    |                                                                                             |
|          | V02400                                                                    | 24/03/2007                                                                                     | 24/03/2007                                                                                     | (00129) CASA TORRUCO S.A. DE C.V.                                                                                                    | \$0.00                                                                                      |
|          | V02400<br>N00991                                                          | 26/03/2007                                                                                     | 26/03/2007                                                                                     | (00129) CASA TORRUCO S.A. DE C.V.<br>(00113) ING. JOSE ANTONIO MARTINEZ GARCIA                                                                                                    | \$0.00<br>\$6.83                                                                            |
|          | V02400<br>N00991<br>V02401                                                | 26/03/2007<br>26/03/2007<br>26/03/2007                                                         | 26/03/2007<br>26/03/2007<br>26/03/2007                                                         | (00129) CASA TORRUCO S.A. DE C.V.<br>(00113) ING. JOSE ANTONIO MARTINEZ GARCIA<br>(00128) FABRICACION, RENTAS Y SERVICIOS S.A. DE C.V                                                                                                    | \$0.00<br>\$6.83<br>\$10.60                                                                 |
|          | V02400<br>N00991<br>V02401<br>V02402<br>N00002                            | 24/03/2007<br>26/03/2007<br>26/03/2007<br>27/03/2007                                           | 24/03/2007<br>26/03/2007<br>26/03/2007<br>27/03/2007                                           | (00128) CASA TORNUCO S.A. DE C.V.<br>(00113) ING. JOSE ANTONIO MARTINEZ GARCIA<br>(00128) FABRICACION, RENTAS Y SERVICIOS S.A. DE C.V<br>(00001) INSTITUTO MEXICANO DEL PETROLEO<br>(00129) ING DE LEGUS DE AUTO NAULA                                                                                                    | \$0.00<br>\$6.83<br>\$10.60<br>\$6.14<br>\$0.60                                             |
|          | V02400<br>N00991<br>V02401<br>V02402<br>N00992<br>V02403                  | 24/03/2007<br>26/03/2007<br>26/03/2007<br>27/03/2007<br>29/03/2007<br>29/03/2007               | 24/03/2007<br>26/03/2007<br>26/03/2007<br>27/03/2007<br>29/03/2007<br>30/03/2007               | (00129) CASA TORRUCO S.A. DE C.V.<br>(00113) ING. JOSE ANTONIO MARTINEZ GARCIA<br>(00129) FABRICACION, RENTAS Y SERVICIOS S.A. DE C.V.<br>(00001) INSTITUTO MEXICANO DEL PERFORLEO<br>(00182) ING. JOSE DE JESUS DE ALVA NAVA<br>(00128) UNITUTO EREC CASTERO.                                                                                                    | \$0.00<br>\$6.83<br>\$10.60<br>\$6.14<br>\$9.69<br>\$1.21                                   |
|          | V02400<br>N00991<br>V02401<br>V02402<br>N00992<br>V02403<br>V02403        | 26/03/2007<br>26/03/2007<br>26/03/2007<br>27/03/2007<br>29/03/2007<br>29/03/2007<br>30/03/2007 | 24/03/2007<br>26/03/2007<br>26/03/2007<br>27/03/2007<br>29/03/2007<br>30/03/2007<br>30/03/2007 | (00128) CASA TORRUCO S.A. DE E.V.<br>(0013) INO. JOSE ANTONIO MARTINEZ GARCIA<br>(00128) FABRICACIÓN, RENTAS Y SERVICIOS S.A. DE C.V<br>(00001) INSTITUTO DE SECUNO DEL PERTOLEO<br>(00001) INSTITUTO DESCUNO DEL PERTOLEO<br>(00001) INSTITUTO MEXICANO DEL PERTOLEO<br>(00001) INSTITUTO MEXICANO DEL PERTOLEO                                                                                                    | \$0.00<br>\$6.83<br>\$10.60<br>\$6.14<br>\$9.69<br>\$1.21<br>\$12.40                        |
|          | V02400<br>N00991<br>V02401<br>V02402<br>N00992<br>V02403<br><u>V02406</u> | 29/03/2007<br>26/03/2007<br>27/03/2007<br>29/03/2007<br>29/03/2007<br>30/03/2007               | 24/03/2007<br>26/03/2007<br>26/03/2007<br>27/03/2007<br>29/03/2007<br>30/03/2007<br>30/03/2007 | (00129) CASA TORNUCO S.A. DE E.V.<br>(0013) INO. JOSE ANTONIO MARTINEZ GARCIA<br>(0013) INO. JOSE ANTONIO MARTINEZ GARCIA<br>(00001) INSTITUTO MEXICANO DEL PETROLEO<br>(00120) JUDITH PEREZ CASTRO<br>(0020) JUDITH PEREZ CASTRO<br>(0020) JUDITH PEREZ CASTRO<br>(0020) INSTITUTO MEXICANO DEL PETROLEO<br>TOTAL POR VENDEDOR:                                                                                                    | \$0.00<br>\$6.83<br>\$10.60<br>\$6.14<br>\$9.69<br>\$1.21<br>\$12.40<br>\$46.87             |
|          | V02400<br>N00991<br>V02401<br>V02402<br>N00992<br>V02403<br>V02406        | 26/03/2007<br>26/03/2007<br>26/03/2007<br>27/03/2007<br>29/03/2007<br>29/03/2007<br>30/03/2007 | 24/03/2007<br>26/03/2007<br>26/03/2007<br>27/03/2007<br>29/03/2007<br>30/03/2007<br>30/03/2007 | (00129) CASA TORNUCO S.A. DE C.V.<br>(0013) INO. JOSE ANTONIO MARTINEZ GARCIA<br>(0013) INO. JOSE ANTONIO MARTINEZ GARCIA<br>(00001) INSTITUTO MEXICANO DEL PETROLEO<br>(00020) JUDITI PEREZ CASTRO<br>(00020) JUDITI PEREZ CASTRO<br>(00000) JUDITI PEREZ CASTRO<br>(00000) JUDITI PEREZ CASTRO<br>( | \$0.00<br>\$6.83<br>\$10.60<br>\$6.14<br>\$9.69<br>\$1.21<br>\$12.40<br>\$46.87<br>\$46.87  |
|          | V02400<br>N00991<br>V02401<br>V02402<br>N00992<br>V02403<br>V02403        | 26/03/2007<br>26/03/2007<br>27/03/2007<br>29/03/2007<br>29/03/2007<br>30/03/2007               | 24/03/2007<br>26/03/2007<br>27/03/2007<br>29/03/2007<br>30/03/2007<br>30/03/2007               | (00129) CASA TORNUCO S.A. DE C.V.<br>(0013) INO. JOSE ANTONIO MARTINEZ GARCIA<br>(00128) FABRICACION, RENTAS Y SERVICIOS S.A. DE C.V.<br>(00001) INSTITUTO MEXICANO DEL PETROLEO<br>(00026) JUDITITUTO MEXICANO DEL PETROLEO<br>(00026) JUDITI PEREZ CASTRO<br>(00001) INSTITUTO MEXICANO DEL PETROLEO<br>TOTAL POR VENDEDOR:<br>RESUMEN GENERAL DE COMISIONES:                                                                                                    | \$0.00<br>\$6.83<br>\$10.80<br>\$6.14<br>\$1.21<br>\$12.40<br>\$46.87<br>\$46.87            |
|          | V02400<br>N00991<br>V02401<br>V02402<br>N00992<br>V02403<br>V02403        | 26/03/2007<br>26/03/2007<br>27/03/2007<br>29/03/2007<br>29/03/2007<br>29/03/2007               | 24/03/2007<br>26/03/2007<br>26/03/2007<br>27/03/2007<br>29/03/2007<br>30/03/2007               | (00129) CASA TORNUCO S.A. DE E.V.<br>(0013) INO. JOSE ANTONIO MARTINEZ GARCIA<br>(00128) FABRICACIÓN, RENTAS Y SERVICIOS S.A. DE C.V.<br>(00001) INSTITUTO MEXICANÓ DEL PERTOLEO<br>(00026) JUDITH PEREZ CASTRO<br>(00026) JUDITH PEREZ CASTRO<br>(00026) JUDITH PEREZ CASTRO<br>TOTAL POR VENDEDOR:<br>TOTAL POR VENDEDOR:                                                                                                    | \$0.00<br>\$6.83<br>\$10.80<br>\$6.14<br>\$9.69<br>\$12.40<br>\$12.40<br>\$46.87<br>\$46.87 |
|          | V02400<br>N00991<br>V02401<br>V02402<br>N00992<br>V02403<br>V02406        | 24/03/2007<br>26/03/2007<br>27/03/2007<br>29/03/2007<br>29/03/2007<br>30/03/2007               | 24/03/2007<br>28/03/2007<br>27/03/2007<br>29/03/2007<br>30/03/2007<br>30/03/2007               | (00129) CASA TORNUCO S.A. DE C.V.<br>(0013) INO. JOSE ANTONIO MARTINEZ GARCIA<br>(00128) FABRICACION, RENTAS Y SERVICIOS S.A. DE C.V.<br>(00001) INSTITUTO MEXICANO DEL PETROLEO<br>(00020) JUDITI PEREZ CASTRO<br>(00020) JUDITI PEREZ CASTRO<br>(00020) JUDITI PEREZ CASTRO<br>TOTAL POR VENDEDOR:<br>RESUMEN GENERAL DE COMISIONES:                                                                                                    | \$0.00<br>\$6.83<br>\$10.60<br>\$6.14<br>\$9.69<br>\$1.21<br>\$12.40<br>\$46.87<br>\$46.87  |

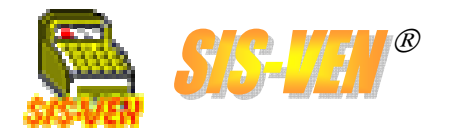

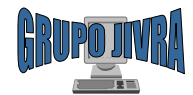

#### Reportes de comisiones de ventas: Ventas por vendedor

Este reporte imprime la relación de ventas que el vendedor realizó en un período determinado. No presenta las comisiones.

•Vendedor: Filtro para presentar la información de un vendedor. Dejarla en blanco, presentará la información de todas las tiendas.
•Desglosar movimientos: Marque la casilla para mostrar los documentos los documentos de venta que el vendedor realizó.
•Fecha Inicio y Fecha Final. Representa el rango de fechas en la que se desea conocer la información.

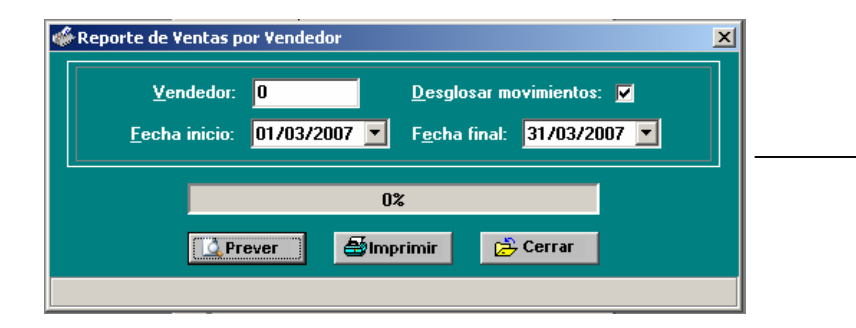

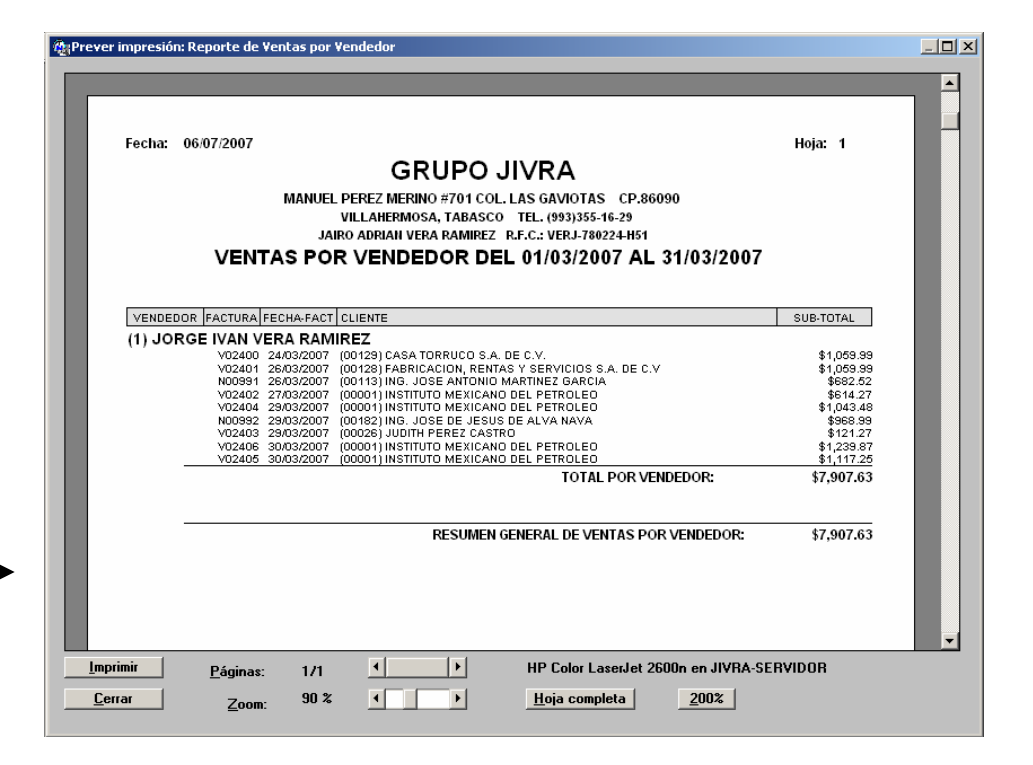

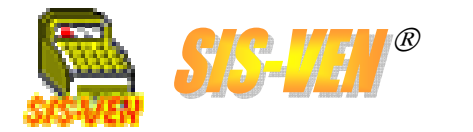

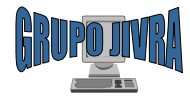

# Seguimiento del inventario

Reporte de movimientos por documento
Movimientos e inventario a una fecha específica

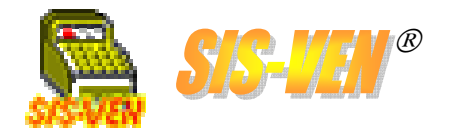

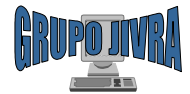

## Seguimiento del inventario

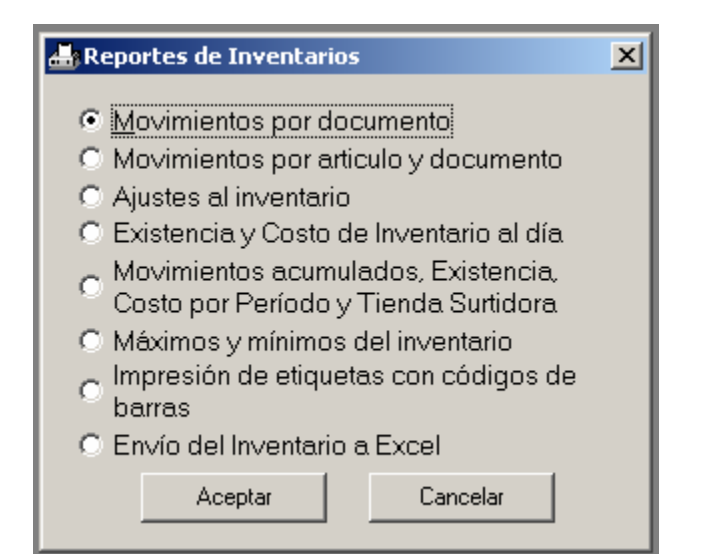

Movimientos por documento
Movimientos por artículo y documento
Movimientos acumulados. Existencia, costo por período y tienda surtidora

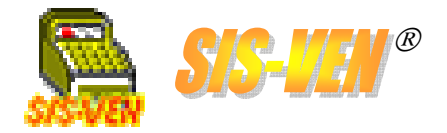

🐗 Reportes técnicos

Fecha Inicio: 01/02/2007 💌

👌 Prever

Tipo Movimiento: Ventas

Sistema de Ventas Multiempresa 2007

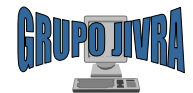

## Movimientos por documento

×

Este reporte imprime la relación de conceptos de artículos de acuerdo a los documentos generados con el programa tales como **Ventas, Compras** y **Ajustes**. No se deben interpretar como movimientos tipo kardex generados por cada artículo.

•Fecha Inicio y Fecha Final. Representa el rango de fechas en la que se desea conocer la información.

•Tipo movimiento: Indique el tipo de movimiento de acuerdo a los documentos que desea presentar el reporte. Pueden ser Ventas, Compras o Ajustes.

0%

🗃 Imprimir

F<u>e</u>cha Final: 28/02/2007 💌

🔁 Cerrar

| room.      | 1010312007      | GRUPO J<br>MANUEL PER EZ MERINO #701 COL<br>VILLAHERIMOSA, TABASCO<br>JAIRO ADRIAN VERA RAMIREZ IR | IVRA<br>. LAS GAVIOTAS<br>TEL. (993)366-16-2<br>2.F.C. : VERJ.78021 | ; СР.86090<br>19<br>24-Нб1 | п           | oja. I      |
|------------|-----------------|----------------------------------------------------------------------------------------------------|---------------------------------------------------------------------|----------------------------|-------------|-------------|
| MOV        | MIENTOS D       | E VENTAS AL INVENTAR                                                                               | SIO DEL 01/                                                         | 02/2007 AL 2               | 28/02/20    | 007         |
| FECHA      | CLAVE           | DESCRIPCION                                                                                        | FACTURA                                                             | VENTAS TIENDA              | PRECIO      | TOTAL       |
| 04/02/2007 | T-POMOAPOHUS82  | TARJETA PERFECT CHOICE CARD BUS<br>POWCIA 2 PUERTOS USB 2 (PC-171164)                              | V-2107                                                              |                            | \$303.80    | \$303.80    |
| 12/02/2007 | PROC-P43.0      | PROCESADOR PENTILIM IV 3.0 BUS 800.1<br>NB CACHE                                                   | V-2398                                                              | ,                          | \$2,617.65  | \$0.00      |
| 12/02/2007 | PRO-P4 PRESOUTT | PROCESADOR PENTIUM 4 PRESCOTT A<br>3.2E GHZ                                                        | 9-2399                                                              | 1 1                        | \$3, 190.61 | \$3, 190.61 |
|            |                 |                                                                                                    |                                                                     |                            |             |             |

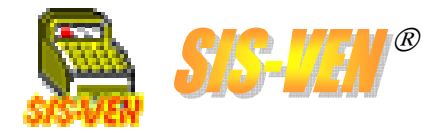

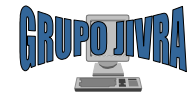

#### Movimientos por artículo y documento

Este reporte imprime la relación de conceptos según el artículo especificado en todos los documentos generados con el programa tales como **Ventas, Compras** y **Ajustes**. Al igual que el reporte anterior, este no se debe interpretar como movimientos tipo kardex generados por cada artículo.

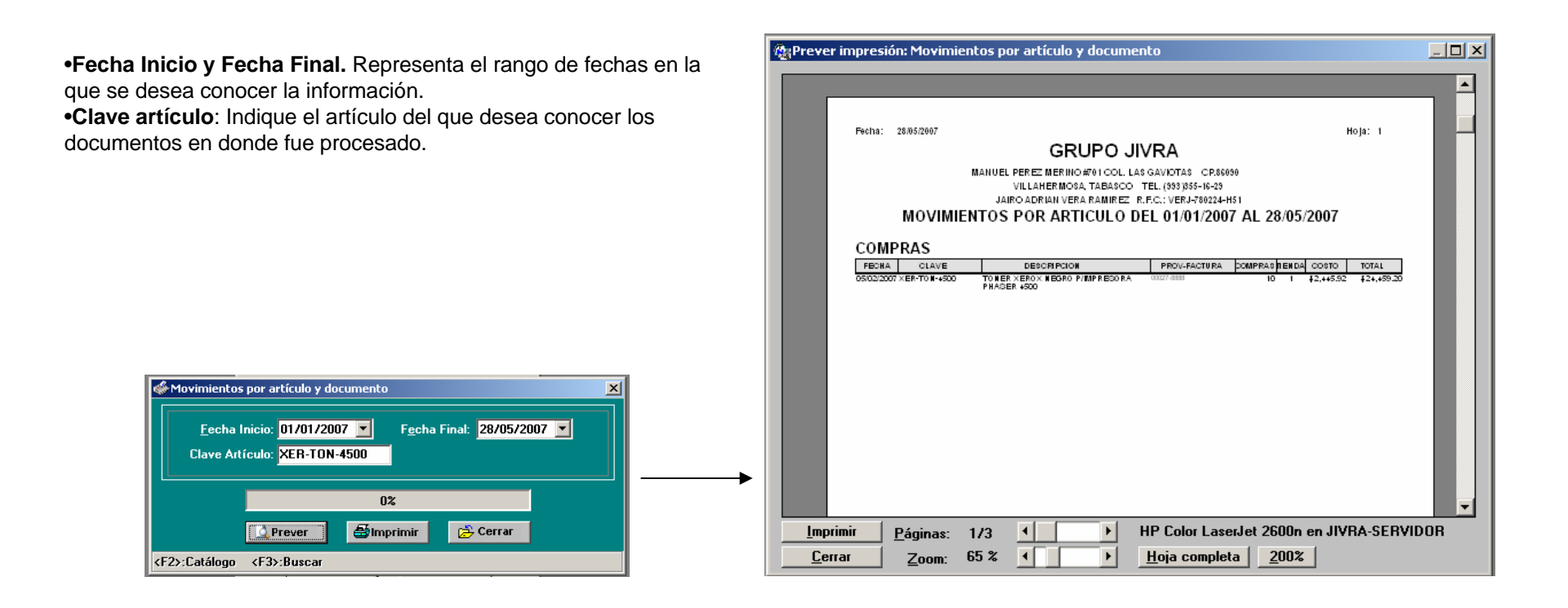

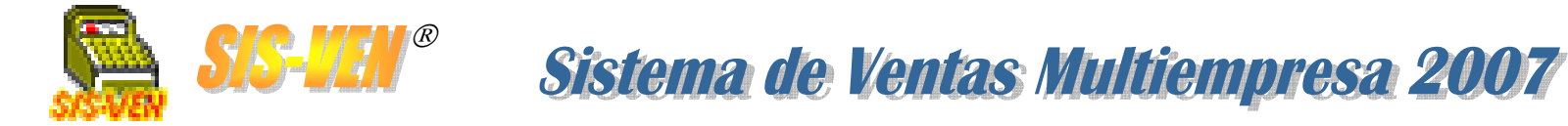

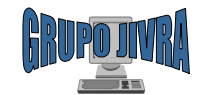

# Movimientos acumulados. Existencia, costo por período y tienda surtidora

El reporte de **Movimientos Acumulados**, permite imprimir el inventario a una fecha específica incluyendo costos. También tiene la opción de incluir el kardex de movimientos, donde se reflejan las ventas, cancelaciones, compras, entradas, salidas y todos los movimientos que se generan cada vez que se elabora un documento o se cancela.

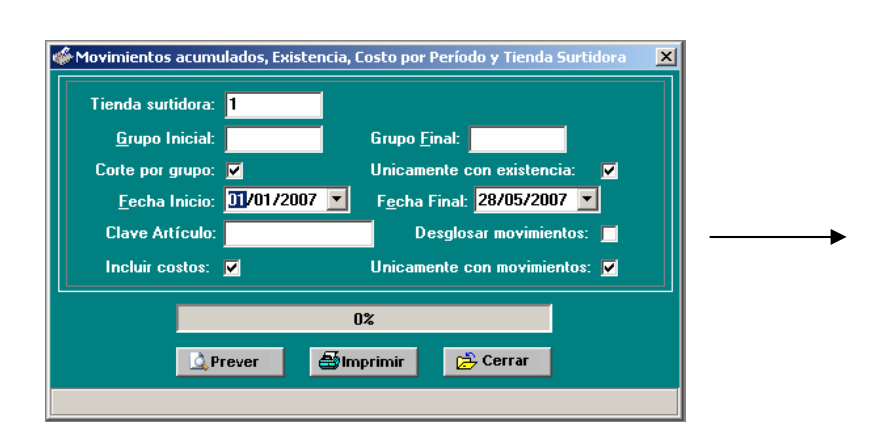

•Tienda surtidora: Número de la tienda de la que se desea conocer la información.

•**Grupo Inicial**. Se usa para filtrar la información a través de los grupos, indicando a partir de cual grupo se mostrará en el reporte. •**Grupo Final**. Indica el límite inferior de grupos para el filtrado de información.

•Corte por grupo: Permite mostrar la información del reporte separada por grupos clasificatorios.

•Únicamente artículos con existencia. Marque este filtro para imprimir únicamente los artículos con existencias distinta a cero al principio y al final del período especificado.

•Fecha Inicio y Fecha Final. Representa el rango de fechas en la que se desea conocer la información.

•Clave artículo: Indique el artículo del que desea conocer los documentos en donde fue procesado.

•Desglosar movimientos: Marque la casilla para mostrar los artículos por cada documento.

•Incluir costos: Incluirá información del costo en el formato de Excel.

•Únicamente artículos con movimiento. Marque este filtro para imprimir únicamente los artículos que tuvieron movimientos en el período especificado.

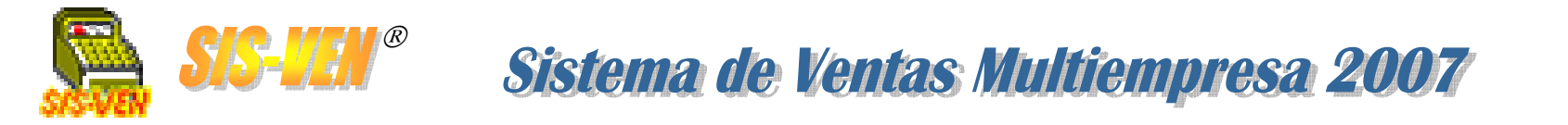

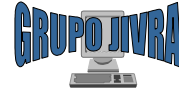

# Movimientos acumulados. Existencia, costo por período y tienda surtidora

Aquí se muestra un ejemplo del reporte procesado.

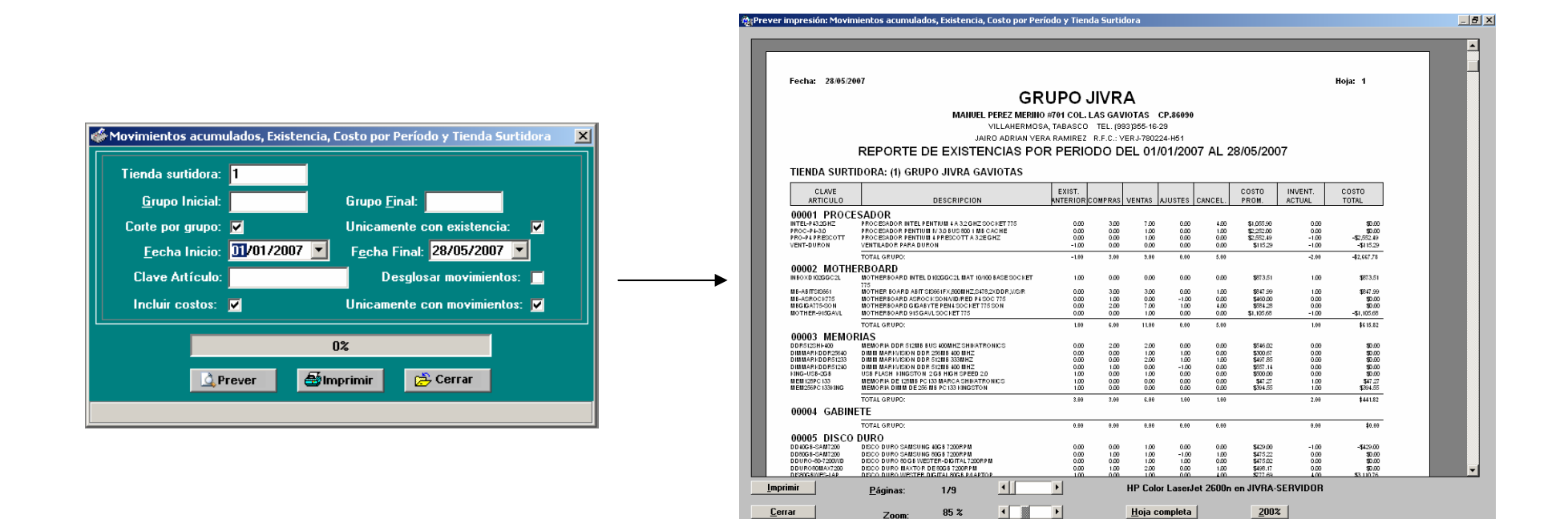

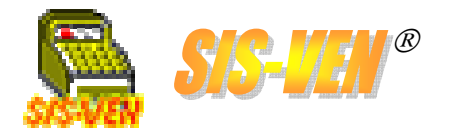

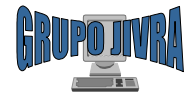

#### Impresoras

Configuración de impresorasFormatos de impresión

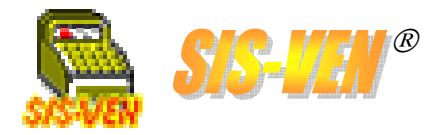

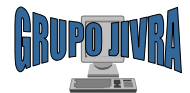

# Configuración de impresoras

Este módulo permite asignar impresoras a cada uno de los procesos de impresión de documentos del programa. Se configuran también márgenes de desplazamiento de la impresión de los formatos, o sea, medidas que se suman a los márgenes superior e izquierdo del documento.

Además se hace el diseño de los formatos de impresión de Facturas, Notas, Apartados y MiniPrinter.

•Selección de impresoras. Aquí puede seleccionar de la lista de impresoras, la que deberá ser la predeterminada para cada uno de los documentos.

Formato de Facturas y Notas. En esta opción se configuran las medidas y posiciones de los formatos de facturas y notas.
Imprimir títulos de la factura.
Marque esta casilla para que se impriman los encabezados y títulos de la factura.

•Imprimir títulos de la nota. Marque esta casilla para que se impriman los encabezados y títulos de la factura.

| Impresoras y Formatos     |                                                                        | _   □  |
|---------------------------|------------------------------------------------------------------------|--------|
|                           | Márgenes de desplazamiento de la factura                               |        |
| Impresora para facturar:  | HP Color LaserJet 2600n en JIVRA-SERVIDOR 🔽 Superior: 🗾 cms Izquierdo: | cms    |
|                           | Imprimir factura al momento: 🔲                                         |        |
|                           |                                                                        | _      |
| Impresora para notas:     | HP Color LaserJet 2600n en JIVRA-SERVIDUR Superior:   cms Izquierdo:   | cms    |
|                           | Márgenes de desplazamiento del apartado                                | _      |
| Impresora para apartados: | HP Color LaserJet 2600n en JIVRA-SERVIDOR 🔽 Superior: cms Izquierdo:   | cma    |
| Impresora para reportes:  | HP Color LaserJet 2600n en JIVRA-SERVIDOR                              |        |
| Impresora para etiquetas: | HP Color LaserJet 2600n en JIVRA-SERVIDOR                              |        |
|                           | Tipo de código de barra: Code128c                                      |        |
| Formatos en Impresora     | Normal                                                                 |        |
| Facturas y Notas          | → Imprimir títulos de la factura Apartados ✓ Imprimir títulos del ap   | artado |
|                           | Imprimir títulos de la nota                                            |        |
| Formatos en MiniPrinte    |                                                                        |        |
| Facturas y Motas          | Activar impresión de Nota en MiniPrinter                               |        |
|                           |                                                                        |        |
| USA puerto de impres      | ion directa para miniprinter                                           |        |
|                           |                                                                        |        |
|                           | ,,                                                                     |        |
|                           | Aceptar X Cancelar                                                     |        |
|                           |                                                                        |        |

•Márgenes de desplazamiento. Estas son medidas que se suman a la parte superior e izquierda del documento al momento de imprimirse. Aplica a Facturas, Notas y Apartados.

•Tipo de código de barra. Seleccione el código de barra que usará para la impresión de etiquetas. Por defecto se usa el CODE128C. En caso de que se requiera usar otro tipo de código de barra, deberá adquirir las fuentes correspondientes CODEBAR.

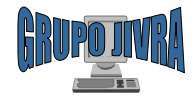

## Configuración de impresoras (cont.)

Aquí se complementa la explicación del módulo de Configuración de Impresoras.

Formato de MiniPrinter para Facturas y Notas. En esta opción se configuran las medidas y posiciones de los formatos de facturas y notas.
Activar impresión de Factura en MiniPrinter. Marque esta casilla para que la factura se imprima en formato de miniprinter.

•Activar impresión de Nota en MiniPrinter. Marque esta casilla para que la nota se imprima en formato de\_\_\_\_ miniprinter.

•Usar puerto de impresión directo para miniprinter. Seleccione en el cuadro desplegable el puerto a donde desea imprimir con el miniprinter.

| Ľ             | Himpresoras y Formatos                   |                                                                                             | _ 🗆 ×  |
|---------------|------------------------------------------|---------------------------------------------------------------------------------------------|--------|
|               |                                          | Márgenes de desplazamiento de la factura                                                    |        |
|               | Impresora para facturar:                 | HP Color LaserJet 2600n en JIVRA-SERVIDOR 🔽 Superior: 🗾 cms Izquierdo:                      | cms    |
|               |                                          | Imprimir factura al momento:  Márgenes de desplazamiento de la nota                         |        |
|               | Impresora para notas:                    | HP Color LaserJet 2600n en JIVRA-SERVIDOR 💌 Superior: cms Izquierdo:                        | cms    |
| $\langle    $ |                                          | Márgenes de desplazamiento del apartado                                                     |        |
| Ν             | Impresora para apartados:                | HP Color LaserJet 2600n en JIVRA-SERVIDOR 💌 Superior: cms Izquierdo:                        | cms    |
|               | mpresora para reportes:                  | HP Color LaserJet 2600n en JIVRA-SERVIDOR                                                   |        |
| $\mathbf{X}$  | Impresora para etiquetas:                | HP Color LaserJet 2600n en JIVRA-SERVIDOR                                                   |        |
|               | $\setminus$                              | Tipo de código de barra: Code128c                                                           |        |
|               | Formatos en Impresora<br>Factura y Notas | a Normal<br>□ Imprimir títulos de la factura<br>✓ Imprimir títulos de la nota               | artado |
|               | Formatos en MiniPrint                    | ×                                                                                           |        |
|               | Facturas y Notas                         | Contractive relation of factura en MiniPrinter     Activar impresión de Nota en MiniPrinter |        |
|               | 💽 Usar puerto de impres                  | ión directa para miniprinter                                                                |        |
| -             |                                          |                                                                                             |        |
|               |                                          |                                                                                             |        |
|               |                                          | Aceptar Cancelar                                                                            |        |
|               |                                          |                                                                                             |        |

•Formato de Apartados. En esta opción se configuran las medidas y posiciones del formato de Apartados. •Imprimir títulos del apartado. Marque esta casilla para que se impriman los encabezados y títulos del apartado.

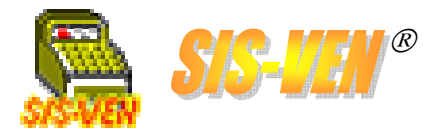

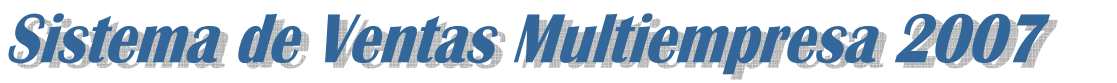

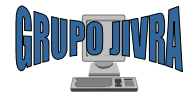

#### Formatos de impresión

Este módulo permite el diseño de impresión de la factura y consta de 4 secciones: **Datos Factura**, **Títulos Factura**, **Datos Nota** y **Títulos Nota**.

Las secciones de **Datos Factura** y **Datos Nota**, corresponden a la información del documento, esto es, nombre de cliente, datos fiscales, fecha de venta, conceptos, importes y totales. Y las secciones de **Títulos Factura** y **Títulos Nota**, corresponden como su nombre lo dice a textos fijos que dan representación al documento.

#### Lista de conceptos

•Concepto. Dato a imprimir.

•Imprime. Marque esta casilla para indicar que el concepto va a ser impreso, de lo contrario será ignorado.

•Fuente Tipo de letra.

•Estilo. Presentación de la nota.

•Tamaño. Altura de la fuente

•**Pos X**. Posición X en centímetros en el plano cartesiano de coordenadas.

•**Pos Y**. Posición Y en centímetros en el plano cartesiano de coordenadas.

•Ancho. Espacio horizontal en centímetros para ajustar la impresión del concepto.

|          | Concepto             | Imprime  | Fuente         |   | Estilo    | Tamaño | Pos   | Pos   | Ancl |
|----------|----------------------|----------|----------------|---|-----------|--------|-------|-------|------|
| -        |                      |          | Ma Causias Nam | _ | Name      | 10.00  | Cm[X] | Cm[Y] |      |
| <u> </u> |                      |          | Ms Courier New |   | Normal V  | 10.00  | 10.00 | 3.30  |      |
| 2        | CLAVE DEL CLIENTE    |          | Ms Courier New | _ | Normal    | 10.00  | 2.60  | 3.80  |      |
| 3        | NUMBRE DEL CLIENTE   |          | Ms Lourier New | - | Normal 💌  | 10.00  | 4.00  | 3.80  | 8    |
| 4        | DUMICILIU            |          | Ms Courier New | - | Normal 💌  | 10.00  | 3.00  | 4.50  | 13   |
| 5        | CIUDAD               |          | Ms Courier New | - | Normal 💌  | 10.00  | 2.50  | 5.20  |      |
| 6        | RFC                  | <u> </u> | Ms Courier New | - | Normal 💌  | 10.00  | 13.50 | 4.00  | Э    |
| 7        | TELEFONOS            |          | Ms Courier New | - | Normal 💌  | 10.00  | 14.20 | 5.20  | 2_   |
| 8        | VENDEDOR             |          | Ms Courier New | - | Normal 💌  | 10.00  | 0.00  | 0.00  | 0    |
| 9        | SECTOR               |          | Ms Courier New | - | Normal 💌  | 10.00  | 0.00  | 0.00  | 0    |
| 10       | TIENDA               |          | Ms Courier New | - | Normal 💌  | 10.00  | 0.00  | 0.00  | 0    |
| 11       | FECHA DE ENTREGA     |          | Ms Courier New | - | Normal 💌  | 10.00  | 0.00  | 0.00  | 0    |
| 12       | FECHA DE VENTA (DIA) | V        | Ms Courier New | - | Normal 🔽  | 10.00  | 17.20 | 5.20  | 0    |
| 13       | FECHA DE VENTA (MES) | V        | Ms Courier New | - | Normal 🔻  | 10.00  | 18.30 | 5.20  | 0    |
| 14       | FECHA DE VENTA (AÑO) | V        | Ms Courier New | - | Normal 🔻  | 10.00  | 19.40 | 5.20  | 0    |
| 15       | CLAVE DE ARTICULO    |          | Ms Courier New | - | Negrita 🔽 | 8.00   | 2.00  | 6.40  | 0    |
| 16       | DESCRIPCIÓN          | <b>V</b> | Ms Courier New | - | Negrita 🔽 | 8.00   | 6.20  | 6.40  | 10 🗸 |
| 1        | · .                  |          |                |   |           | -      |       |       |      |
|          |                      |          |                |   |           |        |       |       |      |

#### Línea de detalle de la factura

Es importante aclarar que la POS Y, de la CLAVE DE ARTÍCULO, es el punto inicial de posición de los demás conceptos que forman parte de la línea de detalle, los cuales se enlistan a continuación: DESCRIPCIÓN, OBSERVACIÓN, CANTIDAD, PRECIO UNITARIO, IMPORTE, PEDIMENTO POR ARTÍCULO, y % DESCTO. X ARTÍCULO.

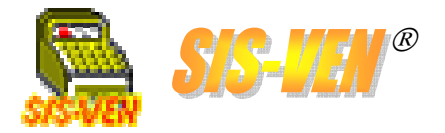

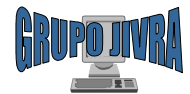

#### Formatos de impresión de miniprinter

Este módulo permite el diseño de impresión del ticket de impresión en la miniprinter.

Está formada por tres secciones: **Encabezados, Línea de Detalle** y **Pie de Ticket**. La primer sección imprime los datos de cliente, de la empresa y folio del documento. La línea de detalle consiste en los conceptos que el cliente adquiere. Y la tercer sección correspondiente al pie de ticket presenta los importes de venta, cantidad con letra, leyendas de interés a los clientes.

#### Lista de conceptos

•Concepto. Dato a imprimir.

•Texto. Leyenda a imprimir.

•Imprime. Marque esta casilla para indicar que el concepto va a ser impreso, de lo contrario será ignorado.

•Alineación. Indica si la impresión se alineará a la izquierda, derecha o centro.

•**Pos X**. Posición X en centímetros en el plano cartesiano de coordenadas.

•Ancho. Espacio horizontal en centímetros para ajustar la impresión del concepto.

| Formato MiniPrinter para Facturas y Notas 🗙 🔀 |                       |                   |          |             |       |            |  |  |  |
|-----------------------------------------------|-----------------------|-------------------|----------|-------------|-------|------------|--|--|--|
| Tick                                          | Ticket en MiniPrinter |                   |          |             |       |            |  |  |  |
| Encal                                         | Encabezados           |                   |          |             |       |            |  |  |  |
|                                               | Concepto              | Texto             | Imprime  | Alineacion  | Pos X | Ancho(Car) |  |  |  |
| 1                                             | TEXTO-ENCABEZADO 🔻    | VENTA             | M        | Centrado 💌  | 1.00  | 40.00      |  |  |  |
| 2                                             | SALTO-LINEA 💌         |                   |          | Izquierda 💌 | 0.00  | 0.00       |  |  |  |
| 3                                             | TEXTO-ENCABEZADO 💌    | DOMICILIO         | <b>1</b> | Centrado 💌  | 1.00  | 40.00 🗸    |  |  |  |
| Linea                                         | de Detalle            |                   |          |             |       |            |  |  |  |
|                                               | Concepto              | Texto             | Imprime  | Alineacion  | Pos X | Ancho(Car) |  |  |  |
| 1                                             | CANTIDAD 🔻            |                   | V        | Derecha 💌   | 1.00  | 6.00       |  |  |  |
| 2                                             | CLAVE 💌               |                   | V        | Izquierda 💌 | 9.00  | 15.00      |  |  |  |
| 3                                             | PREC.UNIT.            |                   | V        | Derecha 💌   | 20.00 | 10.00 👻    |  |  |  |
| Pie de                                        | el Ticket             |                   |          | . <u> </u>  |       |            |  |  |  |
|                                               | Concepto              | Texto             | Imprime  | Alineacion  | Pos X | Ancho(Car) |  |  |  |
| 1                                             | TEXTO-PIE 🔻           |                   | V        | Izquierda 💌 | 1.00  | 40.00      |  |  |  |
| 2                                             | SALTO-LINEA 💌         |                   | M        | Izquierda 💌 | 0.00  | 0.00       |  |  |  |
| 3                                             | SUB-TOTAL 💌           | SUB-TOTAL:        | V        | Izquierda 💌 | 20.00 | 10.00 👻    |  |  |  |
| <f5>Insertar línea <f6>Borrar línea</f6></f5> |                       |                   |          |             |       |            |  |  |  |
|                                               |                       | ✓ Aceptar X Cance | lar      |             |       |            |  |  |  |
|                                               |                       |                   |          |             |       |            |  |  |  |

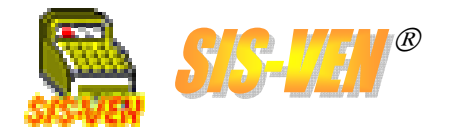

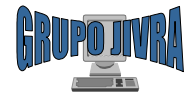

# Configuración del sistema

•Parámetros y valores

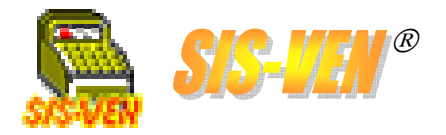

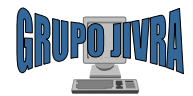

#### Parámetros y valores. Generales

Los parámetros de configuración ayudan a personalizar el sistema de acuerdo a los requerimientos de la empresa al momento de hacer sus transacciones.

Existen 4 secciones: Generales, Ventas/Cotizaciones/Apartados, Compras/Pedidos y Composturas/Servicios.

La **Sección General** configura datos de la empresa en SIS-VEN, principalmente los encabezados de los reportes.

|                                                                                                    | Realization X                                                                                                    |
|----------------------------------------------------------------------------------------------------|----------------------------------------------------------------------------------------------------|
| <ul> <li>Datos de la empresa/Encabezado. Títulos para los reportes. El nombre comercial forma parte de la barra de título de la ventana principal y de la ventana de acceso rápido.</li> <li>Ruta de la imagen. Imagen para el logotipo de la empresa, es compatible con formatos JPG, BMP, GIF, WMF, EMF y los demás populares.</li> </ul> | Approximate in the image in the image indow in the image indow indow in the image in the image in the i |
| <ul> <li>Dolar. Aquí se indica el costo del dólar en pesos. Esta opción aún está en desarrollo para versiones posteriores.</li> <li>Campos adicionales. Títulos para los campos de información adicional que forman parte de la descripción del artículo.</li> <li>Ruta de reportes. Ruta donde se almacenarán los</li> </ul>               | Dolar<br>Tipo de cambio: 0<br>Etiquetas para los campos adicionales en el catalogo de Artículos/Existencias<br>Adicional 1:<br>Adicional 2:<br>Adicional 3:<br>Reportes<br>Buta de reportes: E-\SISTEMAS\SIS_VEN_MULTI                                                                                                    |
| reportes personalizados.<br>•Contratante. En este punto se indica una contraseña<br>que representa una configuración propia y especial<br>para una empresa. Este tipo de servicio requiere de un<br>estudio y una cotización independiente del SIS-VEN.                                                                                     | Contratante:                                                                                                    |
|                                                                                                    | <br>Taulo 1                                                                                                    |

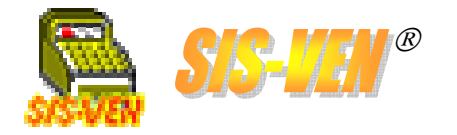

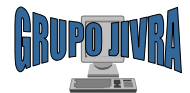

#### Parámetros y valores. Ventas/Cotizaciones/Apartados

La **Sección Ventas/Cotizaciones/Apartados** tiene como finalidad indicar la forma en que deberá operar los módulos de ventas, apartados y cotizaciones, indicando valores por defecto.

**Tienda Surtidora**. Es la tienda que contiene la existencia para surtir la operación de venta al cliente.

Líneas a imprimir por documento. Indica el número de líneas que se presentarán en las listas de conceptos para Factura, Nota de remisión, Cotización y Apartados.

**Decimales en los importes**. Indica el número de decimales que se mostrarán en los importes para las listas de conceptos **Venta**, **Cotización** y **Apartados**.

Ruta para Cotizaciones en Excel. Indica aquí las rutas donde se encuentran los archivos machotes para las cotizaciones.

**Con membrete:** Formato de Excel que incluye encabezado de membrete de la empresa.

Sin membrete: Formato de Excel sin membrete. Con esta opción puede usar papel membretado de imprenta.

Carpeta para cotizaciones: Ruta de la carpeta donde se guardarán todas las cotizaciones enviadas a Excel.

|   | 🐘 Parámetros de configuración 🛛 🔀                                                                                                    |
|---|----------------------------------------------------------------------------------------------------|
| 4 | Generales Ventas/Cotizaciones/Apartados Compras/Pedidos Composturas/Servicios                                                                                                    |
|   | Tiendas<br>Tienda suttidora:                                                                                                    |
| Į | Líneas a imprimir por documento<br>Factura: 14 Nota de remisión: 14 Cotización: 25 Apartado: 25                                                                                                    |
|   | Decimales en los importes         Fotografía de los artículos           Venta/Cotización/Apartado (1-3):         2                                                                                                    |
|   | Valores por defecto         Valores para Facturas       Valores para Notas de Remisión       Valores para Apartados         Pagar venta al momento:       Image: Compare Compare |
|   | Forma múltiple de pago: 🔽<br>Fecha de Venta en la entrada<br>Ver fecha de venta en la entrada al sistema:                                                                                                    |
| { | Cotizaciones en Excel<br>Ruta de formato con membrete: \\\Jivra-servidor\SISTEMAS\SIS_VEN_MULTI\EM<br>Ruta de formato sin membrete: \\\Jivra-servidor\SISTEMAS\SIS_VEN_MULTI\EM<br>Carpeta para cotizaciones: \\Jivra-servidor\SISTEMAS\SIS_VEN_MULTI\EMPRE                                                                                                    |
|   | Aceptar      Titulo 1                                                                                                    |

**Tienda vendedora**. Es la tienda que emite la nota de remisión, factura y apartados. Proporciona la serie y el folio del documento.

Fotografía de los artículos. Marque esta casilla para visualizar el cuadro de imágenes fotográficas en los módulos de Ventas, Cotización y Apartados.

Fecha de Venta en la entrada. Marque esta casilla para visualizar el cuadro de fecha del día en la ventana de Usuario y Contraseña. La fecha aquí capturada será la que se aplicará en las ventas realizadas mientras este abierta la sesión.

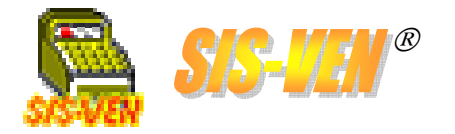

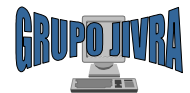

#### Parámetros y valores. Ventas/Cotizaciones/Apartados (cont.)

Esta sección incluye también 3 sub-secciones de valores por defecto para los módulos de **Factura**, **Nota de Remisión** y **Apartados**. Cada una de estas sub-secciones tiene configuraciones iguales, y su aplica igual en las tres.

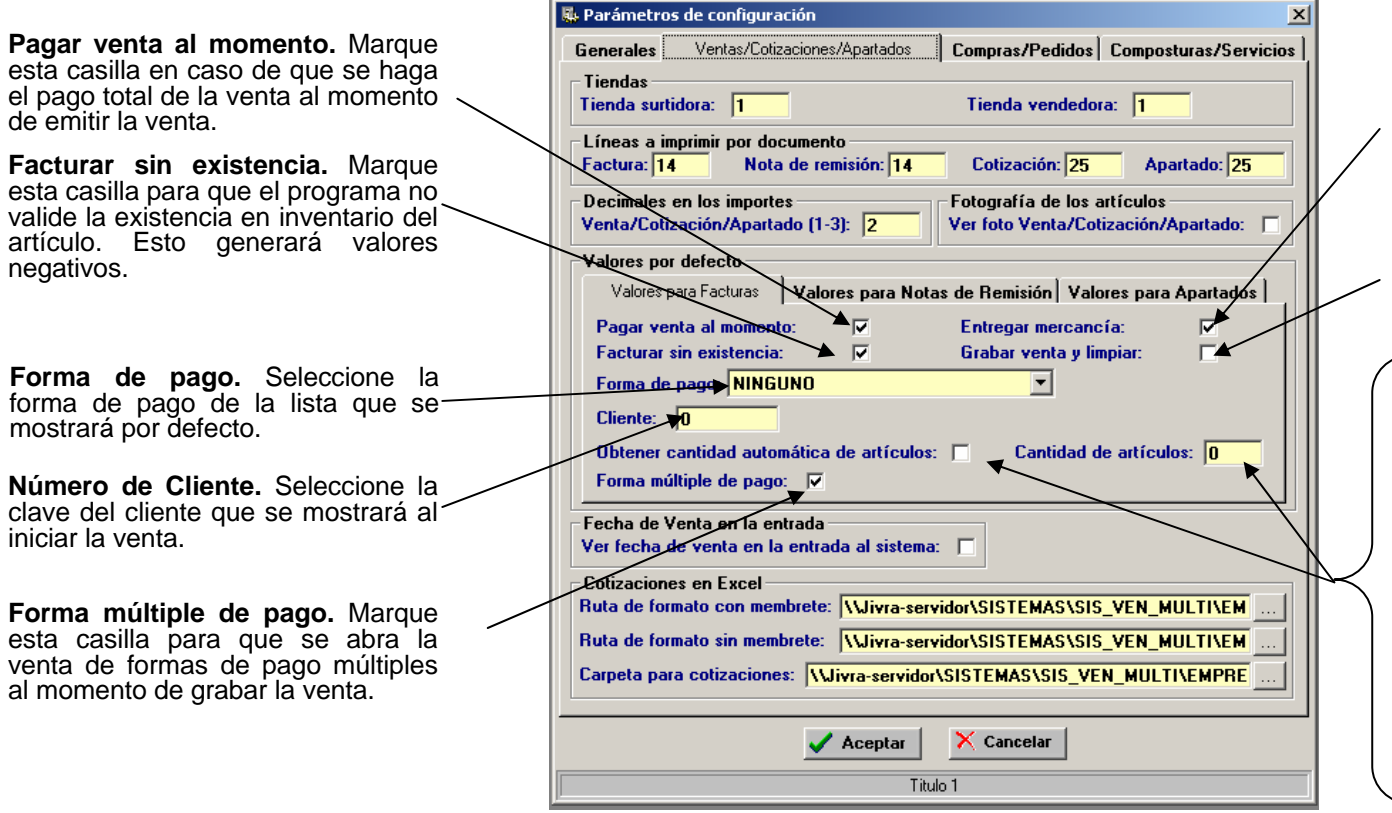

Entregar mercancía. Marque esta casilla cuando se vaya a dar salida inmediatamente de los artículos vendidos del almacén. Vea el módulo Entregas.

**Grabar venta y limpiar.** Marque esta casilla cuando desee que se limpie el módulo de captura de ventas después de grabar.

AGILIZAR PUNTO DE VENTA.

Para poder hacer más rápida la captura de las ventas en Caja, marque la casilla **Obtener cantidad automática de artículos**.

Esto permitirá hacer la lectura rápida con código de barras de los artículos que se estén capturando en la venta.

La cantidad de artículos que se asigna automáticamente se define en **Cantidad de artículos.** De preferencia teclee la cantidad 1 (uno).

Combine el punto de venta con Tickets de MiniPrinter.

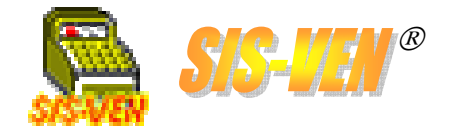

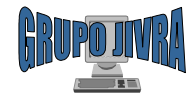

#### Parámetros y valores. Compras/Pedidos

La **Sección Compras/Pedidos** tiene como finalidad indicar la forma en que deberá operar los módulos de Compras y Pedidos, indicando valores por defecto.

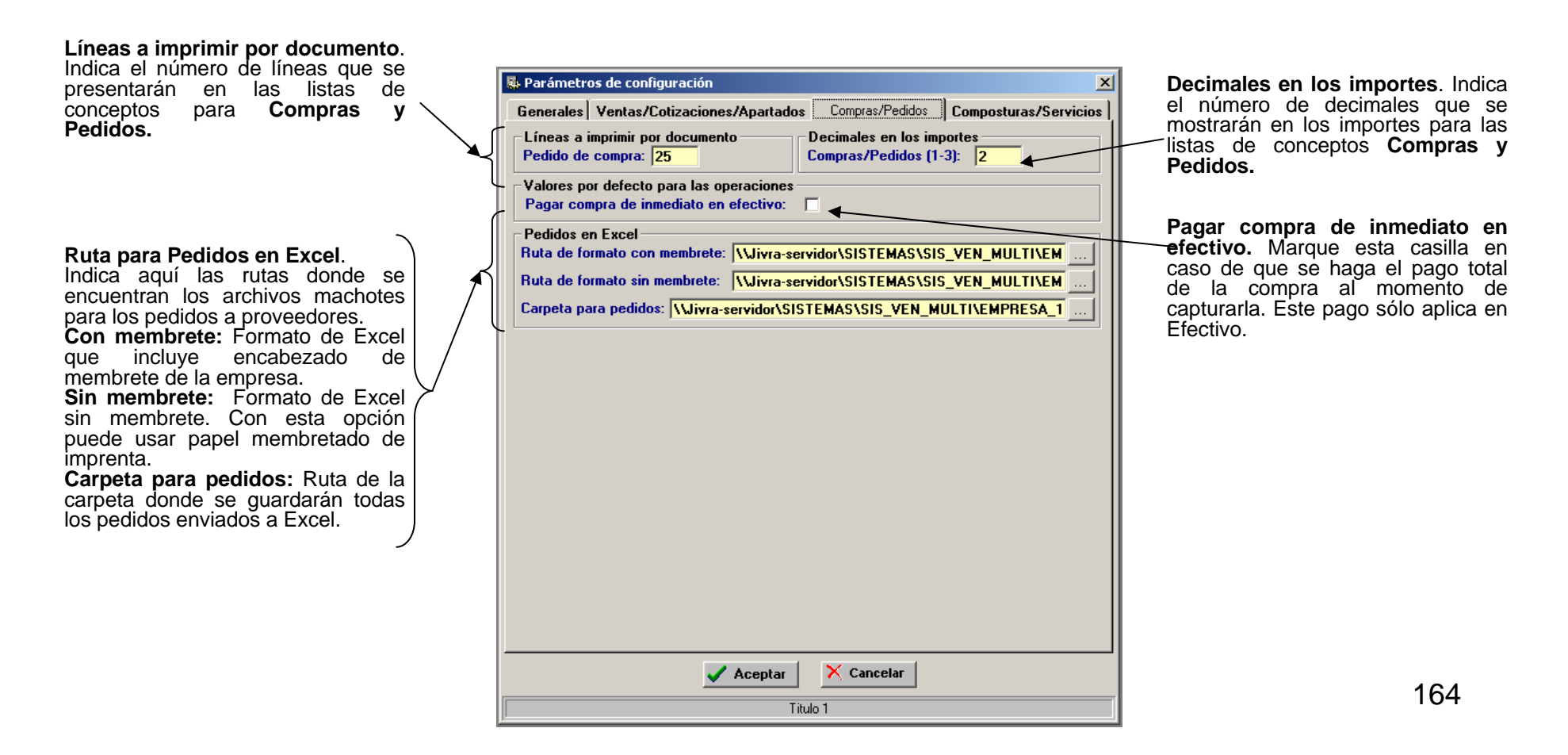

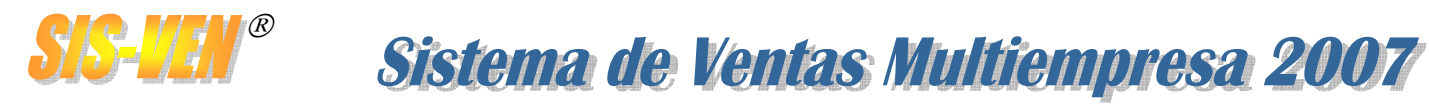

Líneas a imprimir por documento

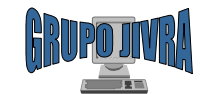

#### Parámetros y valores. Composturas y Servicios

La **Sección Compras/Pedidos** tiene como finalidad indicar la forma en que deberá operar los módulos de Compras y Pedidos, indicando valores por defecto.

| Indica el número de líneas que se<br>presentarán en las listas de<br>conceptos para <b>Compras y</b><br><b>Pedidos.</b> | Stenerales       Ventas/Cotizaciones/Apartados       Compras/Pedidos       Composturas/Servicios         Líneas a imprimir por documento       Compostura/Servicios:       0         Compostura/Servicios:       0          Compostura/Servicios:       0          Compostura/Servicios:       0          Compostura/Servicios:       0          Compostura/Servicios:       0          Compostura/Servicios:       0          Compostura/Servicios:       0          Compostura/Servicios:       0          Ruta de formato con membrete:       \\Uivra-servidor\SISTEMAS\SIS_VEN_MULTI\EMI         Ruta de formato sin membrete:       \\Uivra-servidor\SISTEMAS\SIS_VEN_MULTI\EMPRE:         Carpeta para composturas:       \\Uivra-servidor\SISTEMAS\SIS_VEN_MULTI\EMPRE: | Ruta para Composturas en Excel.<br>Indica aquí las rutas donde se<br>encuentran los archivos machotes<br>de recepción de equipos para<br>servicio y compostura.<br>Con membrete: Formato de Excel<br>que incluye encabezado de<br>membrete de la empresa.<br>Sin membrete: Formato de Excel<br>sin membrete. Con esta opción<br>puede usar papel membretado de<br>imprenta.<br>Carpeta para composturas: Ruta<br>de la carpeta donde se guardarán<br>todas las composturas enviadas a<br>Excel. |
|----------------------------------------------------------------------------------------------------|----------------------------------------------------------------------------------------------------|----------------------------------------------------------------------------------------------------|
|                                                                                                    |                                                                                                    | 165                                                                                                    |

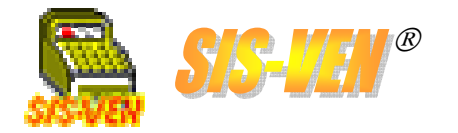

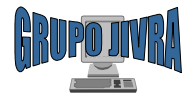

## Respaldo de la base de datos

- •Compactación de la base de datos ACCESS
- •Exportación e Importación de información
- •Respaldo en carpetas
- •Respaldo de meses anteriores y su consulta

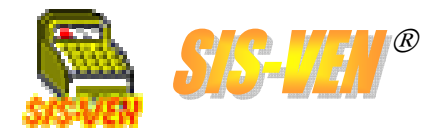

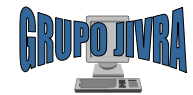

#### Compactación de la base de datos ACCESS

Con esta opción podrá dar mantenimiento automático a la base de datos. Este proceso consiste en eliminar los espacios que dejan los registros borrados, eliminar los caches de espacio que generan las consultas, reordenar los índices de búsqueda y asegurar la integridad de los datos almacenados. Únicamente aplica con bases de datos de **Microsoft Access**.

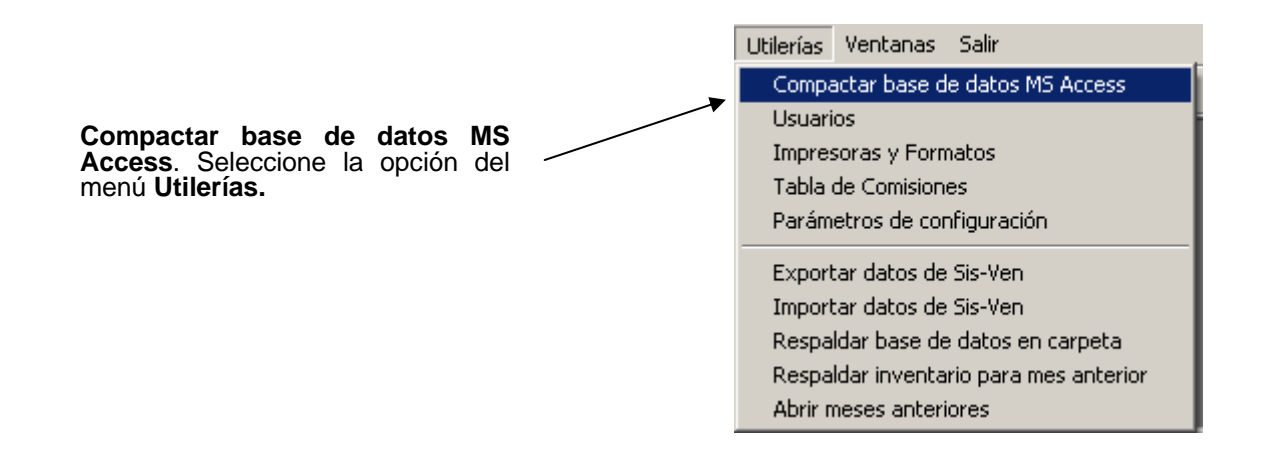

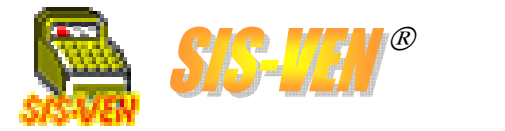

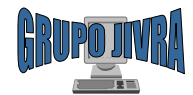

## Exportación de información

La **Exportación** consiste en extraer una copia de la información seleccionada y que abarque en período de tiempo para guardarla en otra base de datos que sea portable. El traslado de ese archivo resultante se puede hacer ya sea mediante copia, o medios magnéticos a otro equipo en donde el módulo de **Importación** de **SIS-VEN** la recibirá para integrarla a la base de datos receptora.

Sistema de Ventas Multiempresa 2007

#### **OPCIONES DE EXPORTACION**

El módulo contiene carpetas que dividen la información por cada uno de los módulos que conforman el SIS-VEN, y que a continuación se enumeran: •Catálogos •Inventarios •Compras •Pedimentos •Ventas •Bancos •Composturas •Apartados •Configuraciones

#### Casillas de exportación

Cada una de las carpetas contiene los elementos que la conforman. Marque la casilla de la opción que desee exportar. Puede marcar todas las que necesite exportar.

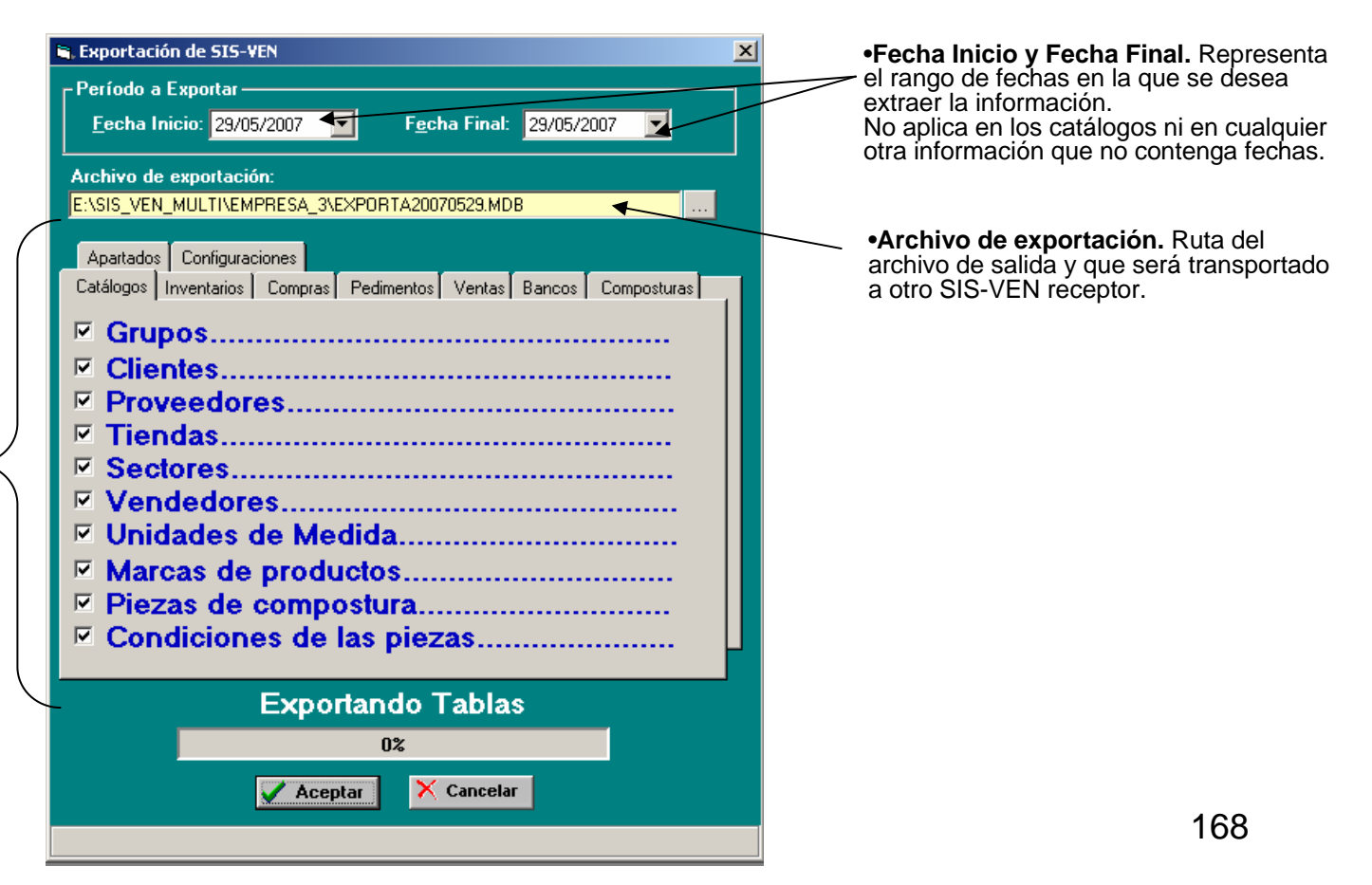

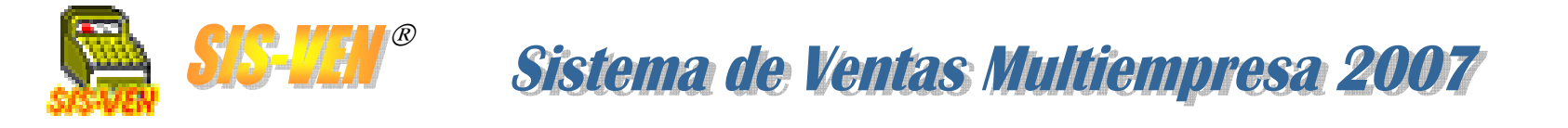

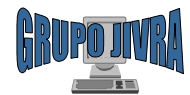

### Importación de información

El módulo de **Importación** recibe el archivo generado por la **Exportación** y procesa la información contenida integrándola a la base de datos. Este proceso realiza validaciones en catálogos, dando de alta los elementos inexistentes. Es importante considerar que el proceso **reescribe** la información que ya existe.

A modo de recomendación, los procesos de Exportación e Importación se deben usar para consolidar bases de datos y no aplicarlos en la base de datos que se encuentra trabajando. De lo contrario, se pueden dar resultados no predecibles en los reportes que se generen posteriormente.

La consolidación de la información en una sola base de datos, para los casos de empresas con sucursales, facilita los procesos de generación de estadísticas.

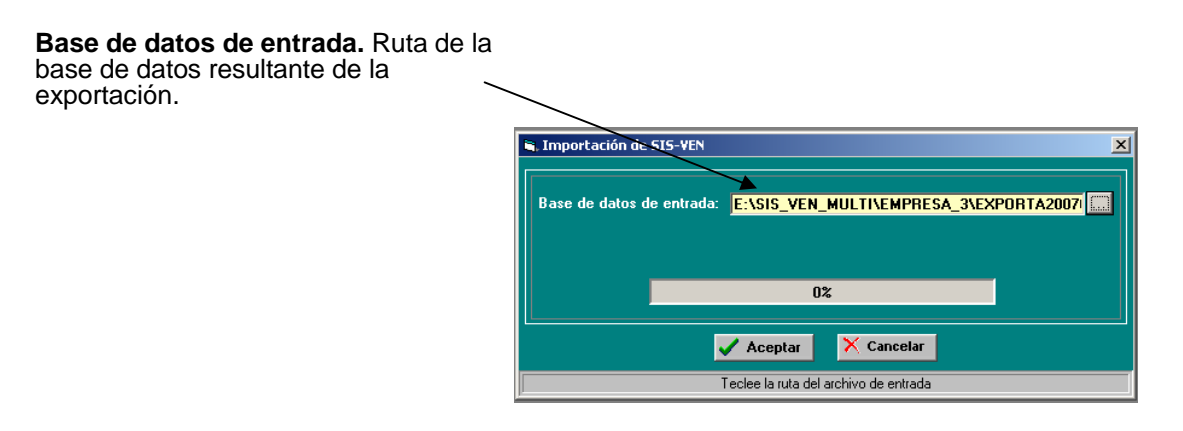

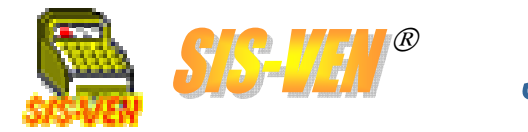

. .

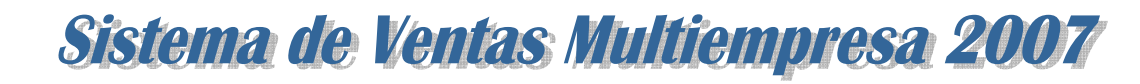

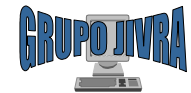

#### Respaldo en carpetas

. . . .

Con el **Respaldo en carpetas**, tenemos la opción de enviar una copia de la base de datos a una carpeta en cualquier otra ubicación del disco duro o en la red. Esta opción solo aplica con bases de datos en **Microsoft Access**.

Se puede configurar la opción de que se genere una carpeta con el nombre del día para guardar respaldos diarios.

El respaldo se puede realizar a voluntad en este módulo, o cada vez que se cierre el SIS-VEN.

| •Respaidar en carpeta diaria. Marque<br>esta casilla para que al momento de<br>realizar el respaldo, se cree una carpeta<br>con el nombre de la fecha actual, ejemplo<br>e:\sis_ven_multi\20070710. En caso de<br>existir, ya no la crea. Si el archivo de<br>base de datos ya existe, lo sobreescribe |                                                                         | •Ruta de respaldo. Ruta a donde<br>se enviará la copia de la base de<br>datos. Esta puede ser una unidad<br>de red. |
|----------------------------------------------------------------------------------------------------|-------------------------------------------------------------------------|----------------------------------------------------------------------------------------------------|
| sin preguntar.                                                                                                    | Respaldo                                                                |                                                                                                    |
|                                                                                                    | Ruta de respaldo: E:\SIS_VEN_MULTI\EMPRESA_3                            | •Respaldar en carpeta al salir del<br>programa. Marque esta casilla para<br>– indicar al SIS-VEN que cada vez       |
|                                                                                                    | Respaldar Aceptar Cancelar<br>Respaldar al momento de salir de programa | respaldo en la carpeta indicada en la <b>Ruta de respaldo.</b>                                                      |

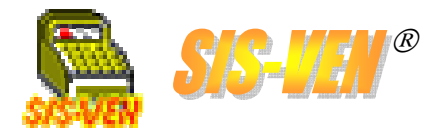

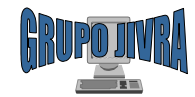

#### Respaldo de meses anteriores

**Respaldo de meses anteriores** esta diseñado para hacer una copia de la base de datos cada fin de mes. Su finalidad consiste en permitir trabajar obteniendo reportes estadísticos del período sin que se alteren con las operaciones posteriores, ideal para ser utilizada en el **Corte del Mes**. Esta opción solo aplica con bases de datos en **Microsoft Access**.

Sistema de Ventas Multiempresa 2007

Ejecutar este respaldo no implica eliminación de información, la copia contiene la información de todos los períodos anteriores.

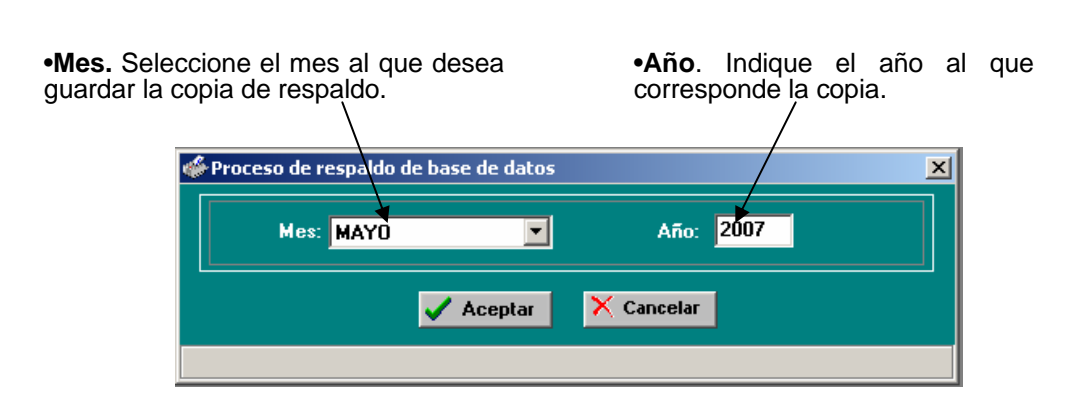

Es responsabilidad del usuario seleccionar los períodos correctos, ya que si no se realiza en el momento correcto, se pueden dar variaciones en los reportes contables.

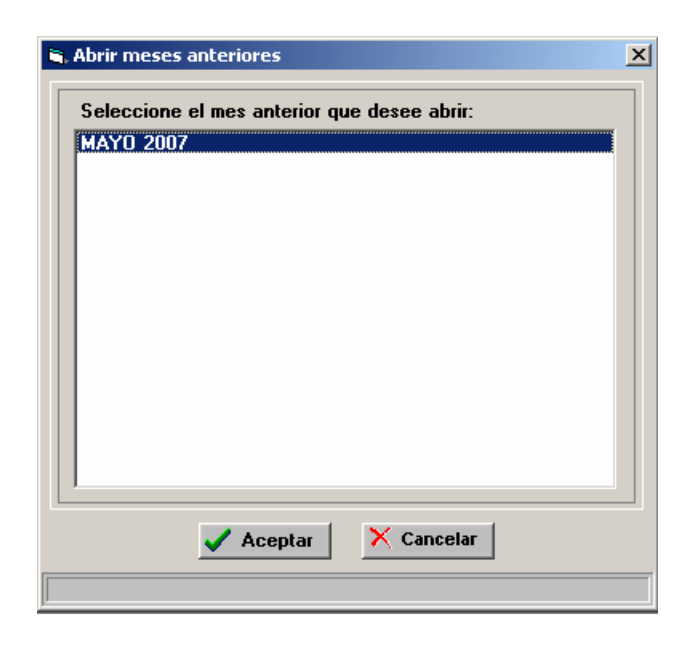

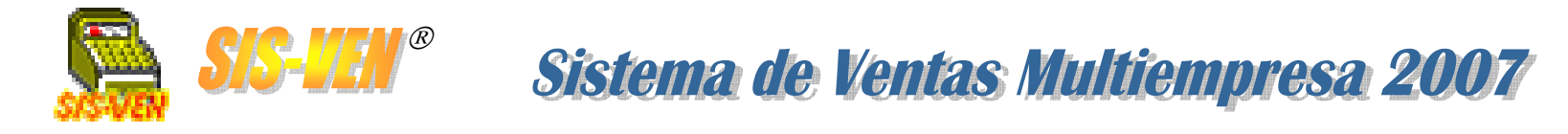

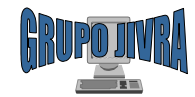

#### Consulta de meses anteriores

Una vez realizado el respaldo, puede utilizar la opción **Abrir meses anteriores** para tener acceso a la base de datos y procesar los reportes contables y estadísticos requeridos. La base de datos se muestra con el nombre del mes y el año al que corresponde.

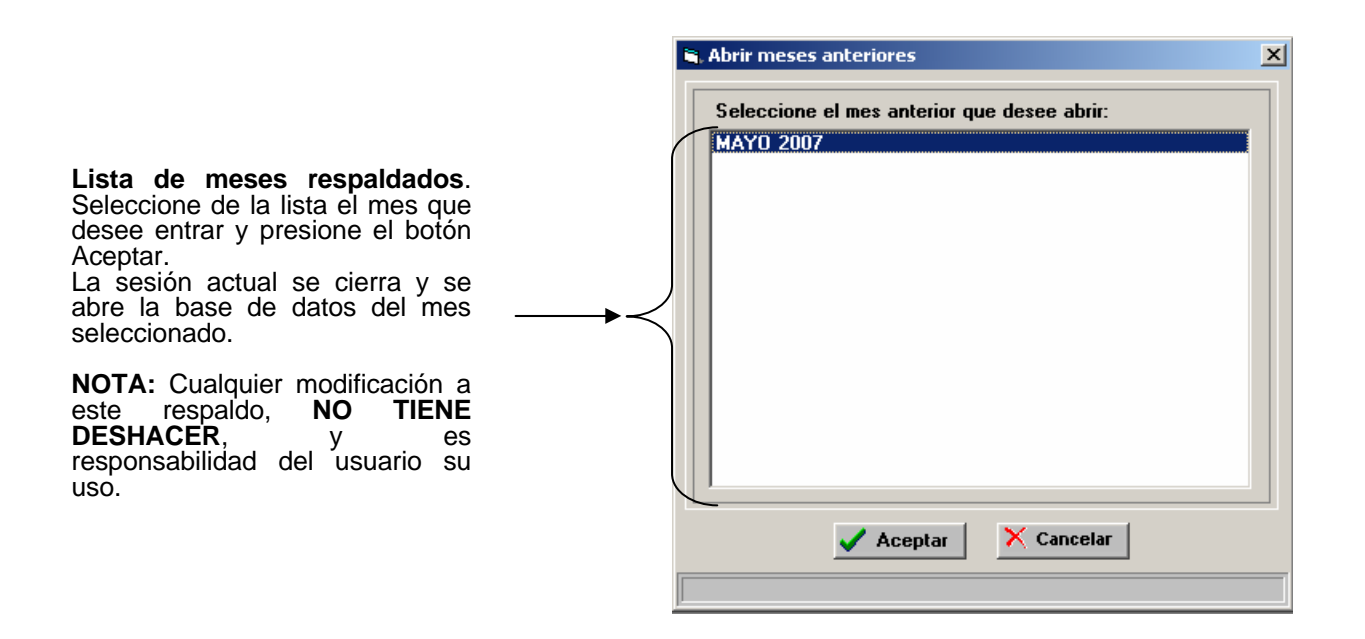

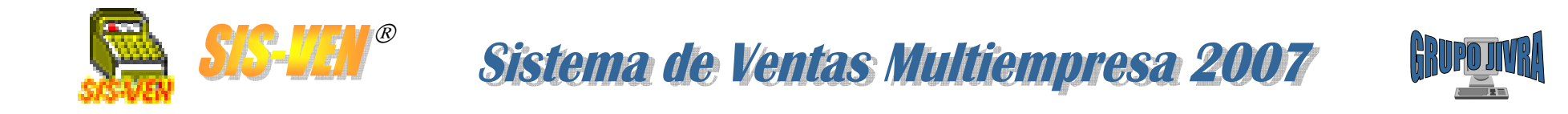

#### **DERECHOS RESERVADOS A**

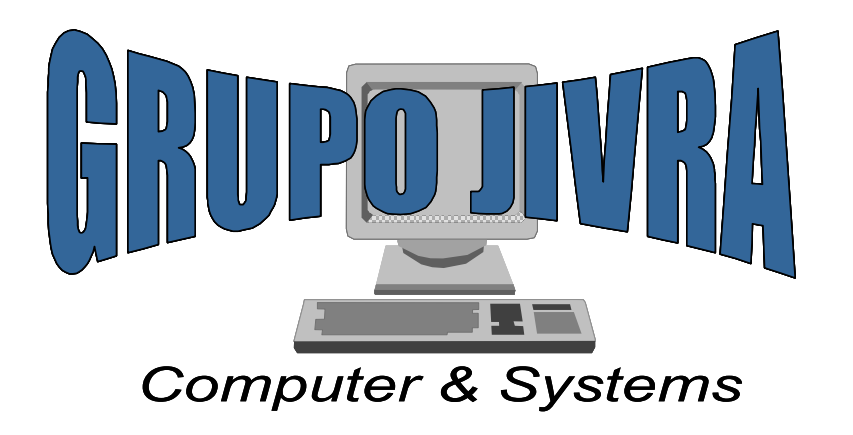

Manuel Perez Merino #701 esq. Antonio de Dios Guarda Col. Las Gaviotas CP. 86090 Tel. 3-55-16-29 Villahermosa, Tabasco

Cualquier comentario o sugerencia con respecto al material aquí expuesto, favor de dirigirlo a nuestros correos

Pagina Web: www.jivra.com.mx E-Mail: jivera@jivra.com.mx jivra@prodigy.net.mx